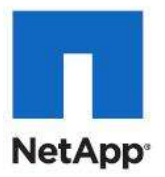

# FlexPod Validated with Microsoft Private Cloud

### Reference Architecture and Deployment Guide for Microsoft Windows Server 2008 R2 and Microsoft System Center 2007

February 2012

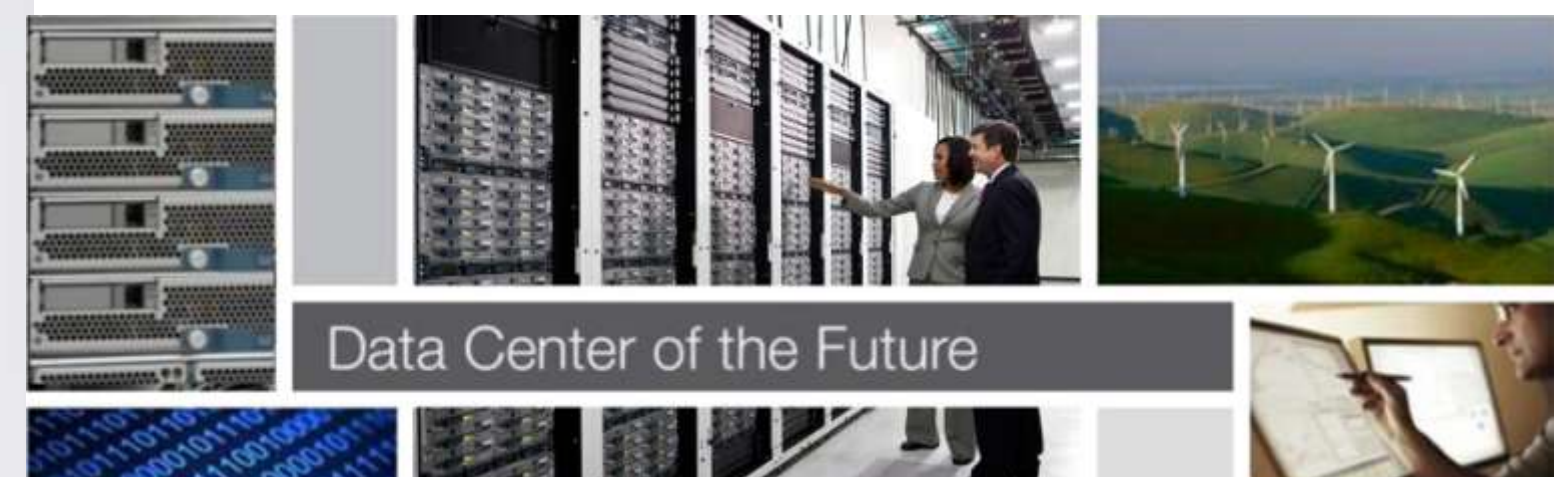

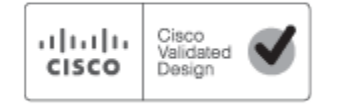

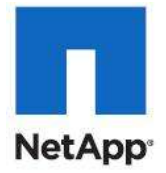

### **Table of Contents**

| FlexPod Validated with Microsoft Private Cloud                            | 1  |
|---------------------------------------------------------------------------|----|
| Overview                                                                  | 7  |
| Benefits of Cisco Unified Computing System                                | 7  |
| Benefits of Cisco Nexus 5548UP                                            | 8  |
| Benefits of NetApp FAS Family of Storage Controllers                      | 8  |
| Benefits of Microsoft Private Cloud Solution                              | 9  |
| Audience                                                                  | 10 |
| Architecture                                                              | 10 |
| Software Revisions                                                        | 12 |
| Configuration Guidelines                                                  | 13 |
| Deployment                                                                | 11 |
| Cabling Information                                                       | 14 |
| NetApp FAS3240A Deployment Procedure: Part 1                              | 20 |
| Assign Controller Disk Ownership                                          |    |
| Set up Data ONTAP 8.0.2                                                   | 21 |
| Install Data ONTAP to Onboard Flash Storage                               | 24 |
| Harden Storage System Logins and Security                                 | 24 |
| Install Required Licenses                                                 | 24 |
| Configure Native FC ports as FC Targets adapters                          | 25 |
| Enable Active-Active Controller Configuration Between Two Storage Systems | 25 |
| Start FCP                                                                 | 25 |
| Start iSCSI                                                               | 25 |
| Set up Storage System NTP Time Synchronization and CDP enablement         | 25 |
| Create Data Aggregate aggr1                                               | 26 |
| Create SNMP Requests Role and Assign SNMP Login Privileges                | 26 |
| Create SNMP Management Group and Assign SNMP Request Role                 | 26 |
| Create SNMP User and Assign to SNMP Management Group                      | 26 |
| Set up SNMP v1 Communities on Storage Controllers                         | 27 |
| Set up SNMP Contact Information for each Storage Controller               | 27 |
| Set SNMP Location Information for Each Storage Controller                 | 27 |
| Reinitialize SNMP on Storage Controllers                                  | 21 |
| Add VLAN Interfaces                                                       | 21 |
| Add Infrastructure Volumes                                                | 20 |
| Cisco Nexus 5548 Deployment Procedure: Part 1                             | 29 |
| Set up Initial Cisco Nexus 5548 Switch                                    | 29 |
| Enable Appropriate Cisco Nexus Features                                   |    |
| Set Global Configurations                                                 | 31 |
| Configure FC Ports                                                        | 33 |
| Create Necessary VLANs                                                    | 34 |
| Add Individual Port Descriptions for Troubleshooting                      | 35 |
| Create Necessary PortChannels                                             | 36 |
| Add PortChannel Configurations                                            | 38 |

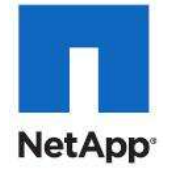

| Configure Virtual PortChannels                                            | 40  |
|---------------------------------------------------------------------------|-----|
| Link into Existing Network Infrastructure                                 | 41  |
| Save the Configuration                                                    | 41  |
| Cisco Unified Computing System Deployment Procedure                       |     |
| Perform Initial Setup of the Cisco UCS 6248 Fabric Interconnects          | 42  |
| Log into Cisco UCS Manager                                                | 43  |
| Add a Block of IP Addresses for KVM Access                                | 43  |
| Synchronize Cisco UCS to NTP                                              | 43  |
| Configure Unified Ports                                                   | 43  |
| Edit the Chassis Discovery Policy                                         | 44  |
| Enable Server and Uplink Ports                                            | 44  |
| Acknowledge the Cisco UCS Chassis                                         | 46  |
| Create Uplink PortChannels to the Cisco Nexus 5548 Switches               |     |
| Create an Organization                                                    | 52  |
| Create a MAC Address Pool                                                 | 52  |
| Create WWNN Pools                                                         | 54  |
| Create WWPN Pools                                                         | 55  |
| Create UUID Suffix Pools                                                  | 57  |
| Create Server Pools                                                       | 59  |
| Create VLANs                                                              | 59  |
| Create VSANs and SAN PortChannels                                         | 64  |
| Create a FC Adapter Policy for NetApp Storage Arrays                      | 66  |
| Create a Firmware Management Package                                      | 67  |
| Create Firmware Package Policy                                            | 69  |
| Set Jumbo Frames and Enable Quality of Service in Cisco UCS Fabric        | 72  |
| Create a Power Control Policy                                             | 75  |
| Create a Local Disk Configuration Policy                                  | 77  |
| Create a Server Pool Qualification Policy                                 | 79  |
| Create a Server BIOS Policy                                               | 80  |
| Create vNIC/HBA Placement Policy for Virtual Machine Infrastructure Hosts | 82  |
| Create a vNIC Template                                                    | 83  |
| Create vHBA Templates for Fabric A and B                                  | 96  |
| Create Boot Policies                                                      | 99  |
| Creating Boot Policy for Fabric -B                                        | 104 |
| Create Service Profile Templates                                          | 108 |
| Create Service Profiles                                                   | 130 |
| Add a Block of IP Addresses for KVM Access                                | 131 |
| Synchronize Cisco UCS to NTP                                              | 131 |
| Add More Server Blades to the FlexPod Unit                                | 132 |
| Gather Necessary Information                                              | 132 |
| Cisco Nexus 5548 Deployment Procedure: Part 2                             | 132 |
| Create VSANs, Assign FC Ports, Turn on FC Ports                           | 132 |
| Create Device Aliases and Create Zones                                    | 134 |
| NetApp FAS3240A Deployment Procedure: Part 2                              | 136 |
| Create iGroups                                                            | 136 |
| Create LUNs                                                               | 136 |

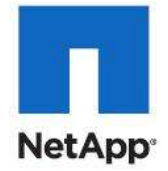

| Map LUNs to iGroup                                                            |                |
|-------------------------------------------------------------------------------|----------------|
| Prepare the Host for Windows Server 2008 R2 SP1 Installation                  |                |
| Install Windows Server 2008 R2                                                |                |
| Configure MPIO                                                                | 142            |
| Install Microsoft Hotfixes                                                    | 142            |
| Create Zones for Redundant Paths                                              |                |
| Verify MultiPath I/O Connections (Both Hyper-V Hosts)                         |                |
| Clone the Windows Server 2008 R2 SP1 Installation                             |                |
| Configure Network Interfaces, Rename Servers, and Install Microsoft Windows U | pdates on Both |
| Hyper-V Hosts                                                                 |                |
| Install the Failover Cluster Feature                                          |                |
| Install NetApp MultiPath IO Tools on Both Hyper-V Hosts                       |                |
| Verify MultiPath I/O Connections (Both Hyper-V Hosts)                         |                |
| Verify MultiPath I/O Connections                                              | 153            |
| Creating Microsoft Hyper-V Virtual Network Switches                           | 154            |
| VM-Date Hyper-V Network Switch                                                | 155            |
| App-Cluster-Comm                                                              | 156            |
| iSCSI-Fabric-A                                                                | 157            |
| iSCSI-Fabric-B                                                                | 158            |
| Domain Controller Virtual Machine (optional)                                  | 158            |
| Create VHD for Domain Controller Virtual Machine (Optional)                   |                |
| Create Domain Controller Virtual Machine                                      |                |
| Install Windows in a Domain Controller Virtual Machine                        |                |
| Install Active Directory Services                                             |                |
| Join Virtual Machine Host VM-Host-Infra-01 to a Windows Domain                |                |
| Join Virtual Machine Host VM-Host-Infra-02 to a Windows Domain                |                |
| Set Firewall Exceptions (Both Hyper-V Hosts)                                  |                |
| Configure Infrastructure Server Cluster                                       |                |
| Configure Cluster Network For CSV Network Traffic                             |                |
| Create Virtual Machines and Resource for Denloving Infrastructure Roles       | 183            |
| Create VHD for Infrastructure Roles                                           | 183            |
| Create Infrastructure Virtual Machines                                        | 187            |
| Domain Controller Virtual Machine (ontional)                                  | 187            |
| Modify the Virtual Machine Settings                                           |                |
| Configure Virtual Processor Count                                             | 194            |
| Configure Virtual LAN Identification                                          |                |
| Add iSCSI Fabric A Interface                                                  |                |
| Add iSCSI Fabric B Interface                                                  |                |
| Create Clustered Application or Service                                       |                |
| Configure Live Migration Network for the Virtual Machines                     |                |
| Optional Optimization for CSV and Live Migration Networks                     |                |
| Disable NetBios over TCP/IP for the CSV Network                               | 212            |
| Installing Highly Available Microsoft System Center Components                |                |
| Installing Clustered Microsoft SQL Server 2008                                |                |
| Active Directory Preparation                                                  | 214            |

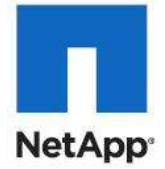

| Configure Windows Failover Cluster for the SQL Server                              | 214 |
|------------------------------------------------------------------------------------|-----|
| Set Firewall Exceptions                                                            | 216 |
| Enable Jumbo Frames for iSCSI NICs in SQL Cluster Virtual Machines                 | 216 |
| Configure SQL Server Cluster                                                       | 217 |
| Install SQL Server 2008 Cluster                                                    | 220 |
| Step 1: Installing SQL Server on Node 1                                            |     |
| Step 2: Adding Node 2 to SQL Server                                                |     |
| Step 3: Verify Cluster Operation                                                   |     |
| Step 4: Add SQL Server Instance                                                    |     |
| Step 5: Add Node 1 to SQL Server Cluster                                           |     |
| Step 6: Configure Remote Access                                                    |     |
| Step 7: Verify Cluster Operation                                                   | 227 |
| System Center Operations Manager Installation                                      | 227 |
| Installing System Center Operations Manager 2007 R2                                |     |
| Step 1: Active Directory Preparation                                               |     |
| Step 2: Deploy Operations Manager Database                                         |     |
| Step 3: Install Windows Server 2008 R2 SP1 Enterprise in the SCOM Virtual Machine  |     |
| Step 4: Install Prerequisite Software                                              |     |
| Step 6: Install SQL Server Reporting Services                                      | 230 |
| Step 5: Install Operations Manager                                                 | 231 |
| Step 6: Configure Web Console Security                                             | 232 |
| Step 7: Provision Data Warehouse Database                                          |     |
| Step 8: Install Operation Manager Reporting                                        | 234 |
| Configure Operations Manager                                                       |     |
| Install System Center Virtual Machine Manager                                      |     |
| Step 1: Active Directory Preparation                                               |     |
| Step 2: Install Windows Server 2008 R2 SP1Enterprise in the SCVMM Virtual Machines | 237 |
| Step 3: Install Prerequisite Software                                              | 237 |
| Enable Jumbo Frames for iSCSI NICs in SCVMM Virtual Machine                        |     |
| NetApp SnapDrive 6.4                                                               | 240 |
| Step 4: Provision Storage                                                          | 241 |
| Step 5: Install System Center Virtual Machine Manager                              | 242 |
| Step 6: Install System Center Virtual Machine Manager Administrator Console        | 243 |
| Step 7: Configure SCVMM                                                            | 244 |
| Step 8: Install the OnCommand Plugin 3.0 Rapid Provisioning cmdlets                | 244 |
| Step 9: Installing the Virtual Machine Manager Self-Service Portal (Optional)      |     |
| Step 10: SCOM Administrative Console                                               |     |
| Configure SCVMM SCOM Integration                                                   |     |
| Install OnCommand Plugin 3.0 for Microsoft SCOM                                    |     |
| Install Cisco UCS MP for Microsoft SCOM                                            |     |
| Assigning an IP Address to the Management Port                                     |     |
| Creating an Account for Administrators                                             |     |
| Adding an Account to a Profile                                                     |     |
| Adjusting the Discovery Interval                                                   |     |
| Opalis Integration Server                                                          |     |

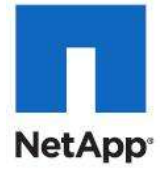

| Installing Opalis 6.2.2 SP1                                      |     |
|------------------------------------------------------------------|-----|
| Installing Opalis 6.3 Patch                                      |     |
| Appendix                                                         |     |
| Alternate Cisco Nexus 5548 Deployment Procedure: Part 2 for FCoE |     |
| Create VSANs, Assign FC Ports, Turn on FC Ports                  |     |
| Create Device Aliases and Create Zones                           |     |
| Alternate Create Zones for Redundant Paths for FCoE              |     |
| Cisco Nexus Configurations                                       | 271 |
| Nexus A (sample running config)                                  | 271 |
| Nexus B (sample running config)                                  | 278 |
| References                                                       |     |
| Authors                                                          |     |
| About Cisco Validated Design (CVD) Program                       |     |

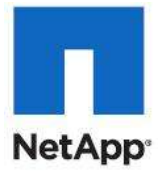

### **Overview**

Industry trends indicate a vast data center transformation toward shared infrastructures. Enterprise customers are moving away from silos of information and toward shared infrastructures, to virtualized environments, and eventually to the cloud to increase agility and reduce costs.

FlexPod<sup>™</sup> is a predesigned configuration that is built on the Cisco® Unified Computing System® (Cisco UCS<sup>™</sup>), Cisco Nexus® data center switches, NetApp® FAS storage components, and Microsoft Windows Server and System Center software. FlexPod is a base configuration, but can scale up for greater performance and capacity, or it can scale out for environments that need consistent, multiple deployments. It has the flexibility to be sized and optimized to accommodate many different use cases.

Flexpod is a platform that can address current virtualization needs and simplify the evolution to IT-as-aservice (ITaaS) infrastructure. FlexPod for Microsoft Private Cloud can help improve agility and responsiveness, reduce TCO, and increase business alignment and focus.

This document focuses on deploying an infrastructure capable of supporting Windows Server, Microsoft Hyper-V and Microsoft System Center as the foundation for private cloud infrastructure. For a detailed study of several practical solutions deployed on FlexPod, refer to NetApp Technical Report 3884, FlexPod Solutions Guide.

### Benefits of Cisco Unified Computing System

Cisco Unified Computing System<sup>™</sup> is the first converged data center platform that combines industrystandard, x86-architecture servers with networking and storage access into a single converged system. The system is entirely programmable using unified, model-based management to simplify and speed deployment of enterprise-class applications and services running in bare-metal, virtualized, and cloud computing environments.

The system's x86-architecture rack-mount and blade servers are powered by Intel® Xeon® processors. These industry-standard servers deliver world-record performance to power mission-critical workloads. Cisco servers, combined with a simplified, converged architecture, drive better IT productivity and superior price/performance for lower total cost of ownership (TCO). Building on Cisco's strength in enterprise networking, Cisco Unified Computing System is integrated with a standards-based, high-bandwidth, low-latency, virtualization-aware unified fabric . The system is wired once to support the desired bandwidth and carries all Internet protocol, storage, inter-process communication, and virtual machine traffic with security isolation, visibility, and control equivalent to physical networks. The system meets the bandwidth demands of today's multicore processors, eliminates costly redundancy, and increases workload agility, reliability, and performance.

Cisco Unified Computing System is designed from the ground up to be programmable and self integrating. A server's entire hardware stack, ranging from server firmware and settings to network profiles, is configured through model-based management. With Cisco virtual interface cards, even the number and type of I/O interfaces is programmed dynamically, making every server ready to power any workload at any time. With model-based management, administrators manipulate a model of a desired system configuration, associate a model's service profile with hardware resources, and the system configures itself to match the model. This automation speeds provisioning and workload migration with accurate and rapid scalability. The result is increased IT staff productivity, improved compliance, and reduced risk of failures due to inconsistent configurations.

Cisco Fabric Extender technology reduces the number of system components to purchase, configure, manage, and maintain by condensing three network layers into one. It eliminates both blade server and hypervisor-based switches by connecting fabric interconnect ports directly to individual blade servers and virtual machines. Virtual networks are now managed exactly as physical networks are, but with massive scalability. This represents a radical simplification over traditional systems, reducing capital and operating costs while increasing business agility, simplifying and speeding deployment, and improving performance.

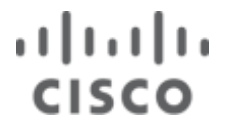

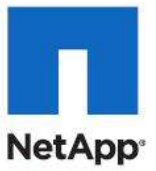

Cisco Unified Computing System helps organizations go beyond efficiency: it helps them become more effective through technologies that breed simplicity rather than complexity. The result is flexible, agile, high-performance, self-integrating information technology, reduced staff costs with increased uptime through automation, and more rapid return on investment.

### **Benefits of Cisco Nexus 5548UP**

The Cisco Nexus 5548UP Switch delivers innovative architectural flexibility, infrastructure simplicity, and business agility, with support for networking standards. For traditional, virtualized, unified, and high-performance computing (HPC) environments, it offers a long list of IT and business advantages, including:

- Architectural Flexibility
- Unified ports that support traditional Ethernet, Fibre Channel (FC), and Fibre Channel over Ethernet (FCoE)
- Synchronizes system clocks with accuracy of less than one microsecond, based on IEEE 1588
- Offers converged Fabric extensibility, based on emerging standard IEEE 802.1BR, with Fabric Extender (FEX) Technology portfolio, including:
- Cisco Nexus 2000 FEX
- Adapter FEX
- VM-FEX

Infrastructure Simplicity

- Common high-density, high-performance, data-center-class, fixed-form-factor platform
- Consolidates LAN and storage
- Supports any transport over an Ethernet-based fabric, including Layer 2 and Layer 3 traffic
- Supports storage traffic, including iSCSI, NAS, FC, RoE, and IBoE
- Reduces management points with FEX Technology

**Business Agility** 

- Meets diverse data center deployments on one platform
- Provides rapid migration and transition for traditional and evolving technologies
- Offers performance and scalability to meet growing business needs

Specifications at-a Glance

- A 1 -rack-unit, 1/10 Gigabit Ethernet switch
- 32 fixed Unified Ports on base chassis and one expansion slot totaling 48 ports
- The slot can support any of the three modules: Unified Ports, 1/2/4/8 native Fibre Channel, and Ethernet or FCoE
- Throughput of up to 960 Gbps

### **Benefits of NetApp FAS Family of Storage Controllers**

The NetApp Unified Storage Architecture provides customers with an agile and scalable storage platform. All NetApp storage systems use the Data ONTAP® operating system to provide SAN (FCoE, FC, iSCSI), NAS (CIFS, NFS), and primary and secondary storage within a single unified platform so that all virtual desktop data components can be hosted on the same storage array. A single process for activities such as installation, provisioning, mirroring, backup, and upgrading is used throughout the entire product line from the entry level to enterprise-class controllers. Having a single set of software and processes brings

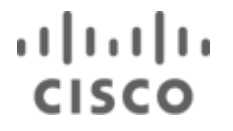

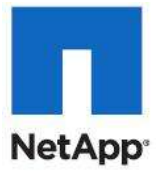

great simplicity to even the most complex enterprise data management challenges. Unifying storage and data management software and processes reduces the complexity of data ownership, enables companies to adapt to their changing business needs without interruption, and results in a reduction in total cost of ownership.

In a shared infrastructure, the availability and performance of the storage infrastructure are critical because storage outages or performance issues can affect thousands of users. The storage architecture must provide a high level of availability and performance. For detailed documentation surrounding best practices, NetApp and its technology partners have developed a variety of best practice documents.

Recommended support documents:

- NetApp storage systems: <u>www.netapp.com/us/products/storage-systems/</u>
- NetApp TR-3437: Storage Best Practices and Resiliency Guide
- NetApp TR-3450: Active-Active Controller Overview and Best Practices Guidelines
- NetApp TR-3749: NetApp and VMware vSphere Storage Best Practices
- NetApp TR-3705: NetApp and VMware View Solution Guide
- NetApp TR-3824: MS Exchange 2010 Best Practices Guide
- NetApp TR-3633: Oracle 11g Best Practices Guide

### **Benefits of Microsoft Private Cloud Solution**

Microsoft private cloud solutions, built on Microsoft Windows Server and System Center, dramatically change the way that enterprise customers produce and consume IT services by creating a layer of abstraction over pooled IT resources.

Hyper-V is Microsoft's hypervisor which provides a scalable, reliable, and highly available platform with unlimited virtualization rights included in the Windows Server Datacenter Edition. Features in Windows Server increase availability and performance, improves management, and simplifies methods for deployment including live migration.

When combined with System Center, customers benefit from enterprise class virtualization, end-to-end service management and deep insight to keep applications up and running more reliably.

Microsoft private cloud solutions enable application-level management and monitoring providing deep applications insights with the ability to automatically orchestrate resources enable you to deliver applications as services, rapidly resolve problems, increase application uptime and meet desired SLAs. In addition, it supports Microsoft and non-Microsoft hypervisors, operating systems, and support for open source tools allowing you to leverage your existing infrastructure investments and skills.

Microsoft Private Cloud solutions offer the best economics by integrating a highly available and easy to manage multi-server platform with breakthrough efficiency and ubiquitous automation. It also provides Dynamic, multi-tenant virtualization, storage and networking infrastructure providing maximum flexibility for delivering and connecting to cloud services.

Go to http://microsoft.com/privatecloud to learn more about Microsoft offerings..

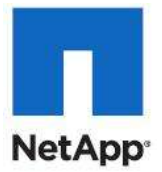

### **Audience**

This document describes the architecture and deployment procedures of an infrastructure comprised of Cisco, NetApp and Microsoft virtualization. The intended audience of this document includes, but is not limited to, sales engineers, field consultants, professional services, IT managers, partner engineering, and customers who want to deploy the core FlexPod architecture.

### Architecture

The FlexPod architecture is highly modular or "pod" like. While each customer's FlexPod unit might vary in its exact configuration, once a FlexPod unit is built, it can easily be scaled as requirements and demand change. This includes scaling both up (adding additional resources within a FlexPod unit) and out (adding additional FlexPod units).

Specifically, FlexPod is a defined set of hardware and software that serves as an integrated foundation for all virtualization solutions. Microsoft Private Cloud Solution validated with FlexPod includes NetApp storage, Cisco networking, the Cisco Unified Computing System, and Microsoft virtualization software in a single package in which the computing and storage can fit in one data center rack with the networking residing in a separate rack or deployed according to a customer's datacenter design. Due to port density, the networking components can accommodate multiple such configurations.

This document details the deployment of MS Hyper-V on top of a FlexPod infrastructure. As such, this document focuses on infrastructure deployment as well as OS provisioning and best practices. Figure 1 shows the Hyper-V built on FlexPod components and the network connections for a configuration with FC and Ethernet based storage. One benefit of a FlexPod architecture is the ability to customize or "flex" the environment to suit a customers' requirements. For this reason, an alternate FCoE-based storage configuration is included in the Appendix.

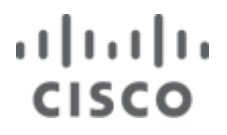

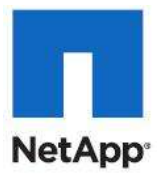

#### Figure 1 FlexPod for Microsoft Private Cloud components

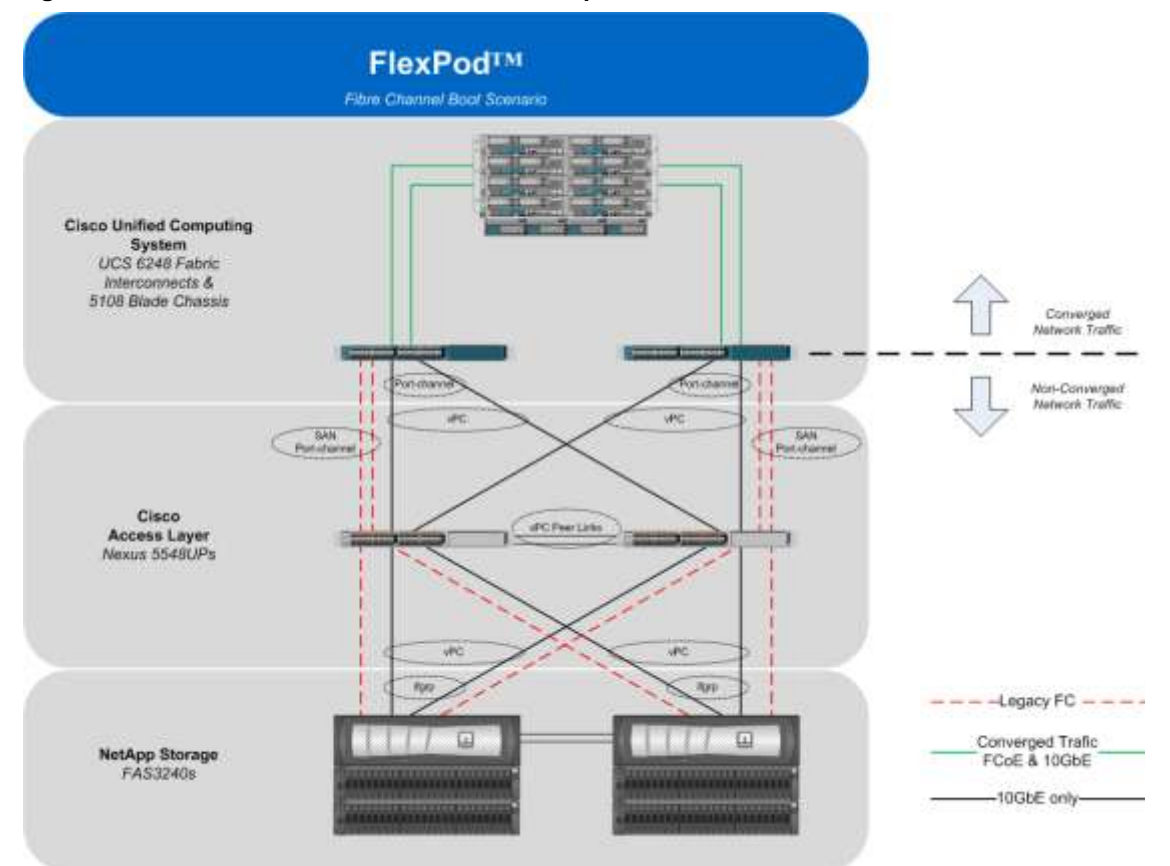

The reference configuration includes:

- Two Cisco Nexus 5548 switches
- Two Cisco UCS 6248 fabric interconnects
- One chassis of Cisco UCS blades with two fabric extenders per chassis
- FAS3240A (HA Pair)

Storage is provided by a NetApp FAS3240A (HA configuration within a single chassis) with accompanying disk shelves. All systems and fabric links feature redundancy, providing for end-to-end high availability (HA). For server virtualization, the deployment includes MS Hyper-V. While this is the default base design, each of the components can be scaled flexibly to support the specific business requirements in question. For example, more (or different) blades and chassis could be deployed to increase compute capacity, additional disk shelves could be deployed to improve I/O capacity and throughput, or special hardware or software features could be added to introduce new features.

The remainder of this document guides you through the low-level steps of deploying the base architecture, as shown in

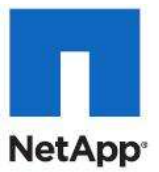

Figure 1. This includes everything from physical cabling, to compute and storage configuration, to configuring virtualization with MS Hyper-V.

### **Software Revisions**

It is important to note the software versions used in this document. Table 1 details the software revisions used throughout this document.

#### Table 1 Software Revisions

| Layer    | Compute                                   | Version or Release                                                                      | Details                                                  |
|----------|-------------------------------------------|-----------------------------------------------------------------------------------------|----------------------------------------------------------|
| Compute  | Cisco UCS Fabric<br>Interconnect          | 2.0(1t)                                                                                 | Embedded<br>management                                   |
|          | CISCO OC3 B-200-IVI2                      | 2.0(11)                                                                                 |                                                          |
| Network  | Nexus Fabric Switch                       | 5.0(3)N2(2a)                                                                            | Operating system version                                 |
| Storage  | NetApp FAS3240 HA                         | ONTAP 8.0.2                                                                             | Operating system version                                 |
| Software | Cisco UCS Hosts                           | Microsoft Windows<br>Server 2008 R2 SP1<br>Data Center Edition +<br>MS Hyper-V Role     | Operating system version                                 |
|          | .NET Framework                            | 3.5.1                                                                                   | Feature enabled within<br>Windows operating<br>system    |
|          | Microsoft Hotfixes                        | KB2517329<br>KB2552040<br>KB2494016<br>KB2520235<br>KB2531907<br>KB2522766<br>KB2528357 | Miscellaneous Microsoft<br>Hotfixes required             |
|          | NetApp SnapDrive for<br>Windows           | 6.4 64-bit                                                                              | NetApp integration<br>within Windows<br>operating system |
|          | Data ONTAP DSM                            | 3.5                                                                                     | Windows MPIO<br>software                                 |
|          | MS SQL Server                             | Windows 2008 SP2                                                                        | VM (2): SQL Server DB                                    |
|          | Systems Center<br>Operation Manager       | 2007 R2                                                                                 | VM (1):                                                  |
|          | Systems Center Virtual<br>Machine Manager | 2008 R2 SP1                                                                             | VM (1):                                                  |
|          | Systems Center Opalis                     | 6.3                                                                                     | VM (1):                                                  |
|          | OnCommand Plug-In                         | 3.0                                                                                     | NetApp Integration within Systems Center                 |

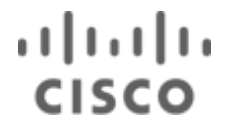

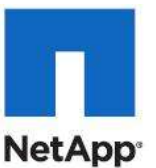

| Layer | Compute                         | Version or Release | Details                                                         |
|-------|---------------------------------|--------------------|-----------------------------------------------------------------|
|       | Cisco UCS<br>Management Pack R2 | 2.1.0              | Cisco Integration within<br>System Center<br>Operations Manager |
|       | Cisco UCS Power Tools           | 0.9.3.1            | Cisco UCS Power Shell<br>Management Cmdlets                     |

### **Configuration Guidelines**

This document provides details for configuring a fully redundant, highly-available configuration. As such, references are made as to which component is being configured with each step whether that be A or B. For example, Controller A and Controller B, are used to identify the two NetApp storage controllers that are provisioned with this document while Nexus A and Nexus B identify the pair of Cisco Nexus switches that are configured. The Cisco UCS fabric interconnects are configured likewise. Additionally, this document details steps for provisioning multiple UCS hosts and these are identified sequentially, VM-Host-Infra-01 and VM-Host-Infra-02, and so on. Finally, when indicating that the reader should include information pertinent to their environment in a given step, this is indicated with the inclusion of <italicized text> as part of the command structure. See the example below for the vlan create command:

controller A> vlan create

```
Usage:
```

```
vlan create [-g {on|off}] <ifname> <vlanid list>
            vlan add <ifname> <vlanid list>
            vlan delete -q <ifname> [<vlanid list>]
            vlan modify -g {on|off} <ifname>
            vlan stat <ifname> [<vlanid list>]
Example:
controller A> vlan create vif0 <management VLAN ID>
```

This document is intended to allow the reader to fully configure the customer environment. In order to do so, there are various steps which will require you to insert your own naming conventions, IP address and VLAN schemes as well as record appropriate WWPN, WWNN, or MAC addresses. Table 2 details the list of VLANs necessary for deployment as outlined in this guide. Note that in this document that the VM-Data VLAN is used for virtual machine management interfaces. The VM-Mgmt VLAN is used for management interfaces of the Hyper-V hosts. A Layer-3 route must exist between the VM-Mgmt and VM-Data VLANS.

| VLAN Name | VLAN Purpose                               | ID Used in this Document |
|-----------|--------------------------------------------|--------------------------|
| VM-Mgmt   | VLAN for management interfaces             | 805                      |
| Native    | VLAN to which untagged frames are assigned | 2                        |
| CSV       | VLAN for cluster shared volume             | 801                      |
| iSCSI-A   | VLAN for iSCSI traffic for fabric A        | 802                      |
| iSCSI-B   | VLAN for iSCSI traffic for fabric B        | 807                      |

#### **Table 2 Necessary VLANs**

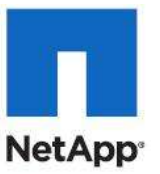

| Live Migration | VLAN designated for the movement of VM's from one physical host to another | 803 |
|----------------|----------------------------------------------------------------------------|-----|
| App Cluster    | VLAN for cluster connectivity                                              | 806 |
| Data           | VLAN for application data                                                  | 804 |

### Deployment

This document details the necessary steps to deploy base infrastructure components as well as provisioning MS Hyper-V as the foundation for virtualized workloads. At the end of these deployment steps, you will be prepared to provision your applications on top of a MS Hyper-V virtualized infrastructure. The outlined procedure includes:

- Initial NetApp Controller configuration
- Initial Cisco UCS configuration
- Initial Cisco Nexus configuration
- Creation of necessary VLANs and VSANs for management, basic functionality, and specific to the MS virtualized infrastructure
- Creation of necessary vPCs to provide HA among devices
- Creation of necessary service profile pools: WWPN, world-wide node name (WWNN), MAC, server, and so forth
- Creation of necessary service profile policies: adapter, boot, and so forth
- Creation of two service profile templates from the created pools and policies: one each for fabric A and B
- Provisioning of two servers from the created service profiles in preparation for OS installation
- Initial configuration of the infrastructure components residing on the NetApp Controller
- Deployment of MS Hyper-V
- Deployment of MS System Center
- Deployment of the NetApp Plug-ins

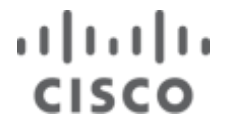

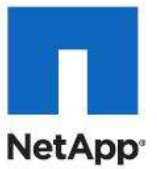

The Microsoft Private Cloud Solution validated with FlexPod architecture is flexible; therefore, the exact configuration detailed in this section might vary for customer implementations depending on specific requirements. Although customer implementations might deviate from the information that follows, the best practices, features, and configurations listed in this section should still be used as a reference for building a customized MS Hyper-V built on FlexPod architecture.

### **Cabling Information**

The following information is provided as a reference for cabling the physical equipment in a FlexPod environment. The tables include both local and remote device and port locations in order to simplify cabling requirements.

The tables in this section contain details for the prescribed and supported configuration of the FAS3240 running Data ONTAP 8.0.2. This configuration leverages a dual-port 10GbE adapter as well as the native FC target ports and the onboard SAS ports for disk shelf connectivity. For any modifications of this prescribed architecture, consult the currently available NetApp Interoperability Matrix Tool (IMT).

This document assumes that out-of-band management ports are plugged into an existing management infrastructure at the deployment site.

Be sure to follow the cable directions in this section. Failure to do so will result in necessary changes to the deployment procedures that follow because specific port locations are mentioned.

It is possible to order a FAS3240A system in a different configuration from what is prescribed in the tables in this section. Before starting, be sure the configuration matches what is described in the tables and diagrams in this section

Figure 2 shows a FlexPod cabling diagram. The labels indicate connections to end points rather than port numbers on the physical device. For example, connection 1 is an FCoE target port connected from NetApp controller A to Nexus 5548 A. SAS connections 23, 24, 25, and 26 as well as ACP connections 27 and 28 should be connected to the NetApp storage controller and disk shelves according to best practices for the specific storage controller and disk shelf quantity.

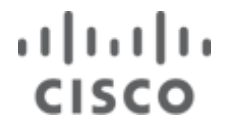

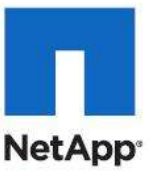

#### Figure 2 FlexPod Cabling Diagram

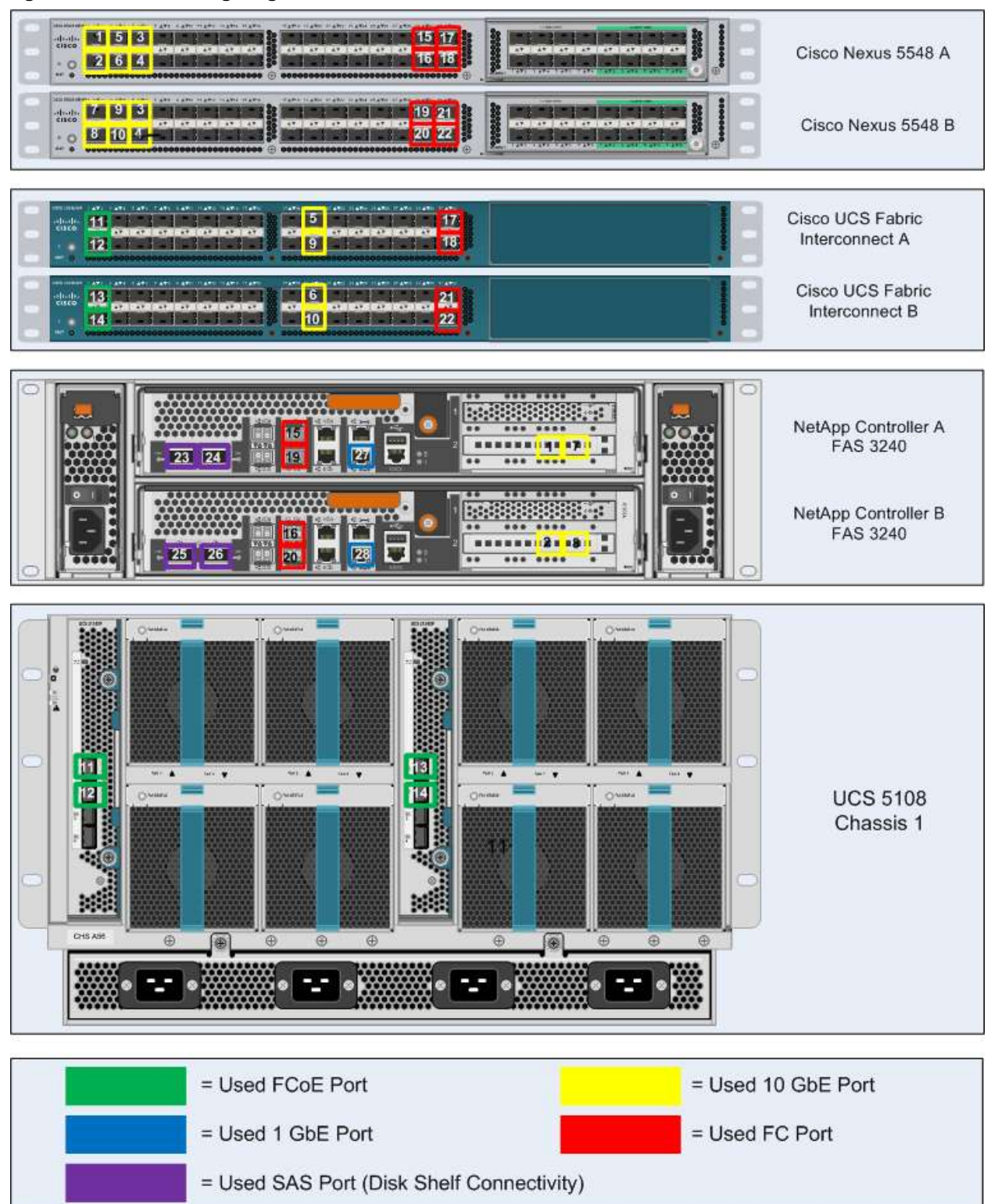

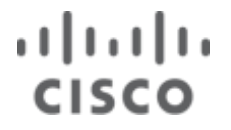

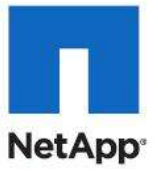

#### Table 3 Cisco Nexus 5548 A Ethernet Cabling Information

| Local Device       | Local Port | Connection | Remote Device                      | Remote<br>Port |
|--------------------|------------|------------|------------------------------------|----------------|
| Cisco Nexus 5548 A | Eth1/1     | 10GbE      | NetApp controller A                | e2a            |
|                    | Eth1/2     | 10GbE      | NetApp controller B                | e2a            |
|                    | Eth1/5     | 10GbE      | Cisco Nexus 5548 B                 | Eth1/5         |
|                    | Eth1/6     | 10GbE      | Cisco Nexus 5548 B                 | Eth1/6         |
|                    | Eth1/3     | 10GbE      | Cisco UCS fabric interconnect<br>A | Eth1/19        |
|                    | Eth1/4     | 10GbE      | Cisco UCS fabric interconnect<br>B | Eth1/19        |
|                    | MGMT0      | 100MbE     | 100MbE management switch           | Any            |

Note: For devices requiring GbE connectivity, use the GbE Copper SFP+s (GLC-T=).

#### Table 4 Cisco Nexus 5548 B Ethernet Cabling Information

| Local Device       | Local Port | Connection | Remote Device                      | Remote<br>Port |
|--------------------|------------|------------|------------------------------------|----------------|
| Cisco Nexus 5548 B | Eth1/1     | 10GbE      | NetApp controller A                | e2b            |
|                    | Eth1/2     | 10GbE      | NetApp controller B                | e2b            |
|                    | Eth1/5     | 10GbE      | Cisco Nexus 5548 A                 | Eth1/5         |
|                    | Eth1/6     | 10GbE      | Cisco Nexus 5548 A                 | Eth1/6         |
|                    | Eth1/3     | 10GbE      | Cisco UCS fabric interconnect<br>A | Eth1/20        |
|                    | Eth1/4     | 10GbE      | Cisco UCS fabric interconnect<br>B | Eth1/20        |
|                    | MGMT0      | 100MbE     | 100MbE management switch           | Any            |

Note: For devices requiring GbE connectivity, use the GbE Copper SFP+s (GLC-T=).

#### Table 5 NetApp controller A Ethernet Cabling Information

| Local Device        | Local Port | Connection | Remote Device            | Remote<br>Port |
|---------------------|------------|------------|--------------------------|----------------|
| NetApp controller A | e0M        | 100MbE     | 100MbE management switch | Any            |
|                     | e0P        | GbE        | SAS shelves              | ACP port       |
|                     | e2a        | 10GbE      | Cisco Nexus 5548 A       | Eth1/1         |

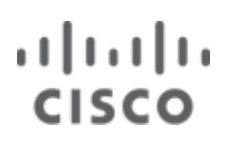

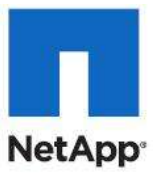

| Local Device | Local Port | Connection | Remote Device      | Remote<br>Port |
|--------------|------------|------------|--------------------|----------------|
|              | e2b        | 10GbE      | Cisco Nexus 5548 B | Eth1/1         |

#### Table 6 NetApp controller B Ethernet cabling information

| Local Device        | Local Port | Connection | Remote Device            | Remote<br>Port |
|---------------------|------------|------------|--------------------------|----------------|
| NetApp controller B | e0M        | 100MbE     | 100MbE management switch | Any            |
|                     | e0P        | GbE        | SAS shelves              | ACP port       |
|                     | e2a        | 10GbE      | Cisco Nexus 5548 A       | Eth1/2         |
|                     | e2b        | 10GbE      | Cisco Nexus 5548 B       | Eth1/2         |

#### Table 7 Cisco UCS fabric interconnect A Ethernet cabling information

| Local Device                  | Local Port | Connection | Remote Device                      | Remote<br>Port |
|-------------------------------|------------|------------|------------------------------------|----------------|
| Cisco UCS fabric interconnect | Eth1/19    | 10GbE      | Cisco Nexus 5548 A                 | Eth1/3         |
| A                             | Eth1/20    | 10GbE      | Cisco Nexus 5548 B                 | Eth1/3         |
|                               | Eth1/1     | FCoE/10GbE | Chassis 1 FEX A                    | Port 1         |
|                               | Eth1/2     | FCoE/10GbE | Chassis 1 FEX A                    | Port 2         |
|                               | Eth1/3     | FCoE/10GbE | Chassis 2 FEX A (if required)      | Port 1         |
|                               | Eth1/4     | FCoE/10GbE | Chassis 2 FEX A (if required)      | Port 2         |
|                               | Eth1/5     | FCoE/10GbE | Chassis 3 FEX A (if required)      | Port 1         |
|                               | Eth1/6     | FCoE/10GbE | Chassis 3 FEX A (if required)      | Port 2         |
|                               | MGMT0      | 100MbE     | 100MbE management switch           | Any            |
|                               | L1         | GbE        | Cisco UCS fabric interconnect<br>B | L1             |
|                               | L2         | GbE        | Cisco UCS fabric interconnect<br>B | L2             |

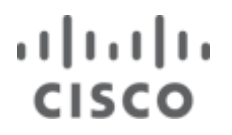

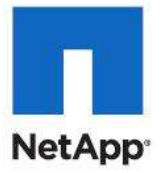

#### Table 8 Cisco UCS fabric interconnect B Ethernet cabling information

| Local Device                  | Local Port | Connection | Remote Device                      | Remote<br>Port |
|-------------------------------|------------|------------|------------------------------------|----------------|
| Cisco UCS fabric interconnect | Eth1/19    | 10GbE      | Cisco Nexus 5548 A                 | Eth1/4         |
| В                             | Eth1/20    | 10GbE      | Cisco Nexus 5548 B                 | Eth1/4         |
|                               | Eth1/1     | 10GbE/FCoE | Chassis 1 FEX B                    | Port 1         |
|                               | Eth1/2     | 10GbE/FCoE | Chassis 1 FEX B                    | Port 2         |
|                               | Eth1/3     | 10GbE/FCoE | Chassis 2 FEX B (if required)      | Port 1         |
|                               | Eth1/4     | 10GbE/FCoE | Chassis 2 FEX B (if required)      | Port 2         |
|                               | Eth1/5     | 10GbE/FCoE | Chassis 3 FEX B (if required)      | Port 1         |
|                               | Eth1/6     | 10GbE/FCoE | Chassis 3 FEX B (if required)      | Port 2         |
|                               | MGMT0      | 100MbE     | 100 MbE management switch          | Any            |
|                               | L1         | GbE        | Cisco UCS fabric interconnect<br>A | L1             |
|                               | L2         | GbE        | Cisco UCS fabric interconnect<br>A | L2             |

#### Table 9 Cisco Nexus 5548 A Fibre Channel cabling information

| Local Device       | Local Port | Connection | Remote Device                      | Remote<br>Port |
|--------------------|------------|------------|------------------------------------|----------------|
| Cisco Nexus 5548 A | FC1/29     | FC         | Controller_A                       | 0c             |
|                    | FC1/30     | FC         | Controller_B                       | 0c             |
|                    | FC1/31     | FC         | Cisco UCS fabric interconnect<br>A | Port 31        |
|                    | FC1/32     | FC         | Cisco UCS fabric interconnect<br>A | Port 32        |

#### Table 10 Cisco Nexus 5548 B Fibre Channel cabling information

| Local Device       | Local Port | Connection | Remote Device                      | Remote<br>Port |
|--------------------|------------|------------|------------------------------------|----------------|
| Cisco Nexus 5548 B | FC1/29     | FC         | Controller_A                       | 0d             |
|                    | FC1/30     | FC         | Controller_B                       | 0d             |
|                    | FC1/31     | FC         | Cisco UCS fabric interconnect<br>A | Port 31        |
|                    | FC1/32     | FC         | Cisco UCS fabric interconnect<br>A | Port 32        |

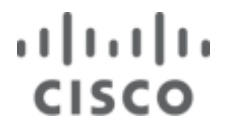

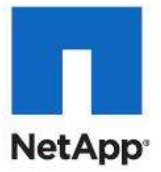

#### Table 11 Cisco UCS fabric interconnect A Fibre Channel cabling information

| Local Device                       | Local Port | Connection | Remote Device      | Remote<br>Port |
|------------------------------------|------------|------------|--------------------|----------------|
| Cisco UCS fabric interconnect<br>A | Port 31    | FC         | Cisco Nexus 5548 A | FC1/31         |
|                                    | Port 32    | FC         | Cisco Nexus 5548 A | FC1/32         |

#### Table 12 Cisco UCS Fabric Interconnect B Fibre Channel cabling information

| Local Device                       | Local Port | Connection | Remote Device      | Remote<br>Port |
|------------------------------------|------------|------------|--------------------|----------------|
| Cisco UCS fabric interconnect<br>B | Port 31    | FC         | Cisco Nexus 5548 B | FC1/31         |
|                                    | Port 32    | FC         | Cisco Nexus 5548 B | FC1/32         |

### NetApp FAS3240A Deployment Procedure: Part 1

The following section provides a detailed procedure for configuring the NetApp FAS3240 A for use in a MS-HyperV built on FlexPod environment. These steps should be followed precisely. Failure to do so could result in an improper configuration.

**Note:** The configuration steps detailed in this section provides guidance for configuring the FAS3240A running ONTAP 8.0.2.

#### Assign Controller Disk Ownership

These steps provide details for assigning disk ownership and disk initialization and verification.

#### Controller A

- 1. During controller boot, when prompted for Boot Menu, press CTRL-C.
- 2. At the menu prompt, select option 5 for Maintenance mode boot.
- 3. Type Yes if prompted with Continue to boot?
- 4. Type disk show. No disks should be assigned to the controller.
- 5. Reference the Local System ID: value for the following disk assignment.
- **Note:** Half the total number of disks in the environment are assigned to this controller and half to the other controller. Divide the number of disks in half and use the result in the following command for the <# of disks>.
- 6. Type disk assign -n <#>.
- 7. Type halt to reboot the controller.
- 8. If the controller stops at a LOADER-A> prompt, type autoboot to start Data ONTAP.
- 9. During controller boot, when prompted, press CTRL-C.
- 10. At the menu prompt, select option 4 for Clean configuration and initialize all disks.
- 11. The installer asks if you want to zero the disks and install a new file system. Answer y.
- 12. A warning displays that this will erase all of the data on the disks. Answer y that you are sure this is what you want to do.

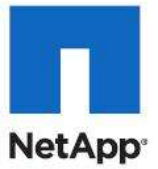

**Note:** The initialization and creation of the root volume can take 75 minutes or more to complete, depending on the number of disks attached. Once initialization is complete, the storage system reboots.

#### **Controller B**

- 1. During controller boot, when prompted to Press CTRL-C for special boot menu, press CTRL-C.
- 2. At the menu prompt, select option 5 for Maintenance mode boot.
- 3. Type Yes if prompted with Continue to boot?
- 4. Type disk show. No disks should be assigned to the controller.
- 5. Reference the Local System ID: value for the following disk assignment.
- **Note:** The initialization and creation of the root volume can take 75 minutes or more to complete, depending on the number of disks attached. Once initialization is complete, the storage system reboots.
- 6. Type disk assign -n <#>.
- 7. Type halt to reboot the controller.
- 8. If the controller stops at a LOADER-B> prompt, type autoboot to start Data ONTAP.
- 9. During controller boot, when prompted to Press CTRL-C for Boot Menu, press CTRL-C.
- 10. At the menu prompt, select option 4 for Clean configuration and initialize all disks.
- 11. The installer asks if you want to zero the disks and install a new file system. Answer y.
- 12. A warning displays that this will erase all of the data on the disks. Answer y that you are sure this is what you want to do.
- **Note:** The initialization and creation of the root volume can take 75 minutes or more to complete, depending on the number of disks attached. Once initialization is complete, the storage system reboots.

#### Set up Data ONTAP 8.0.2

These steps provide details for setting up Data ONTAP 8.0.2.

#### **Controller A**

- 1. After the disk initialization and the creation of the root volume, Data ONTAP setup begins.
- 2. Enter the hostname of the storage system.
- 3. Answer y for setting up interface groups.
- 4. Enter 1 for the number of interface groups to configure.
- 5. Name the interface vif0.
- 6. Enter 1 to specify the interface as LACP.
- 7. Enter I to specify IP load balancing
- 8. Enter 2 for the number of links for vif0.
- 9. Enter e2a for the name of the first link.
- 10. Enter e2b for the name of the second link.
- 11. Enter the controller in-band management address when prompted for an IP address for vif0.
- 12. Enter the netmask for the controller in-band management address.
- 13. Enter y for interface group vif0 taking over a partner interface.

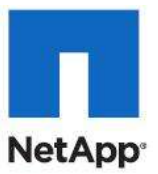

- 14. Enter vif0 for the name of the interface to be taken over.
- 15. Press Enter to accept the blank IP address for e0a.
- 16. Enter n for interface e0a taking over a partner interface.
- 17. Press Enter to accept the blank IP address for e0b.
- 18. Enter n for interface e0b taking over a partner interface.
- 19. Enter the IP address of the out-of-band management interface, e0M.
- 20. Enter the subnet mask for  ${\tt eOM}.$
- 21. Enter y for interface e0M taking over a partner IP address during failover.
- 22. Enter  ${\tt e0M}$  for the name of the interface to be taken over.
- 23. Press Enter to accept the default flow control of full.
- 24. Answer n to continuing setup through the Web interface.
- 25. Enter the IP address for the default gateway for the storage system.
- 26. Enter the IP address for the administration host.
- 27. Enter the local timezone (for example, PST, MST, CST, or EST).
- 28. Enter the location for the storage system.
- 29. Answer y to enable DNS resolution.
- 30. Enter the DNS domain name.
- 31. Enter the IP address for the first nameserver.
- 32. Answer n to finish entering DNS servers, or answer y to add up to two more DNS servers.
- 33. Answer n for running the NIS client.
- 34. Press Enter to acknowledge the AutoSupport<sup>™</sup> message.
- 35. Answer y to configuring the SP LAN interface.
- 36. Answer n to setting up DHCP on the SP LAN interface.
- 37. Enter the IP address for the SP LAN interface.
- 38. Enter the subnet mask for the SP LAN interface.
- 39. Enter the IP address for the default gateway for the SP LAN interface.
- 40. Enter the fully qualified domain name for the mail host to receive SP messages and AutoSupport.
- 41. Enter the IP address for the mail host to receive SP messages and AutoSupport.
- 42. Enter the new administrative (root) password.
- 43. Enter the new administrative (root) password again to confirm.
- 44. After these steps are completed, the controller should display a password prompt. Enter the administrative password to login as root.

#### Controller B

- 1. After the disk initialization and the creation of the root volume, Data ONTAP setup begins.
- 2. Enter the hostname of the storage system.
- 3. Answer y for setting up interface groups.
- 4. Enter 1 for the number of interface groups to configure.
- 5. Name the interface vif0.

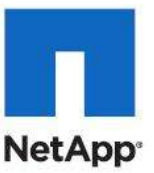

- 6. Enter 1 to specify the interface as LACP.
- 7. Enter I to specify IP load balancing
- 8. Enter 2 for the number of links for vif0.
- 9. Enter e2a for the name of the first link.
- 10. Enter e2b for the name of the second link.
- 11. Enter the controller in-band management address when prompted for an IP address for vif0.
- 12. Enter the netmask for the controller in-band management address.
- 13. Enter y for interface group vif0 taking over a partner interface.
- 14. Enter vif0 for the name of the interface to be taken over.
- 15. Press Enter to accept the blank IP address for e0a.
- 16. Enter n for interface e0a taking over a partner interface.
- 17. Press Enter to accept the blank IP address for e0b.
- 18. Enter n for interface e0b taking over a partner interface.
- 19. Enter the IP address of the out-of-band management interface, e0M.
- 20. Enter the subnet mask for e0M.
- 21. Enter y for interface e0M taking over a partner IP address during failover.
- 22. Enter  ${\tt e0M}$  for the name of the interface to be taken over.
- 23. Press Enter to accept the default flow control of full.
- 24. Answer n to continuing setup through the Web interface.
- 25. Enter the IP address for the default gateway for the storage system.
- 26. Enter the IP address for the administration host.
- 27. Enter the local timezone (for example, PST, MST, CST, or EST).
- 28. Enter the location for the storage system.
- 29. Answer y to enable DNS resolution.
- 30. Enter the DNS domain name.
- 31. Enter the IP address for the first nameserver.
- 32. Answer n to finish entering DNS servers, or answer y to add up to two more DNS servers.
- 33. Answer n for running the NIS client.
- 34. Press Enter to acknowledge the AutoSupport<sup>™</sup> message.
- 35. Answer y to configuring the SP LAN interface.
- 36. Answer n to setting up DHCP on the SP LAN interface.
- 37. Enter the IP address for the SP LAN interface.
- 38. Enter the subnet mask for the SP LAN interface.
- 39. Enter the IP address for the default gateway for the SP LAN interface.
- 40. Enter the fully qualified domain name for the mail host to receive SP messages and AutoSupport.
- 41. Enter the IP address for the mail host to receive SP messages and AutoSupport.
- 42. Enter the new administrative (root) password.
- 43. Enter the new administrative (root) password again to confirm.

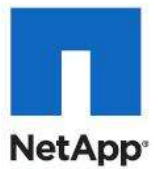

44. After these steps are completed, the controller should display a password prompt. Enter the administrative password to login as root.

#### Install Data ONTAP to Onboard Flash Storage

These steps provide details for installing Data ONTAP to the onboard flash storage.

#### For Controller A and Controller B

- 1. Install the Data ONTAP image to the onboard flash device by using the software install and indicate the http or https Web address of the NetApp Data ONTAP 8.0.2 flash image.
- 2. After this is complete, type download and press Enter to download the software to the flash device.

#### Harden Storage System Logins and Security

These steps provide details for hardening the storage system logins and security.

#### For Controller A and Controller B

- 1. Type secureadmin disable ssh.
- 2. Type secureadmin setup -f ssh to enable ssh on the storage controller.
- 3. If prompted, type yes to rerun ssh setup.
- 4. Accept the default values for ssh1.x protocol.
- 5. Enter 1024 for ssh2 protocol.
- 6. Enter yes if the information specified is correct and to create the ssh keys.
- 7. Type options telnet.enable off to disable telnet on the storage controller.
- 8. Type secureadmin setup ssl to enable ssl on the storage controller.
- 9. If prompted, type yes to rerun ssl setup.
- 10. Enter the country name code, state or province name; locality name; organization name, and organization unit name.
- 11. Enter the fully qualified domain name of the storage system.
- 12. Enter the administrator's e-mail address.
- 13. Accept the default for days until the certificate expires.
- 14. Enter 1024 for the ssl key length.
- 15. Enter options httpd.admin.enable off to disable http access to the storage system.
- 16. Enter options httpd.admin.ssl.enable on to enable secure access to FilerView.

#### **Install Required Licenses**

These steps provide details for licensing relevant storage licenses for feature enablement, which are used in this reference architecture.

Note: Recommended licenses include:

- near\_store: To enable the nearstore personality on a controller
- a\_sis: To enable advanced single instance storage availability
- cluster (cf): To configure storage controllers into an HA pair
- CIFS: To enable the CIFS protocol
- FCP: To enable the FCP protocol
- iSCSI: To enable the iSCSI protocol

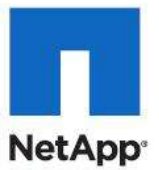

- flash\_cache: To enable usage of the Flash Cache module
- flex\_clone: To enable the provisioning of NetApp Flex Clones

Note: If deduplication is required, license near-store prior to licensing a\_sis.

#### For Controller A and Controller B

- 1. Type license add < necessary licenses> to add licenses to the storage system.
- 2. Type license to double-check the installed licenses.
- 3. Type reboot to reboot the storage controller.

#### **Configure Native FC ports as FC Targets adapters**

These steps provide details for configuring the native FC ports as target ports.

#### For Controller A and Controller B

1. Type fcadmin config.

This allows the administrator to confirm the state of the native fc ports. If the ports are configured as initiators as opposed to targets proceed to step 2. For the following changes to take effect, a reboot must occur.

- 2. Type fc admin config -t target 0c.
- 3. Type fc admin config -t target 0d.
- 4. Type reboot to reboot the storage controller.

#### Enable Active-Active Controller Configuration Between Two Storage Systems

This step provides details for enabling active-active controller configuration between the two storage systems.

#### Controller A only

1. After both controllers have rebooted, type cf enable and press Enter to enable active-active controller configuration.

#### **Start FCP**

This step provides details for enabling the fibre channel protocol.

#### For Controller A and Controller B

1. Type fcp start.

#### Start iSCSI

This step provides details for enabling the iSCSI protocol.

#### For Controller A and Controller B

1. Type iscsi start.

#### Set up Storage System NTP Time Synchronization and CDP enablement

These steps provide details for setting up storage system NTP time synchronization and enablement of Cisco Discovery Protocol (CDP).

#### For Controller A and Controller B

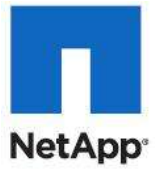

- 1. Type date CCyymmddhhmm where CCyy is the four-digit year, mm is the two-digit month, dd is the two-digit day of the month, hh is the two-digit hour, and the second mm is the two-digit minute to set the storage system time to the actual time.
- 2. Type options timed.proto ntp to synchronize with an NTP server.
- 3. Type options timed.servers <NTP server IP> to add the NTP server to the storage system list.
- 4. Type options timed.enable on to enable NTP synchronization on the storage system.
- 5. Type options cdpd.enable on.

#### Create Data Aggregate aggr1

These steps provide details for creating the data aggregate aggr1. In most cases, this command finishes quickly, but depending on the state of each disk, it might be necessary to zero some or all of the disks in order to add them to the aggregate. This might take up to 60 minutes to complete.

#### **Controller A**

1. Type aggr create aggr1 -B 64 <# of disks for aggr1> to create aggr1 on the storage controller.

#### **Controller B**

1. Type aggr create aggr1 -B 64 <# of disks for aggr1>to create aggr1 on the storage controller.

#### Create SNMP Requests Role and Assign SNMP Login Privileges

These steps provide details for creating SNMP requests role and assign SNMP login privileges.

#### For Controller A and Controller B

1. Run the following command: useradmin role add <*Controller SNMP request role>* -a login-snmp.

#### **Create SNMP Management Group and Assign SNMP Request Role**

This step provides details for creating SNMP management group and assigning a SNMP request role to it.

#### For Controller A and Controller B

1. Run the following command: useradmin group add <Controller SNMP managers> -r <Controller SNMP request role>.

#### Create SNMP User and Assign to SNMP Management Group

This step provides details for creating SNMP user and assigning it to an SNMP management group.

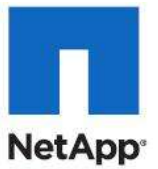

#### For Controller A and Controller B

1. Run the following command: useradmin user add <Controller SNMP users> -g <Controller SNMP managers>.

After the user is created, the system prompts for a password. Enter the SNMP password when prompted.

#### Set up SNMP v1 Communities on Storage Controllers

These steps provide details for setting up SNMP v1 communities on the storage controllers so that OnCommand System Manager can be used.

#### For Controller A and Controller B

- 1. Run the following command: snmp community delete all.
- 2. Run the following command: snmp community add ro <Controller SNMP community>.

#### Set up SNMP Contact Information for each Storage Controller

This step provide details for setting SNMP contact information for each of the storage controllers.

#### For Controller A and Controller B

1. Run the following command: snmp contact <Controller admin email address>.

#### Set SNMP Location Information for Each Storage Controller

This step provides details for setting SNMP location information for each of the storage controllers. For Controller A and Controller B

1. Run the following command: snmp location <Controller SNMP site name>.

#### **Reinitialize SNMP on Storage Controllers**

This step provides details for reinitializing SNMP on the storage controllers.

#### For Controller A and Controller B

1. Run the following command: snmp init 1.

#### **Enable Flash Cache**

This step provides details for enabling the NetApp Flash Cache module, if installed. **For Controller A and Controller B** 

1. Enter the following command to enable Flash Cache on each controller: options flexscale.enable on.

#### Add VLAN Interfaces

These steps provide details for adding VLAN interfaces on the storage controllers.

#### **Controller A**

- 1. Run the following command: VLAN add vif0-<iSCSI A VLAN ID>.
- 2. Run the following command: wrfile -a /etc/rc vlan add vif0-<iSCSI A VLAN ID>.

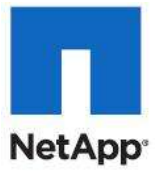

- 3. Run the following command: ifconfig vif0-<iSCSI A VLAN ID> mtusize 1500 partner vif0-<iSCSI A VLAN ID>.
- 4. Run the following command: wrfile -a /etc/rc ifconfig vif0-<iSCSI A VLAN ID> mtusize 1500 partner vif0-<iSCSI A VLAN ID>.
- 5. Run the following command: ifconfig vif0-<iSCSI A VLAN ID> <Controller A iSCSI A VLAN IP> netmask <iSCSI A VLAN netmask>.
- 6. Run the following command: wrfile -a ifconfig vif0-<iSCSI VLAN ID> <Controller A iSCSI A VLAN IP> netmask <iSCSI A VLAN netmask>.
- 7. Run the following command: VLAN add vif0-<isCSI B VLAN ID>.
- 8. Run the following command: wrfile -a /etc/rc vlan add vif0-<iSCSI B VLAN ID>.
- Run the following command: ifconfig vif0-<iSCSI B VLAN ID> mtusize 1500 partner vif0-<iSCSI B VLAN ID>.
- 10. Run the following command: wrfile -a /etc/rc ifconfig vif0-<iSCSI B VLAN ID> mtusize 1500 partner vif0-<iSCSI B VLAN ID>.
- 11. Run the following command: ifconfig vif0-<iSCSI B VLAN ID> <Controller A iSCSI B VLAN IP> netmask <iSCSI B VLAN netmask>.
- 12. Run the following command: wrfile -a ifconfig vif0-<iSCSI VLAN ID> <Controller A iSCSI B VLAN IP> netmask <iSCSI B VLAN netmask>.

#### 13.

#### **Controller B**

- 1. Run the following command: VLAN add vif0-<isCSI A VLAN ID>.
- 2. Run the following command: wrfile -a /etc/rc vlan add vif0-<iSCSI A VLAN ID>.
- Run the following command: ifconfig vif0-<iSCSI A VLAN ID> mtusize 1500 partner vif0-<iSCSI A VLAN ID>.
- 4. Run the following command: wrfile -a /etc/rc ifconfig vif0-<iSCSI A VLAN ID> mtusize 1500 partner vif0-<iSCSI A VLAN ID>.
- 5. Run the following command: ifconfig vif0-<iSCSI A VLAN ID> <Controller B iSCSI A VLAN IP> netmask <iSCSI A VLAN netmask>.
- 6. Run the following command: wrfile -a ifconfig vif0-<iSCSI VLAN ID> <Controller B iSCSI A VLAN IP> netmask <iSCSI A VLAN netmask>.
- 7. Run the following command: VLAN add vif0-<isCSI B VLAN ID>.
- 8. Run the following command: wrfile -a /etc/rc vlan add vif0-<iSCSI B VLAN ID>.
- 9. Run the following command: ifconfig vif0-<iSCSI B VLAN ID> mtusize 1500 partner vif0-<iSCSI B VLAN ID>.
- 10. Run the following command: wrfile -a /etc/rc ifconfig vif0-<iSCSI B VLAN ID> mtusize 1500 partner vif0-<iSCSI B VLAN ID>.
- 11. Run the following command: ifconfig vif0-<iSCSI B VLAN ID> <Controller B iSCSI B VLAN IP> netmask <iSCSI B VLAN netmask>.
- 12. Run the following command: wrfile -a ifconfig vif0-<iSCSI VLAN ID> <Controller B iSCSI B VLAN IP> netmask <iSCSI B VLAN netmask>.

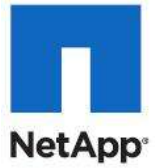

#### Add Infrastructure Volumes

These steps provide details for adding volumes on the storage controller for SAN boot of the Cisco UCS hosts as well as virtual machine provisioning.

**Note:** As this configuration calls for an active / active use of the storage controllers, volumes are created on both controllers and the load is distributed.

#### **Controller A**

- 1. Run the following command: vol create CSV A -s none aggr1 500g.
- 2. Run the following command: sis on /vol/CSV A.
- 3. Run the following command: vol create win boot A -s none aggr1 1t.
- 4. Run the following command: sis on /vol/win\_boot\_A.
- 5. Run the following command: vol create Infra iSCSI A -s none aggr1 1500g.
- 6. Run the following command: sis on /vol/Infra iSCSI A.

#### Controller B

- 1. Run the following command: vol create CSV B -s none aggr1 500g.
- 2. Run the following command: sis on /vol/CSV\_B.
- 3. Run the following command: vol create win boot B -s none aggr1 1t.
- 4. Run the following command: sis on /vol/win\_boot\_B.
- 5. Run the following command: vol create Infra iSCSI B -s none aggr1 1500g.
- 6. Run the following command: sis on /vol/Infra\_iSCSI\_B.

#### **Cisco Nexus 5548 Deployment Procedure: Part 1**

The following section provides a detailed procedure for configuring the Cisco Nexus 5548 switches for use in a FlexPod environment. Follow these steps precisely because failure to do so could result in an improper configuration.

**Note:** The configuration steps detailed in this section provides guidance for configuring the Nexus 5548 UP running release 5.0(3)N2(2a).

This configuration also leverages the native VLAN on the trunk ports to discard untagged packets, by setting the native VLAN on the PortChannel, but not including this VLAN in the allowed VLANs on the PortChannel.

#### Set up Initial Cisco Nexus 5548 Switch

These steps provide details for the initial Cisco Nexus 5548 Switch setup.

#### Cisco Nexus 5548 A

On initial boot and connection to the serial or console port of the switch, the NX-OS setup should automatically start.

- 1. Enter yes to enforce secure password standards.
- 2. Enter the password for the admin user.
- 3. Enter the password a second time to commit the password.
- 4. Enter yes to enter the basic configuration dialog.
- 5. Create another login account (yes/no) [n]: Enter.

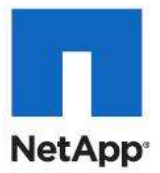

- 6. Configure read-only SNMP community string (yes/no) [n]: Enter.
- 7. Configure read-write SNMP community string (yes/no) [n]: Enter.
- 8. Enter the switch name: <Nexus A Switch name> Enter.
- 9. Continue with out-of-band (mgmt0) management configuration? (yes/no) [y]: Enter.
- 10. Mgmt0 IPv4 address: <Nexus A mgmt0 IP> Enter.
- 11. Mgmt0 IPv4 netmask: <Nexus A mgmt0 netmask> Enter.
- 12. Configure the default gateway? (yes/no) [y]: Enter.
- 13. IPv4 address of the default gateway: <Nexus A mgmt0 gateway> Enter.
- 14. Enable the telnet service? (yes/no) [n]: Enter.
- 15. Enable the ssh service? (yes/no) [y]: Enter.
- 16. Type of ssh key you would like to generate (dsa/rsa):rsa.
- 17. Number of key bits <768–2048> :1024 Enter.
- 18. Configure the ntp server? (yes/no) [y]: Enter.
- 19. NTP server IPv4 address: <NTP Server IP> Enter.
- 20. Enter basic FC configurations (yes/no) [n]: Enter.
- 21. Would you like to edit the configuration? (yes/no) [n]: Enter.
- 22. Be sure to review the configuration summary before enabling it.
- 23. Use this configuration and save it? (yes/no) [y]: Enter.
- 24. Configuration may be continued from the console or by using SSH. To use SSH, connect to the mgmt0 address of Nexus A.
- 25. Log in as user admin with the password previously entered.

#### Cisco Nexus 5548 B

On initial boot and connection to the serial or console port of the switch, the NX-OS setup should automatically start.

- 1. Enter yes to enforce secure password standards.
- 2. Enter the password for the admin user.
- 3. Enter the password a second time to commit the password.
- 4. Enter yes to enter the basic configuration dialog.
- 5. Create another login account (yes/no) [n]: Enter.
- 6. Configure read-only SNMP community string (yes/no) [n]: Enter.
- 7. Configure read-write SNMP community string (yes/no) [n]: Enter.
- 8. Enter the switch name: <Nexus B Switch name> Enter.
- 9. Continue with out-of-band (mgmt0) management configuration? (yes/no) [y]: Enter.
- 10. Mgmt0 IPv4 address: <Nexus B mgmt0 IP> Enter.
- 11. Mgmt0 IPv4 netmask: <Nexus B mgmt0 netmask> Enter.
- 12. Configure the default gateway? (yes/no) [y]: Enter.
- 13. IPv4 address of the default gateway: <Nexus B mgmt0 gateway> Enter.

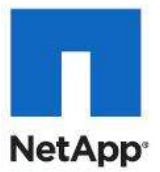

- 14. Enable the telnet service? (yes/no) [n]: Enter.
- 15. Enable the ssh service? (yes/no) [y]: Enter.
- 16. Type of ssh key you would like to generate (dsa/rsa):rsa.
- 17. Number of key bits <768–2048> :1024 Enter.
- 18. Configure the ntp server? (yes/no) [y]: Enter.
- 19. NTP server IPv4 address: <NTP Server IP> Enter.
- 20. Enter basic FC configurations (yes/no) [n]: Enter.
- 21. Would you like to edit the configuration? (yes/no) [n]: Enter.
- 22. Be sure to review the configuration summary before enabling it.
- 23. Use this configuration and save it? (yes/no) [y]: Enter.
- 24. Configuration may be continued from the console or by using SSH. To use SSH, connect to the mgmt0 address of Nexus A.
- 25. Log in as user admin with the password previously entered.

#### **Enable Appropriate Cisco Nexus Features**

These steps provide details for enabling the appropriate Cisco Nexus features.

#### For Nexus A and Nexus B

- 1. Type config t to enter the global configuration mode.
- 2. Type feature lacp.
- 3. Type feature fcoe.
- 4. Type feature npiv.
- 5. Type feature vpc.
- 6. Type feature fport-channel-trunk.

#### **Set Global Configurations**

These steps provide details for setting global configurations.

#### For Nexus A and Nexus B

- 1. From the global configuration mode, type spanning-tree port type network default to make sure that, by default, the ports are considered as network ports in regards to spanning-tree.
- 2. Type spanning-tree port type edge bpduguard default to enable bpduguard on all edge ports by default.
- 3. Type spanning-tree port type edge bpdufilter default to enable bpdufilter on all edge ports by default.
- 4. Type ip access-list classify\_Silver.
- 5. Type 10 permit ip <iSCSI-A net address> any .where the variable is the network address of the iSCSI-A VLAN in CIDR notation (i.e. 192.168.102.0/24).
- 6. Type 20 permit ip any <iSCSI-A net address>.
- 7. Type 30 permit ip <iSCSI-B net address> any.
- 8. Type 40 permit ip any <iSCSI-B net address>.
- 9. Type exit.

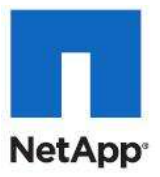

10. Type class-map type qos match-all class-gold. 11. Type match cos 4. 12. Type exit. 13. Type class-map type qos match-all class-silver. 14. Type match cos 2. 15. Type match access-group name classify Silver. 16. Type exit. 17. Type class-map type queuing class-gold. 18. Type match qos-group 3. 19. Type exit. 20. Type class-map type queuing class-silver. 21. Type match qos-group 4. 22. Type exit. 23. Type policy-map type qos system\_qos\_policy. 24. Type class class-gold. 25. Type set qos-group 3. 26. Type class class-silver. 27. Type set qos-group 4. 28. Type class class-fcoe. 29. Type set qos-group 1. 30. Type exit. 31. Type exit. 32. Type policy-map type queuing system q in policy. 33. Type class Type queuing class-fcoe. 34. Type bandwidth percent 20. 35. Type class type queuing class-gold. 36. Type bandwidth percent 33. 37. Type class type queuing class-silver. 38. Type bandwidth percent 29. 39. Type class type queuing class-default. 40. Type bandwidth percent 18. 41. Type exit. 42. Type exit. 43. Type policy-map type queuing system q out policy. 44. Type class type queuing class-fcoe. 45. Type bandwidth percent 20. 46. Type class type queuing class-gold.

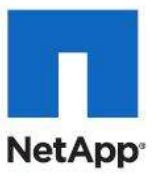

47. Type bandwidth percent 33. 48. Type class type queuing class-silver. 49. Type bandwidth percent 29. 50. Type class type queuing class-default. 51. Type bandwidth percent 18. 52. Type exit. 53. Type exit. 54. Type class-map type network-qos class-gold. 55. Type match qos-group 3. 56. Type exit. 57. Type class-map type network-qos class-silver. 58. Type match qos-group 4. 59. Type exit. 60. Type policy-map type network-qos system nq policy. 61. Type class type network-qos class-gold. 62. Type set cos 4. 63. Type mtu 9000. 64. Type class type network-qos class-fcoe. 65. Type pause no-drop. 66. Type mtu 2158. 67. Type class type network-qos class-silver. 68. Type set cos 2. 69. Type mtu 9000. 70. Type class type network-qos class-default. 71. Type mtu 9000. 72. Type exit. 73. Type system gos. 74. Type service-policy type qos input system qos policy. 75. Type service-policy type queuing input system q in policy. 76. Type service-policy type queuing output system q out policy. 77. Type service-policy type network-gos system ng policy. 78. Type exit. 79. Type copy run start.

#### **Configure FC Ports**

These steps provide details for configuring the necessary FC ports on the Nexus devices. **Nexus A and Nexus B** 

1. Type slot 1.

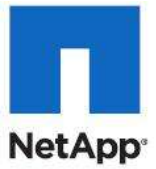

- Type port 29-32 type fc.
   Note: If you are using FCoE between the Nexus 5548 and storage, change this to: Type port 31-32 type fc.
- 3. Type copy run start.
- 4. Type reload.

The Nexus switch will reboot. This will take several minutes.

#### **Create Necessary VLANs**

These steps provide details for creating the necessary VLANs.

#### Nexus A and Nexus B

Following switch reload, Log in as user admin with the password previously entered.

- 1. Type config-t.
- 2. Type vlan <VM-MGMT VLAN ID>.
- 3. Type name VM-MGMT-VLAN.
- 4. Type exit.
- 5. Type vlan <Default VLAN ID>.
- 6. Type name Native-VLAN.
- 7. Type exit.
- 8. Type vlan <CSV VLAN ID>.
- 9. Type name CSV-VLAN.
- 10. Type exit.
- 11. Type vlan <iSCSI A VLAN ID>.
- 12. Type name iSCSI-A-VLAN.
- 13. Type exit.
- 14. Type vlan <iSCSI B VLAN ID>.
- 15. Type name iSCSI-B-VLAN.
- 16. Type exit.
- 17. Type vlan <Live Migration VLAN ID>.
- 18. Type name Live-Migration-VLAN.
- 19. Type exit.
- 20. Type vlan <App-Cluster VLAN ID>.
- 21. Type name App-Cluster-Comm-VLAN.
- 22. Type exit.
- 23. Type vlan <VM Data VLAN ID>.
- 24. Type name VM-Data-VLAN.
- 25. Type exit.

# cisco

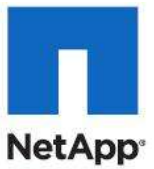

#### Add Individual Port Descriptions for Troubleshooting

These steps provide details for adding individual port descriptions for troubleshooting activity and verification.

#### Cisco Nexus 5548 A

- 1. From the global configuration mode, type interface Eth1/1.
- 2. Type description <Controller A:e2a>.
- 3. Type exit.
- 4. Type interface Eth1/2.
- 5. Type description <Controller B:e2a>.
- 6. Type exit.
- 7. Type interface Eth1/5.
- 8. Type description <Nexus B:Eth1/5>.
- 9. Type exit.
- 10. Type interface Eth1/6.
- 11. Type description <Nexus B:Eth1/6>.
- 12. Type exit.
- 13. Type interface Eth1/3.
- 14. Type description <UCSM A:Eth1/19>.
- 15. Type exit.
- 16. Type interface Eth1/4.
- 17. Type description <UCSM B:Eth1/19>.
- 18. Type exit.

#### Cisco Nexus 5548 B

- 1. From the global configuration mode, type interface Eth1/1.
- 2. Type description <Controller A:e2b>.
- 3. Type exit.
- 4. Type interface Eth1/2.
- 5. Type description <Controller B:e2b>.
- 6. Type exit.
- 7. Type interface Eth1/5.
- 8. Type description <Nexus A:Eth1/5>.
- 9. Type exit.
- 10. Type interface Eth1/6.
- 11. Type description <Nexus A:Eth1/6>.
- 12. Type exit.
- 13. Type interface Eth1/3.
- 14. Type description <UCSM A:Eth1/20>.

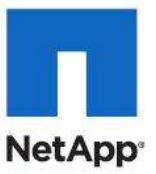

- 15. Type exit.
- 16. Type interface Eth1/4.
- 17. Type description <UCSM B:Eth1/20>.
- 18. Type exit.

#### **Create Necessary PortChannels**

These steps provide details for creating the necessary PortChannels between devices. **Cisco Nexus 5548 A** 

- 1. From the global configuration mode, type interface Pol0.
- 2. Type description vPC peer-link.
- 3. Type exit.
- 4. Type interface Eth1/5-6.
- 5. Type channel-group 10 mode active.
- 6. Type no shutdown.
- 7. Type exit.
- 8. Type interface Poll.
- 9. Type description <Controller A>.
- 10. Type exit.
- 11. Type interface Eth1/1.
- 12. Type channel-group 11 mode active.
- 13. Type no shutdown.
- 14. Type exit.
- 15. Type interface Po12.
- 16. Type description <Controller B>.
- 17. Type exit.
- 18. Type interface Eth1/2.
- 19. Type channel-group 12 mode active.
- 20. Type no shutdown.
- 21. Type exit.
- 22. Type interface Po13.
- 23. Type description <UCSM A>.
- 24. Type exit.
- 25. Type interface Eth1/3.
- 26. Type channel-group 13 mode active.
- 27. Type no shutdown.
- 28. Type exit.
- **29. Type** interface Pol4.
- **30.** Type description *<UCSM B>*.
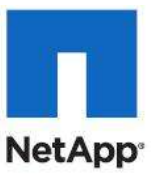

- 31. Type exit.
- 32. Type interface Eth1/4.
- 33. Type channel-group 14 mode active.
- 34. Type no shutdown.
- 35. Type exit.
- 36. Type copy run start.

#### Cisco Nexus 5548 B

- 1. From the global configuration mode, type interface Pol0.
- 2. Type description vPC peer-link.
- 3. Type exit.
- 4. Type interface Eth1/5-6.
- 5. Type channel-group 10 mode active.
- 6. Type no shutdown.
- 7. Type exit.
- 8. Type interface Poll.
- 9. Type description <Controller A>.
- 10. Type exit.
- 11. Type interface Eth1/1.
- 12. Type channel-group 11 mode active.
- 13. Type no shutdown.
- 14. Type exit.
- **15.** Type interface Pol2.
- 16. Type description <Controller B>.
- 17. Type exit.
- 18. Type interface Eth1/2.
- 19. Type channel-group 12 mode active.
- 20. Type no shutdown.
- 21. Type exit.
- 22. Type interface Po13.
- 23. Type description <UCSM A>.
- 24. Type exit.
- 25. Type interface Eth1/3.
- 26. Type channel-group 13 mode active.
- 27. Type no shutdown.
- 28. Type exit.

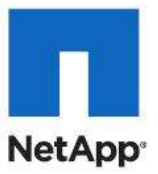

- **29. Type** interface Pol4.
- **30.** Type description *<UCSM B>*.
- 31. Type exit.
- 32. Type interface Eth1/4.
- 33. Type channel-group 14 mode active.
- 34. Type no shutdown.
- 35. Type exit.
- **36.** Type copy run start.

#### Add PortChannel Configurations

These steps provide details for adding PortChannel configurations. **Cisco Nexus 5548 A** 

- 1. From the global configuration mode, type interface Pol0.
- 2. Type switchport mode trunk.
- 3. Type switchport trunk native vlan <Native VLAN ID>.
- 4. Type switchport trunk allowed vlan <MGMT VLAN ID, CSV VLAN ID, iSCSI A VLAN ID, iSCSI B VLAN ID, Live Migration VLAN ID, VM Cluster Comm VLAN ID, VM Data VLAN ID>.
- 5. Type spanning-tree port type network.
- 6. Type no shutdown.
- 7. Type exit.
- 8. Type interface Poll.
- 9. Type switchport mode trunk.
- 10. Type switchport trunk native vlan <MGMT VLAN ID>.
- 11. Type switchport trunk allowed vlan <MGMT VLAN ID, iSCSI A VLAN ID, iSCSI B VLAN ID>.
- 12. Type spanning-tree port type edge trunk.
- 13. Type no shut.
- 14. Type exit.
- 15. Type interface Po12.
- 16. Type switchport mode trunk.
- 17. Type switchport trunk native vlan <MGMT VLAN ID>.
- 18. Type switchport trunk allowed vlan <MGMT VLAN ID, iSCSI A, iSCSI B VLAN ID >.
- 19. Type spanning-tree port type edge trunk.
- 20. Type no shut.
- 21. Type exit.
- 22. Type interface Po13.
- 23. Type switchport mode trunk.

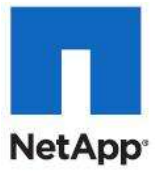

- 24. Type switchport trunk native vlan <Native VLAN ID>.
- 25. Type switchport trunk allowed vlan <MGMT VLAN ID, CSV VLAN ID, iSCSI A VLAN ID, iSCSI B VLAN ID, Live Migration VLAN ID, VM Cluster Comm VLAN ID, VM Data VLAN ID>.
- 26. Type spanning-tree port type edge trunk.
- 27. Type no shut.
- 28. Type exit.
- 29. Type interface Po14.
- 30. Type switchport mode trunk.
- 31. Type switchport trunk native vlan <Native VLAN ID>.
- 32. Type switchport trunk allowed vlan <<MGMT VLAN ID, CSV VLAN ID, iSCSI A VLAN ID, iSCSI B VLAN ID, Live Migration VLAN ID, VM Cluster Comm VLAN ID, VM Data VLAN ID>.
- 33. Type spanning-tree port type edge trunk.
- 34. Type no shut.
- 35. Type exit.
- 36. Type copy run start.

#### Cisco Nexus 5548 B

- 1. From the global configuration mode, type interface Pol0.
- 2. Type switchport mode trunk.
- 3. Type switchport trunk native vlan <Native VLAN ID>.
- 4. Type switchport trunk allowed vlan <MGMT VLAN ID, CSV VLAN ID, iSCSI A, iSCSI B VLAN ID, VLAN ID, Live Migration VLAN ID, VM Cluster Comm VLAN ID, VM Data VLAN ID>.
- 5. Type spanning-tree port type network.
- 6. Type no shutdown.
- 7. Type exit.
- 8. Type interface Poll.
- 9. Type switchport mode trunk.
- 10. Type switchport trunk native vlan <MGMT VLAN ID>.
- 11. Type switchport trunk allowed vlan <<MGMT VLAN ID, iSCSI A VLAN ID, iSCSI B VLAN ID>.
- 12. Type spanning-tree port type edge trunk.
- 13. Type no shut.
- 14. Type exit.
- 15. Type interface Po12.
- 16. Type switchport mode trunk.
- 17. Type switchport trunk native vlan <MGMT VLAN ID>.
- 18. Type switchport trunk allowed vlan < iSCSI A VLAN ID>.

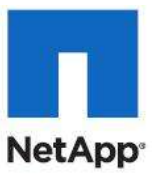

- 19. Type spanning-tree port type edge trunk.
- 20. Type no shut.
- 21. Type exit.
- 22. Type interface Po13.
- 23. Type switchport mode trunk.
- 24. Type switchport trunk native vlan <Native VLAN ID>.
- 25. Type switchport trunk allowed vlan <MGMT VLAN ID, CSV VLAN ID, iSCSI A VLAN ID, iSCSI B VLAN ID, Live Migration VLAN ID, VM Cluster Comm VLAN ID, VM Data VLAN ID>.
- 26. Type spanning-tree port type edge trunk.
- 27. Type no shut.
- 28. Type exit.
- 29. Type interface Pol4.
- 30. Type switchport mode trunk.
- 31. Type switchport trunk native vlan <Native VLAN ID>.
- 32. Type switchport trunk allowed vlan <<MGMT VLAN ID, CSV VLAN ID, iSCSI A VLAN ID, iSCSI B VLAN ID, Live Migration VLAN ID, VM Cluster Comm VLAN ID, VM Data VLAN ID>.
- 33. Type spanning-tree port type edge trunk.
- 34. Type no shut.
- 35. Type exit.
- **36.** Type copy run start.

#### **Configure Virtual PortChannels**

These steps provide details for configuring virtual PortChannels (vPCs).

#### Cisco Nexus 5548 A

- 1. From the global configuration mode, type vpc domain <Nexus vPC domain ID>.
- 2. Type role priority 10.
- Type peer-keepalive destination <Nexus B mgmt0 IP> source <Nexus A mgmt0 IP>.
- 4. Type exit.
- 5. Type interface Pol0.
- 6. Type vpc peer-link.
- 7. Type exit.
- 8. Type interface Poll.
- 9. Type vpc 11.
- 10. Type exit.
- 11. Type interface Po12.
- 12. Type vpc 12.

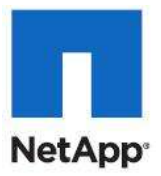

- 13. Type exit.
- 14. Type interface Po13.
- **15. Type** vpc 13.
- 16. Type exit.
- 17. Type interface Pol4.
- **18. Type** vpc 14.
- 19. Type exit.
- 20. Type copy run start.

#### Cisco Nexus 5548 B

- 1. From the global configuration mode, type vpc domain <Nexus vPC domain ID>.
- 2. Type role priority 20.
- Type peer-keepalive destination <Nexus A mgmt0 IP> source <Nexus B mgmt0 IP>.
- 4. Type exit.
- 5. Type interface Pol0.
- 6. Type vpc peer-link.
- 7. Type exit.
- 8. Type interface Poll.
- 9. Type vpc 11.
- 10. Type exit.
- 11. Type interface Po12.
- **12. Type** vpc 12.
- 13. Type exit
- 14. Type interface Po13.
- 15. Type vpc 13.
- 16. Type exit.
- 17. Type interface Po14.
- 18. Type vpc 14.
- 19. Type exit.
- 20. Type copy run start

#### Link into Existing Network Infrastructure

Depending on the available network infrastructure, several methods and features can be used to uplink the FlexPod environment. If an existing Cisco Nexus environment is present, NetApp recommends using vPCs to uplink the Cisco Nexus 5548 switches included in the FlexPod environment into the infrastructure. The previously described procedures can be used to create an uplink vPC to the existing environment.

#### Save the Configuration

Nexus A and Nexus B

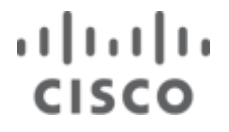

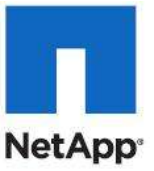

Type copy run start.

### **Cisco Unified Computing System Deployment Procedure**

The following section provides a detailed procedure for configuring the Cisco Unified Computing System for use in a FlexPod environment. These steps should be followed precisely because a failure to do so could result in an improper configuration.

#### Perform Initial Setup of the Cisco UCS 6248 Fabric Interconnects

These steps provide details for initial setup of the Cisco UCS 6248 fabric Interconnects

#### Cisco UCS 6248 A

- 1. Connect to the console port on the first Cisco UCS 6248 fabric interconnect.
- 2. At the prompt to enter the configuration method, enter console to continue.
- 3. If asked to either do a new setup or restore from backup, enter setup to continue.
- 4. Enter y to continue to set up a new fabric interconnect.
- 5. Enter y to enforce strong passwords.
- 6. Enter the password for the admin user.
- 7. Enter the same password again to confirm the password for the admin user.
- 8. When asked if this fabric interconnect is part of a cluster, answer y to continue.
- 9. Enter A for the switch fabric.
- 10. Enter the cluster name for the system name.
- 11. Enter the Mgmt0 IPv4 address.
- 12. Enter the Mgmt0 IPv4 netmask.
- 13. Enter the IPv4 address of the default gateway.
- 14. Enter the cluster IPv4 address.
- 15. To configure DNS, answer y.
- 16. Enter the DNS IPv4 address.
- 17. Answer y to set up the default domain name.
- 18. Enter the default domain name.
- 19. Review the settings that were printed to the console, and if they are correct, answer yes to save the configuration.
- 20. Wait for the login prompt to make sure the configuration has been saved.

#### Cisco UCS 6248 B

- 1. Connect to the console port on the second Cisco UCS 6248 fabric interconnect.
- 2. When prompted to enter the configuration method, enter console to continue.
- 3. The installer detects the presence of the partner fabric interconnect and adds this fabric interconnect to the cluster. Enter y to continue the installation.
- 4. Enter the admin password for the first fabric interconnect.
- 5. Enter the Mgmt0 IPv4 address.
- 6. Answer yes to save the configuration.

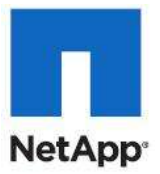

7. Wait for the login prompt to confirm that the configuration has been saved.

#### Log into Cisco UCS Manager

These steps provide details for logging into the Cisco UCS environment.

- 1. Open a Web browser and navigate to the Cisco UCS 6248 fabric interconnect cluster address.
- 2. Select the Launch link to download the Cisco UCS Manager software.
- 3. If prompted to accept security certificates, accept as necessary.
- 4. When prompted, enter admin for the username and enter the administrative password and click Login to log in to the Cisco UCS Manager software.

#### Add a Block of IP Addresses for KVM Access

These steps provide details for creating a block of KVM ip addresses for server access in the Cisco UCS environment.

#### **Cisco UCS Manager**

- 1. Select the Admin tab at the top of the left window.
- 2. Select All > Communication Management.
- 3. Right-click Management IP Pool.
- 4. Select Create Block of IP Addresses.
- 5. Enter the starting IP address of the block and number of IPs needed as well as the subnet and gateway information.
- 6. Click OK to create the IP block.
- 7. Click OK in the message box.

#### Synchronize Cisco UCS to NTP

These steps provide details for synchronizing the Cisco UCS environment to the NTP server.

#### **Cisco UCS Manager**

- 1. Select the Admin tab at the top of the left window.
- 2. Select All > Timezone Management.
- 3. Right-click Timezone Management.
- 4. In the right pane, select the appropriate timezone in the Timezone drop-down menu.
- 5. Click Save Changes and then OK.
- 6. Click Add NTP Server.
- 7. Input the NTP server IP and click OK.

#### **Configure Unified Ports**

These steps provide details for modifying an unconfigured Ethernet port into a FC uplink port ports in the Cisco UCS environment.

**Note:** Modification of the unified ports leads to a reboot of the fabric interconnect in question. This reboot can take up to 10 minutes.

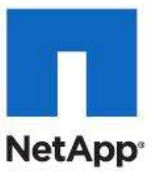

- 1. Navigate to the Equipment tab in the left pane.
- 2. Select Fabric Interconnect A.
- 3. In the right pane, click the General tab.
- 4. Select Configure Unified Ports.
- 5. Select Yes to launch the wizard.
- 6. Use the slider tool and move one position to the left to configure the last two ports (31 and 32) as FC uplink ports.
- 7. Ports 31 and 32 now have the "B" indicator indicating their reconfiguration as FC uplink ports.
- 8. Click Finish.
- 9. Click OK.
- 10. The Cisco UCSM GUI will close as the primary fabric interconnect reboots.
- 11. Upon successful reboot, open a Web browser and navigate to the Cisco UCS 6248 fabric interconnect cluster address.
- 12. When prompted, enter admin for the username and enter the administrative password and click Login to log in to the Cisco UCS Manager software.
- 13. Navigate to the Equipment tab in the left pane.
- 14. Select Fabric Interconnect B.
- 15. In the right pane, click the General tab.
- 16. Select Configure Unified Ports.
- 17. Select Yes to launch the wizard.
- 18. Use the slider tool and move one position to the left to configure the last two ports (31 and 32) as FC uplink ports.
- 19. Ports 31 and 32 now have the "B" indicator indicating their reconfiguration as FC uplink ports.
- 20. Click Finish.
- 21. Click OK.

#### **Edit the Chassis Discovery Policy**

These steps provide details for modifying the chassis discovery policy as the base architecture includes two uplinks from each fabric extender installed in the Cisco UCS chassis.

### Cisco UCS Manager

- 1. Navigate to the Equipment tab in the left pane.
- 2. In the right pane, click the Policies tab.
- 3. Under Global Policies, change the Chassis Discovery Policy to 2-link.
- 4. Click Save Changes in the bottom right corner.

#### **Enable Server and Uplink Ports**

These steps provide details for enabling Fibre Channel, server and uplinks ports.

#### **Cisco UCS Manager**

1. Select the Equipment tab on the top left of the window.

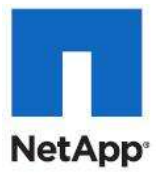

- 2. Select Equipment > Fabric Interconnects > Fabric Interconnect A (primary) > Fixed Module.
- 3. Expand the Unconfigured Ethernet Ports section.
- 4. Select the number of ports that are connected to the Cisco UCS chassis (2 per chassis), right-click them, and select Configure as Server Port.

| 8 8 1 >>1                                                                                                    | 🖥 Equipment 🔹 💼 Fabric I | Interconnects + 💷 P | abric Interc    | vinect A (p | anany) + 🗰 Pice    | d Nodule + -@ Unconfigur       | ed Ethernet Ports            | -C Uno |
|----------------------------------------------------------------------------------------------------|--------------------------|---------------------|-----------------|-------------|--------------------|--------------------------------|------------------------------|--------|
| nt Servers LAN SAN VM Admin                                                                                                    | configured Ethernet Port | 8                   |                 |             |                    |                                |                              | -      |
| Filter Al                                                                                                    | ster = Export 25 Print   |                     |                 |             |                    |                                |                              |        |
| 50                                                                                                    | Port ID                  | MAC                 | If Rg           | ie .        | If Type            | Overal Status                  | Administrative State         |        |
| Louis Contraction of the second second secon | 1                        | \$4000000           | Detel Unor      | rhpured.    | 100ypesi           | Autori Down                    | 4 Deabed                     | 1      |
| e) Chasse •                                                                                                    |                          | \$477-02-00         | debil Unco      | fored       |                    | <ul> <li>Acmin Down</li> </ul> | Ended                        |        |
| Rack-Hounts                                                                                                    |                          | 5407F10E11C1        | SHIGA UNION     | figured     | Physical           | AdminiDown                     | 8 Deabled                    |        |
| - Ray FEX                                                                                                    | -                        | provide the         | der genegen and | foreil      | (Truesday)         | Admini Down                    | E Durbeit                    |        |
| Servers 1                                                                                                    | Enably                   |                     |                 | figured     | Physical           | V Stp Not Present              | 4 Disabled                   |        |
| Fabric Diterconnects                                                                                                    | Ditable                  |                     |                 | foured      | Physical           | V Sto Not Present              | 4 Disabled                   |        |
| Fabric Interconnect A (primary)                                                                                                    | Configure as G           | tver Port           |                 | foured      | Physical           | V Sto Not Present              | 4 Disabled                   |        |
| and Protocold                                                                                                    | eveningurt at on         | INTERNE STR         |                 | found       | Physical           | Sfp Not Present                | 4 Deabled                    |        |
| Applance Form                                                                                                    | Configure as th          | plank Port          |                 | faced       | Physical           | V Sto Not Present              | Disabled                     | -      |
| Monitoron Effernet Parts                                                                                                    | Configure at FC          | oE Storage Port     |                 | fored       | Physical           | V Sto Not Present              | A Disabled                   |        |
| - Monitoring FC Ports                                                                                                    | Continue at An           | oliance Port        |                 | fored       | Physical           | Sto Not Present                | 4 Disabled                   | -      |
| -d Server Parts                                                                                                    |                          |                     |                 | fored       | Physical           | V Sta Not Present              | & Doubled                    |        |
| -Storage FC Ports                                                                                                    |                          |                     |                 | forced      | Divisional         | T Statiot Present              | A Dunbled                    | -      |
| <ul> <li>B Anconfigurent Coherrent Partiel</li> </ul>                                                                                                    | Copy                     |                     | Ctrl+C          | fored       | Divisional         | City Not Dessard               | 1 Deabled                    |        |
| -Q Uplink Ethernet Ports                                                                                                    | Conv XMI                 |                     | Cutal           | fored       | Diversion          | Clin Not Drasant               | 1 Deabled                    | - 12   |
| - Uplink PC Ports                                                                                                    | - copy rome              |                     | COL.            | for and     | Property.          | Chattat Barrant                | <ul> <li>Dealers</li> </ul>  | - 15   |
| III Fan Module 1                                                                                                    | Defete                   |                     | Ctrl+D          | ngurea      | Prysca             | V stp not Present              | Lisabled                     | -      |
| E Fan Nodule 2                                                                                                    | 17                       | 24 7 111 10.1       | SUME /S LUNCO   | inguned     | pulace.            | V SID NUL IMESERIE             | <ul> <li>Disabled</li> </ul> | -      |
| 1 2 P2.4                                                                                                    | 18                       | 0407418851361       | INE 79 UNCO     | inguned     | РТурса             | V stp Not Present              | • Lisaored                   | _      |
| Patric Diterconnect 8 (subordinate)                                                                                                    | 19                       | 54:7P #E:1C1        | 194:74 Unco     | nfigured    | Physical           | V Stp Net Present              | Deabled                      | _      |
| tanlinere flerte                                                                                                    | 20                       | 54.7P#E11C:         | 04:75 Unco      | nfigured    | Physical           | V Stp Not Present              | Disabled                     | 2      |
| ECall Stocade Ports                                                                                                    | 21                       | 54:7P1EE11C1        | :04:7C Unca     | figured     | Physical           | V Stp Not Present              | Disabled                     |        |
| Monitoring Ethernet Ports                                                                                                    | 22                       | 54(7P)(EE)(1C)      | :04:70 Unca     | nfigured    | Physical           | V Sfp Not Present              | Disabled                     |        |
| Monitoring PC Ports                                                                                                    | 23                       | 54:7P (8E) 1C:      | :04:7E Unco     | nfigured    | Physical           | Stp Not Present                | Disabled                     |        |
| -d Server Ports                                                                                                    | 24                       | 54.开册:10:           | 04.不 Unco       | ofigured    | Physical           | V Stp Not Present              | Disabled                     |        |
| - Storage FC Ports 1                                                                                                    | 25                       | 54(不)担()()          | 04:80 Unce      | nfgureit    | Physical           | Stp Not Present                | 4 Disabled                   |        |
| 🗟 Choonfigured Ethernet Ports 1                                                                                                    | - 26                     | 547F18:3C           | 04:81 Unco      | nfigured    | Physical           | V Stp Not Present              | Disabled                     |        |
| - Uplink Ethernet Porta 1                                                                                                    | 27                       | 547F3E:101          | :04:82 Unco     | figured     | Physical           | V Stp Not Present              | Disabled                     |        |
| - Uplink PC Ports 1                                                                                                    | 28                       | S4:7FIEE:1C:        | 04.83 Unco      | figured     | Physical           | Sfp Not Present                | Disabled                     |        |
| Fan Module 1                                                                                                    | 29                       | 54:7P-IEE:3C        | 04:84 Unco      | figured     | Physical           | Sto Not Present                | 4 Disabled                   | -      |
| E B Fan Nod, At 2                                                                                                    |                          | 0.0                 |                 |             | Contraction of the | 110-01-0110-0110-01            | and the second second        |        |

5. A prompt displays asking if this is what you want to do. Click Yes, then OK to continue.

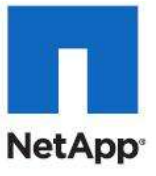

| Fault S     | ummary                                                                                                    |                                                                                                    | 0.             | 1 New - 9 Q    | ptions 0 0         | Arester   | Activities 0      | Dit               |                      |               |                  | -j. d.<br>case |
|-------------|----------------------------------------------------------------------------------------------------|----------------------------------------------------------------------------------------------------|----------------|----------------|--------------------|-----------|-------------------|-------------------|----------------------|---------------|------------------|----------------|
| 0           |                                                                                                    |                                                                                                    | >> <b>11</b> E | alphent + 💷 P  | abric Interconnect | i na fabr | ic Interconnect / | A (primary) + 🛲 P | ixed Module 🕴 📲 Ser  | ver Ports     | -C Server I      | Ports          |
| Equipment   | NT Servers LAN SAN VM                                                                                                    | Admin                                                                                                    | A Fiter        | a Deport 100 P | rint.              |           |                   |                   |                      |               |                  |                |
|             | Filter: Al                                                                                                    |                                                                                                    | Set            | Port ID        | MAC                | 1f Role   | IfType            | Overall Status    | Administrative State | License State | License Grace Pe |                |
| + =         |                                                                                                    |                                                                                                    | 1              | 1              | 54:7F:EE:1         | Server    | Physical          | t Up              | t Enabled            | License Ok    | 0 *              |                |
| (2.4        | U Chassis                                                                                                    | 24                                                                                                    | 1              | 2              | \$4:7F:EE:1        | Server    | Physical          | 1 10              | # Enabled            | License Ok    | 0                |                |
| 10 <b>4</b> | Rack-Mounts                                                                                                    |                                                                                                    | 1              | 3              | 54:7F:EE:1         | Server    | Physical          | 1 40              | 1 Enabled            | License Ok    | 0                |                |
| 1           | FEX                                                                                                    |                                                                                                    | 1              | 4              | \$4:7F:EE:1        | Server    | Physical          | 1 Up              | 1 Enabled            | License Ok    | 0                |                |
|             | Appkance Ports     Appkance Ports     Appkance Ports     Monitoring PDP     Monitoring PDP     Appkance Ports     Appkance Ports     Appkance     Appkance     A | toris<br>minit Ports<br>forts<br>torts<br>Ports<br>E<br>subordinate)<br>torts<br>torts<br>torts<br>torts<br>themet Ports<br>Ports<br>Statemet Ports<br>Ports |                |                |                    |           |                   |                   |                      | Save Quar     | per Reset Values |                |
| ¥.          | 11                                                                                                    | 124                                                                                                    | 1              |                |                    |           |                   |                   |                      | 1.055740.5077 | ese film sources | į              |

- 6. Select ports 19 and 20 that are connected to the Cisco Nexus 5548 switches, right-click them, and select Configure as Uplink Port.
- 7. A prompt displays asking if this is what you want to do. Click Yes, then OK to continue.
- 8. Select Equipment > Fabric Interconnects > Fabric Interconnect B (subordinate) > Fixed Module.
- 9. Expand the Unconfigured Ethernet Ports section.
- 10. Select ports the number of ports that are connected to the Cisco UCS chassis (2 per chassis), rightclick them, and select Configure as Server Port.
- 11. A prompt displays asking if this is what you want to do. Click Yes, then OK to continue.
- 12. Select ports 19 and 20 that are connected to the Cisco Nexus 5548 switches, right-click them, and select Configure as Uplink Port.
- 13. A prompt displays asking if this is what you want to do. Click Yes, then OK to continue.

#### Acknowledge the Cisco UCS Chassis

The connected chassis needs to be acknowledged before it can be managed by Cisco UCS Manager.

- 1. Select Chassis 1 in the left pane.
- 2. Click Acknowledge Chassis.

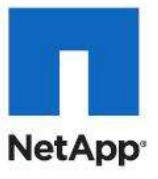

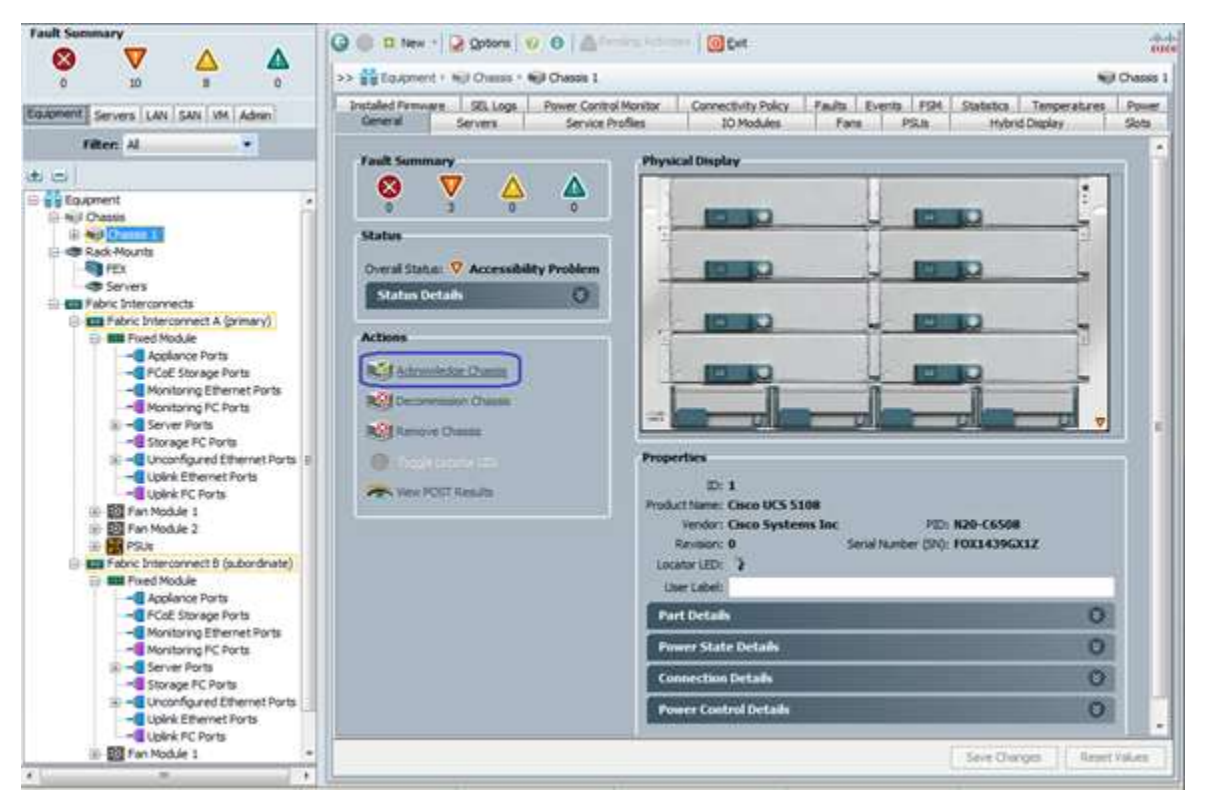

Cisco UCS Manager acknowledges the chassis and the blades servers in it.

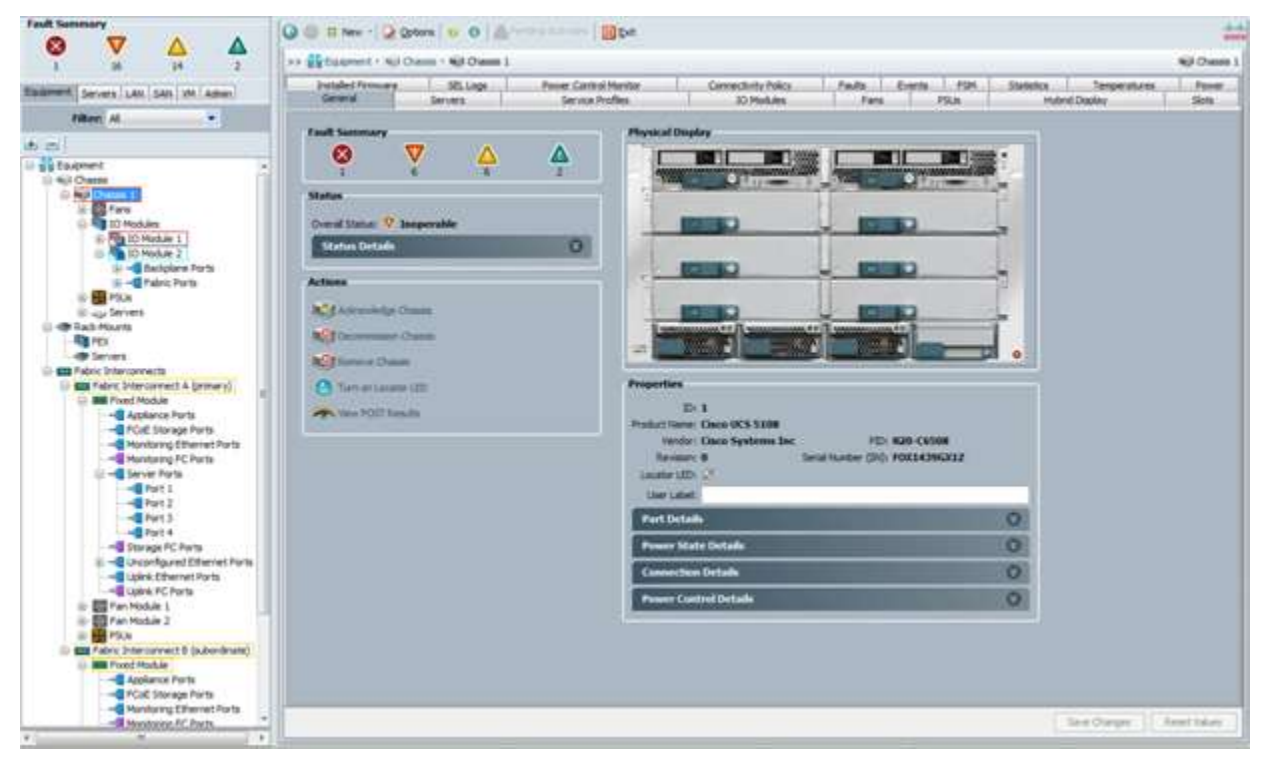

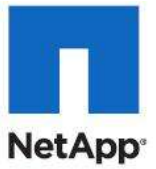

#### Create Uplink PortChannels to the Cisco Nexus 5548 Switches

These steps provide details for configuring the necessary PortChannels out of the Cisco UCS environment.

- 1. Select the LAN tab on the left of the window.
- **Note:** Two PortChannels are created, one from fabric A to both Cisco Nexus 5548 switches and one from fabric B to both Cisco Nexus 5548 switches.
- 2. Under LAN Cloud, expand the Fabric A tree.
- 3. Right-click Port Channels.

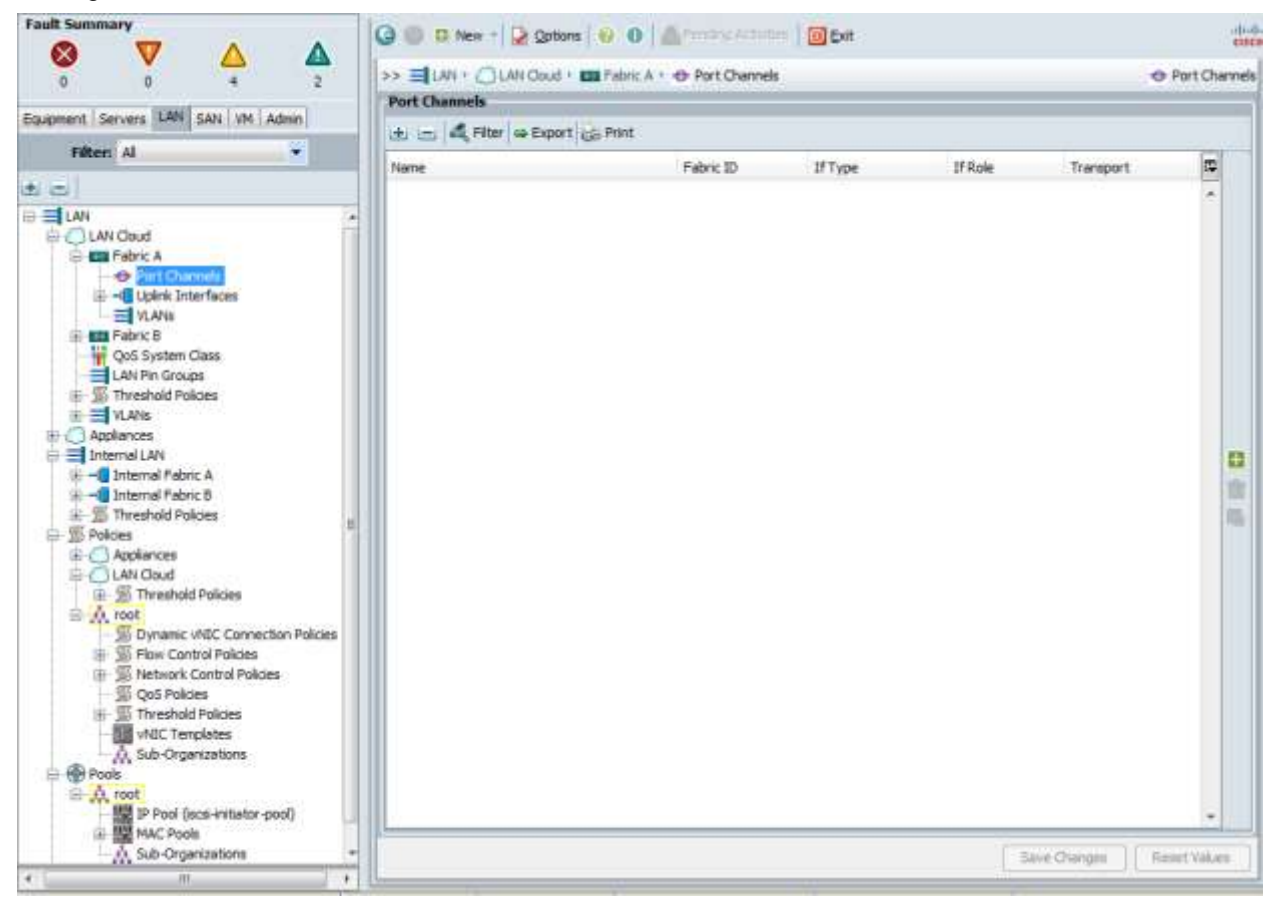

- 4. Select Create Port Channel.
- 5. Enter 13 as the unique ID of the PortChannel.
- 6. Enter vPC-13-N5548 as the name of the PortChannel.
- 7. Click Next.

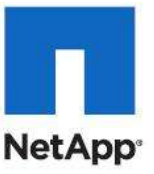

| Create Port Channel                                                 |                                             |
|---------------------------------------------------------------------|---------------------------------------------|
| Unified C                                                           | Computing System Manager                    |
| Create Port Channel<br>1. √ Set Port Channel Name<br>2. ⊔ Add Ports | Set Port Channel Name                       |
|                                                                     | ID= 13                                      |
|                                                                     | Name: vPC-13-85548                          |
|                                                                     | <pre>     Read     Princh     Cancel </pre> |

- 8. Select the port with slot ID: 1 and port: 19 and also the port with slot ID: 1 and port 20 to be added to the PortChannel.
- 9. Click >> to add the ports to the PortChannel.
- 10. Click Finish to create the PortChannel.
- 11. Select the check box for Show navigator for Port-Channel 13 (Fabric A)
- 12. Click OK to continue.
- 13. Under Actions, select Enable Port Channel.
- 14. In the pop-up box, click Yes, then  ${\tt OK}$  to enable.

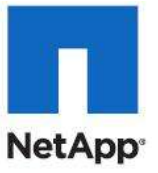

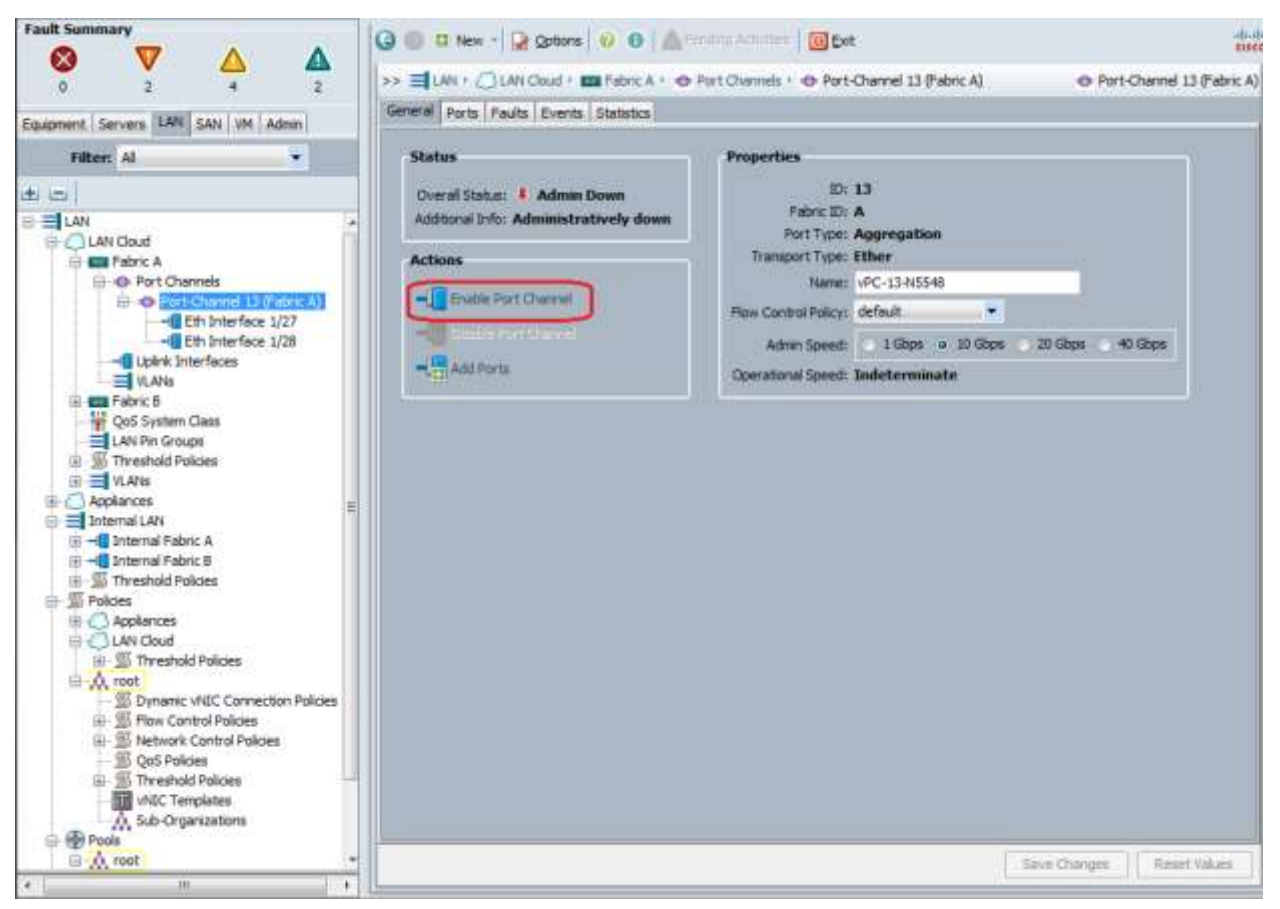

- 15. Wait until the overall status of the Port Channel is up.
- 16. Click  $\ensuremath{\mathsf{OK}}$  to close the Navigator.

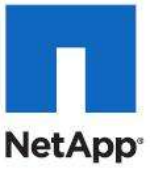

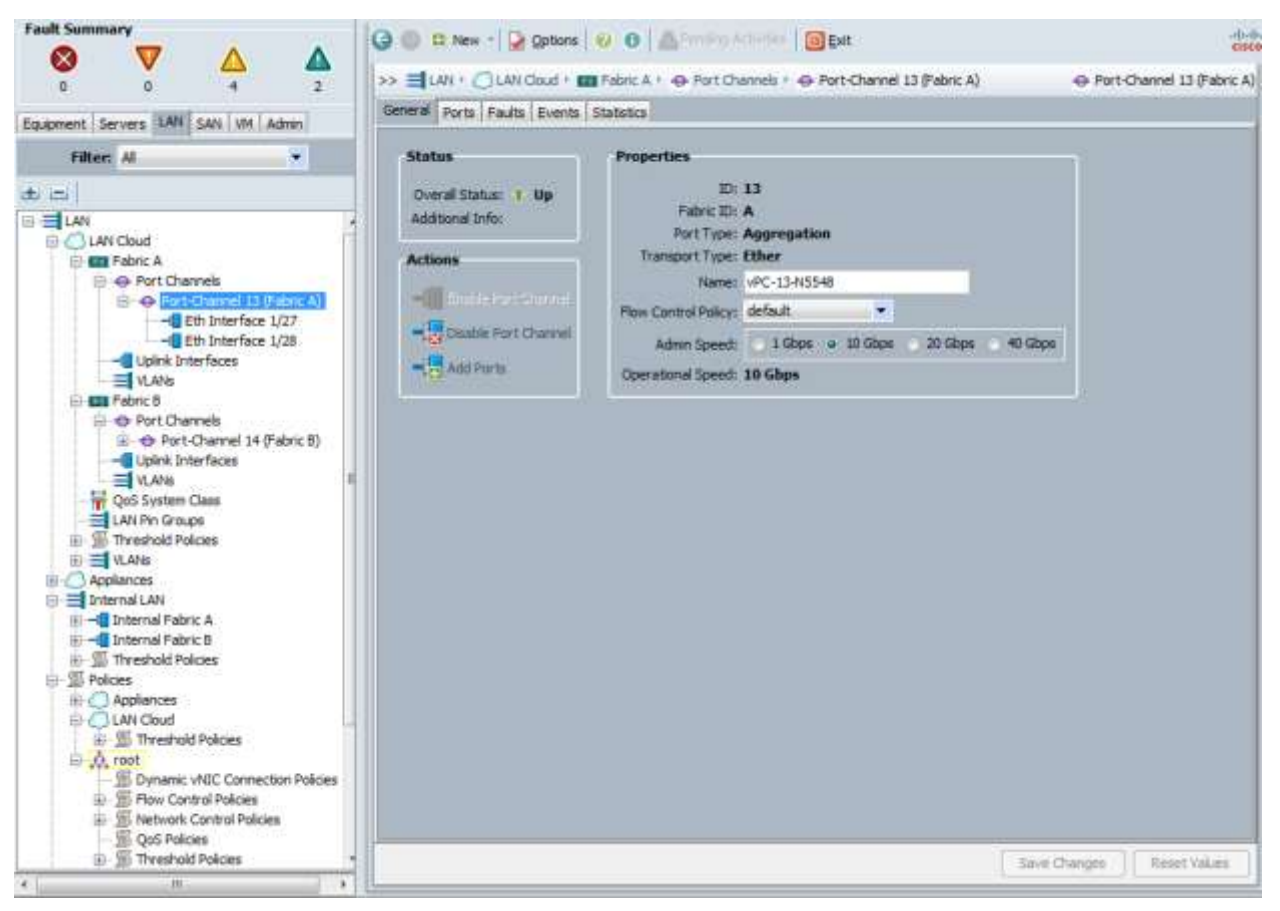

- 17. Under LAN Cloud, expand the Fabric B tree.
- 18. Right-click Port Channels.
- 19. Select Create Port Channel.
- 20. Enter 14 as the unique ID of the PortChannel.
- 21. Enter vPC-14-N5548 as the name of the PortChannel.
- 22. Click Next.
- 23. Select the port with slot ID: 1 and port: 19 and also the port with slot ID: 1 and port 20 to be added to the PortChannel.
- 24. Click >> to add the ports to the PortChannel.
- 25. Click Finish to create the PortChannel.
- 26. Select Check box for Show navigator for Port-Channel 14 (Fabric B).
- 27. Click OK to continue.
- 28. Under Actions, select Enable Port Channel.
- 29. In the pop-up box, click Yes, then OK to enable.
- 30. Wait until the overall status of the Port Channel is up
- 31. Click OK to close the Navigator.

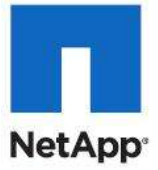

#### **Create an Organization**

These steps provide details for configuring an organization in the Cisco UCS environment. Organizations are used as a means to organize and restrict access to various groups within the IT organization, thereby enabling multi-tenancy of the compute resources. This document does not assume the use of Organizations, however the necessary steps are included below.

#### Cisco UCS Manager

- 1. From the New... menu at the top of the window, select Create Organization.
- 2. Enter a name for the organization.
- 3. Enter a description for the organization (optional).
- 4. Click OK.
- 5. In the message box that displays, click OK.

#### **Create a MAC Address Pool**

These steps provide details for configuring the necessary MAC address pool for the Cisco UCS environment.

#### **Cisco UCS Manager**

- 1. Select the LAN tab on the left of the window.
- 2. Select Pools > root.

Note: One MAC address pool is created.

- 3. Right-click MAC Pools under the root organization .
- 4. Select Create MAC Pool to create the MAC address pool.

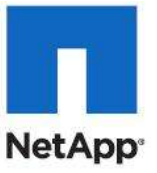

| Fault Summary                                                                                                    | Q D D New - Q Options Q 0                                                                                                    | A Pending Relation       Ext | -0-0                      |
|----------------------------------------------------------------------------------------------------|----------------------------------------------------------------------------------------------------|------------------------------|---------------------------|
| 🔕 🔻 🛆 🔬                                                                                                    | a Hun Bran Ann Ma                                                                                                    |                              | III use seen data in      |
| 0 0 5 2                                                                                                    | second and the second second s | ec vois - M Mec Polic detaut | IN POAL POOL DETAUL       |
| Equipment Servers UNI SAN VM Admin                                                                                                    | General MAC Addresses   MACs   Paults   I                                                                                                    | Exents                       |                           |
| Filter: Al 👻                                                                                                    | Actions                                                                                                    | Properties                   |                           |
| + -                                                                                                    | 1 Delete                                                                                                    | Nane: default                |                           |
| VLANS *                                                                                                    | Create a Block of MAC Addresses                                                                                                    | Description:                 |                           |
| 🗊 🚥 Fabric B                                                                                                    | Show Pool Libage                                                                                                    | Szmi 0                       |                           |
| Port Channels     Port Channel 14 (Fabric R)                                                                                                    |                                                                                                    | August. C                    |                           |
|                                                                                                    |                                                                                                    |                              |                           |
| VLANS                                                                                                    |                                                                                                    |                              |                           |
| LAN Pin Groups                                                                                                    |                                                                                                    |                              |                           |
| III - 10 Threshold Policies                                                                                                    |                                                                                                    |                              |                           |
| H Applances                                                                                                    |                                                                                                    |                              |                           |
| 🕀 📑 Internal LAN                                                                                                    |                                                                                                    |                              |                           |
|                                                                                                    |                                                                                                    |                              |                           |
| S Threshold Policies                                                                                                    |                                                                                                    |                              |                           |
| Section                                                                                                    |                                                                                                    |                              |                           |
| E-CLAN Cloud                                                                                                    |                                                                                                    |                              |                           |
| E Threshold Policies                                                                                                    |                                                                                                    |                              |                           |
| Connection Policies                                                                                                    |                                                                                                    |                              |                           |
| E Row Control Policies                                                                                                    |                                                                                                    |                              |                           |
| Second Second Seco |                                                                                                    |                              |                           |
| E Threshold Policies                                                                                                    |                                                                                                    |                              |                           |
| vfilC Templates                                                                                                    |                                                                                                    |                              |                           |
|                                                                                                    |                                                                                                    |                              |                           |
| B A root                                                                                                    |                                                                                                    |                              |                           |
| D Pool (scsi-initiator-pool)                                                                                                    |                                                                                                    |                              |                           |
| MAC FOOL default                                                                                                    |                                                                                                    |                              |                           |
| A Sub-Organizators                                                                                                    |                                                                                                    |                              | Save Changes Reset Volues |
| m the mane musicing sessors                                                                                                    |                                                                                                    |                              |                           |

- 5. Enter MAC\_Pool for the name of the MAC pool.
- 6. (Optional) Enter a description of the MAC pool.
- 7. Click Next.
- 8. Click Add.
- 9. Specify a starting MAC address.
- 10. Specify a size of the MAC address pool sufficient to support the available blade resources.

| Create a Block of MAC Addresses                                                                                                    |       | Q      |
|----------------------------------------------------------------------------------------------------|-------|--------|
| First MAC Address: 00:25:B5:E1:26:B0<br>To ensure uniqueness of MACs in the LAN fabric, you are strongly<br>encouraged to use the following MAC prefix:<br>00:25:B5:xxxxxxxxxxxxxxxxxxxxxxxxxxxxxxxxx | Size: | 100 🜩  |
|                                                                                                    | ОК    | Cancel |

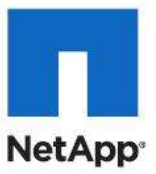

- 11. Click OK.
- 12. Click Finish.
- 13. In the message box that displays, click OK.

#### **Create WWNN Pools**

These steps provide details for configuring the necessary WWNN pools for the Cisco UCS environment.

- 1. Select the SAN tab at the top left of the window.
- 2. Select Pools > root.
- 3. Right-click WWNN Pools
- 4. Select Create WWNN Pool.

| Fault Summary                                                                                                    | 🕒 🍈 🖪 New - 🕞 Options                                                                                                 | 0 0 Aferding Accession 0 Ext                                                                           | -di-di-                    |
|----------------------------------------------------------------------------------------------------|----------------------------------------------------------------------------------------------------|----------------------------------------------------------------------------------------------------|----------------------------|
|                                                                                                    | >> = SAN + @ Pools + A roo                                                                                            | at + 🛞 WWMH Fools + 🛞 WWMH Pool node-default                                                           | 🛞 WWWN Pool node-default   |
| Equipment Servers LAN SAN VM Admin                                                                                                    | General WWW Initiator Blocks 3                                                                                        | vitiators Faults Events                                                                                |                            |
| Filter:     Al       SAN     SAN Ooud       SAN     Pabric A       Pabric A     Pabric B       SAN Drud     Pabric A       Pabric B     SAN Provention       SAN Drud     Pabric B       SAN Drud     Pabric B       SAN Drud     Pabric B       SAN Drud     Pabric B       SAN Druge Cloud     Pabric B       San Cloud     Pabric B       San Cloud     San Cloud       San Pabric B     San Cloud       San Second     San Cloud       San Second     San Cloud       San Second     San Cloud       San Second     San Cloud       San Second     San Cloud       San Second     San Cloud       San Cloud     San Cloud       San Cloud     San Cloud       San Cloud     San Cloud       San Cloud     San Cloud       San Cloud     San Cloud       San Cloud     San Cloud       San Cloud     San Cloud       San Cloud     San Cloud       San Cloud     San Cloud       San Cloud     San Cloud       San Cloud     San Cloud       San Cloud     San Cloud       San Cloud     San Cloud       San Cloud     San Cloud </th <th>Actions<br/>Delete<br/>Coate WWFi Black<br/>Coate WWFi Black<br/>Coate WWFi Black<br/>Coate WWFi Black<br/>Coate WWFi Black</th> <th>Properties<br/>Name: node-default<br/>Purpose: Node Www Assignment<br/>Desopton:<br/>Size: 0<br/>Assgred: 0</th> <th></th> | Actions<br>Delete<br>Coate WWFi Black<br>Coate WWFi Black<br>Coate WWFi Black<br>Coate WWFi Black<br>Coate WWFi Black | Properties<br>Name: node-default<br>Purpose: Node Www Assignment<br>Desopton:<br>Size: 0<br>Assgred: 0 |                            |
|                                                                                                    |                                                                                                    |                                                                                                    | Save Chariges Reset Values |

- 5. Enter WWNN Pool as the name of the WWNN pool.
- 6. (Optional) Add a description for the WWNN pool.
- 7. Click Next to continue.
- 8. Click Add to add a block of WWNN's.
- 9. The default is fine, modify if necessary.
- 10. Specify a size of the WWNN block sufficient to support the available blade resources.

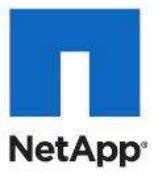

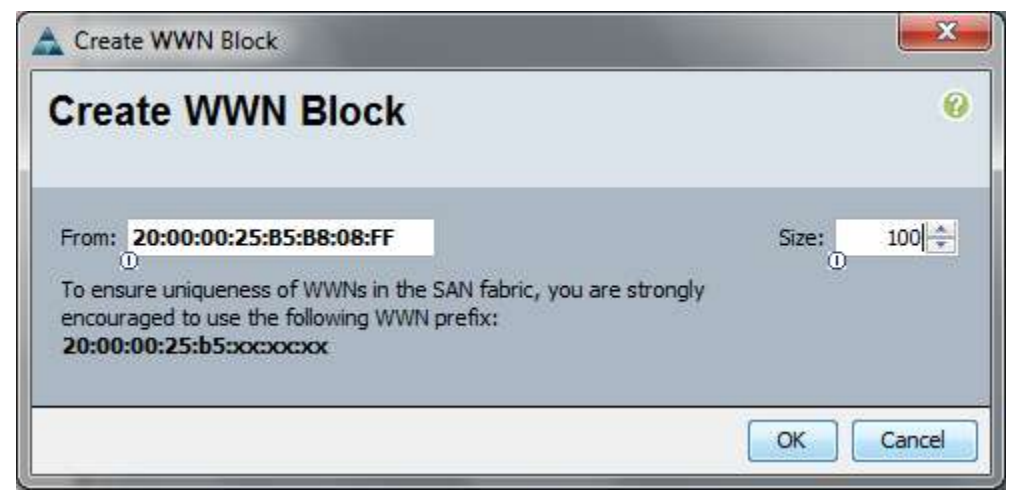

- 11. Click OK to proceed.
- 12. Click Finish to proceed.
- 13. Click OK to finish.

#### **Create WWPN Pools**

These steps provide details for configuring the necessary WWPN pools for the Cisco UCS environment.

- 1. Select the SAN tab at the top left of the window.
- 2. Select Pools > root.
- 3. Two WWPN pools are created, one for fabric A and one for fabric B.
- 4. Right-click WWPN Pools
- 5. Select Create WWPN Pool.

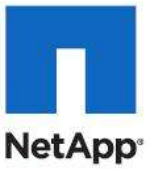

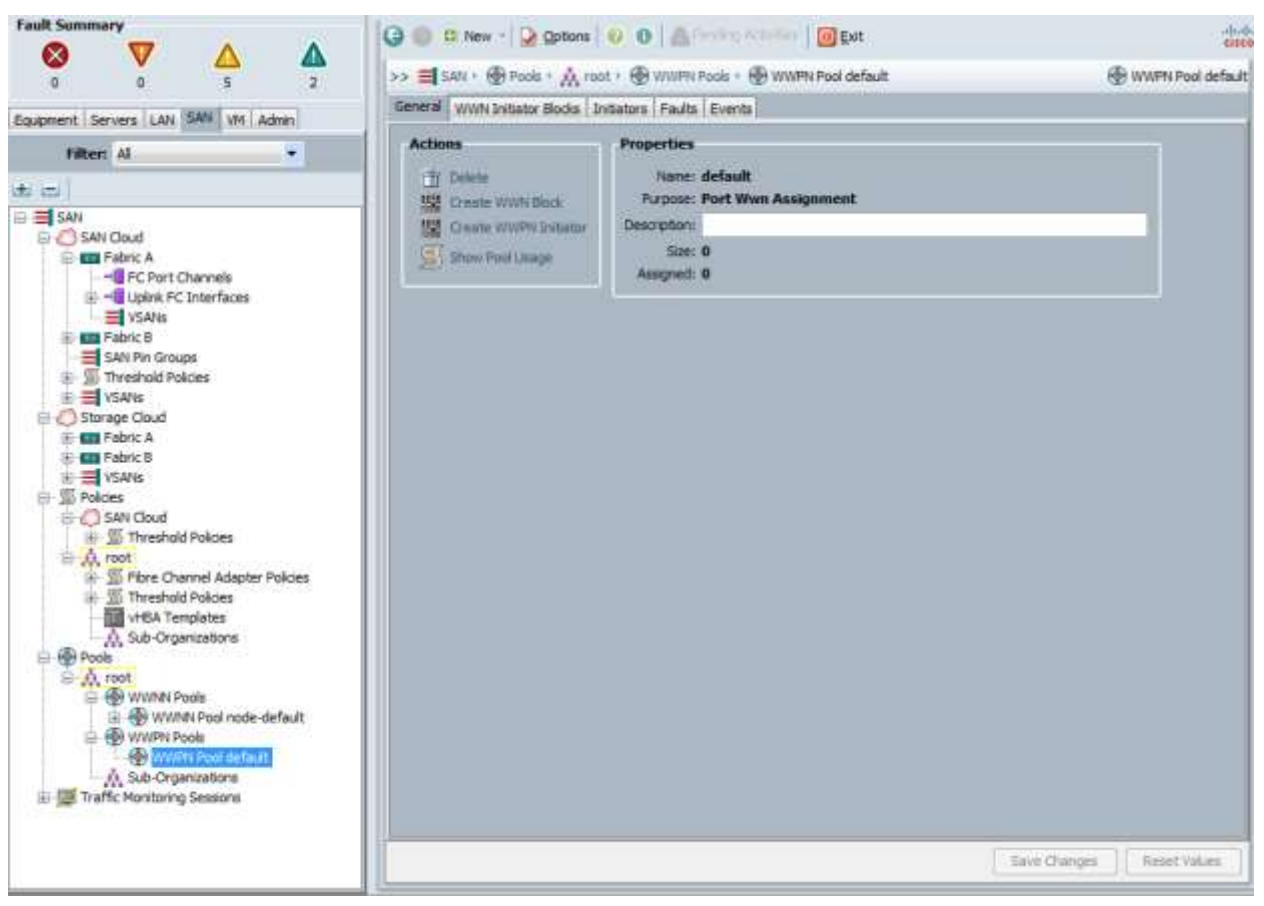

- 6. Enter  ${\tt WWPN\_Pool\_A}$  as the name for the WWPN pool for fabric A.
- 7. (Optional). Give the WWPN pool a description.
- 8. Click Next.
- 9. Click Add to add a block of WWPNs.
- 10. Enter the starting WWPN in the block for fabric A.
- 11. Specify a size of the WWPN block sufficient to support the available blade resources.

| Sreate WWWN BIOCK                                                                                                    |       | (     |
|----------------------------------------------------------------------------------------------------|-------|-------|
| From: 20:00:00:25:B5:D8:08:FF<br>To ensure uniqueness of WWNs in the SAN fabric, you are strongly<br>encouraged to use the following WWN prefix:<br>20:00:00:25:b5:xx:xx:xx | Size: | 100 🜩 |
|                                                                                                    |       |       |

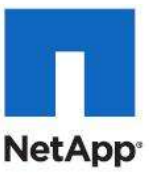

- 12. Click OK.
- 13. Click Finish to create the WWPN pool.
- 14. Click OK.
- 15. Right-click WWPN Pools
- 16. Select Create WWPN Pool.
- 17. Enter WWPN Pool B as the name for the WWPN pool for fabric B.
- 18. (Optional) Give the WWPN pool a description.
- 19. Click Next.
- 20. Click Add to add a block of WWPNs.
- 21. Enter the starting WWPN in the block for fabric B.
- 22. Specify a size of the WWPN block sufficient to support the available blade resources.
- 23. Click OK.
- 24. Click Finish.
- 25. Click OK to finish.

#### **Create UUID Suffix Pools**

These steps provide details for configuring the necessary UUID suffix pools for the Cisco UCS environment.

- 1. Select the Servers tab on the top left of the window.
- 2. Select Pools > root.
- 3. Right-click UUID Suffix Pools
- 4. Select Create UUID Suffix Pool.

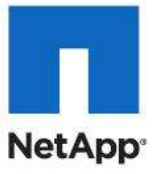

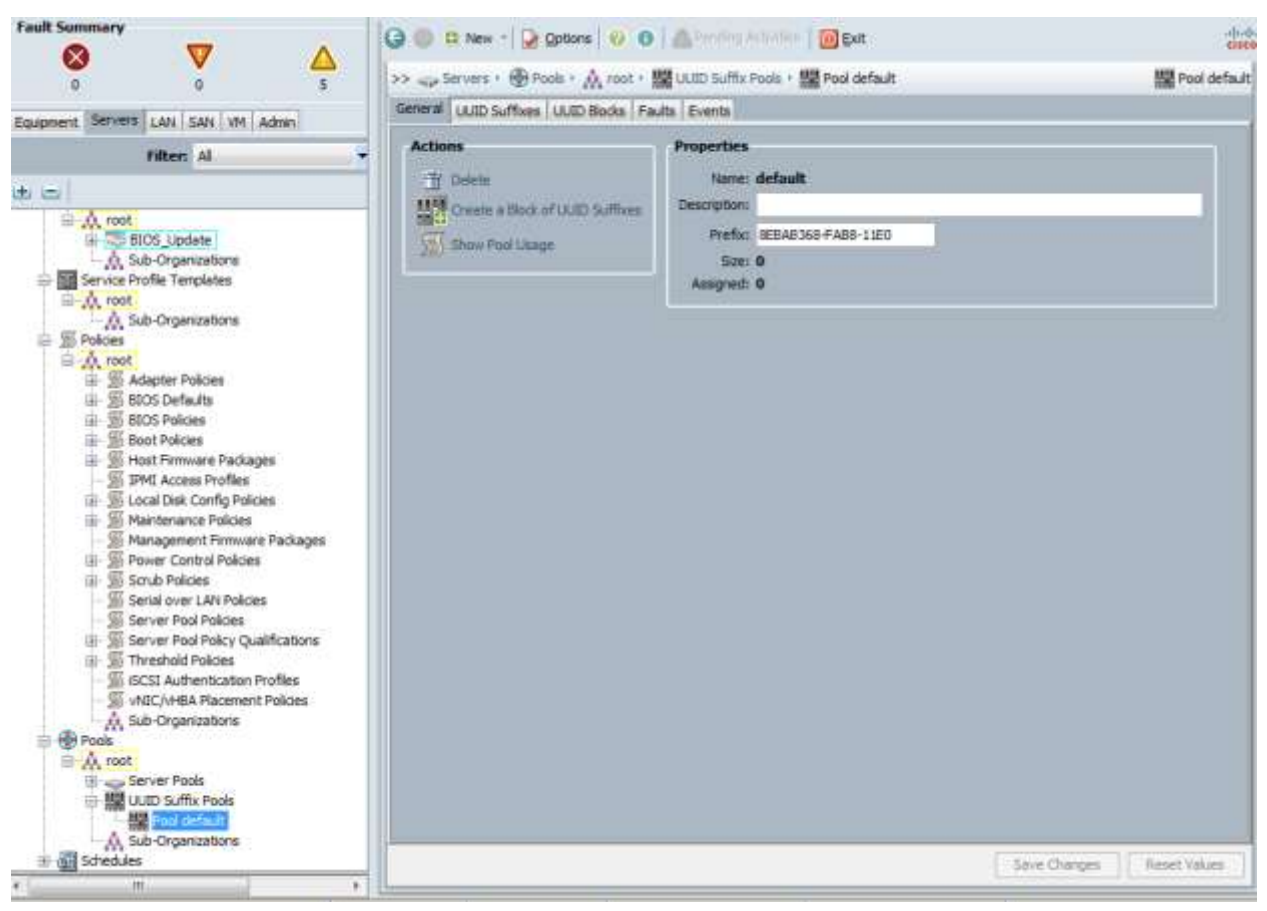

- 5. Name the UUID suffix pool UUID\_Pool.
- 6. (Optional) Give the UUID suffix pool a description.
- 7. Leave the prefix at the derived option.
- $8. \quad Click \; {\tt Next} \; to \; continue.$
- 9. Click Add to add a block of UUID's
- 10. The From field is fine at the default setting.
- 11. Specify a size of the UUID block sufficient to support the available blade resources.

| Crea  | ate a E       | llock    | ofU         | UID   | Suffi | (es | 0      |
|-------|---------------|----------|-------------|-------|-------|-----|--------|
| From: | 96E7-DD7<br>D | FE3F5FCD | <b>)7</b> S | iize: | 100 💠 |     |        |
|       |               |          |             |       |       | ОК  | Cancel |

12. Click OK.

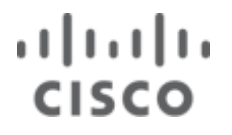

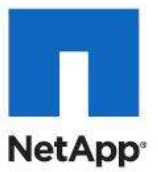

13. Click Finish to proceed.

14. Click OK to finish.

#### **Create Server Pools**

These steps provide details for configuring the necessary UUID suffix pools for the Cisco UCS environment.

#### **Cisco UCS Manager**

- 1. Select the Servers tab at the top left of the window.
- 2. Select Pools > root.
- 3. Right-click Server Pools.
- 4. Select Create Server Pool.
- 5. Name the server pool Infra\_Pool.
- 6. (Optional) Give the server pool a description.
- 7. Click Next to continue to add servers.
- 8. Select two B200 servers to be added to the Infra\_Pool server pool. Click >> to add them to the pool.
- 9. Click Finish.

10. Select OK to finish.

#### Create VLANs

These steps provide details for configuring the necessary VLANs for the Cisco UCS environment.

#### **Cisco UCS Manager**

1. Select the LAN tab on the left of the window.

Note: Eight VLANs are created.

- 1. Select LAN Cloud.
- 2. Right-click VLANs.
- 3. Select Create VLANs.
- 4. Enter MGMT-VLAN as the name of the VLAN to be used for management traffic.
- 5. Keep the Common/Global option selected for the scope of the VLAN.
- 6. Enter the VLAN ID for the management VLAN. Keep the sharing type as none.
- 7. Click OK.

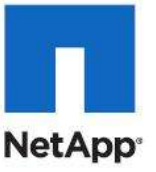

| Create VLANs                                                                                                    | ×         |
|----------------------------------------------------------------------------------------------------|-----------|
| Create VLANs                                                                                                    | 0         |
| VLAN Name/Prefix: VM-Mgmt-VLAN   Common/Global Control Fabric A Control Both Fabrics Configured Differently                                                                                  |           |
| You are creating global VLANs that map to<br>the same VLAN IDs in all available fabrics.<br>Enter the range of VLAN IDs.(e.g. "2009-2019", "29,35,40-45", "23", "23,34-45")<br>VLAN IDs: 805 |           |
| Sharing Type:  None Primary Isolated                                                                                                    |           |
|                                                                                                    |           |
|                                                                                                    |           |
| Check Overlap                                                                                                    | OK Cancel |

8. Right-click VLANs.

- 9. Select Create VLANs.
- 10. Enter CSV-VLAN as the name of the VLAN to be used for the CSV VLAN.
- 11. Keep the Common/Global option selected for the scope of the VLAN.
- 12. Enter the VLAN ID for the CSV VLAN.
- 13. Click OK.
- 14. Right-click VLANs.
- 15. Select Create VLANs.
- 16. Enter iSCSI-VLAN-A as the name of the VLAN to be used for the first iSCSI VLAN.
- 17. Keep the Common/Global option selected for the scope of the VLAN.
- 18. Enter the VLAN ID for the first iSCSI VLAN .
- 19. Click OK.

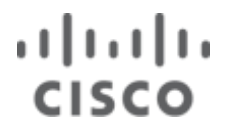

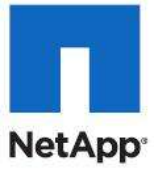

| 🚔 Create ¥LANs                                                                                                    | ×                       |
|----------------------------------------------------------------------------------------------------|-------------------------|
| Create VLANs                                                                                                    | 0                       |
| VLAN Name/Prefix:<br>SCSI-Fabric-A<br>Common/Global C Fabric A Fabric B Both Fabrics<br>You are creating global VLANs that map to<br>the same VLAN IDs in all available fabrics.<br>Enter the range of VLAN IDs.(e.g. "2009-2019", "29,35,40-45", "23", "23,34-45")<br>VLAN IDs: 802<br>Sharing Type: None Primary Isolated | Configured Differently  |
|                                                                                                    | Check Overlap OK Cancel |

20. Right-click  ${\tt VLANs}$  .

- 21. Select Create VLANs.
- 22. Enter iSCSI-VLAN-B as the name of the VLAN to be used for the second iSCSI VLAN.

23. Keep the Common/Global option selected for the scope of the VLAN.

24. Enter the VLAN ID for the second iSCSI VLAN.

25. Click OK.

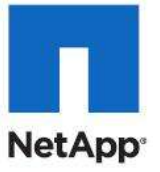

| 🗼 Create VLANs                                                                        | ×   |
|---------------------------------------------------------------------------------------|-----|
| Create VLANs                                                                          | 0   |
|                                                                                       |     |
| VLAN Name/Prefix: iSCSI-Fabric-B                                                      |     |
| Common/Global C Fabric A C Fabric B C Both Fabrics Configured Differently             |     |
| You are creating global VLANs that map to the same VLAN IDs in all available fabrics. |     |
| Enter the range of VLAN IDs.(e.g. "2009-2019", "29,35,40-45", "23", "23,34-45")       |     |
| VLAN IDs: 807                                                                         |     |
| Sharing Type:  O None O Primary O Isolated                                            |     |
|                                                                                       |     |
|                                                                                       |     |
|                                                                                       |     |
|                                                                                       |     |
|                                                                                       |     |
|                                                                                       |     |
|                                                                                       |     |
|                                                                                       |     |
| Check Overlap OK Can                                                                  | cel |

- 26. Right-click VLANs.
- $27. \ Select \ \mbox{Create VLANs.}$
- 28. Enter Live Migration-VLAN as the name of the VLAN to be used for the live migration VLAN.
- 29. Keep the Common/Global option selected for the scope of the VLAN.
- 30. Enter the VLAN ID for the live migration VLAN.
- 31. Click OK, then OK.
- 32. Right-click VLANs.
- 33. Select Create VLANs.
- 34. Enter App-Cluster-Comm-VLAN as the name of the VLAN to be used for the VM CLuster VLAN.
- 35. Keep the Common/Global option selected for the scope of the VLAN.
- 36. Enter the VLAN ID for the VM Cluster VLAN.
- 37. Click OK.

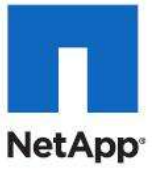

| 🚔 Create VLANs                                                                                                    | ×     |
|----------------------------------------------------------------------------------------------------|-------|
| Create VLANs                                                                                                    | 0     |
| VLAN Name/Prefix: App-Cluster-Comm<br>Common/Global C Fabric A C Fabric B Both Fabrics Configured Differently<br>Vou are creating global VLANs that map to<br>the same VLAN IDs in all available fabrics.<br>Enter the range of VLAN IDs.(e.g. "2009-2019", "29,35,40-45", "23", "23,34-45")<br>VLAN IDs: 806<br>Sharing Type: None Primary Isolated |       |
| Check Overlap OK Ca                                                                                                    | ancel |

- 38. Right-click  ${\tt VLANs}$  .
- **39. Select** Create VLANs.
- 40. Enter VM-Data-VLAN as the name of the VLAN to be used for the VM data VLAN.
- 41. Keep the Common/Global option selected for the scope of the VLAN.
- 42. Enter the VLAN ID for the VM data VLAN.
- 43. Click OK.
- 44. Right-click VLANs.
- 45. Select Create VLANs.
- 46. Enter Native-VLAN as the name of the VLAN to be used for the Native VLAN.
- 47. Keep the Common/Global option selected for the scope of the VLAN.
- 48. Enter the VLAN ID for the Native VLAN.
- 49. Click OK.

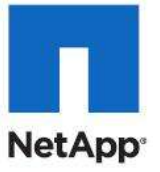

| 🗼 Create VLANs                                                                                                    | X           |
|----------------------------------------------------------------------------------------------------|-------------|
| Create VLANs                                                                                                    | 0           |
| VLAN Name/Prefix: Native<br>Common/Global Pabric A Pabric B Both Fabrics Configured Differ<br>You are creating global VLANs that map to<br>the same VLAN IDs in all available fabrics.<br>Enter the range of VLAN IDs.(e.g. "2009-2019", "29,35,40-45", "23", "23,34-45")<br>VLAN IDs: 2<br>Sharing Type: None Primary Isolated | ently       |
| Check Overla                                                                                                    | p OK Cancel |

50. In the list of VLANs in the left pane, right-click the newly created Native-VLAN and select <code>Set as Native VLAN</code>.

51. Click Yes and OK.

#### **Create VSANs and SAN PortChannels**

These steps provide details for configuring the necessary VSANs and SAN PortChannels for the Cisco UCS environment. By default, VSAN 1 is used created and can be used. Alternate VSANs can be created as necessary.

- 1. Select the SAN tab at the top left of the window.
- 2. Expand the SAN Cloud tree.
- 3. Right-click VSANs.
- 4. Select Create VSAN.
- 5. Enter VSAN A as the VSAN name for fabric A.
- 6. Keep the Disabled option selected for the Default Zoning
- 7. Select Fabric A.

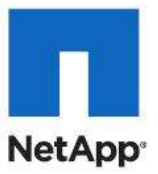

- 8. Enter the VSAN ID for fabric A.
- 9. Enter the FCoE VLAN ID for fabric A.
- 10. Click OK and then OK to create the VSAN.
- 11. Right-click VSANs.
- 12. Select Create VSAN.
- 13. Enter  $\ensuremath{\texttt{VSAN}\_B}$  as the VSAN name for fabric B.
- 14. Keep the Disabled option selected for the Default Zoning
- 15. Select Fabric B.
- 16. Enter the VSAN ID for fabric B.
- 17. Enter the FCoE VLAN ID for fabric B.
- 18. Click OK and then OK to create the VSAN.
- 19. Under SAN Cloud, expand the Fabric A tree.
- 20. Right-click FC Port Channels
- 21. Select Create Port Channel.
- 22. Click Yes and then enter 1 for the PortChannel ID and SPo1 for the PortChannel name.
- 23. Click Next.
- 24. Select ports 31 and 32 and click >> to add the ports to the PortChannel.
- 25. Click Finish.
- 26. Select the Check box for Show navigator for FC Port-Channel 1 (Fabric A)
- 27. Click OK to complete creating the PortChannel.
- 28. In the VSAN pull-down under Properties select the vsan VSAN A for fabric A.
- 29. Click Apply, then click OK.
- 30. Under Actions, click Enable Port Channel.
- 31. Click Yes and then OK to enable the Port Channel. This action also enables the two FC ports in the PortChannel.
- 32. Click OK to Close the Navigator.
- 33. Under SAN Cloud, expand the Fabric B tree.
- 34. Right-click FC Port Channels
- 35. Select Create Port Channel.
- 36. Click Yes, and then enter 2 for the PortChannel ID and SPo2 for the PortChannel name.
- 37. Click Next.
- 38. Select ports 31 and 32 and click >> to add the ports to the PortChannel.
- 39. Click Finish.
- 40. Select Check box for Show navigator for FC Port-Channel 1 (Fabric B)
- 41. Click OK to complete creating the PortChannel.
- 42. In the VSAN pull-down under Properties select VSAN\_B for fabric B.
- 43. Click Apply, then click OK.
- 44. Under Actions, click Enable Port Channel.

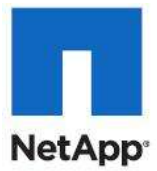

- 45. Click Yes, then OK to enable the PortChannel. This action also enables the two FC ports in the PortChannel.
- 46. Click OK to Close the Navigator.

#### Create a FC Adapter Policy for NetApp Storage Arrays

These steps provide details for a FC adapter policy for NetApp storage arrays..

- 1. Select to the SAN tab at the top of the left window.
- 2. Go to SAN > Policies > root.
- 3. Right-click Fibre Channel Adapter Policies and click Create New Fibre Channel Adapter Policy.

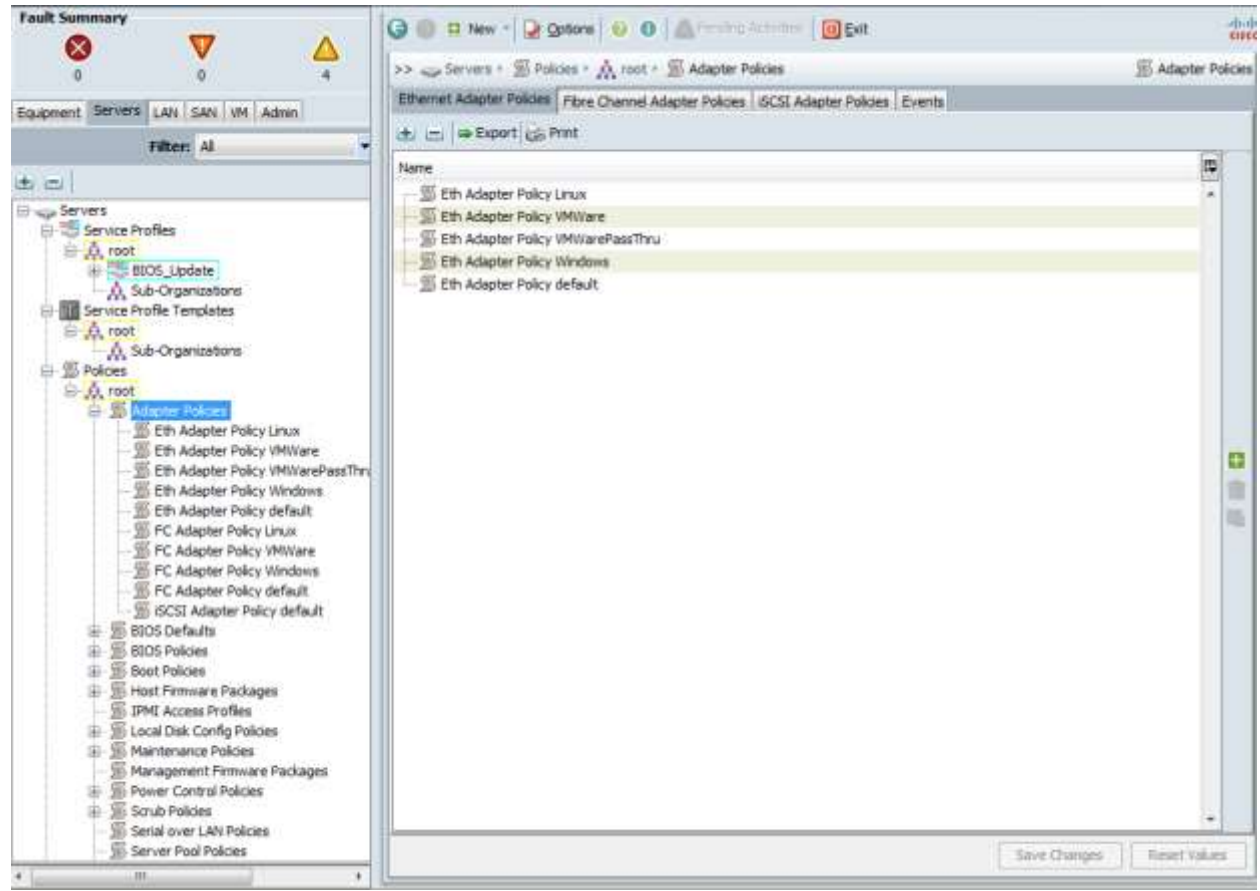

- 4. Use Windows-NetApp as the name of the Fibre Channel Adapter Policy.
- 5. The default values are appropriate for most configurable items. Expand the Options dropdown. and set the Link Down Timeout (MS) option to 5000.
- 6. Click OK to complete creating the FC adapter policy
- 7. Click OK.

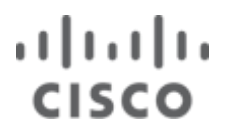

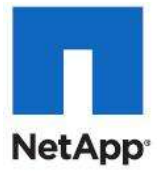

| 🌲 Create Fibre Channel Adaj | oter Policy          |               |        | ×    |
|-----------------------------|----------------------|---------------|--------|------|
| Create Fibre Cha            | nnel Adapter P       | olicy         |        | 0    |
|                             |                      | -             |        |      |
|                             |                      |               |        |      |
| Name:   Windows-Net/        | Арр                  |               |        |      |
|                             |                      |               |        | _    |
| Resources                   |                      |               | 8      |      |
|                             |                      |               |        |      |
| Options                     |                      |               | 8      |      |
| FCP Error Recovery:         | Disabled C Enabled   |               |        |      |
| Flogi Retries:              | 8                    | [0-infinite]  |        |      |
| Flogi Timeout (ms):         | 4000                 | [1000-255000] |        |      |
| Plogi Retries:              | 8                    | [0-255]       |        |      |
| Plogi Timeout (ms):         | 20000                | [1000-255000] |        |      |
| Port Down Timeout (ms):     | 30000                | [0-240000]    |        |      |
| Port Down IO Retry:         | 30                   | [0-255]       |        |      |
| Link Down Timeout (ms):     | 5000                 | [0-240000]    |        |      |
| IO Throttle Count:          | 16                   | [1-1024]      |        |      |
| Max LUNs Per Target:        | 256                  | [1-1024]      |        |      |
| Interrupt Mode:             | • Msi X C Msi C Intx |               |        |      |
|                             |                      |               |        |      |
|                             |                      |               |        |      |
|                             |                      |               |        |      |
|                             |                      |               |        |      |
|                             |                      |               |        |      |
|                             |                      |               |        |      |
|                             |                      |               | OK Can | el I |
|                             |                      |               |        |      |

### Create a Firmware Management Package

These steps provide details for a firmware management policy for n the Cisco UCS environment.

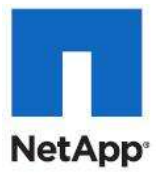

- 1. Select the Servers tab at the top left of the window.
- 2. Select Policies > root.
- 3. Right Click Management Firmware Packages
- 4. Select create Management Firmware Package.
- 5. Enter VM-Host-Infra as the management firmware package name.
- 6. Select the appropriate packages and versions of the Server Management Firmware For servers that you have.
- 7. Click OK to complete creating the management firmware package.
- 8. Click OK.

| Fault Summary                                                                                                    | G 🕕 🛛 Her    | v 🔹 😡 Qotions (       | O Alminghi                                                                                                    | Exit              |          |                                                                                                    | -10-<br>Em       |
|----------------------------------------------------------------------------------------------------|--------------|-----------------------|----------------------------------------------------------------------------------------------------|-------------------|----------|----------------------------------------------------------------------------------------------------|------------------|
|                                                                                                    | >> _ Jervers | Poldes • 🙏            | noot • 🖾 Management                                                                                            | Firmware Packages |          | / Management /                                                                                                  | firmware Package |
|                                                                                                    | Hanagemen    | t Firmware Packag     |                                                                                                    |                   |          |                                                                                                    |                  |
| Equipment Servers LAN SAN VM Admin                                                                                                    | Here day     | ther - Export 123     | Prant                                                                                                    |                   |          |                                                                                                    |                  |
| Filter: Al                                                                                                    |              | and the second second | and a second second second second second second second second second second second second second second second |                   |          | in the second second second second second second second second second second second second second second second | 1                |
| er es l                                                                                                    | Thane        | ( ype                 | Vendor                                                                                                    | Photos            | Preserva | version                                                                                                    | 100              |
| FC Adapter Policy Windows     FC Adapter Policy Windows NetApp     FC Adapter Policy default     FC Adapter Policy default     FC Adapter Policy default     FC Adapter Policy default     FC Adapter Policy default     FC Adapter Policy default     FC Adapter Policy default     FC Adapter Policy default     FD Default     FD Defaul |              |                       |                                                                                                    |                   |          |                                                                                                    | <b>日</b> 供 使     |
| ··· ∭ Sub-Organizations<br>⊕ ⊕ Pools                                                                                                    | -            |                       |                                                                                                    |                   |          | ( personal processing of                                                                                        | (*)              |
| (ii) (iii) Schedules                                                                                                    |              |                       |                                                                                                    |                   |          | Save Changes                                                                                                    | Reset Volumes    |

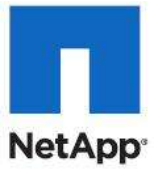

| Marrier VPL-Hos | t-Infra            |                   |               |          |                                  |       |
|-----------------|--------------------|-------------------|---------------|----------|----------------------------------|-------|
| 0               | C MARK             | 1                 |               |          |                                  |       |
| schpbori:       |                    |                   |               |          |                                  |       |
| Mer = Export (5 | 8 Print            |                   |               |          |                                  |       |
| ect             | Vendor             | Model             | P90           | Presence | Version                          | -     |
| 111             | Cisco Systems Inc  | Osco UCS 8230 M2  | 8230-8A5E-M2  | N/A      | <not set=""></not>               | 1.    |
| 10              | Osco Systems Inc   | Osco UCS 8440 MZ  | 8440-8ASE-M2  | N/A      | <not set=""></not>               | 1     |
| 13              | Cisco Systems Inc  | Osco UCS 8200 M1  | N20-86620-1   | N/A      | <not set=""></not>               | 1     |
|                 | Cisco Systems Inc. | Osco UCS 8250 M1  | N20-06620-2   | NIA      | <not set=""></not>               | 1     |
| 3               | Cisco Systems Inc  | Cisco UCS 8200 M2 | N20-86625-1   | N/A      | 2.0(1s)                          | 1     |
| P               | Osco Systems Inc   | Osco UCS 8250 M2  | N20-86625-2   | N/A      | <not set=""></not>               | 1     |
| 1               | Cisco Systems Inc  | Osco-UCS 8230 M1  | N20-86730-1   | N/A      | <not set=""></not>               | 1     |
|                 | Cisco Systems Inc  | Cisco UCS 8440 M1 | N20-86740-2   | N/A      | <not set=""></not>               | 1     |
| 1               | Osco Systems Inc   | Osco UCS C200 M1  | R200-1120402  | FUA      | <not set=""></not>               | 1     |
| 6               | Oaco Systems Inc   | Clace UCS C209 M2 | R200-1120402W | 34/A     | quot set>                        | 1     |
|                 | Osco Systems Inc.  | Osco UCS C210 M1  | R210-2121605  | N/A      | <not set=""></not>               | 1     |
| 1               | Cisco Systems Inc  | Osco UCS C210 MZ  | R210-2121605W | NIA      | <rul><li>anot set&gt;</li></rul> | 1     |
| 100             | Osco Systems Inc.  | Cinco UCS C250 M1 | R250-2480805  | NIA      | <notset></notset>                | 1     |
| 100             | Cisco Systems Inc  | Osco UCS C250 M2  | R250-2480805W | NIA      | <not set=""></not>               | <br>1 |
|                 | Land Systems Jrk   | CHEO OLA CASO PA  | F-237-6406038 | 700      | Contracts                        |       |

#### **Create Firmware Package Policy**

These steps provide details for creating a firmware management policy for a given server configuration in the Cisco UCS environment. Firmware management policies allow the administrator to select the corresponding packages for a given server configuration. These often include adapter, BIOS, board controller, FC adapters, HBA option ROM, and storage controller properties.

- 1. Select the Servers tab at the top left of the window.
- 2. Select Policies > root.
- 3. Right Click Host Firmware Packages.
- 4. Select Create Host Firmware Package.
- 5. Enter the name of the host firmware package for the corresponding server configuration.
- 6. Navigate the tabs of the Create Host Firmware Package Navigator and select the appropriate packages and versions for the server configuration.
- 7. Click OK to complete creating the host firmware package.
- 8. Click OK.

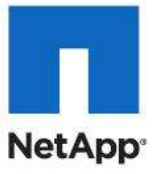

| Fault Summary                                                                                                    | Q @ D New - Q Opt            | ons   0 0   @red                           | did Activities 🛛 🔘   | Exit        |          |                       |                  |
|----------------------------------------------------------------------------------------------------|------------------------------|--------------------------------------------|----------------------|-------------|----------|-----------------------|------------------|
| S V 🛆                                                                                                    | >> wije Servers + 🛞 Policier | • A root • S Host F                        | rmware Packages      |             |          | 1 Host Firm           | nware Packages   |
|                                                                                                    | Host Firmware Packages       |                                            |                      |             |          |                       | 1                |
| Equipment Servers LAN SAN VM Admin                                                                                                    | 庄 📇 🛋 Filter 🖨 Expo          | rt 🚓 Print                                 |                      |             |          |                       |                  |
| Filter: Al                                                                                                    | Name                         | Type                                       | Vendor               | Model       | Presence | Version               | R.               |
| Adapter Policy Univare     FC Adapter Policy Univare     FC Adapter Policy Univers                                                                                                    | Cisco Systems, in            | c N20-866255erver 8<br>c N20-866255erver 8 | , Cisco Systems, I., | N20-66625-1 | Present  | 55500.2.0.1d.0.09302. |                  |
| C Adapter Policy Vertault     C Adapter Policy Vertault     C SCSI Adapter Policy Vertault     S SCSI Adapter Policy Vertault     S StOS Policies     Default     S Dot Policy Adapter Policy Vertault     S Stor Policy Vertault     S Stor Policy Vertault     S Stor Policy Vertault     S Stor Policy Vertault     S Stor Policy Vertault     S Default     S Default     S Default     S Default     S Default     S Stor Policy Vertault     S Stor Policy Vertault     S Stor Policy Vertault     S Stor Policy Vertault     S Stor Policy Vertault     S Stor Policy Vertault     S Stor Policy Vertault     S Stor Policy Vertault     S Stor Policy Vertault     S Stor Policy Vertault     S Stor Policy Vertault     S Stor Policy Vertault     S Store Policy Vertault     S Store Policy Vertau |                              |                                            |                      |             |          |                       | (1) (1)          |
| Management Firmware Packages     Management Firmware Packages     South Policies     Send over LAN Policies                                                                                                    |                              |                                            |                      |             |          | Seve Changes          | •<br>eset Values |

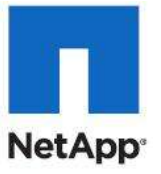

| Faelt Summary                                                                                                    | G D B     | New - Contro       |               | A Pariate Activities      | () Evit            |          |                      |       | . dis              |
|----------------------------------------------------------------------------------------------------|-----------|--------------------|---------------|---------------------------|--------------------|----------|----------------------|-------|--------------------|
| 8 V A                                                                                                    | >>Set     | vers • 🐒 Policies  | A root -      | 5 Host Firmware Packag    | es + 🚿 VM-Host-In  | fra      |                      | ∭ WM  | ene<br>Host-brifte |
| Equipment Servers LAN CAN MA Admin                                                                                                    | General   | lventa             |               |                           |                    |          |                      |       |                    |
|                                                                                                    | Actions   | e                  | Propertie     |                           |                    |          |                      |       |                    |
| Filter: Al                                                                                                    |           | and a second       |               | and the state of the last |                    |          |                      |       |                    |
| de ci                                                                                                    |           | CHIR.              | -             | e. www.mosc-initra        |                    |          |                      |       |                    |
|                                                                                                    | 100 A     | how Policy Usage   |               | an prospective rest       |                    |          |                      |       |                    |
| H Adapter Policies                                                                                                    | Adapter   | 8105 Board Contr   | oller FC Adap | HEA Option ROM            | Storage Controller |          |                      |       |                    |
| Eth Adapter Policy Linux                                                                                                    | d, Filter | e Export ice Print |               |                           |                    |          |                      |       |                    |
| - 1 Eth Adapter Policy VMWarePassThrv                                                                                                    | Select    | Vende              | x.            | Model                     | P2D                | Presence | Version              |       | -                  |
| SEth Adapter Policy Windows                                                                                                    |           | Cisco :            | Systems Inc.  | Cisco UCS MS (R-8         | N20-A80002         | N/A      | <not set=""></not>   |       |                    |
| Eth Adapter Policy default                                                                                                    |           | Cisco 5            | systems Inc   | CISCO UCS M81KR           | N20-AC0002         | Present  | 2.0(is)              |       |                    |
| E FC Adapter Policy UNUM                                                                                                    |           | Ceco               | lystems Inc   | Osco UC5 M73/R-E          | N20-AE0002         | N/A      | <not.set></not.set>  | 13    |                    |
| - I FC Adapter Policy Windows                                                                                                    |           | Cisco 1            | systems Inc   | Osco UCS M72KR-E          | N20-AE0102         | 74/A     | <not set=""></not>   |       |                    |
| - 5 PC Adapter Policy Windows-NetApp                                                                                                    |           | Cisco              | systems Inc   | Cisco UCS N6 \$4R-1       | N20-AI0102         | N/A      | knot set>            |       |                    |
| - SFC Adapter Policy default                                                                                                    |           | Cisco :            | lystems Inc   | Cisco UCS M71KR-Q         | N20-AQ0002         | N/A      | <not set=""></not>   |       |                    |
| 5CSI Adapter Policy default                                                                                                    |           | Cisco 1            | Systems Inc   | Cisco UCS M72KR-Q         | N20-AQ0102         | N/A      | <not set=""></not>   |       |                    |
| 16-30 BIOS Defaults                                                                                                    |           | Broade             | om Corp.      | Broadcom 10GbE Ad         | N20X-ABPCI01       | NJA      | <not set=""></not>   |       |                    |
| E 10 BIOS Pokces                                                                                                    |           | Osco :             | ystema Inc    | Osco UCS P81E             | N2XX-ACPCI01       | N/A      | <not set=""></not>   |       |                    |
| T un anar taka                                                                                                    |           | Emulei             | Corp.         | Emulex OCe10102+F         | NZXX-AEPC201       | N/A      | <not set=""></not>   |       | 1 1 1 1            |
| In- St Boot Policies                                                                                                    |           | Intel C            | orp.          | Intel 10GbE Adapter       | N2XX-AIPCI01       | N/A      | <not set=""></not>   |       | 10                 |
| Boot Policy default                                                                                                    |           | Qlogic             | Corp.         | QLogic QLE8152            | N2XX-AQPCI01       | N/A      | <riot set=""></riot> |       |                    |
| Boot Parky sag     Boot Parky sag     Boot Parky sag     Boot Parky subtry     Boot Parks     Boot Park     Default     Default     D | _         |                    | _             |                           |                    | ľ        | Save Olavura         | Repri | T                  |

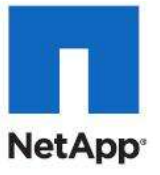

| Fault Summary                                                                                                    | 3 10 11 New - 2 Opt     | ors 0 0 Afenang Albenan             | 0 Exit              |          |                      |              |
|----------------------------------------------------------------------------------------------------|-------------------------|-------------------------------------|---------------------|----------|----------------------|--------------|
|                                                                                                    | >> an Servers + S Polce | s + 🗛 root + 🌋 Host Firmware Packag | es + 🕮 VM-Host-Infr | a l      | -<br>                | M Host-Infra |
|                                                                                                    | General Events          |                                     |                     |          |                      |              |
| Equipment Servers LAN SAN VM Admin                                                                                                    | A. 4100                 | N BOULERS                           |                     |          |                      |              |
| filter: Al                                                                                                    | ACOURS                  | Propercies                          |                     |          |                      |              |
| ± =                                                                                                    | Delette                 | Name: VM-Host-Infra                 |                     |          |                      |              |
| A root<br>A Sub-Organizations                                                                                                    | Show Policy Usage       | Description: Infrastructure Host    |                     |          |                      |              |
| Adapter Policies                                                                                                    | Adapter BIOS Board Con  | troller FC Adapters HBA Option ROM  | Storage Controller  |          |                      |              |
| Eth Adapter Policy Linux                                                                                                    | A Piter - Export (S Pro | t.                                  |                     |          |                      |              |
| 1 Eth Adapter Policy VMWarePassThrv                                                                                                    | Select Ven              | Sor Model                           | P2D                 | Presence | Version              | -            |
| SE Eth Adapter Policy Windows                                                                                                    | E Coc                   | Systems, Inc. Cisco UCS 8230 M2     | 8230-8A5E-M2        | N/A      | <not set=""></not>   |              |
| - Si Eth Adapter Policy default                                                                                                    | Cisco                   | Systems, Inc. Cisco UCS 8440 M2     | 8440-845E-M2        | N/A      | <riot set=""></riot> | -            |
| FC Adapter Policy Unux     FC Adapter Policy UMWare     FC Adapter Policy Windows                                                                                                    | E Cecz                  | Systems, Inc. Osco UCS 8200 M1      | N20-86620-1         | N/A      | <rot set=""></rot>   |              |
|                                                                                                    | Intel                   | Corp. Osco UCS 8200 M1              | N20-86620-1         | N/A      | <not set=""></not>   | •            |
| - 5 PC Adapter Policy Windows-NetApp                                                                                                    | Cscc                    | Systems, Inc. Cisco UCS 8250 M1     | N20-86620-2         | N/A      | <not set=""></not>   | •            |
| - 10 PC Adapter Policy default                                                                                                    | Intel                   | Corp. Cisco UCS 8250 M1             | N20-86625-2         | N/A      | <rue set=""></rue>   | •            |
| - SCSI Adapter Policy default                                                                                                    | V Cisc                  | o Systems, Inc. Cisco UCS 8200 H2   | N20-86625-1         | N/A      | 55500.2.0.1d.0       | -            |
| (8-30 BIOS Defaults                                                                                                    | Cece                    | Systems, Inc. Cisco UCS 8250 M2     | N20-86625-2         | NIA      | <not set=""></not>   | •            |
| E 10 BIOS Policies                                                                                                    | E Osc                   | Systems, Inc. Osco UCS 8230 M1      | N20-86730-1         | PA/A     | <not set=""></not>   | -            |
| - Xis Default                                                                                                    | Cisco                   | Systems, Inc. Osco UCS 8440 M1      | N20-86740-2         | N/A      | <not set=""></not>   | •            |
| ID: 40 Root Printers                                                                                                    | Cocc                    | Systems, Inc. Cisco UCS C200 M1     | R200-1120402        | N/A      | knot seto-           | •            |
| Boot Policy default                                                                                                    | Cisco                   | Systems, Inc. Cisco UCS C200 M2     | R200-1120402W       | N/A      | <riot set=""></riot> | •            |
| Boot Policy dag                                                                                                    | Cata                    | Systems, Inc. Osco UCS C210 M1      | R210-2121605        | N/A      | <not set=""></not>   |              |
| - 1 Boot Policy utility                                                                                                    | Caca                    | Systems, Inc. Osco UCS C210 M2      | R210-2121605W       | N/A      | <not set=""></not>   | •            |
| Host Firmware Packages                                                                                                    | E Cso                   | Systems, Inc. Cisco UCS C250 M1     | R250-2480805        | N/A      | <not set=""></not>   | •            |
| - Default                                                                                                    | Cec                     | Systems, Inc. Cisco UCS C250 M2     | R250-2480805W       | NA       | <not set=""></not>   | •            |
| Bill Access Infiles     Bill Access Infiles     Bill Access Infiles     Bill Local Disk Config Polices     Bill Management Pirmare Packages     Bill Power Control Polices     Bill Scrub Polices | -                       |                                     |                     | ſ        | Save Changes Res     | - et Values  |

#### Set Jumbo Frames and Enable Quality of Service in Cisco UCS Fabric

These steps provide details for setting Jumbo frames and enabling the quality of server in the Cisco UCS Fabric.

#### **Cisco UCS Manager**

- 1. Select the LAN tab at the top left of the window.
- 2. Go to LAN Cloud > QoS System Class.
- 3. In the right pane, click the General tab
- 4. On the Gold and Silver Priority, and Best Efforts row, type 9000 in the MTU boxes.
- 5. Click Save Changes in the bottom right corner.

#### 6. Click OK to continue.

| Equipment Servers LAN SAN VM Admin | acment Servers LAN SAN VM Advin General Events FSM |         |     |             |        |   |            |        |   |                     |
|------------------------------------|----------------------------------------------------|---------|-----|-------------|--------|---|------------|--------|---|---------------------|
| Filter: Al                         | Priority                                           | Inabled | Co5 | Packet Drop | Weight |   | Weight (%) | мти    |   | Multicast Optimized |
| a -                                | Platinum                                           | F       | 3   | E.          | 10     |   | N/A        | normal |   |                     |
|                                    | Gold                                               | N.      | 4   | N.          | 9      |   | 33         | 9000   |   |                     |
| EF CLAN Cloud                      | Silver                                             | R       | 2   | R I         | 8      |   | 29         | 9000   |   |                     |
| 🗁 🚥 Pabric D                       | Bronze                                             |         | 1   | V           | 2      |   | N/A        | normal |   |                     |
| Ort Channels                       | Best Effort                                        | P       | Any | E           | 5      |   | 18         | 9000   |   |                     |
| VLANs<br>OoS Switzen Class         | Fibre Channe                                       |         | 3   | Г           | 5      | ٠ | 20         | fc.    | ٠ | N/A                 |

7. Select the LAN tab on the left of the window.
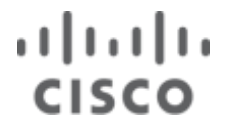

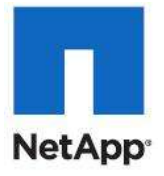

| Servers     Exaument     Servers     Exaument     Servers     Exaument     Servers     Exaument     Servers     Exaument     Servers     Exaument     Servers     Exaument     Servers     Exaument     Servers     Exaument     Servers     Exaument     Servers     Servers     Se                                                                                                    | S Policies |
|----------------------------------------------------------------------------------------------------|------------|
| 0 0 4 Eautoment   Servers [LAN]   SAN   MA   Admin   filter: Al Name                                                                                                    |            |
| Esument Servers [LAN] SAN (M) Admin<br>Filter: Al Admin Servers [LAN] SAN (M) Admin Admin Admin Servers [LAN] Servers [LAN] SAN (M) Admin Admin Ad |            |
| filter: Al Nane                                                                                                    |            |
| Nane Nane                                                                                                    |            |
|                                                                                                    | 10         |
|                                                                                                    |            |
| AN     AN          |            |

8. Go to LAN > Policies > Root >

- 9. Right-click QoS Policies.
- 10. Select Create QoS Policy.
- 11. Enter LiveMigration as the QoS Policy name.
- 12. Change the Priority to Gold. Leave Burst (Bytes) set to 10240. Leave Rate (Kbps) set to line-rate. Leave Host Control set to None.
- 13. Click OK in the bottom right corner.

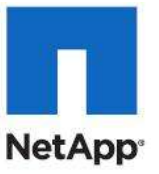

| Create QoS Policy                                   | X         |
|-----------------------------------------------------|-----------|
| Create QoS Policy                                   | 0         |
| Name: LiveMigration                                 |           |
| Priority: Gold<br>Burst(Bytes): 10240               |           |
| Rate(Kbps): line-rate<br>Host Control:   None  Full |           |
|                                                     | OK Cancel |

- 14. Right-click QoS Policies.
- 15. Select Create QoS Policy.
- 16. Enter  $\ensuremath{\texttt{CSV}}$  as the QoS Policy name.
- 17. Change the Priority to Gold. Leave Burst (Bytes) set to 10240. Leave Rate (Kbps) set to line-rate. Leave Host Control set to None.
- 18. Click OK in the bottom right corner.

| 🗼 Create QoS Policy                                                                                              | ×         |
|----------------------------------------------------------------------------------------------------|-----------|
| Create QoS Policy                                                                                                | 0         |
| Name: CSV<br>Egress<br>Priority: Cold<br>Burst(Bytes): 10240<br>Rate(Kbps): line-rate<br>Host Control: None Full |           |
|                                                                                                    | OK Cancel |

19. Right-click QoS Policies.

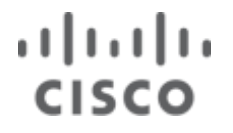

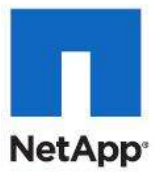

- 20. Select Create QoS Policy.
- 21. Enter iSCSI as the QoS Policy name.
- 22. Change the Priority to Silver. Leave Burst (Bytes) set to 10240. Leave Rate (Kbps) set to line-rate. Leave Host Control set to None.
- 23. Click OK in the bottom right corner.

| 🗼 Create QoS Policy                              | ×         |
|--------------------------------------------------|-----------|
| Create QoS Policy                                | Ø         |
| Name: iSCSI                                      |           |
| Priority: Silver<br>Burst(Bytes): 10240          |           |
| Rate(Kbps): line-rate Host Control:  None C Full |           |
|                                                  |           |
| [                                                | OK Cancel |

### **Create a Power Control Policy**

These steps provide details for creating a Power Control Policy for the Cisco UCS environment.

- 1. Select the Servers tab at the top left of the window.
- 2. Go to Policies > root.
- 3. Right-click Power Controller Policies.
- 4. Select Create Power Control Policy.
- 5. Enter No-Power-Cap as the power control policy name.
- 6. Change the Power Capping to No Cap.
- 7. Click OK to complete creating the host firmware package.
- 8. Click OK.

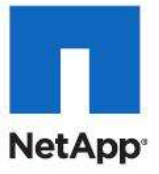

| Fault Summary                                                                                                    | 🔾 🔘 🖬 New - ⊋ Options 🕡 🛈           | Printing Activities   O Dat                                                                                     | -0-0                     |
|----------------------------------------------------------------------------------------------------|-------------------------------------|----------------------------------------------------------------------------------------------------|--------------------------|
|                                                                                                    | >> - Servers + S Polices + A root + | S Power Control Policies                                                                                        | S Power Control Policies |
|                                                                                                    | Power Control Policies Events       | - Torreson and the second second second second second second second second second second second second second s |                          |
| Equipment, servers LAN, SAN, Will Admin                                                                                                    | 🕁 👝 🛋 Filter 🛥 Export 🚓 Print       |                                                                                                    |                          |
| Fitteri Al                                                                                                    | Name                                | Power Priority                                                                                                  | in.                      |
| dbi       Image: Control of Control of Control o | - E orfault                         | 5                                                                                                    | Start Careto             |
| 4 III +                                                                                                    | II                                  |                                                                                                    | and on the II and the    |

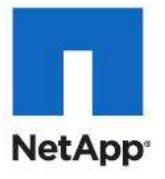

| Create Po                                          | wer Control Pol                                                     | icy                                                             |                                                            |                                                |                             | ×             |
|----------------------------------------------------|---------------------------------------------------------------------|-----------------------------------------------------------------|------------------------------------------------------------|------------------------------------------------|-----------------------------|---------------|
| Create                                             | Power C                                                             | ontrol Po                                                       | licy                                                       |                                                |                             | 0             |
| Name:                                              | No-Power-Ca                                                         | 0                                                               |                                                            |                                                |                             |               |
| If you cho<br>its power not                        | opping<br>tose cap, the se<br>group. Priority v<br>o-cap, the serve | rver is allocated a<br>alues range from 1<br>r is exempt from a | certain amount o<br>to 10, with 1 be<br>Ill power capping. | f power based on it:<br>ing the highest prior  | s priority w<br>ity. If you | vithin        |
| O<br>Cisco UCS M<br>power than i<br>their priority | Capi 🕜 cap<br>anager only enfo<br>is currently availa               | rces power cappin<br>ble. With sufficien                        | g when the serve<br>t power, all serve                     | ers in a power group<br>ers run at full capaci | o require m<br>ty regardle  | ore<br>ess of |
|                                                    |                                                                     |                                                                 |                                                            | [                                              | ок                          | Cancel        |

## **Create a Local Disk Configuration Policy**

These steps provide details for creating a local disk configuration for the Cisco UCS environment, which is necessary if the servers in question do not have a local disk.

**Note:** This policy should not be used on blades that contain local disks.

- 1. Select the Servers tab on the left of the window.
- 2. Go to Policies > root.
- 3. Right-click Local Disk Config Policies.
- 4. Select Create Local Disk Configuration Policy.
- 5. Enter SAN Boot as the local disk configuration policy name.
- 6. Change the Mode to No Local Storage. Uncheck the Protect Configuration box.
- 7. Click OK to complete creating the host firmware package.
- 8. Click OK.

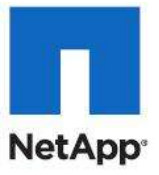

| Fault Summary                                                                                                    | 😡 🌚 🖽 New - 😡 Qotions 😜 🛛 🛕 Tranko Katrina     | Exit              | -di-di-                      |
|----------------------------------------------------------------------------------------------------|------------------------------------------------|-------------------|------------------------------|
| 8 V A                                                                                                    | Secure 1 Secure 1 A mot 1 Stand Det Carlo Pale | 101               | S Local Disk Config Policies |
| 0 0                                                                                                    | Local Disk Config Policies                     |                   | 20 King over Guild Lange     |
| Equipment Servers LAN SAN VM Admin                                                                                                    | 🚓 👝 🛋 Filter 🛥 Export 🚓 Print                  |                   |                              |
| Filter: Al                                                                                                    | Name                                           | Made              | 10                           |
| del mail       A root         A sub-Organizations       Sub-Organizations         Sub-Organizations       Sub-Organizations         Sub-Organizations       Sub-Organizations         Sub-Organizations       Sub-Organizations         Sub-Organizations       Sub-Organizations         Sub-Organizations       Sub-Organizations         Sub-Organizations       Sub-Organizations         Sub-Organizations       Sub-Organizations         Sub-Organizations       Sub-Organizations         Sub-Organizations       Sub-Organizations         Sub-Organizations       Sub-Organizations         Sub-Organizations       Sub-Organizations         Sub-Organizations       Sub-Organizations         Sub-Organizations       Sub-Organizations         Sub-Organization       Sub-Organizations         Sub-Organizations       Sub-Organizations         Sub-Organization       Sub-Organizations         Sub-Organizations       Sub-Organizations         Sub-Organizations       Sub-Organizations         Sub-Organizations       Sub-Organizations         Sub-Organizations       Sub-Organizations         Sub-Organizations       Sub-Organizations         Sub-Organizations       Sub-Organizations | S Local Disk Configuration Policy default      | Any Configuration |                              |
| 4                                                                                                    | 10                                             | 1                 | save charges 11 repet values |

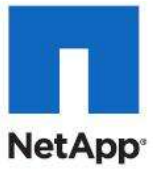

| Create Local Disk Configuration Policy                                                                                                    | X      |
|----------------------------------------------------------------------------------------------------|--------|
| Create Local Disk Configuration Policy                                                                                                    | 0      |
| Name:       SAN-Boot         Description:          Mode:       No Local Storage         Protect Configuration is set, the Local Disk Configuration is preserved on disassociation.         On reassociation of the same Server, a configuration error will be raised         if the new Local Disk Configuration is different. | Cancel |
|                                                                                                    | Cancer |

## **Create a Server Pool Qualification Policy**

These steps provide details for creating a server pool qualification policy for the Cisco UCS environment.

- 1. Select the Servers tab on the left of the window.
- 2. Go to Policies > root.
- 3. Right-click Server Pool Qualification Policies.

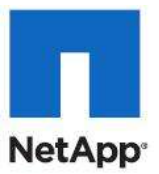

- 4. Select Create Server Pool Policy Qualification.
- 5. Select Server Model Qualifications.
- 6. Enter B200 M2 as the Model(RegEx).
- 7. Click OK to complete creating the host firmware package.
- 8. Click OK.

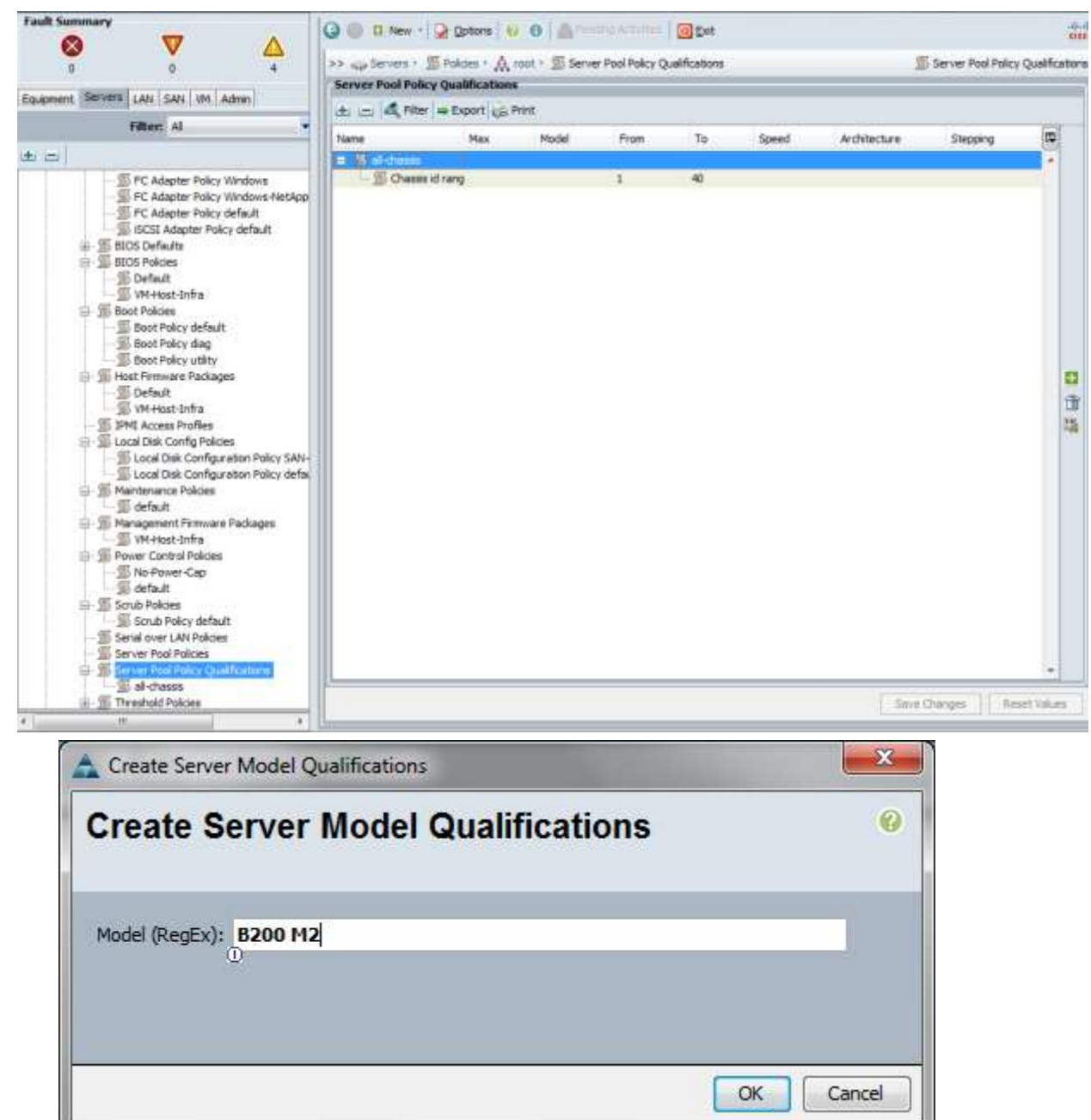

### **Create a Server BIOS Policy**

These steps provide details for creating a server BIOS policy for the Cisco UCS environment.

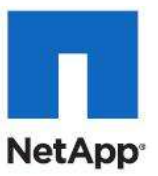

- 1. Select the Servers tab on the left of the window.
- $2. \quad Go \ to \ {\tt Policies} \ > \ {\tt root}.$
- 3. Right-click BIOS Policies.
- 4. Select Create BIOS Policy.
- 5. Enter VM-Host-Infra as the BIOS policy name.
- 6. Change the Quiet Boot property to Disabled.
- 7. Click Finish to complete creating the BIOS policy.
- 8. Click OK.

| Fault Summary                                                                                                    | G @ B New - Cobors 0 0 Alexandra Control 0 Exit          | -0de-                       |
|----------------------------------------------------------------------------------------------------|----------------------------------------------------------|-----------------------------|
|                                                                                                    | >> aug Servers 1 III Polices 1 A root 1 III BLOS Polices | E BLOS Policies             |
|                                                                                                    | 6005 Polices Puerts                                      |                             |
| Equipment, Servers LAN SAN VM Admin                                                                                                    | the indication of the Prot                               |                             |
| Filter: Al 🗸                                                                                                    |                                                          | m                           |
| e a                                                                                                    | B- A root                                                |                             |
| A root:     A cost:     A cost:     Adopter Policy Univer     Second Second Secon |                                                          | Tarie Changes Reset Values  |
| S) VAEC/VHBA Placement Policies                                                                                                    |                                                          | Save Charges   Reset Values |

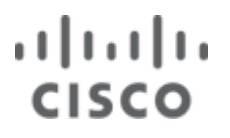

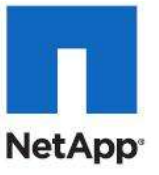

| eate BIOS Policy                                                                                                    | Main                                                                                                    |  |
|----------------------------------------------------------------------------------------------------|----------------------------------------------------------------------------------------------------|--|
| <ol> <li>Processor</li> <li>Intel Directed IO</li> <li>RAS Memory</li> <li>Serial Port</li> <li>USB</li> <li>PCI Configuration</li> <li>Boot Options</li> <li>Server Management</li> </ol> | Name: VM-Host-Infra<br>Reboot on BIOS Settings Change:<br>Quiet Boot:<br>Quiet Boot:<br>Outer Dost Error Pause:<br>Stay-off I last-state • reset • Platform Default<br>Resume Ac On Power Loss:<br>Stay-off I last-state • reset • Platform Default<br>Front Panel Lockout:<br>ACPI 10 Support<br>disabled • enabled • Platform Default<br>ACPI 10 Support<br>Stay-off • last-state • reset • Platform Default<br>Control Panel Lockout:<br>Control Panel Lockout:<br>Control |  |

## **Create vNIC/HBA Placement Policy for Virtual Machine Infrastructure Hosts**

- 1. Right-click vNIC/HBA Placement policy and select create.
- 2. Enter the name VM-Host-Infra.
- 3. Click 1 and select Assign Only.
- 4. Click OK.

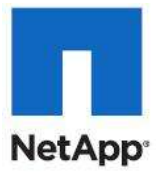

| 📥 Create Place                   | ement Policy                                                                                 |       |  |    | ×      |
|----------------------------------|----------------------------------------------------------------------------------------------|-------|--|----|--------|
| Create P                         | Placement Po                                                                                 | olicy |  |    | 0      |
| Name: VM-Ho                      | ost-Infra                                                                                    | _     |  |    |        |
| Virtual Slot<br>1<br>2<br>3<br>4 | Selection Preference<br>All<br>All<br>Assigned Only<br>Exclude Dynamic<br>Exclude Unassigned |       |  |    |        |
|                                  |                                                                                              |       |  | ОК | Cancel |

### **Create a vNIC Template**

These steps provide details for creating multiple vNIC templates for the Cisco UCS environment.

- 1. Select the LAN tab on the left of the window.
- 2. Go to Policies > root.
- 3. Right-click vNIC Templates.

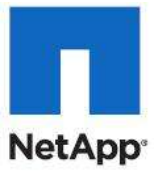

| Fault Summary                                                                                                    | Q 0 0 New - Q Qo   | tons   😧 🛛   🛕 (=======   🔟 t  | vit.        | -0<br>610              |
|----------------------------------------------------------------------------------------------------|--------------------|--------------------------------|-------------|------------------------|
|                                                                                                    | >> = LAN + SPolder | A root + I vill vill Templates |             | VNIC Templates         |
| Constant and and and                                                                                                    | villC Templates    |                                |             |                        |
| Equipment   Servers LAM   SAN   VM   Admin                                                                                                    | 1 - A File         | art 🚓 Print                    |             |                        |
| Filter: Al                                                                                                    | Name               | VLAN                           | Native VLAN | R                      |
| 18 C                                                                                                    |                    |                                |             |                        |
| LAN Cloud<br>CLAN Cloud<br>CLAN Cloud<br>Classics<br>Classics<br>C |                    | Add 🏾                          |             |                        |
| III IIII Irathc Monitoring Sessions                                                                                                    |                    |                                | 178222      | Names   Restart tid or |
| e                                                                                                    |                    |                                | parte o     | andra II neser sance   |

- 4. Select Create vNIC Template.
- 5. Enter CSV as the vNIC template name.
- 6. Leave Fabric A checked. Check the Enable Failover box. Under target, unselect the VM box. Select Updating Template as the Template Type. Under VLANs, select CSV VLAN and set as Native VLAN. Under MTU, enter 9000. Under MAC Pool:, select default. Under QOS Policy: select CSV.
- 7. Click OK to complete creating the vNIC template.
- 8. Click OK.

# ...... CISCO

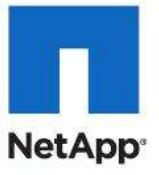

х

## 📥 Create vNIC Template

| Create vNIC Te                                                                       | emplate                                                                                                    |                                                    | 0         |
|--------------------------------------------------------------------------------------|----------------------------------------------------------------------------------------------------|----------------------------------------------------|-----------|
| Name: C<br>Description:                                                              | S Fabric A C Eabric B 🔽 Epable E                                                                                   | ailover                                            |           |
| - Warning                                                                            | Target<br>✓ Adapter<br>✓ VM                                                                                        |                                                    |           |
| If <b>VM</b> is selected, a port p<br>If a port profile of the sar<br>Template Type: | profile by the same name will be creat<br>ne name exists, and updating templat<br>Initial Template C Updating Temp | ed.<br>e is selected, it will be overwrit<br>plate | ten       |
| Select                                                                               | Name                                                                                                    | Native VLAN                                        | <b>₽</b>  |
|                                                                                      | default                                                                                                    | 0                                                  |           |
|                                                                                      | App-Cluster-Comm                                                                                                   | 0                                                  |           |
|                                                                                      | CSV-VLAN                                                                                                    | •                                                  |           |
|                                                                                      | LiveMigration-VLAN                                                                                                 | 0                                                  | <b></b>   |
| Create VLAN                                                                          | 000                                                                                                    |                                                    |           |
| Warning<br>Make sure that the MTU h<br>corresponding to the Egre                     | as the same value in the <u>QoS System</u><br>iss priority of the selected QoS Policy.                             | <u>Class</u>                                       |           |
| MAC Pool: de                                                                         | fault 💌                                                                                                    |                                                    |           |
| QoS Policy: C                                                                        | 5V 🔽                                                                                                    |                                                    |           |
| Network Control Policy:                                                              | not set> 🔻                                                                                                    |                                                    |           |
| Pin Group: <                                                                         | not set> 🔻                                                                                                    |                                                    |           |
| Stats Threshold Policy: de                                                           | fault                                                                                                    |                                                    |           |
|                                                                                      |                                                                                                    |                                                    | OK Cancel |

9. Select the LAN tab on the left of the window.

10. Go to Policies > root.

11. Right-click vNIC Templates.

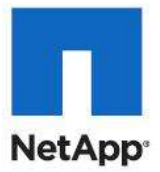

- 12. Select Create vNIC Template.
- 13. Enter LiveMigration as the vNIC template name.
- 14. Check Fabric B. Check the Enable Failover box. Under target, unselect the VM box. Select Updating Template as the Template Type. Under VLANs, select Live-Migration-VLAN and set as Native VLAN. Under MTU, enter 9000. Under MAC Pool:, select Default. Under QoS Policy, select Live-Migration.
- 15. Click OK to complete creating the vNIC template.
- 16. Click  $\ensuremath{\mathsf{OK}}$  .

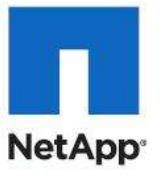

|                                                                                                    |                                                                                                    |                                                                                          |                                               | and the second second se |  |
|----------------------------------------------------------------------------------------------------|----------------------------------------------------------------------------------------------------|------------------------------------------------------------------------------------------|-----------------------------------------------|----------------------------------------------------------------------------------------------------|--|
| reate vNIC                                                                                                    | Templa                                                                                                    | te                                                                                       |                                               |                                                                                                    |  |
| Name:                                                                                                    | LiveMigrat                                                                                                    | ion                                                                                      |                                               |                                                                                                    |  |
| Description:                                                                                                    | UR                                                                                                    |                                                                                          |                                               |                                                                                                    |  |
| Fabric ID:                                                                                                    | C Fabric A                                                                                                    | Fabric B      Enat                                                                       | ole Failover                                  |                                                                                                    |  |
| i statestica (                                                                                                    | D                                                                                                    |                                                                                          |                                               |                                                                                                    |  |
|                                                                                                    |                                                                                                    | 4                                                                                        |                                               |                                                                                                    |  |
|                                                                                                    | VM                                                                                                    |                                                                                          |                                               |                                                                                                    |  |
|                                                                                                    |                                                                                                    |                                                                                          |                                               |                                                                                                    |  |
|                                                                                                    | L                                                                                                    |                                                                                          |                                               |                                                                                                    |  |
| Warning                                                                                                    |                                                                                                    |                                                                                          |                                               |                                                                                                    |  |
| If VM is selected, a po<br>If a port profile of the                                                                                                    | rt profile by th<br>same name ex                                                                                                    | ne same name will be o<br>dists, and updating tem                                        | reated.<br>Inlate is selected, it will be ove | rwritten                                                                                                    |  |
| in a port prome of the                                                                                                    | same name er                                                                                                    |                                                                                          | place is selected, it will be ove             | , mitteri                                                                                                    |  |
| Template Type:                                                                                                    | <ul> <li>Initial Te</li> </ul>                                                                                                    | mplate 🜔 Updating T                                                                      | emplate                                       |                                                                                                    |  |
| VLANs                                                                                                    |                                                                                                    |                                                                                          |                                               |                                                                                                    |  |
| Select                                                                                                    | Na                                                                                                    | me                                                                                       | Native VLAN                                   | R.                                                                                                    |  |
|                                                                                                    | def                                                                                                    | ault                                                                                     | 0                                             |                                                                                                    |  |
|                                                                                                    | (2)                                                                                                    | /-VLAN                                                                                   | 0                                             | E                                                                                                    |  |
|                                                                                                    | (3)                                                                                                    |                                                                                          |                                               | TOTOTOTOTOTOTOTOTOTOTO (                                                                                                    |  |
|                                                                                                    | Live                                                                                                    | Migration-VLAN                                                                           | ٢                                             |                                                                                                    |  |
|                                                                                                    | Live                                                                                                    | Migration-VLAN<br>Data-VLAN                                                              | <u> </u>                                      | -                                                                                                    |  |
| Create VLAN                                                                                                    | Live                                                                                                    | Migration-VLAN<br>Data-VLAN                                                              |                                               | •                                                                                                    |  |
| Create VLAN                                                                                                    | 9000                                                                                                    | Migration-VLAN<br>Data-VLAN                                                              |                                               |                                                                                                    |  |
| Create VLAN<br>MTU:                                                                                                    | 9000                                                                                                    | Migration-VLAN<br>Data-VLAN                                                              |                                               |                                                                                                    |  |
| Create VLAN<br>MTU:<br>Warning<br>Make sure that the MTU                                                                                                    | 9000<br>D<br>U has the sam                                                                                                    | Migration-VLAN<br>Data-VLAN<br>e value in the <u>QoS Sys</u>                             | e Class                                       |                                                                                                    |  |
| Create VLAN<br>MTU:<br>Warning<br>Make sure that the MTI<br>corresponding to the E                                                                                                | 9000<br>D<br>U has the sam                                                                                                    | Migration-VLAN<br>Data-VLAN<br>the value in the <u>QoS Sys</u><br>of the selected QoS Po | e Class                                       |                                                                                                    |  |
| Create VLAN<br>MTU:<br>Warning<br>Make sure that the MTI<br>corresponding to the E<br>MAC Pool:                                                                                   | 9000<br>D<br>U has the sam<br>gress priority<br>default                                                                                          | Migration-VLAN<br>Data-VLAN<br>e value in the <u>QoS Sys</u><br>of the selected QoS Po   | etem Class                                    |                                                                                                    |  |
| Create VLAN<br>MTU:<br>Warning<br>Make sure that the MTU<br>corresponding to the E<br>MAC Pool:<br>OoS Policy:                                                                    | 9000<br>D<br>U has the sam<br>gress priority<br>default<br>D<br>LiveMigration                                                                    | Migration-VLAN<br>Data-VLAN<br>e value in the <u>QoS Sys</u><br>of the selected QoS Po   | item Class                                    |                                                                                                    |  |
| Create VLAN<br>Create VLAN<br>MTU:<br>Warning<br>Make sure that the MTI<br>corresponding to the E<br>MAC Pool:<br>QoS Policy:<br>Network Control Policy:                          | 9000<br>D<br>U has the sam<br>gress priority<br>default<br>D<br>LiveMigratior<br>(ont set>                                                       | Migration-VLAN<br>Data-VLAN<br>e value in the <u>QoS Sys</u><br>of the selected QoS Po   | e Class<br>stem Class                         |                                                                                                    |  |
| Create VLAN  TU:  Warning  Make sure that the MTU corresponding to the E  MAC Pool: QoS Policy:  Network Control Policy: Pin Group:                                               | 9000<br>D<br>D<br>U has the sam<br>gress priority<br>default<br>D<br>LiveMigratior<br>C<br>(not set>                                             | Migration-VLAN<br>Data-VLAN<br>e value in the <u>QoS Sys</u><br>of the selected QoS Pro  | e Class<br>olicy.                             |                                                                                                    |  |
| Create VLAN<br>TU:<br>Warning<br>Make sure that the MTI<br>corresponding to the E<br>MAC Pool:<br>QoS Policy:<br>Vetwork Control Policy:<br>Pin Group:<br>Stats Threshold Policy: | 9000<br>D<br>U has the sam<br>gress priority<br>default<br>LiveMigration<br><not set=""><br/><not set=""><br/>default</not></not>                | Migration-VLAN<br>Data-VLAN<br>e value in the <u>QoS Sys</u><br>of the selected QoS Po   | e<br>tem Class<br>blicy.                      |                                                                                                    |  |
| Create VLAN                                                                                                    | 9000<br>D<br>D<br>U has the sam<br>gress priority<br>default<br>D<br>LiveMigratior<br>C<br><not set=""><br/><not set=""><br/>default</not></not> | Migration-VLAN<br>Data-VLAN<br>e value in the <u>QoS Sys</u><br>of the selected QoS Pro  | etem Class<br>Slicy.                          |                                                                                                    |  |

17. Select the  ${\tt LAN}$  tab on the left of the window.

18. Go to Policies > root.

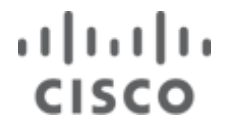

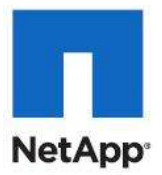

- 19. Right-click <code>vNIC Templates</code>.
- 20. Select Create vNIC Template.
- 21. Enter VM-MGMT as the vNIC template name.
- 22. Check Fabric A. Check the Enable Failover box. Under target, unselect the VM box. Select Updating Template as the Template Type. Under VLANs, select MGMT-VLAN. Set as Native VLAN. Under MAC Pool:, select MAC Pool.
- 23. Click OK to complete creating the vNIC template.
- 24. Click OK.

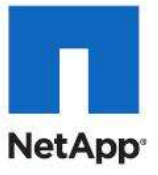

| 📥 Create vNIC Template                                                                      |                             |                                        |          | ×      |
|---------------------------------------------------------------------------------------------|-----------------------------|----------------------------------------|----------|--------|
| Create vNIC Temp                                                                            | late                        |                                        |          | Ø      |
| Name: VM-Mgr                                                                                | mt                          |                                        |          |        |
| Description:                                                                                |                             |                                        |          |        |
| Fabric ID: 💽 Fabr                                                                           | ic A 🔿 Fabric B 🔽 Enab      | le Failover                            |          |        |
| Target                                                                                      | :                           |                                        |          |        |
| 🔽 Ada                                                                                       | pter                        |                                        |          |        |
| I VM                                                                                        |                             |                                        |          |        |
|                                                                                             |                             |                                        |          |        |
| Warning                                                                                     |                             |                                        |          |        |
| If <b>VM</b> is selected, a port profile t                                                  | by the same name will be cr | eated.                                 |          |        |
| If a port profile of the same nam                                                           | e exists, and updating tem  | plate is selected, it will be overwrit | ten      |        |
| Template Type: 💿 Initia                                                                     | al Template 🔘 Updating Te   | emplate                                |          |        |
| VLANs                                                                                       |                             |                                        |          |        |
| Select                                                                                      | Name                        | Native VLAN                            | E.       |        |
|                                                                                             | VM-Data-VLAN                | 0                                      |          |        |
|                                                                                             | VM-Mgmt-VLAN                | O                                      |          |        |
|                                                                                             | iSCSI-Fabric-A              | 0                                      |          |        |
|                                                                                             | iSCSI-Fabric-B              | 0                                      | <u> </u> |        |
| + Create VLAN                                                                               |                             |                                        |          |        |
| MTU: 1500                                                                                   | ]                           |                                        |          |        |
| MAC Pool: default                                                                           | -                           |                                        |          |        |
| QoS Policy: <pre></pre>                                                                     | > 🔻                         |                                        |          |        |
| Network Control Policy: <not set<="" td=""><td>&gt; 🔻</td><td></td><td></td><td></td></not> | > 🔻                         |                                        |          |        |
| Pin Group: <not set<="" td=""><td>&gt; 🔻</td><td></td><td></td><td></td></not>              | > 🔻                         |                                        |          |        |
| Stats Threshold Policy: default                                                             | -                           |                                        |          |        |
|                                                                                             |                             |                                        |          |        |
|                                                                                             |                             |                                        | ОК       | Cancel |

25. Select the LAN tab on the left of the window.

- **26.** Go to Policies > root.
- 27. Right-click <code>vNIC Templates</code>.
- 28. Select Create vNIC Template.

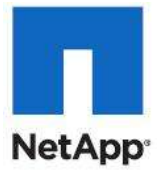

- **29.** Enter App-Cluster-Comm as the vNIC template name.
- 30. Check Fabric B. Check the Enable Failover box. Under target, unselect the VM box. Select Updating Template as the Template Type. Under VLANs, select App-Cluster-Comm. Do not set a Native VLAN. Under MTU, enter 1500. Under MAC Pool, select default.
- 31. Click OK to complete creating the vNIC template.
- 32. Click  $\ensuremath{\mathsf{OK}}$  .

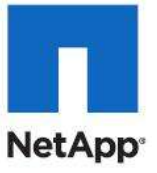

| 📥 Create vNIC Templa     | te                 |                |                    |                                |          | ×      |
|--------------------------|--------------------|----------------|--------------------|--------------------------------|----------|--------|
| Create vNIC              | Templ              | ate            |                    |                                |          | 0      |
|                          |                    |                |                    |                                |          |        |
|                          |                    |                |                    |                                |          |        |
| Name:                    | App-Clust          | ter-Comm       |                    |                                |          |        |
| Description:             |                    |                |                    |                                |          |        |
| Fabric ID:               | 🔿 Fabric           | A 💿 Fabric I   | B 🔽 Enable Fai     | lover                          |          |        |
| (                        | i)<br>- Target -   |                |                    | ]                              |          |        |
|                          | Adapt              | er             |                    | -                              |          |        |
|                          | 🗖 VM               |                |                    |                                |          |        |
|                          |                    |                |                    |                                |          |        |
| Warping                  |                    |                |                    |                                |          |        |
| If VM is selected, a no  | rt profile by      | the same nar   | ne will he creater | 4.                             |          |        |
| If a port profile of the | same name          | exists, and up | dating template    | is selected, it will be overwr | ritten   |        |
|                          | Contractor 1       | remelate C     | _ J_L' T           |                                |          |        |
| Iemplate Type:           | D Tuiciai I        | i emplace      |                    | <u>ace</u>                     |          |        |
| VLANs                    |                    |                |                    | 1                              |          |        |
| Select                   |                    | N              | ame                | Native VLAN                    | <b></b>  |        |
|                          | a<br>0             | erault<br>     | 2000               | 0                              | <b>^</b> |        |
|                          |                    | SV-VLAN        |                    | 0                              |          |        |
|                          | Li                 | iveMigration-V | 'LAN               | 0                              | <b>_</b> |        |
|                          | 1                  |                |                    | · -                            |          |        |
| Create VLAN              | 4500               |                |                    |                                |          |        |
| MIU:                     | 1500               |                |                    |                                |          |        |
| MAC Pool:                | default<br>D       | •              |                    |                                |          |        |
| QoS Policy:              | <not set=""></not> | •              |                    |                                |          |        |
| Network Control Policy:  | <not set=""></not> | •              |                    |                                |          |        |
| Pin Group:               | <not set=""></not> | -              |                    |                                |          |        |
| Stats Threshold Policy:  | default            | -              |                    |                                |          |        |
|                          |                    |                |                    |                                |          |        |
|                          |                    |                |                    |                                | Or       | Cancel |
|                          |                    |                |                    |                                |          | Cancer |

33. Select the LAN tab on the left of the window.

- 34. Go to Policies > root.
- 35. Right-click <code>vNIC Templates</code>.
- 36. Select Create vNIC Template.
- 37. Enter VM-Data as the vNIC template name.

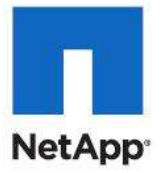

- 38. Check Fabric A. Check the Enable Failover box. Under target, unselect the VM box. Select Updating Template as the Template Type. Under VLANs, select VM. Do not set a Native VLAN. Under MAC Pool, select Default.
- 39. Click OK to complete creating the vNIC template.
- 40. Click OK.

| Create vNIC                                                                                                    | Temp                                                                                                    | late                                                                                                    |                                                                |          | 6 |
|----------------------------------------------------------------------------------------------------|----------------------------------------------------------------------------------------------------|----------------------------------------------------------------------------------------------------|----------------------------------------------------------------|----------|---|
| Name:                                                                                                    | VM-Data<br>D                                                                                                    | a                                                                                                    |                                                                |          |   |
| Description:                                                                                                    |                                                                                                    |                                                                                                    | 10                                                             | _        |   |
| Fabric ID;                                                                                                    | • Fabri                                                                                                    | c A 💿 Fabric B 🔽 Enal                                                                                                    | ble Failover                                                   |          |   |
|                                                                                                    | D<br>Target                                                                                                    |                                                                                                    |                                                                |          |   |
|                                                                                                    | 🗸 Adap                                                                                                    | oter                                                                                                    |                                                                |          |   |
|                                                                                                    | VM                                                                                                    |                                                                                                    |                                                                |          |   |
|                                                                                                    |                                                                                                    |                                                                                                    |                                                                |          |   |
| Warning                                                                                                    | · · · · ·                                                                                                    |                                                                                                    |                                                                |          |   |
| terma a selected a se                                                                                                    | rt profile b                                                                                                    | v the same name will be c                                                                                                    | reated.                                                        |          |   |
| IT VPLIS SElected, a DO                                                                                                    |                                                                                                    |                                                                                                    |                                                                |          |   |
| If a port profile of the                                                                                                    | same name                                                                                                    | e exists, and updating ten                                                                                                    | nplate is selected, it will be over                            | rwritten |   |
| If a port profile of the                                                                                                    | same name                                                                                                    | e exists, and updating ten                                                                                                    | nplate is selected, it will be over                            | rwritten |   |
| If a port profile of the s                                                                                                    | same name                                                                                                    | e exists, and updating ten                                                                                                    | nplate is selected, it will be over<br>Template                | rwritten |   |
| If opert profile of the s<br>Template Type:                                                                                                    | same name<br>O Initial<br>D                                                                                                    | e exists, and updating ten                                                                                                    | nplate is selected, it will be over<br>Template                | rwritten |   |
| If verifies selected, a po<br>If a port profile of the s<br>Template Type:<br>VLANs<br>Select                                                                                                    | same name<br>O Initial<br>D                                                                                                    | e exists, and updating ten                                                                                                    | nplate is selected, it will be over<br>Template<br>Native VLAN | rwritten |   |
| Template Type:<br>VLANs                                                                                                    | same name                                                                                                    | e exists, and updating ten<br>I Template                                                                                              | nplate is selected, it will be over                            | rwritten |   |
| Template Type:                                                                                                    | same name                                                                                                    | e exists, and updating ten I Template  Updating Name default CSV-VLAN                                                                 | Native VLAN                                                    | rwritten |   |
| Template Type:<br>VLANs Select                                                                                                    | Same name                                                                                                    | e exists, and updating ten<br>I Template O Updating <sup>1</sup><br>Name<br>default<br>CSV-VLAN<br>LiveMigration-VLAN<br>VM-Data-VLAN | Native VLAN                                                    | rwritten |   |
| If verifies selected, a point of the selected of the select select selec | same name                                                                                                    | e exists, and updating ten<br>I Template<br>Name<br>default<br>CSV-VLAN<br>LiveMigration-VLAN<br>VM-Data-VLAN                         | Native VLAN                                                    | rwritten |   |
| If verifies selected, a po<br>If a port profile of the s<br>Template Type:<br>VLANS<br>Select<br>Select<br>Create VLAN                                                                                                    | same name                                                                                                    | e exists, and updating ten<br>I Template  Updating Name default CSV-VLAN LiveMigration-VLAN VM-Data-VLAN                              | Native VLAN                                                    | rwritten |   |
| If verifies selected, a po<br>If a port profile of the s<br>Template Type:<br>VLANS<br>Select<br>Create VLAN<br>MTU:                                                                                                    | Same name                                                                                                    | e exists, and updating ten<br>I Template  Dpdating  Name<br>default<br>CSV-VLAN<br>LiveMigration-VLAN<br>VM-Data-VLAN                 | nplate is selected, it will be over                            | rwritten |   |
| If verifies selected, a po<br>If a port profile of the s<br>Template Type:<br>VLANS<br>Select<br>Create VLAN<br>MTU:<br>MAC Pool:                                                                                                    | 1500                                                                                                    | e exists, and updating ten<br>I Template<br>Name<br>default<br>CSV-VLAN<br>LiveMigration-VLAN<br>VM-Data-VLAN                         | Native VLAN                                                    | rwritten |   |
| Template Type:<br>Template Type:<br>VLANS<br>Select<br>Create VLAN<br>MTU:<br>QoS Policy:                                                                                                    | 1500<br>default<br>cont set:                                                                                                    | e exists, and updating ten<br>ITemplate O Updating<br>Name<br>default<br>CSV-VLAN<br>LiveMigration-VLAN<br>VM-Data-VLAN               | nplate is selected, it will be over                            | rwritten |   |
| If verifies selected, a po<br>If a port profile of the s<br>Template Type:<br>VLANS<br>Select<br>Create VLAN<br>MTU:<br>MAC Pool:<br>QoS Policy:<br>Network Control Policy:                                                                                                    | 1500<br>default<br>()<br><not set:<="" td=""><td>e exists, and updating ten I Template  Updating Name default CSV-VLAN LiveMigration-VLAN VM-Data-VLAN</td><td>Native VLAN</td><td>rwritten</td><td></td></not>                                 | e exists, and updating ten I Template  Updating Name default CSV-VLAN LiveMigration-VLAN VM-Data-VLAN                                 | Native VLAN                                                    | rwritten |   |
| If verifies selected, a po<br>If a port profile of the s<br>Template Type:<br>VLANS<br>Select<br>Create VLAN<br>MTU:<br>MAC Pool:<br>QoS Policy:<br>Network Control Policy:<br>Pin Group:                                                                                                    | 1500<br>default<br>conot set:<br><not set:<="" td=""><td>e exists, and updating ten I Template  Updating Name default CSV-VLAN LiveMigration-VLAN VM-Data-VLAN</td><td>nplate is selected, it will be over</td><td>rwritten</td><td></td></not> | e exists, and updating ten I Template  Updating Name default CSV-VLAN LiveMigration-VLAN VM-Data-VLAN                                 | nplate is selected, it will be over                            | rwritten |   |
| If verifies selected, a po<br>If a port profile of the s<br>Template Type:<br>VLANS<br>Select<br>Create VLAN<br>MTU:<br>MAC Pool:<br>QoS Policy:<br>Network Control Policy:<br>Pin Group:<br>Stats Threshold Policy:                                                                                                    | 1500<br>default<br>onot set:<br><not set:<br="">default</not>                                                                                                    | e exists, and updating ten I Template  Updating Name default CSV-VLAN LiveMigration-VLAN VM-Data-VLAN                                 | nplate is selected, it will be over                            | rwritten |   |

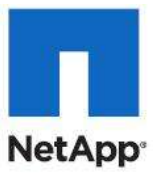

- 41. Select the LAN tab on the left of the window.
- 42. Go to Policies > root.
- 43. Right-click vNIC Templates.
- 44. Select Create vNIC Template.
- 45. Enter iSCSI-A as the vNIC template name.
- 46. Check Fabric A. Uncheck the Enable Failover box. Under target, unselect the VM box. Select Updating Template as the Template Type. Under VLANS, select iSCSI-VLAN-A. Do not set a Native VLAN. Under MTU, enter 9000. Under MAC Pool, select MAC\_Pool. Under QoS Policy, select iSCSI.
- 47. Click OK to complete creating the vNIC template.
- 48. Click OK.

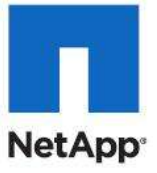

| 🚔 Create vNIC Template                                                                      |                                                                             |                                 |          | ×      |
|---------------------------------------------------------------------------------------------|-----------------------------------------------------------------------------|---------------------------------|----------|--------|
| Create vNIC Temp                                                                            | late                                                                        |                                 |          | 0      |
| Name: iSCSI-Fa                                                                              | abric-A                                                                     |                                 |          |        |
| Description:                                                                                |                                                                             |                                 | 1        |        |
| e Li zo la celu                                                                             | a Al Constant Di Castella Cata                                              |                                 |          |        |
|                                                                                             | ICA O Fabrico   Chable Fallo                                                | Jver                            |          |        |
| Target                                                                                      |                                                                             |                                 |          |        |
| Ada                                                                                         | pter                                                                        |                                 |          |        |
|                                                                                             |                                                                             |                                 |          |        |
|                                                                                             |                                                                             |                                 |          |        |
| Warning                                                                                     |                                                                             |                                 |          |        |
| If <b>VM</b> is selected, a port profile t                                                  | by the same name will be created.                                           | selected it will be overwritten |          |        |
| In a port prome or the same ham                                                             | e exists, and apadeing template is                                          |                                 |          |        |
| Template Type: 💿 Initia                                                                     | l Template 🔘 Updating Templat                                               | e                               |          |        |
| VLANs                                                                                       |                                                                             |                                 |          |        |
| Select                                                                                      | Name                                                                        | Native VLAN                     | <b>₽</b> |        |
|                                                                                             | PXE-Boot                                                                    | 0                               |          |        |
|                                                                                             | VM-Data-VLAN                                                                | 0                               |          |        |
|                                                                                             | VM-Mgmt-VLAN                                                                | <u> </u>                        |          |        |
|                                                                                             | ISCSI-VLAN                                                                  | 0                               | <b>_</b> |        |
| 🛨 Create VLAN                                                                               |                                                                             |                                 |          |        |
| MTU: 9000                                                                                   |                                                                             |                                 |          |        |
| Warning                                                                                     |                                                                             |                                 |          |        |
| Make sure that the MTU has the                                                              | same value in the <u>QoS System Cl</u> .<br>rity of the selected QoS Policy | ass                             |          |        |
| corresponding to the Egress pho                                                             | ncy of the selected QOS Policy.                                             |                                 |          |        |
| MAC Pool: default                                                                           | -                                                                           |                                 |          |        |
| QoS Policy: iSCSI                                                                           | •                                                                           |                                 |          |        |
| Network Control Policy: <not set<="" td=""><td>&gt; •</td><td></td><td></td><td></td></not> | > •                                                                         |                                 |          |        |
| Pin Group: <not set<="" td=""><td>&gt; •</td><td></td><td></td><td></td></not>              | > •                                                                         |                                 |          |        |
| Stats Threshold Policy: default                                                             | ▼                                                                           |                                 |          |        |
|                                                                                             |                                                                             |                                 |          |        |
|                                                                                             |                                                                             |                                 | OK       | Cancel |

49. Select the LAN tab on the left of the window.

- 50. Go to Policies > root.
- 51. Right-click vNIC Templates.

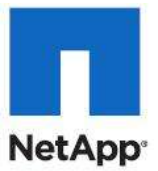

- 52. Select Create vNIC Template.
- **53.** Enter **i**SCSI-B as the vNIC template name.
- 54. Check Fabric B. Uncheck the Enable Failover box. Under target, unselect the VM box. Select Updating Template as the Template Type. Under VLANS, select iSCSI-VLAN-B. Do not set a Native VLAN. Under MTU, enter 9000. Under MAC Pool, select MAC\_Pool. Under QoS Policy, select iSCSI.
- 55. Click OK to complete creating the vNIC template.
- 56. Click  $\ensuremath{\mathsf{OK}}$  .

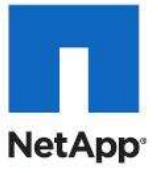

| reate vNIC                                                                                                    | Templat                                                                                                    | e                                                                                                    |                                    |          |
|----------------------------------------------------------------------------------------------------|----------------------------------------------------------------------------------------------------|----------------------------------------------------------------------------------------------------|------------------------------------|----------|
|                                                                                                    |                                                                                                    | 20                                                                                                    |                                    |          |
| Name:                                                                                                    | iSCSI-Fabric                                                                                                    | c-B                                                                                                    |                                    |          |
| Description:                                                                                                    | 1                                                                                                    |                                                                                                    |                                    |          |
| Fabric ID:                                                                                                    | C Fabric A                                                                                                    |                                                                                                    | ailover                            |          |
|                                                                                                    | Target                                                                                                    |                                                                                                    |                                    |          |
|                                                                                                    | Adapter                                                                                                    |                                                                                                    | _                                  |          |
|                                                                                                    | VM                                                                                                    |                                                                                                    |                                    |          |
|                                                                                                    |                                                                                                    |                                                                                                    |                                    |          |
|                                                                                                    | 1                                                                                                    |                                                                                                    |                                    |          |
| Warning                                                                                                    |                                                                                                    |                                                                                                    |                                    |          |
| If VM is selected, a po                                                                                                    | rt profile by th                                                                                                    | e same name will be creat                                                                                  | ed.                                |          |
| If a port profile of the                                                                                                    | same name exi                                                                                                    | ists, and updating templat                                                                                 | e is selected, it will be overwrit | ten      |
| Template Type:                                                                                                    | Initial Ten                                                                                                    | nplate C Updating Tem                                                                                      | blate                              |          |
|                                                                                                    |                                                                                                    |                                                                                                    |                                    |          |
| VLANS                                                                                                    |                                                                                                    | 2011                                                                                                    |                                    |          |
| Select                                                                                                    |                                                                                                    | Name                                                                                                    | Native VLAN                        | <b></b>  |
|                                                                                                    | PXE                                                                                                    | -Boot                                                                                                    | 0                                  | <u> </u> |
|                                                                                                    | VM-                                                                                                    | Data-VLAN                                                                                                  | C                                  |          |
|                                                                                                    |                                                                                                    |                                                                                                    |                                    |          |
|                                                                                                    | VM-I                                                                                                    | Mgmt-VLAN                                                                                                  | 0                                  |          |
|                                                                                                    | VM-I<br>ISCS                                                                                                    | Mgmt-Vlan<br>5I-Vlan                                                                                       | <u> </u>                           | <b>•</b> |
| Create VLAN                                                                                                    | VM-I<br>iSCS                                                                                                    | Mgmt-VLAN<br>51-VLAN                                                                                       | C                                  | <b>•</b> |
| Create VLAN                                                                                                    | VM-<br>15C5                                                                                                    | Mgmt-VLAN<br>51-VLAN                                                                                       | C                                  |          |
| Create VLAN<br>MTU:                                                                                                    | VM-1<br>iSCS<br>9000                                                                                                    | Mgmt-VLAN<br>5I-VLAN                                                                                       | C                                  |          |
| Create VLAN<br>Warning<br>Make sure that the MT                                                                                                    | 9000                                                                                                    | Mgmt-VLAN<br>3I-VLAN                                                                                       | Class                              |          |
| Create VLAN<br>MTU:<br>Warning<br>Make sure that the MT<br>corresponding to the E                                                                                                 | 9000<br>U has the same<br>gress priority of                                                                                                   | Mgmt-VLAN<br>5I-VLAN<br>e value in the <u>QoS System</u><br>of the selected QoS Policy                     | <u>Class</u>                       |          |
| Create VLAN MTU: Warning Make sure that the MT corresponding to the E                                                                                                    | 9000<br>D<br>U has the same<br>gress priority o                                                                                               | Mgmt-VLAN<br>5I-VLAN<br>e value in the <u>QoS System</u><br>of the selected QoS Policy                     | Class                              |          |
| Create VLAN<br>MTU:<br>Warning<br>Make sure that the MT<br>corresponding to the E<br>MAC Pool:                                                                                    | 9000<br>D<br>U has the same<br>gress priority o<br>default                                                                                    | Mgmt-VLAN<br>5I-VLAN<br>e value in the <u>QoS System</u><br>of the selected QoS Policy                     | <u>Class</u>                       |          |
| Create VLAN<br>TU:<br>Warning<br>Make sure that the MT<br>corresponding to the E<br>MAC Pool:<br>QoS Policy:                                                                      | 9000<br>U has the same<br>gress priority of<br>default<br>ISCSI                                                                               | Mgmt-VLAN<br>5I-VLAN<br>e value in the <u>QoS System</u><br>of the selected QoS Policy                     | (Closs                             |          |
| Create VLAN<br>MTU:<br>Warning<br>Make sure that the MT<br>corresponding to the E<br>MAC Pool:<br>QoS Policy:<br>letwork Control Policy:                                          | U has the same<br>gress priority of<br>default<br>ISCSI<br>(not set>                                                                          | Mgmt-VLAN<br>5I-VLAN<br>e value in the <u>QoS System</u><br>of the selected QoS Policy                     | (Class                             |          |
| Create VLAN<br>MTU:<br>Warning<br>Make sure that the MT<br>corresponding to the E<br>MAC Pool:<br>QoS Policy:<br>letwork Control Policy:<br>Pin Group:                            | VM-<br>iSCS<br>U has the same<br>gress priority of<br>default<br>iSCSI<br>(not set><br><not set=""></not>                                     | Mgmt-VLAN<br>5I-VLAN<br>e value in the <u>QoS System</u><br>of the selected QoS Policy                     | (Class                             |          |
| Create VLAN<br>MTU:<br>Warning<br>Make sure that the MT<br>corresponding to the E<br>MAC Pool:<br>QoS Policy:<br>Jetwork Control Policy:<br>Pin Group:<br>Stats Threshold Policy: | VM-<br>iSCS<br>0<br>U has the same<br>gress priority of<br>default<br>0<br>SCSI<br>0<br><not set=""><br/><not set=""><br/>default</not></not> | Mgmt-VLAN<br>5I-VLAN<br>e value in the <u>QoS System</u><br>of the selected QoS Policy<br>•<br>•<br>•<br>• |                                    |          |

## Create vHBA Templates for Fabric A and B

These steps provide details for creating multiple vHBA templates for the Cisco UCS environment.

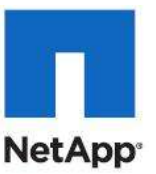

- 1. Select the VSAN tab on the left of the window.
- 2. Go to Policies > root.
- 3. Right-click vHBA Templates.

| Fault Summary                                                                                                    | 😧 🌑 💀 New + 😥 Options 😥 O 🔺 Antonio Activities 🔟 Exit | dud-<br>tuteo             |
|----------------------------------------------------------------------------------------------------|-------------------------------------------------------|---------------------------|
|                                                                                                    | >> = SAN + SProices + A root + B vrBA Templates       | *+EA Templates            |
| Equipment Servers LAN SAN VM Admin                                                                                                    | vittA Templates                                       |                           |
| niter: Al                                                                                                    | In C. wooder (gerein)                                 |                           |
|                                                                                                    | Nane :                                                |                           |
| FC Adapter Polcy Windows NetApp     FC Adapter Polcy Windows NetApp     FC Adapter Polcy default     Foreshold Polces     Foreshold Polces     Foreshold Polce     Foreshold Polce     Foreshold Polce     Foreshold Polce     Foreshold Polce     Foreshold Polce     FC Adapter Polce     FC Adapter Polce     FC Adapter Polce     FT - 20     FC Adapter Polce     FT     FC Adapter Polce     FC Adapter Polce |                                                       | Save Changes Reset Values |

- 4. Select Create vNIC Template.
- 5. Enter VHBA-Template-A as the vHBA template name.
- 6. Select Fabric A. Under Select VSAN, select VSAN\_A. Under WWN Pool, select WWPN\_Pool.
- 7. Click OK to complete creating the vHBA template.
- 8. Click OK.

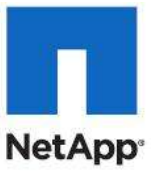

| Create vHBA Template                                                                                                    | Create vHBA Templat       | e                                    |                   | ×           |
|----------------------------------------------------------------------------------------------------|---------------------------|--------------------------------------|-------------------|-------------|
| Name: Fabric-A   Description:   Fabric ID:   A   B   Select VSAN:   default   Template Type:   Initial Template   Updating Template   Max Data Field Size:   2048   WWN Pool:   default   QoS Policy:   Anot set>   Pin Group:   Anot set>   Stats Threshold Policy:   default                                                                                                    | Create vHBA               | Template                             |                   | 0           |
| Description:<br>Fabric ID: A B<br>Select VSAN: default Create VSAN<br>Template Type: Initial Template Oupdating Template<br>Max Data Field Size: 2048<br>WWN Pool: default<br>QoS Policy: <not set=""><br/>Pin Group: <not set=""><br/>Stats Threshold Policy: default &lt;</not></not>                                                                                                    | Name:                     | Fabric-A                             |                   |             |
| Fabric ID: A B   Select VSAN: default Create VSAN   Template Type: Initial Template Updating Template   Max Data Field Size: 2048   WWN Pool: default   QoS Policy: <not set="">   Pin Group: <not set="">   Stats Threshold Policy: default</not></not>                                                                                                    | Description:              |                                      |                   |             |
| Select VSAN: default   Template Type: Initial Template   Max Data Field Size: 2048   WWN Pool: default   QoS Policy: <not set="">   Pin Group: <not set="">   Stats Threshold Policy: default</not></not>                                                                                                    | Fabric ID:                | • A • B                              |                   |             |
| Template Type: Initial Template O Updating Template Max Data Field Size: 2048 WWN Pool: default QoS Policy: <not set=""> Pin Group: <not set=""> Stats Threshold Policy: default</not></not>                                                                                                    | Select VSAN:              | default                              | •                 | Create VSAM |
| Max Data Field Size: 2048<br>WWN Pool: default<br>QoS Policy: <not set=""><br/>Pin Group: <not set=""><br/>Stats Threshold Policy: default</not></not>                                                                                                    | Template Type:            | <ul> <li>Initial Template</li> </ul> | Updating Template |             |
| WWN Pool: default  QoS Policy: <not set=""> Pin Group: <not set=""> Stats Threshold Policy: default</not></not>                                                                                                    | (<br>Max Data Field Size: | D<br>2048                            |                   |             |
| QoS Policy: <a href="https://www.sets-andlesender-communication-communication-communicatio-commu communicatio-communicatio-communicatio-communicatio-communi</td> <td>WWN Pool:</td> <td>default</td> <td></td> <td></td> | WWN Pool:                 | default                              |                   |             |
| Pin Group: <pre><not set=""> </not></pre>                                                                                                    | QoS Policy:               | <not set=""></not>                   | •                 |             |
| Stats Threshold Policy: default                                                                                                    | Pin Group:                | <not set=""></not>                   |                   |             |
|                                                                                                    | Stats Threshold Policy:   | default                              | •                 |             |
|                                                                                                    |                           |                                      |                   |             |
|                                                                                                    |                           |                                      |                   |             |
|                                                                                                    |                           |                                      |                   | OK Cancel   |

- 9. Select the VSAN tab on the left of the window.
- 10. Go to Policies > root.
- 11. Right-click vHBA Templates.
- 12. Select Create vHBA Template.
- **13.** Enter VHBA-Template-B as the vHBA template name.
- 14. Select Fabric B. Under Select VSAN, select VSAN\_B. Under WWN Pool, select WWPN\_Pool.
- 15. Click OK to complete creating the vHBA template.
- 16. Click OK.

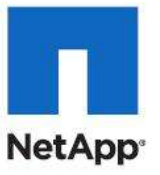

| 🛕 Create vHBA Templat   | e                  |                       | X           |
|-------------------------|--------------------|-----------------------|-------------|
| Create vHBA             | Template           |                       | 0           |
|                         |                    |                       |             |
| Name:                   | Fabric-B           |                       |             |
| Description:            | -                  |                       |             |
| Fabric ID:              | O A @ B            |                       |             |
| Select VSAN:            | D<br>default       | •                     | Create VSAN |
| Template Type:          | 🕐 Initial Templati | e 🧿 Updating Template |             |
| Max Data Field Size:    | 2048               |                       |             |
| WWN Pool:               | default            |                       |             |
| QoS Policy:             | <not set=""></not> |                       |             |
| Pin Group:              | <not set=""></not> |                       |             |
| Stats Threshold Policy: | default            |                       |             |
|                         |                    |                       |             |
|                         |                    |                       |             |
|                         |                    |                       |             |
|                         |                    |                       | OK Cancel   |

### **Create Boot Policies**

These steps provide details for creating boot policies for the Cisco UCS environment. These directions apply to an environment in which each storage controller 0c port is connected to fabric A and each storage controller 0d port is connected to fabric B. In these steps, 2 boot policies will be configured. The first policy will configure the primary target to be controller A port 0c and the second boot policy primary target will be controller B port 0d.

**Note:** If you are using FCoE between the Nexus 5548 and the NetApp Storage systems to substitute port 2a for port 0c and port 2b for port 0d in this procedure

- 1. Select the Servers tab at the top left of the window.
- 2. Go to Policies > root.
- 3. Right-click Boot Policies.

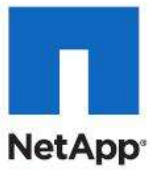

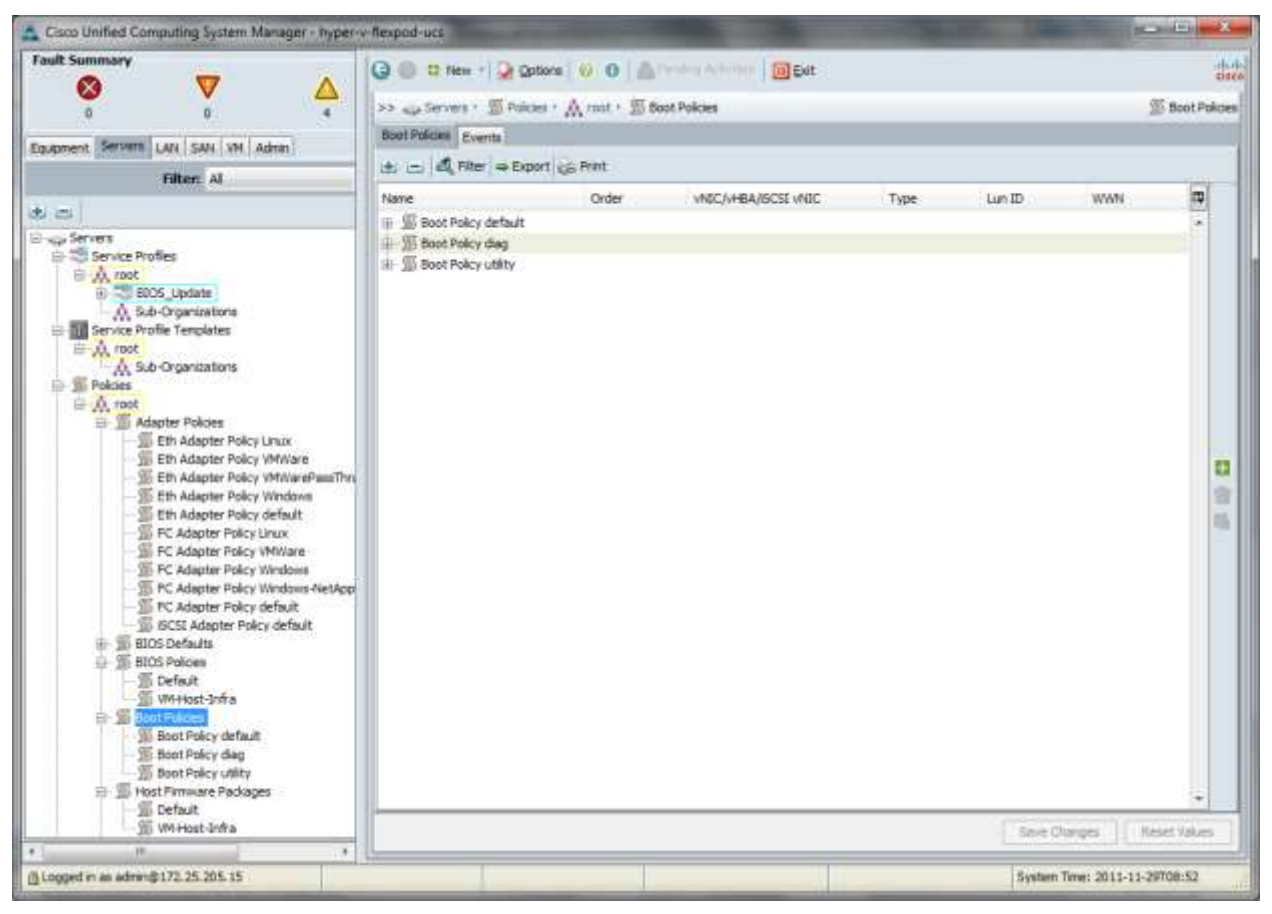

- 4. Select Create Boot Policy.
- 5. Name the boot policy Boot-Fabric-A.
- 6. (Optional) Give the boot policy a description.
- 7. Leave Reboot on Boot Order Change and Enforce vNIC/vHBA Name unchecked.
- 8. Expand the Local Devices drop-down menu and select Add CD-ROM.
- 9. Expand the vHBAs drop-down menu and select Add SAN Boot.
- 10. Enter Fabric-A in the vHBA field in the Add SAN Boot window that displays.
- 11. Make sure that Primary is selected as the type.
- 12. Click OK to add the SAN boot initiator.

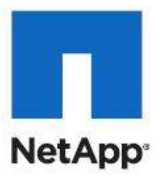

| 🚔 Add SAN Boot                                | ×         |
|-----------------------------------------------|-----------|
| Add SAN Boot                                  | 0         |
| vHBA: Fabric-A<br>Type: • Primary • Secondary |           |
|                                               | OK Cancel |

- 13. Under the vHBA drop-down menu, select Add SAN Boot Target. Keep the value for Boot Target LUN as 0.
- 14. Enter the WWPN for the primary FC adapter interface Oc of controller A. To obtain this information, log in to controller A and run the fcp show adapters command.
- 15. Be sure to use the FC portname for 0c and not the FC node name.
- 16. Keep the type as Primary.
- 17. Click OK to add the SAN boot target.

| 🛕 Add SAN Boot Ta | rget                    | ×         |
|-------------------|-------------------------|-----------|
| Add SAN B         | oot Target              | 0         |
| Boot Target LUN:  | 0                       |           |
| Boot Target WWPN: | 50:0A:09:82:8D:73:42:07 |           |
| ()pc)             |                         |           |
|                   |                         |           |
|                   |                         | OK Cancel |

- 18. Under the vHBA drop-down menu, select Add SAN Boot Target. Keep the value for Boot Target LUN as 0.
- 19. Enter the WWPN for the primary FC adapter interface 0c of controller B. To obtain this information, log in to the controller B and run the fcp show adapters command.

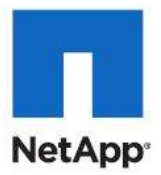

20. Be sure to use the FC portname for port 0c and not the FC node name.

21. Click OK to add the SAN boot target.

| Add SAN BOULT     | pot Target              | 6         |
|-------------------|-------------------------|-----------|
|                   | or ranger               |           |
| Boot Target LUN:  | 0                       |           |
| Boot Target WWPN: | 50:0A:09:82:9D:73:42:07 |           |
| Type:             | O Primary 💿 Secondary   |           |
|                   |                         |           |
|                   |                         |           |
|                   |                         | OK Cancel |

- 22. Select Add SAN Boot under the vHBA drop-down menu.
- 23. Enter Fabric-B in the vHBA field in the Add SAN Boot window that displays.
- 24. The type should automatically be set to Secondary and it should be grayed out. This is fine.
- 25. Click OK to add the SAN boot target.

| 🚔 Add SAN Boot            | ×         |
|---------------------------|-----------|
| Add SAN Boot              | 0         |
|                           |           |
| vHBA: Fabric-B            |           |
|                           |           |
| Type: Primary 💿 becondary |           |
|                           |           |
|                           |           |
|                           |           |
|                           |           |
|                           | OK Cancel |

- 26. Select Add SAN Boot Target under the vHBA drop-down menu.
- 27. The Add SAN Boot Target window displays. Keep the value for Boot Target LUN as 0.
- 28. Enter the WWPN for the primary FC adapter interface 0d of the controller B. To obtain this information, log in to controller B and run the fcp show adapters command.

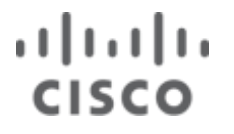

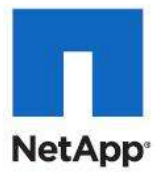

- 29. Be sure to use the FC portname for port 0d and not the FC node name.
- 30. Keep the type as Primary.
- 31. Click  $\ensuremath{\mbox{\tiny OK}}$  to add the SAN boot target.

| 🛕 Add SAN Boot Tai                             | rget                                              | ×         |
|------------------------------------------------|---------------------------------------------------|-----------|
| Add SAN Bo                                     | oot Target                                        | 0         |
| Boot Target LUN:<br>Boot Target WWPN:<br>Type: | 0<br>50:0A:09:81:9D:73:42:07<br>Primary Secondary |           |
|                                                |                                                   | OK Cancel |

- **32. Under the vHBA drop-down menu, select** Add SAN Boot Target. Keep the value for Boot Target LUN as 0.
- 33. Enter the WWPN for the primary FC adapter interface Od of controller A. To obtain this information, log in to controller A and run the fcp show adapters command.
- 34. Be sure to use the FC portname for port 0d and not the FC node name.
- 35. Click OK to add the SAN boot target.

| 🛕 Add SAN Boot Target                 |                              |           |
|---------------------------------------|------------------------------|-----------|
| Add SAN Bo                            | oot Target                   | 0         |
| Boot Target LUN:<br>Boot Target WWPN: | 0<br>50:0A:09:81:9D:73:42:07 |           |
| Туре:                                 | Primary Secondary            |           |
|                                       |                              | OK Cancel |

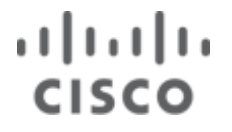

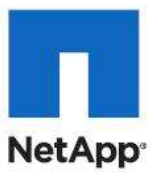

### **Creating Boot Policy for Fabric -B**

- 1. Right-click Boot Policies again.
- 2. Select Create Boot Policy.
- 3. Name the boot policy Boot-Fabric-B.
- 4. (Optional) Give the boot policy a description.
- 5. Leave Reboot on Boot Order Change and Enforce vNIC/vHBA Name unchecked.
- 6. Expand the Local Devices drop-down menu and select Add CD-ROM.
- 7. Click the vHBA drop-down menu and select Add SAN Boot.
- 8. Enter Fabric-B in the vHBA field in the Add SAN Boot window that displays.
- 9. Make sure that Primary is selected as the type.
- 10. Click  $\ensuremath{\mbox{\tiny OK}}$  to add the SAN boot target.

| 🌲 Add SAN Boot              | ×         |
|-----------------------------|-----------|
| Add SAN Boot                | 0         |
|                             |           |
| VHBA: Fabric-B              |           |
| Type: 💽 Primary 🔿 Secondary |           |
|                             |           |
|                             |           |
|                             |           |
|                             |           |
|                             | OK Cancel |

- 11. Under the vHBA drop-down menu, select Add SAN Boot Target. Keep the value for Boot Target LUN as 0.
- 12. Enter the WWPN for the primary FC adapter interface Od of controller B. To obtain this information, log in to controller B and run the fcp show adapters command.
- 13. Be sure to use the FC portname for port 0d and not the FC node name.
- 14. Keep the type as Primary.
- 15. Click OK to add the SAN boot target.

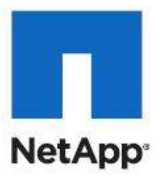

| 🗼 Add SAN Boot Target                     | ×         |
|-------------------------------------------|-----------|
| Add SAN Boot Target                       | 0         |
|                                           |           |
| Deat Tarach U.M. O                        |           |
| Boot Target LUN: U                        | _         |
| Boot Target WWPN: 50:0A:09:81:9D:73:42:07 |           |
| Type: 💿 Primary 🔿 Secondary               |           |
|                                           |           |
|                                           |           |
|                                           |           |
|                                           | OK Cancel |

- 16. Under the vHBA drop-down menu, select Add SAN Boot Target. Keep the value for Boot Target LUN as 0.
- 17. Enter the WWPN for the primary FC adapter interface Od of controller A. To obtain this information, log in to controller A and run the fcp show adapters command.
- 18. Be sure to use the FC portname for port 0d and not the FC node name.
- 19. Click OK to add the SAN boot target.

| 🚔 Add SAN Boot Target                                                                        | ×         |
|----------------------------------------------------------------------------------------------|-----------|
| Add SAN Boot Target                                                                          | 0         |
| Boot Target LUN: 0<br>Boot Target WWPN: 50:0A:09:81:8D:73:42:07<br>Type: Primary © Secondary |           |
| [                                                                                            | OK Cancel |

- 20. Select Add SAN Boot under the vHBA drop-down menu.
- 21. Enter Fabric-A in the vHBA field in the Add SAN Boot window that displays.
- 22. The type should automatically be set to Secondary and it should be grayed out. This is fine.
- 23. Click  $\ensuremath{\mbox{\scriptsize OK}}$  to add the SAN boot target.

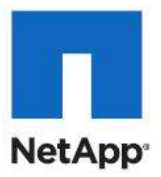

| 🚔 Add SAN Boot              | ×         |
|-----------------------------|-----------|
| Add SAN Boot                | 0         |
|                             |           |
| OHRA) Eshvic-A              |           |
|                             |           |
| Type: 🖸 Primary 💿 Secondary |           |
|                             |           |
|                             |           |
|                             |           |
|                             |           |
|                             | OK Cancel |

- 24. Select Add SAN Boot Target under the vHBA drop-down menu.
- 25. The Add SAN Boot Target window displays. Keep the value for Boot Target LUN as 0.
- 26. Enter the WWPN for the primary FC adapter interface <code>0c</code> of controller A. To obtain this information, log in to controller A and run the <code>fcp show adapters</code> command.
- 27. Be sure to use the FC portname for port 0c and not the FC node name.
- 28. Keep the type as Primary.
- 29. Click OK to add the SAN boot target.

| 🚔 Add SAN Boot Target                                                                          | ×      |
|------------------------------------------------------------------------------------------------|--------|
| Add SAN Boot Target                                                                            | 0      |
| Boot Target LUN: 0<br>Boot Target WWPN: 50:0A:09:82:9D:73:42:07<br>Type: • Primary • Secondary |        |
| OK                                                                                             | Cancel |

**30. Under the vHBA drop-down menu, select** Add SAN Boot Target. Keep the value for Boot Target LUN as 0.

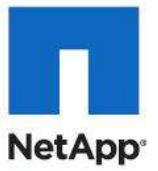

- 31. Enter the WWPN for the primary FC adapter interface Oc of controller B. To obtain this information, log in to controller B and run the fcp show adapters command.
- 32. Be sure to use the FC portname for port 0c and not the FC node name.
- 33. Click OK to add the SAN boot target.

| 🌲 Add SAN Boot Target                     | ×         |
|-------------------------------------------|-----------|
| Add SAN Boot Target                       | 0         |
| Ū                                         |           |
|                                           |           |
| Boot Target LUN: 0                        |           |
| Boot Target WWPN: 50:0A:09:82:8D:73:42:07 | -         |
| Type: 🖸 Primary 🖸 Secondary               |           |
|                                           |           |
|                                           |           |
|                                           |           |
|                                           | OK Cancel |

34. Click OK to create the boot policy in the Create Boot Policy pop-up window.

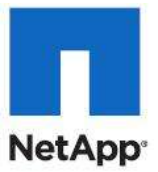

## **Create Service Profile Templates**

This section details the creation of two service profile templates: one for fabric A and one for fabric B.

### **Cisco UCS Manager**

- 1. Select the Servers tab at the top left of the window.
- 2. Go to Service Profile Templates > root.
- 3. Right-click root.
- 4. Select Create Service Profile Template.
- 5. The Create Service Profile Template window displays.
  - a. These steps detail configuration info for the Identify the Service Profile Template Section.
  - b. Name the service profile template VM-Host-Infra-Fabric-A. This service profile template is configured to boot from controller A port Oc.
  - c. Select Updating Template.
  - d. In the UUID section, select UUID Pool as the UUID pool.
  - e. Click Next to continue to the next section.

Create Service Profile Template 18 Unified Computing System Manager Identify Service Profile Template 10 Create Service Profile Template You must enter a name for the service profile template and specify the template type. You can also specify how a UUID will be 1. Videntify Service Profile assigned to this template and enter a description Template 2. Storage Name: VH-Host-Infra-Fabric-A 3. Diversional 4. D WITCAHBA Placement The template will be created in the following organization. Its name must be unique within this organization 6. Gerver Boot Order Where: org-root 6. Hantenance Pokcy The template will be created in the following organization. Its name must be unique within this organization. 7. Server Assument 8. Deperational Policies Type: Initial Template . Updating Template Specify how the UUID will be assigned to the server associated with the service generated by this template. UUID UKIID Assignment: default(100/100) . The UUID will be assigned from the selected pool. The available/total UUIDs are displayed after the pool name. Optionally enter a description for the profile. The description can contain information about when and where the service profile should be used. <Prev Next> Finish Cancel

6. Storage section
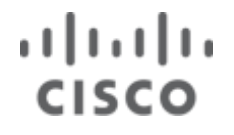

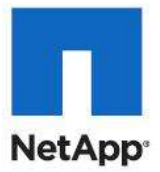

- a. Select Default for the Local Storage field.
- b. Select the appropriate local storage policy if the server in question does not have local disk.
- c. Select SAN-Boot for the local disk configuration policy.
- d. Select the Expert option for the How would you like to configure SAN connectivity field.
- e. In the WWNN Assignment field, select WWNN\_Pool.
- f. Click the Add button at the bottom of the window to add vHBAs to the template.
- g. The  $\mbox{Create vHBA}$  window displays. Name the vHBA  $\mbox{Fabric-A}.$
- h. Check the box for Use SAN Connectivity Template.
- i. Select Fabric-A in the vHBA Template field.
- j. Select Windows-NetApp in the Adapter Policy field.
- k. Click OK to add the vHBA to the template.

| Create vHBA                                                                                     |           |
|-------------------------------------------------------------------------------------------------|-----------|
| Create vHBA                                                                                     | 0         |
| Name: Fabric-A<br>Use SAN Connectivity Template:                                                |           |
| vHBA Template: Fabric-A                                                                         |           |
| Adapter Performance Profile Adapter Policy: Windows-NetApp  Create Fibre Channel Adapter Policy |           |
|                                                                                                 |           |
|                                                                                                 |           |
|                                                                                                 |           |
|                                                                                                 |           |
|                                                                                                 |           |
|                                                                                                 | OK Cancel |

- 7. Click the Add button at the bottom of the window to add vHBAs to the template.
- 8. The  $\mbox{Create vHBA}$  window displays. Name the vHBA  $\mbox{Fabric-B}.$
- 9. Check the box for Use SAN Connectivity Template.
- 10. Select Fabric-B in the vHBA Template field.

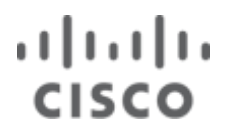

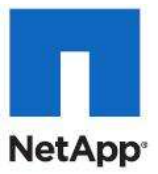

- 11. Select Windows-NetApp in the Adapter Policy field.
- 12. Click  $\ensuremath{\mbox{OK}}$  to add the vHBA to the template.

| Create vHBA                                                                                    | <b>X</b>  |
|------------------------------------------------------------------------------------------------|-----------|
| Create vHBA                                                                                    | 0         |
| Name: Fabric-B                                                                                 |           |
| Use SAN Connectivity Template:                                                                 |           |
| vHBA Template: Fabric-B                                                                        |           |
| Adapter Performance Profile Adapter Policy: Windows-NetApp Create Fibre Channel Adapter Policy |           |
|                                                                                                |           |
|                                                                                                |           |
|                                                                                                |           |
|                                                                                                |           |
|                                                                                                |           |
|                                                                                                | OK Cancel |

13. Verify – Review the table to make sure that both of the vHBAs were created.

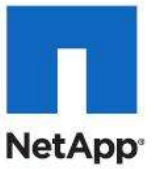

| eate Service Profile Template<br>1. √ <u>Identify Service Profile</u>                                                                                                    | Storage<br>Optionally specify disk policies and SAN confi                                                              | guration information.                                                                                                    |                               |
|----------------------------------------------------------------------------------------------------|----------------------------------------------------------------------------------------------------|----------------------------------------------------------------------------------------------------|-------------------------------|
| Temolate<br>2. V Storses<br>3. Distional<br>4. Unit Cheffield Placement<br>5. Server Boot Order<br>6. Distort Boot Order<br>7. Diserver Assornment<br>8. Diserver Assornment<br>8. Diserver Assornment | Select a local disk configuration policy.<br>Local Storage: SAN-Boot .                                                 | Node: No Local Storage<br>Protect Configuration: ee<br>If Protect Configuration is set, the Local Disk Configuration is press<br>On reasosciation of the same Server, a configuration error will be rate<br>of the new Local Disk Configuration is different.<br>Infigure SAR connectivity? Simple: e: Expert No vHSAs<br>(WWNW). Spectry how the system should assign a WWNW to the server as | erved on disassociation,<br>d |
|                                                                                                    |                                                                                                    |                                                                                                    |                               |
|                                                                                                    | The WWWW will be assigned from the selected pool.<br>The evaluable/total WWWW are displayed after the pool             | nane.                                                                                                    |                               |
|                                                                                                    | The WWWW will be assigned from the selected pool.<br>The available/total WWWWs are displayed after the pool            | ume.<br>WWFN                                                                                                    | ( <b>a</b> )                  |
|                                                                                                    | The WWWW will be assigned from the selected pool.<br>The available/total WWWW are displayed after the pool<br>Name<br> | ww.FN<br>Derived<br>Derived                                                                                                    |                               |

14. Click  ${\tt Next}$  to continue to the next section.

#### 15. Networking Section

- a. Leave the Dynamic vNIC Connection Policy field at the default.

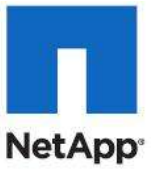

| Create Service Profile Template                                                                                                    | 91.14                        | A DESC N R. O.                                                          | (Case                            |                                       |         |
|----------------------------------------------------------------------------------------------------|------------------------------|-------------------------------------------------------------------------|----------------------------------|---------------------------------------|---------|
| Unified (                                                                                                    | Comput                       | ing System                                                              | Manager                          |                                       |         |
| Create Service Profile Template 1.  4 Identify Service Profile Template 2.  4 Storage 3.  4 Retworking 4.  9 utiC/wHtA Placement 5.  9 Server Bost Order, | Networking<br>Optionally spe | city LAN configuration information                                      |                                  |                                       | 0       |
|                                                                                                    | Dynamic vNBC Corne           | stem Paksy: Select a Poksy to use (no D                                 | ynamic vNIC Policy by default) 🔹 | Create Dynamic vHIE Connection Policy |         |
| 6. Di <u>Maintenance Policy</u><br>7. Di <u>Server Assonment</u><br>8. Di <u>Operational Policies</u>                                                     | Cick. Add to specify o       | How would you like to config<br>te or more vNBCs that the server should | pure LAN connectivity? Simple    | · Eggett No vHICs                     |         |
|                                                                                                    | Name                         | MAC Address                                                             | Fabric ID                        | Native VLAN                           | 4       |
|                                                                                                    |                              |                                                                         |                                  |                                       | *       |
|                                                                                                    |                              |                                                                         |                                  |                                       |         |
|                                                                                                    |                              |                                                                         | Add Minory                       |                                       |         |
|                                                                                                    | ISCSI VIRICE                 |                                                                         |                                  |                                       | 8       |
|                                                                                                    |                              |                                                                         |                                  |                                       |         |
|                                                                                                    |                              |                                                                         |                                  |                                       |         |
|                                                                                                    |                              |                                                                         |                                  |                                       |         |
|                                                                                                    |                              |                                                                         |                                  |                                       |         |
|                                                                                                    |                              |                                                                         |                                  |                                       |         |
|                                                                                                    | × .                          |                                                                         | .17                              |                                       | - •     |
|                                                                                                    |                              |                                                                         |                                  | < Prev Next > Finah                   | Caricel |

- c. Click Add to add a vNIC to the template.
- d. The Create vNIC window displays. Name the vNIC CSV.
- e. Check the Use LAN Connectivity Template checkbox.
- f. Select CSV for the vNIC Template field.
- g. Select Windows in the Adapter Policy field.
- h. Click OK to add the vNIC to the template.

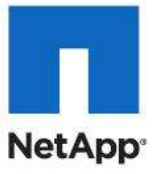

| Create vNIC                    | ×         |
|--------------------------------|-----------|
| Create vNIC                    | 0         |
| Name: CSV                      |           |
| Use LAN Connectivity Template: |           |
| vNIC Template: CSV             |           |
| Adapter Policy: Windows        |           |
|                                |           |
|                                | OK Cancel |

- i. Click Add to add a vNIC to the template.
- j. The <code>Create vNIC</code> window <code>displays</code>. Name the <code>vNIC</code> <code>LiveMigration</code>.
- k. Check the Use LAN Connectivity Template checkbox.
- I. Select LiveMigration for the vNIC Template field.
- m. Select Windows in the Adapter Policy field.
- n. Click  $\ensuremath{\mbox{OK}}$  to add the vNIC to the template.

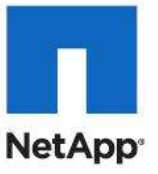

| A Create vNIC                | x   |
|------------------------------|-----|
| Create vNIC                  | 0   |
| Name: LiveMigration          |     |
| Create vNIC Template         |     |
| VNIC Template: LiveMigration |     |
| Adapter Policy: Windows      |     |
|                              |     |
| OK Can                       | cel |

- o. Click Add to add a vNIC to the template.
- p. The Create vNIC window displays. Name the vNIC VM-MGMT.
- q. Check the Use LAN Connectivity Template checkbox.
- r. Select VM-MGMT for the vNIC Template field.
- s. Select Windows in the Adapter Policy field.
- t. Click OK to add the vNIC to the template.

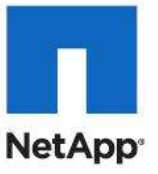

| A Create vNIC                                                                                                    | ×      |
|----------------------------------------------------------------------------------------------------|--------|
| Create vNIC                                                                                                    | 0      |
| Name: VM-Mgmt Use LAN Connectivity Template:  Use LAN Connectivity Template:  Connectivity Template: |        |
|                                                                                                    | Cancel |

- u. Click  ${\tt Add}$  to add a vNIC to the template.
- v. The Create vNIC window displays. Name the vNIC AppApp-Cluster-Comm.
- w. Check the Use LAN Connectivity Template checkbox.
- x. Select AppApp-Cluster-Comm for the vNIC Template field.
- y. Select Windows in the Adapter Policy field.
- z. Click OK to add the vNIC to the template.
- aa. Click Add to add a vNIC to the template.
- bb. The  $\mbox{Create vNIC}$  window displays. Name the vNIC VM-Data.
- cc. Check the Use LAN Connectivity Template checkbox.
- dd. Select <code>VM-Data</code> for the <code>vNIC</code> Template field.
- ee. Select Windows in the Adapter Policy field.
- ff. Click  $\ensuremath{\mathsf{OK}}$  to add the vNIC to the template.

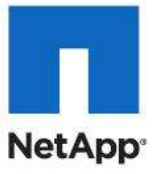

| A Create vNIC               |        |
|-----------------------------|--------|
| Create vNIC                 | 0      |
| Name: VM-Data               |        |
| Create vNIC Template        |        |
| Adapter Performance Profile |        |
|                             |        |
| OK (                        | Cancel |

- gg. Click  ${\tt Add}$  to add a vNIC to the template.
- hh. The Create vNIC window displays. Name the vNIC iSCSI-Fabric-A.
- ii. Check the Use LAN Connectivity Template checkbox.
- jj. Select iSCSI-Fabric-A for the vNIC Template field.
- kk. Select Windows in the Adapter Policy field.
- II. Click OK to add the vNIC to the template.

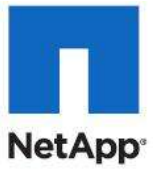

| Create vNIC                                                                        | <b>X</b>  |
|------------------------------------------------------------------------------------|-----------|
| Create vNIC                                                                        | 0         |
| Name: iSCSI-Fabric-A                                                               |           |
| Use LAN Connectivity Template:                                                     |           |
| vNIC Template: ISCSI-Fabric-A                                                      |           |
| Adapter Performance Profile Adapter Policy: Windows Create Ethernet Adapter Policy |           |
|                                                                                    |           |
|                                                                                    | OK Cancel |

- 16. Click Add to add a vNIC to the template.
- 17. The Create vNIC window displays. Name the vNIC iSCSI-Fabric-B.
- 18. Check the Use LAN Connectivity Template checkbox.
- **19.** Select iSCSI-Fabric-B for the vNIC Template field.
- 20. Select Windows in the Adapter Policy field.
- 21. Click  $\ensuremath{\mbox{oK}}$  to add the vNIC to the template.

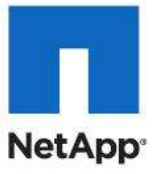

| A Create vNIC                  | <b>X</b> |
|--------------------------------|----------|
| Create vNIC                    | 0        |
|                                |          |
| Name: iSCSI-Fabric-B           |          |
| Use LAN Connectivity Template: |          |
| Create vNIC Template           |          |
| vNIC Template: ISCSI-Fabric-B  |          |
| Adapter Performance Profile    |          |
| Adapter Policy: Windows        |          |
|                                |          |
|                                |          |
|                                | K Cancel |

22. Verify: Review the table to make sure that all of the vNICs were created.

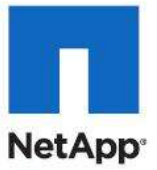

| eate Service Profile Template  1.  / Identify Service Profile Template  2.  / Envoide  3.  / Retworking  4.  UnitC/rettA Placement  5.  Server Boot Order | Optionally specify LAN configur                                                                                                    | ation information                                                      |                     |                   |
|----------------------------------------------------------------------------------------------------|----------------------------------------------------------------------------------------------------|------------------------------------------------------------------------|---------------------|-------------------|
|                                                                                                    | Dynamic VNIC Connection Palicy: Select a Policy to use (no Dynamic VNIC Policy by default) • Conste Dynamic VNIC Connection Policy |                                                                        |                     |                   |
| U <u>Mantenance Policy</u><br>Diserver, Assament<br>U <u>Operational Policies</u>                                                                         | How would<br>Click Add to specify one or more vhill's the                                                                          | I you like to configure LAN can<br>at the server should use to connect | nectivity? Simple o | Expert No vfillCa |
|                                                                                                    | Name                                                                                                    | MAC Address                                                            | Fabric ID           | Native VLAN       |
|                                                                                                    |                                                                                                    | Derived                                                                | derived             |                   |
|                                                                                                    | -fg vNIC VM-Data                                                                                                    | Derived                                                                | derived             |                   |
|                                                                                                    | -g vNIC CSV                                                                                                    | Derived                                                                | derived             |                   |
|                                                                                                    | - 🕼 vRIC LiveHigration                                                                                                    | Derived                                                                | derived             |                   |
|                                                                                                    | - VNIC ISCSI-Fabric-A                                                                                                    | Derived                                                                | derived             |                   |
|                                                                                                    |                                                                                                    | Server 1                                                               | Add III Hoolv       |                   |
|                                                                                                    | ISCSE VILLOS                                                                                                    |                                                                        |                     |                   |
|                                                                                                    |                                                                                                    |                                                                        |                     |                   |
|                                                                                                    |                                                                                                    |                                                                        |                     |                   |
|                                                                                                    |                                                                                                    |                                                                        |                     |                   |
|                                                                                                    |                                                                                                    |                                                                        |                     |                   |
|                                                                                                    |                                                                                                    |                                                                        |                     |                   |
|                                                                                                    |                                                                                                    |                                                                        |                     |                   |

- 23. Click  ${\tt Next}$  to continue to the next section.
- 24. vNIC/vHBA Placement Section
- 25. Select the VM-Host-Infra Placement Policy in the Select Placement field.

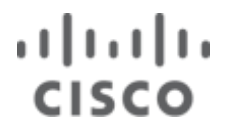

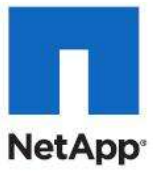

| Specify how vN                                                                                                    | <b>Placement</b><br>ICs and vHBAs are place                                                                                                    | ed on physical network adapters                                                                                                    |                                                                                                    |                                                            |   |
|----------------------------------------------------------------------------------------------------|----------------------------------------------------------------------------------------------------|----------------------------------------------------------------------------------------------------|----------------------------------------------------------------------------------------------------|------------------------------------------------------------|---|
| Virtual Network Interf<br>vNICs and vHBAs are<br>performed explicitly bi<br>automatically by selec<br>vNIC/vHBA placement<br>Please select one Virtu | cifies how vNICs and vHBAs<br>iguration independent way.<br>I-Host-Infra<br>ace connection provides a m<br>assigned to one of Virtual Net<br>y selecting which Virtual Netw<br>ting "any".<br>t on physical network interface<br>ual Network Interface and on | are placed on physical network adapter  Create Placement Policy  Create Placement Policy  Create Placement Policy  chanism of placing vNICs and vHBAs or  stwork Interface connection specified by vN  ce is controlled by placement preference  a or more vNICs or vHBAs | s (mezzanine)<br>n physical network adapters<br>elow. This assignment can b<br>IC or vHBA or it can be don<br>as. | i,<br>e<br>3                                               |   |
|                                                                                                    |                                                                                                    | IS OF THOSE WALLS OF WIDAS                                                                                                    |                                                                                                    |                                                            |   |
|                                                                                                    |                                                                                                    | Virtual Network Interfaces Policy (rea                                                                                                    | d only)                                                                                                    |                                                            | - |
| VNICs VHBAs                                                                                                    |                                                                                                    | Virtual Network Interfaces Policy (rea                                                                                                    | d only)                                                                                                    | Selection Preference                                       | Ī |
| VNICs VHBAs                                                                                                    |                                                                                                    | Virtual Network Interfaces Policy (real<br>Name                                                                                                    | d only)<br>Order                                                                                                  | Selection Preference<br>Assigned Only                      |   |
| VNICs VHBAS                                                                                                    |                                                                                                    | Virtual Network Interfaces Policy (rear<br>Name<br>S vCon 1<br>VCon 2                                                                                                    | d only)<br>Order                                                                                                  | Selection Preference<br>Assigned Only<br>All               |   |
| VNICs VHBAS                                                                                                    | >> assign >>                                                                                                    | Virtual Network Interfaces Policy (rear<br>Name<br>S vCon 1<br>VCon 2<br>VCon 3                                                                                                    | d only)<br>Order                                                                                                  | Selection Preference<br>Assigned Only<br>All<br>All        |   |
| VNICs VHBAS<br>Name II<br>iSCSI-Fabri A<br>iSCSI-Fabri<br>VM-Mgmt                                                                                    | >> assign >>                                                                                                    | Virtual Network Interfaces Policy (real<br>Name<br>S vCon 1<br>S vCon 2<br>VCon 3<br>VCon 4                                                                                                    | d only)<br>Order                                                                                                  | Selection Preference<br>Assigned Only<br>All<br>All<br>All |   |
| VNICs VHBAs<br>Name C<br>iSCSI-Fabri<br>iSCSI-Fabri<br>VM-Mgmt<br>CSV                                                                                | >> assign >><br><< remove <<                                                                                                    | Virtual Network Interfaces Policy (real<br>Name<br>S vCon 1<br>VCon 2<br>VCon 3<br>VCon 4                                                                                                    | d only)<br>Order                                                                                                  | Selection Preference<br>Assigned Only<br>All<br>All<br>All |   |
| VNICs VHBAs<br>Name I<br>iSCSI-Fabri<br>iSCSI-Fabri<br>VM-Mgmt<br>CSV<br>LiveMigrati                                                                 | >> assign >><br><< remove <<                                                                                                    | Virtual Network Interfaces Policy (rea<br>Name<br>S vCon 1<br>VCon 2<br>VCon 3<br>VCon 4                                                                                                    | d only)<br>Order                                                                                                  | Selection Preference<br>Assigned Only<br>All<br>All<br>All |   |
| VNICs VHBAs<br>Name I<br>iSCSI-Fabri<br>iSCSI-Fabri<br>VM-Mgmt<br>CSV<br>LiveMigrati<br>App-Cluste                                                   | >> assign >><br><< remove <<                                                                                                    | Virtual Network Interfaces Policy (real<br>Name<br>S vCon 1<br>S vCon 2<br>S vCon 3<br>S vCon 4                                                                                                    | d only)<br>Order                                                                                                  | Selection Preference<br>Assigned Only<br>All<br>All<br>All |   |
| VNICs VHBAs<br>Name<br>iSCSI-Fabri<br>iSCSI-Fabri<br>VM-Mgmt<br>CSV<br>LiveMigrati<br>App-Cluste<br>VM-Data                                          | >> assign >><br><< remove <<                                                                                                    | Virtual Network Interfaces Policy (real<br>Name<br>Virtual Network Interfaces Policy (real<br>Name<br>VCon 1<br>VCon 2<br>VCon 2<br>VCon 3<br>VCon 4                                                                                                    | d only)                                                                                                    | Selection Preference<br>Assigned Only<br>All<br>All<br>All |   |
| VNICs VHBAs<br>Name<br>iSCSI-Fabri<br>iSCSI-Fabri<br>VM-Mgmt<br>CSV<br>LiveMigrati<br>App-Cluste<br>VM-Data                                          | >> assign >><br><< remove <<                                                                                                    | Virtual Network Interfaces Policy (real<br>Name<br>Virtual Network Interfaces Policy (real<br>Name<br>VCon 1<br>VCon 2<br>VCon 3<br>VCon 4                                                                                                    | d only) Order Move Up Move Dov                                                                                    | Selection Preference<br>Assigned Only<br>All<br>All<br>All |   |

- 26. Select vCon1 assign the vNICs in the following order:
  - a. VM-Data
  - b. App-Cluster-Comm
  - c. LiveMigration
  - d. CSV
  - e. VM-Mgmt
  - f. iSCSI-Fabric-A
  - g. iSCSI-Fabric-B

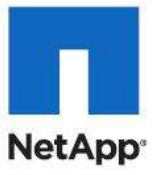

| THO TIDAT                                                                                                    | lacement                                                                                                    |                                                                                                    |                                                               |                                       |          |
|----------------------------------------------------------------------------------------------------|----------------------------------------------------------------------------------------------------|----------------------------------------------------------------------------------------------------|---------------------------------------------------------------|---------------------------------------|----------|
| Specify how vNI                                                                                                    | ICs and vHBAs are place                                                                                                    | ed on physical network adapters                                                                                                    |                                                               |                                       |          |
| JIC/vHBA Placement spe<br>a server hardware confi                                                                         | cifies how vNICs and vHBAs a<br>guration independent way.                                                                                         | are placed on physical network adapters (mezzan                                                                                                    | nine)                                                         |                                       |          |
| Select Placement: VM                                                                                                    | -Host-Infra                                                                                                    | <ul> <li>Create Placement Policy</li> </ul>                                                                                                    |                                                               |                                       |          |
| Virtual Network Inter-<br>vNICs and vHBAs are<br>performed explicitly by<br>automatically by selec<br>vNIC/vHBA placement | ace connection provides a me<br>assigned to one of Virtual Net<br>y selecting which Virtual Netwi<br>ting "any".<br>on physical network interface | chanism of placing vNICs and vHBAs on physical<br>twork Interface connection specified below. This<br>iork Interface connection is used by vNIC or vHB,<br>e is controlled by placement preferences.                                                                                                    | network adapters.<br>assignment can be<br>A or it can be done |                                       |          |
| Fiedse select one virti                                                                                                   | Jai Network Interface and one                                                                                                    | e or more vNICs or vHBAs<br>Virtual Network Interfaces Policy (read only)                                                                                                    |                                                               |                                       |          |
|                                                                                                    | Jai Network Interface and one                                                                                                    | e or more vNICs or vHBAs<br>Virtual Network Interfaces Policy (read only)<br>Name                                                                                                    | Order                                                         | Selection Preference                  |          |
| VNICs VHBAs                                                                                                    | al Network Interface and one                                                                                                    | e or more vNICs or vHBAs<br>Virtual Network Interfaces Policy (read only)<br>Name                                                                                                    | Order                                                         | Selection Preference<br>Assigned Only |          |
| VNICs VHBAs                                                                                                    | al Network Interface and one                                                                                                    | e or more vNICs or vHBAs<br>Virtual Network Interfaces Policy (read only)<br>Name<br>- S vCon 1<br>- VNIC VM-Data                                                                                                    | Order                                                         | Selection Preference<br>Assigned Only |          |
| VNICs VHBAs                                                                                                    | al Network Interface and one                                                                                                    | e or more vNICs or vHBAs<br>Virtual Network Interfaces Policy (read only)<br>Name<br>Virtual Network Interfaces Policy (read only)<br>Name<br>Vame<br>Von 1<br>VIIC VM-Data                                                                                                    | Order<br>1<br>2                                               | Selection Preference<br>Assigned Only | <b>•</b> |
| VNICs VHBAS                                                                                                    | al Network Interface and one                                                                                                    | e or more vNICs or vHBAs<br>Virtual Network Interfaces Policy (read only)<br>Name<br>Virtual Network Interfaces Policy (read only)<br>Name<br>Volume<br>Volume<br>Vo | Order<br>1<br>2<br>3                                          | Selection Preference<br>Assigned Only | <b>•</b> |
| VNICs VHBAS                                                                                                    | al Network Interface and one                                                                                                    | e or more vNICs or vHBAs<br>Virtual Network Interfaces Policy (read only)<br>Name<br>Virtual Network Interfaces Policy (read only)<br>Name<br>Voice 1<br>Voice 1<br>Voice                                                        | Order<br>1<br>2<br>3<br>4                                     | Selection Preference<br>Assigned Only |          |
| VNICs VHBAS                                                                                                    | >> assign >>         < <remove <<="" td=""></remove>                                                                                              | e or more vNICs or vHBAs<br>Virtual Network Interfaces Policy (read only)<br>Name<br>Virtual Network Interfaces Policy (read only)<br>Name<br>Volume<br>VOID 1<br>VOID 1<br>VO | Order<br>1<br>2<br>3<br>4<br>5                                | Selection Preference<br>Assigned Only |          |
| VNICs VHBAs                                                                                                    | >> assign >>         < <remove <<="" td=""></remove>                                                                                              | e or more vNICs or vHBAs<br>Virtual Network Interfaces Policy (read only)<br>Name<br>Vame<br>Von 1<br>VIIC VM-Data<br>VIIC App-Cluster-Comm<br>VIIC LiveMigration<br>VIIC CSV<br>VIIC CSV<br>VIIC SSI-Fabric-A                                                                                                    | Order<br>1<br>2<br>3<br>4<br>5<br>6                           | Selection Preference<br>Assigned Only |          |
| VNICs VHBAs                                                                                                    | al Network Interface and one                                                                                                    | e or more vNICs or vHBAs<br>Virtual Network Interfaces Policy (read only)<br>Name<br>Vame<br>Vocn 1<br>VIIC VM-Data<br>VIIC App-Cluster-Comm<br>VIIC LiveMigration<br>VIIC CSV<br>VIIC CSV<br>VIIC SCSI-Fabric-A<br>VIIC iSCSI-Fabric-B                                                                                                    | Corder<br>1<br>2<br>3<br>4<br>5<br>6<br>7                     | Selection Preference<br>Assigned Only |          |
| VNICs VHBAS                                                                                                    | al Network Interface and one                                                                                                    | e or more vNICs or vHBAs<br>Virtual Network Interfaces Policy (read only)<br>Name<br>Virtual Network Interfaces Policy (read only)<br>Name<br>VIIC VM-Data<br>VIIC App-Cluster-Comm<br>VIIC App-Cluster-Comm<br>VIIC LiveMigration<br>VIIC CSV<br>VIIC CSV<br>VIIC ISCSI-Fabric-A<br>VIIC ISCSI-Fabric-B<br>Move L                                                                                                    | Order<br>1<br>2<br>3<br>4<br>5<br>6<br>7<br>Jp Wove Down      | Selection Preference<br>Assigned Only |          |

27. Click the vHBA tab and add the vHBAs in the following order:

- a. Fabric-A
- b. Fabric-B
- 28. Verify: Review the table to make sure that all of the vHBAs and vNICs were created. The order of the vNICs and vHBAs is not important.

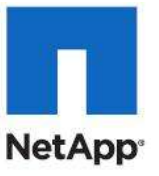

| Specify how vNICs and vHBAs are plac                                                                                                    | ed on physical network adapters                                                                                                    |                                               |                      |          |
|----------------------------------------------------------------------------------------------------|----------------------------------------------------------------------------------------------------|-----------------------------------------------|----------------------|----------|
| NIC/vHBA Placement specifies how vNICs and vHBAs<br>a server hardware configuration independent way.                                                                                                    | are placed on physical network adapters (mezz                                                                                                    | anine)                                        |                      |          |
| Select Placement: VM-Host-Infra                                                                                                    | Create Placement Policy                                                                                                    |                                               |                      |          |
| VIICs and vHBAs are assigned to one of Virtual Ne<br>performed explicitly by selecting which Virtual Ne<br>automatically by selecting "any".<br>vNIC/vHBA placement on physical network interfa-<br>Please select one Virtual Network Interface and or | ection in the place of the second where and where on physic<br>etwork Interface connection is used by vNIC or vh<br>ice is controlled by placement preferences.<br>ne or more vNICs or vHBAs                                        | IBA or it can be done                         |                      |          |
|                                                                                                    | Virtual Network Interfaces Policy (read only)                                                                                                    |                                               |                      |          |
| VNICE VHBAS                                                                                                    | Virtual Network Interfaces Policy (read only)                                                                                                    | Order                                         | Selection Preference |          |
| VNICs VHBAS                                                                                                    | Virtual Network Interfaces Policy (read only)                                                                                                    | Order                                         | Selection Preference |          |
| VNICs VHBAS                                                                                                    | Virtual Network Interfaces Policy (read only) Name Virtual VIIC LiveMigration VIIC CSV                                                                                                    | Order<br>3<br>4                               | Selection Preference | <u> </u> |
| VNICs VHBAS                                                                                                    | Virtual Network Interfaces Policy (read only) Name VIIC LiveMigration VIIC CSV VIIC VM-Mgmt                                                                                                    | Order<br>3<br>4<br>5                          | Selection Preference | <u> </u> |
| VNICs VHBAS                                                                                                    | Virtual Network Interfaces Policy (read only) Name VIC LiveMigration VIC CSV VIC CSV VIC VM-Mgmt VIC iSCSI-Fabric-A                                                                                                    | Order<br>3<br>4<br>5<br>6                     | Selection Preference |          |
| VNICs VHBAs<br>Name C<br>>> assign >><br><< remove <<                                                                                                    | Virtual Network Interfaces Policy (read only) Name VIC LiveMigration VIC CSV VIC CSV VIC VM-Mgmt VIC iSCSI-Fabric-A VIC iSCSI-Fabric-B                                                                                              | Order<br>3<br>4<br>5<br>6<br>7                | Selection Preference |          |
| VNICs VHBAs                                                                                                    | Virtual Network Interfaces Policy (read only) Name VIIC LiveMigration VIIC CSV VIIC CSV VIIC VM-Mgmt VIIC iSCSI-Fabric-A VIIC iSCSI-Fabric-B VIIC iSCSI-Fabric-B VIIA Fabric-A                                                      | Order<br>3<br>4<br>5<br>6<br>7<br>8           | Selection Preference |          |
| VNICs VHBAS                                                                                                    | Virtual Network Interfaces Policy (read only) Name VIIC LiveMigration VIIC CSV VIIC CSV VIIC VM-Mgmt VIIC iSCSI-Fabric-A VIIC iSCSI-Fabric-B VIBA Fabric-A VIBA Fabric-A VIBA Fabric-B                                              | Order<br>3<br>4<br>5<br>6<br>7<br>8<br>9      | Selection Preference |          |
| VNICs VHBAS<br>Name C<br>>> assign >><br><< remove <<                                                                                                    | Virtual Network Interfaces Policy (read only) Name Name VIIC LiveMigration VIIC CSV VIIC CSV VIIC VM-Mgmt VIIC iSCSI-Fabric-A VIIC iSCSI-Fabric-B VIIC iSCSI-Fabric-B VIIBA Fabric-A VIIBA Fabric-B VIIC iSC I                      | Order<br>3<br>4<br>5<br>6<br>7<br>8<br>9      | Selection Preference |          |
| VNICs VHBAs<br>Name C<br>>> assign >><br><< remove <<                                                                                                    | Virtual Network Interfaces Policy (read only)<br>Name<br>Name<br>VIII LiveMigration<br>VIII CSV<br>VIII CSV<br>VIII SCSI-Fabric-A<br>VIII SCSI-Fabric-B<br>VIII SCSI-Fabric-B<br>VIII AFabric-B<br>VIIIA Fabric-B<br>VIII AFabric-B | Order<br>3<br>4<br>5<br>6<br>7<br>8<br>9<br>9 | Selection Preference |          |

- 29. Click Next to continue to the next section.
- 30. Server Boot Order Section
  - a. Select Boot Fabric-A in the Boot Policy field.
  - b. Verify: Review the table to make sure that all of the boot devices were created and identified. Verify that the boot devices are in the correct boot sequence.
  - c. Click  ${\tt Next}$  to continue to the next section.

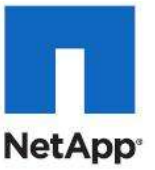

| Create Service Profile Template  1. √ Identify Service Profile Template  2. √ Storace  3. √ bitescriand  4. √ vtfCAHBA Placement  5. √ Server Boot Order  6. □ Maintenance Policy  7. □ Server Assument  8. □ <u>Deerational Policies</u> | Server Boot Order                                                                                                    |                                                                                                    |                                                                                                    |                                                                                                    |                                                                       |                                                                                                    |       |
|----------------------------------------------------------------------------------------------------|----------------------------------------------------------------------------------------------------|----------------------------------------------------------------------------------------------------|----------------------------------------------------------------------------------------------------|----------------------------------------------------------------------------------------------------|-----------------------------------------------------------------------|----------------------------------------------------------------------------------------------------|-------|
|                                                                                                    | Select a boot policy. Boot Policy: Boot Fabric-A Name: Boot-Fabric-A Description: Reboot on Boot Order Orange: no Enforce VAICUAREA/ISCS2 Name: no WARDINGS: The type (privary/secondary) does not indicate a boot order presence.                                                                                                    |                                                                                                    |                                                                                                    |                                                                                                    |                                                                       |                                                                                                    |       |
|                                                                                                    | The type (primary/secondary) does not<br>The effective order of boot devices with                                                                                                    | indicate a bo                                                                                                    | ot order presence.<br>device class (LAN/Storage/ISC                                                                                                    | SI) is determine                                                                                                    | d by PCIe by                                                          | a scan order.                                                                                                    |       |
|                                                                                                    | The type (primary/secondary) does no<br>The effective order of boot devices with<br>If Enforce VIIIC/VHIBA/SCST Name<br>If it is not selected, the vHICa/VHIBA/S<br>Boot Once                                                                                                    | indicate a bo<br>in the same<br>is selected a<br>ICSL are selec                                                                          | iot order presence.<br>device class (LAN/Storage/ISC<br>nd the vMIC/HBA/SCSI does<br>Cled if they exist, otherwise th                                                                                                    | SI) is determine<br>not exist, a co<br>re vNIC/vHSA/c                                                                                             | d by PCIe by<br>rfig error will<br>SCSI with the                      | n scan order .<br>he reported.<br>lowest PCJe bus scan order is                                                                                        | used. |
|                                                                                                    | The type (primary/secondary) does no<br>The effective order of boot devices with<br>UF inforce VMEC/VHBA/SCST Name<br>If it is not selected, the VHICs/VHBA/C<br>Noct Order<br>(c) (c) (d) Filter (c) Export (c) Pri                                                                                                    | indicate a bo<br>fin the same<br>is selected a<br>ICSL are selec<br>nt                                                                   | ot order presence.<br>device class (LAN/Storage/SC<br>device class (LAN/Storage/SC<br>ded if the vitil/HSA/SCEI does<br>ded if they exist, otherwise th                                                                       | SI) is determine<br>not exist, a co<br>re MUC/HBA/C                                                                                               | d by PCIe by<br>fig error will<br>SCSI with the                       | n scan order .<br>he reported.<br>Invest PCIe bus scan order is                                                                                        | used. |
|                                                                                                    | The type (primary/secondary) does not<br>The effective order of boot devices with<br>UF Enforce VMEC/VHBA/SCST Name<br>If it is not selected, the VHICs/vHBA/C<br>Soct Order<br>If it is not selected, the VHICs/vHBA/C<br>Not Order<br>Name                                                                                                    | indicate a bo<br>fain the same<br>is selected a<br>iCSL are selec<br>nt<br>Order                                                         | ot order presence.<br>device class (LAN/Storage/SC<br>device class (LAN/Storage/SC<br>ded if the vite/LANSASCSI does<br>ded if they exist, otherwise the<br>viteC/vHBA/SCSI viteC                                             | SI) is determine<br>not exist, a cor<br>re vNUC/vHSA/t<br>Type                                                                                    | d by PCIe by<br>rig error will<br>SCSI with the<br>Lun ID             | n scan order.<br>he reported.<br>Invest PCIe bus scan order is<br>WWN                                                                                  | used. |
|                                                                                                    | The type (primary/secondary) does not<br>The effective order of boot devices with<br>UF Enforce VMEC/VHBA/SCST Ranne<br>UF it is not selected, the VHICs/vHBA/SC<br>Boot Ordes<br>(c) ImJ (c) Filer (c) Export (c) Pro-<br>Name<br>(c) CD ROM                                                                                                    | indicate a bo<br>ten the same<br>is sciencted a<br>iCSI are soler<br>nt<br>Order<br>1                                                    | ot order presence.<br>device class (J.M.;Storage/SC<br>device class (J.M.;Storage/SC<br>ded if the vite/IHEA/ISCSI does<br>ded if they exist, otherwise the<br>viteC/IHEA/ISCSI viteC                                         | SI) is determine<br>not exist, a cor<br>ne vNUC/vHSA/K<br>Type                                                                                    | ed by PCIe by<br>rfig error will<br>SCSE with the<br>Lun ID           | n scan order .<br>he reported.<br>Invest PCIe bus scan order is<br>WWN                                                                                 | used. |
|                                                                                                    | The type (primary/secondary) does not<br>The effective order of boot devices with<br>If Enforce VIIIC/VIIIRA/SCST Ranne<br>If it is not selected, the VIIICa/VIE/As/C<br>Boot Order<br>(*) (*) (*) (*) (*) (*) (*) (*) (*) (*)                                                                                                    | indicate a bo<br>ten the same<br>is sciencted a<br>iCSI are soler<br>int<br>Order<br>1<br>2                                              | ot order presence.<br>device class (J.Mr/Storage//SC<br>device class (J.Mr/Storage//SC<br>ded if the vite//HBA/SCSI does<br>vMiC/vHBA/SCSI vMiC                                                                               | SI) is determine<br>not exist, a cor<br>e vNIC/vHSA/t<br>Type                                                                                     | id by PCIe by<br>dig error will<br>SCSI with the<br>Lun ID            | n scan order .<br>be reported.<br>Inwest PCIe bus scan order o<br>WWM                                                                                  | used. |
|                                                                                                    | The type (primary/secondary) does not<br>The effective order of boot devices with<br>If <b>Endocev WEIC/WEIR/SCST Rame</b><br>If it is not selected, the vMICa/vHB/a/C<br><b>Boot Cost</b><br>(a) (c) (A) (C) (c) (c) (c) (c) (c)<br>Name<br>(c) (c) (c) (c) (c) (c) (c) (c) (c)<br>Name<br>(c) (c) (c) (c) (c) (c) (c) (c) (c) (c)                                                                                                    | indicate a bo<br>im the same<br>is selected a<br>iCSI are selec<br>nt<br>Order<br>1<br>2                                                 | ot order presence.<br>device class (J.Mr/Storage/St<br>ded if the vHC/HEA/SCSI doc<br>clad if they exist, otherwise the<br>vHIC/vHBA/SCSI vHIC<br>P/XE-Boot                                                                   | SII) is determine<br>not exist, a co<br>he MUC/MHSAM<br>Type<br>Primary                                                                           | id by PCIe by<br>fig error will<br>SCSI with the<br>Lun ID            | n soan order :<br>be reported.<br>Inwest PCIe bus soan order is<br>WWN                                                                                 | used. |
|                                                                                                    | The type (primary/secondary) does not<br>The effective order of boot devices with<br>Uf fullowice WILControl Articles and<br>If it is not selected, the vPIControl Articles<br>(d) Control (Control Control Articles)<br>Name<br>(CO ROM<br>CO ROM<br>CO ROM<br>CO ROM<br>CO ROM<br>CO ROM<br>CO ROM<br>CO ROM<br>CO ROM<br>CO ROM<br>CO ROM<br>CO ROM<br>CO ROM<br>CO ROM                                                                                                    | indicate a bo<br>in the same<br>is selected a<br>iCSE are selected<br>int<br>Order<br>1<br>2<br>3                                        | ot order presence.<br>device class (LAN/Storage/BC<br>device class (LAN/Storage/BC<br>ded if the vital/HBA/SCSI does<br>ded if they exist, otherwise if<br>vitaC/vHBA/SCSI vHC<br>P/E-Boot                                    | SII) is determine<br>not exist, a co<br>re vNIC/VHSAX<br>Type<br>Primary                                                                          | d by PCIe by<br>fig error wit<br>SCSI with the<br>Lun ID              | n scan order :<br>he reportad.<br>Invest PCIe bus scan order is<br>WWN                                                                                 | used. |
|                                                                                                    | The type (primary/secondary) does not<br>The effective order of boot devices with<br>UF inforce VIEC/VHEA/KET Name.<br>If it is not selected, the VHICa/HEA/KET<br>Boot Order<br>(a) (a) (A) Filter (a) Export (a) Fil<br>Name<br>(a) (b) (C) ROM<br>(b) (c) (c) (c) (c) (c) (c)<br>Name<br>(c) (c) (c) (c) (c) (c) (c) (c) (c) (c)<br>Name<br>(c) (c) (c) (c) (c) (c) (c) (c) (c) (c)                                                                                                    | indicate a bo<br>in the same<br>is selected a<br>cCSI are selected<br>int<br>Corder<br>1<br>2<br>3                                       | ot order presenze.<br>device class (LAN/Storage/ISC<br>device class (LAN/Storage/ISC<br>ded if the vite/viteSA/SCSI does<br>ded if they exist, otherwise th<br>viteC/vHBA/ISCSI viteC<br>PXE-Boot<br>PCE-Bonc-A               | SII) is determine<br>not exist, a cov<br>e vNUC/vHSA/6<br>Type<br>Primary<br>Primary                                                              | d by PCIe by<br>fig error will<br>SCSI with the<br>Lun ID             | n scan order .<br>he reported.<br>Invest PC3e bus scan order is                                                                                        | used. |
|                                                                                                    | The type (primary/secondary) does not<br>The effective order of boot devices with<br>If inforce VIIIC/VHBA/ICST Name<br>If it is not selected, the VHICA/HBA/IC<br>Nort Ordes<br>If it is not selected, the VHICA/HBA/IC<br>Norte<br>If it is not selected, the VHICA/HBA/IC<br>Norte<br>If it is not selected, the VHICA/HBA/IC<br>If it is not selected, the VHICA/HBA/IC<br>If it is not selected, the VHICA/HBA/IC<br>If it is not selected, the VHICA/HBA/IC<br>If it is not selected, the VHICA/HBA/IC<br>If it is not selected, the VHICA/HBA/IC<br>If it is not selected, the VHICA/HBA/IC<br>If it is not selected, the VHICA/HBA/IC<br>If it is not selected, the VHICA/HBA/IC<br>If it is not selected, the VHICA/HBA/IC<br>If it is not selected, the VHICA/HBA/IC<br>If it is not selected, the VHICA/HBA/IC<br>If it is not selected, the VHICA/HBA/IC<br>If it is not selected, the VHICA/HBA/IC<br>If it is                                                                                                    | indicate a bo<br>in the same<br>is selected a<br>scale of the<br>scale of the<br>scale of the<br>same<br>of the<br>Corder<br>1<br>2<br>3 | ot order presence.<br>device class (J.M.;Storage/ISC<br>device class (J.M.;Storage/ISC<br>ded if the vite//viteSA/SCSI closes<br>ded if they exist, otherwise the<br>vMIC/viteBA/ISCSI vMIC<br>PVE-Boot<br>PC-Fabric-A        | SII) is determine<br>not exist, a cor-<br>re vNUC/vHSA/6<br>Type<br>Primary<br>Primary<br>Primary                                                 | d by PCIe by<br>rfg error with<br>SCSI with the<br>Lun ID             | e scan order :<br>he reported.<br>Invest PCIe bus scan order is<br>WWN<br>WWN                                                                          | used. |
|                                                                                                    | The type (primary/secondary) does not<br>The effective order of boot devices with<br>If Enforce VIEC/VHEA/SCST Rame<br>If it is not selected, the VHICa/HEA/C<br>Boot Ordes<br>CD ROM<br>CD ROM<br>LAW PXE-Boot<br>LAW PXE-Boot<br>SAW Primary<br>SAW Primary<br>SAW Primary<br>SAW Primary                                                                                                    | indicate a bo<br>in the same<br>is selected a select<br>ISSUME select<br>Int<br>Order<br>1<br>2<br>3                                     | ot order presence.<br>device class (J.Mr,Storrage/JSC<br>device class (J.Mr,Storrage/JSC<br>ded if the vite/InHEA/ISCSI closes<br>ded if they exist, otherwise b<br>vMBC/rHBA/ISCSI vMBC<br>PXE-Boot<br>PC-Fabric-A           | SII) is determine<br>not exist, a cor-<br>re vNUC/vHSA/0<br>Type<br>Primary<br>Primary<br>Primary<br>Secondary                                    | nd by PCIe by<br>rfig error will<br>ICSI with the<br>Lun ID<br>0      | e scan order :<br>he reported.<br>Invest PCIe bus scan order is<br>WWN<br>90:04:09:82:8D:73:42:07<br>50:04:09:82:9D:73:42:07                           | used. |
|                                                                                                    | The type (primary/secondary) does not<br>The effective order of boot devices with<br>If following with the secondary)<br>Boot Ordes                                                                                                    | Indicate a bo<br>Im the same<br>is selected a select<br>ICSL are select<br>I<br>Corder<br>1<br>2<br>3                                    | ot or der presenze<br>device class (LAN/Storage/BC<br>ded de vitil/HBA/SCSI does<br>ded if they exist, otherwise if<br>w/BC/vHBA/SCSI vHIC<br>P/XE-Boot<br>PC-Fabric-A<br>PC-Fabric-B                                         | SII) is determine<br>not exist, a covie<br>whttp://wttba/d<br>Type<br>Primary<br>Primary<br>Primary<br>Secondary<br>Secondary                     | nd by PCIe by<br>rfig error will<br>ISSI with the<br>Lun ID<br>0<br>0 | s scan order :<br>be reported.<br>Invest PCJe bus scan order s<br>WWN<br>50:04:09:82:80:73:42:07<br>50:04:09:82:90:73:42:07                            | used. |
|                                                                                                    | The type (primary/secondary) does not<br>The effective order of boot devices with<br>Uf fuldrock VIUE(UVHBA/KCST Name<br>If it is not selected, the VIUCa/HBA/K<br>Stat Order<br>Stat Order<br>D CD ROM<br>CD ROM<br>LAN PXE-Boot<br>LAN PXE-Boot<br>Starage<br>Starage<br>Sta | indicate a bo<br>in the same<br>is secreted as is secreted as<br>icSI are select<br>int<br>Order<br>1<br>2<br>3                          | ot order presence.<br>device class (LAN/Storage/BC<br>device class (LAN/Storage/BC<br>ded # the vitil/viteSA/SCSI does<br>ded # they exist, otherwise #<br>vitilC/vitBA/SCSI vitilC<br>PXE-Boot<br>PC-Fabric-B<br>PC-Fabric-B | SII) is determine<br>not exist, a covie<br>with C/AHBA/8<br>Type<br>Primary<br>Primary<br>Primary<br>Secondary<br>Primary<br>Secondary<br>Primary | d by PCIe by<br>hig error will<br>CCSI with the<br>Lun ID<br>0<br>0   | s scan order :<br>be reported.<br>Invest PCIe bus scan order s<br>WWN<br>90:04:09:82:80:73:42:07<br>50:04:09:82:90:73:42:07<br>50:04:09:81:90:73:42:07 | used. |

#### 31. Maintenance Policy Section

- a. Keep the default of no policy used by default.
- b. Click  ${\tt Next}$  to continue to the next section.
- 32. Server Assignment Section
  - a. Select Default in the Pool Assignment field.
  - b. Select VM-Host-Infra for the Server Pool Qualification field.
  - c. Select Up for the power state.
  - d. Select VM-Host-Infra in the Host Firmware field.
  - e. Select VM-Host-Infra in the Management Firmware field.
  - f. Click Next to continue to the next section.

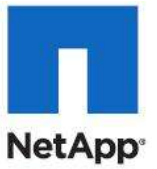

| e Service Profile Template<br>1. | Optionally specify a server pool for this service profile template.                                                                                                    |            |
|----------------------------------|----------------------------------------------------------------------------------------------------|------------|
|                                  | You can select a server pool you want to associate with this service profile template.         Pool Assignment:       Image: Control Server Pool         Select the power state to be applied when this profile is associated with the server.         Image: Up image: Control Server Pool         The service profile template will be associated with one of the servers in the selected pool.         If desired, you can specify an additional server pool policy qualification that the selected server must meet. To do so, select the qualification from the lat.         Server Pool Qualification:         Image: Restrict Migrature: |            |
|                                  | Firmware Management (BIOS, Disk Controller, Adapter) If you select a host or management firmware pokry for this service profile template, the profile will update the firmware on the server that is is associated otherwise the system uses the firmware already installed on the associated server. Host firmware: VMHist 20/ra  Create Host firmware Package                                                                                                    | C<br>with. |

#### 33. Operational Policies Section

- a. Select VM-Hot-Infra in the BIOS Policy field.
- b. Expand Power Control Policy Configuration.
- c. Select No-Power-Cap in the Power Control Policy field.
- d. Click Finish to create the Service Profile template.
- e. Click OK in the pop-up window to proceed.

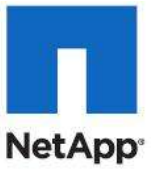

| 2. Viscose<br>3. Viscose                                                                                                    | 0                                                                          |
|----------------------------------------------------------------------------------------------------|----------------------------------------------------------------------------|
| Server Source Folds     If you want to override the default 800S settings, select     Veneroprice Folds     Source Asservant     Veneroprice Folds     Conste Block Policy | a BICIS policy that will be associated with this service profile<br>Policy |
| 8. Operational Policies.<br>External IPPU Management Configuration                                                                                                    | 0                                                                          |
| Hanagement IP Address                                                                                                    | 0                                                                          |
| Honitoring Configuration (Thresholds)                                                                                                    | 0                                                                          |
| Power Control Policy Configuration                                                                                                    | 0                                                                          |
| Scrub Policy                                                                                                    | 0                                                                          |
| Sorub Policy: default 🔹 💌 Create Sorub                                                                                                    | Palicy                                                                     |

34. Select the Servers tab at the top left of the window.

35. Go to Service Profile Templates > root.

36. Select the previously created <code>VM-Host-Infra-Fabric-A</code> template

 $\mathbf{37.}\ \mathbf{Click}\ \mathtt{Create}\ \mathtt{a}\ \mathtt{Clone.}$ 

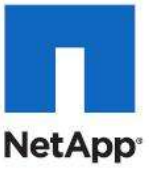

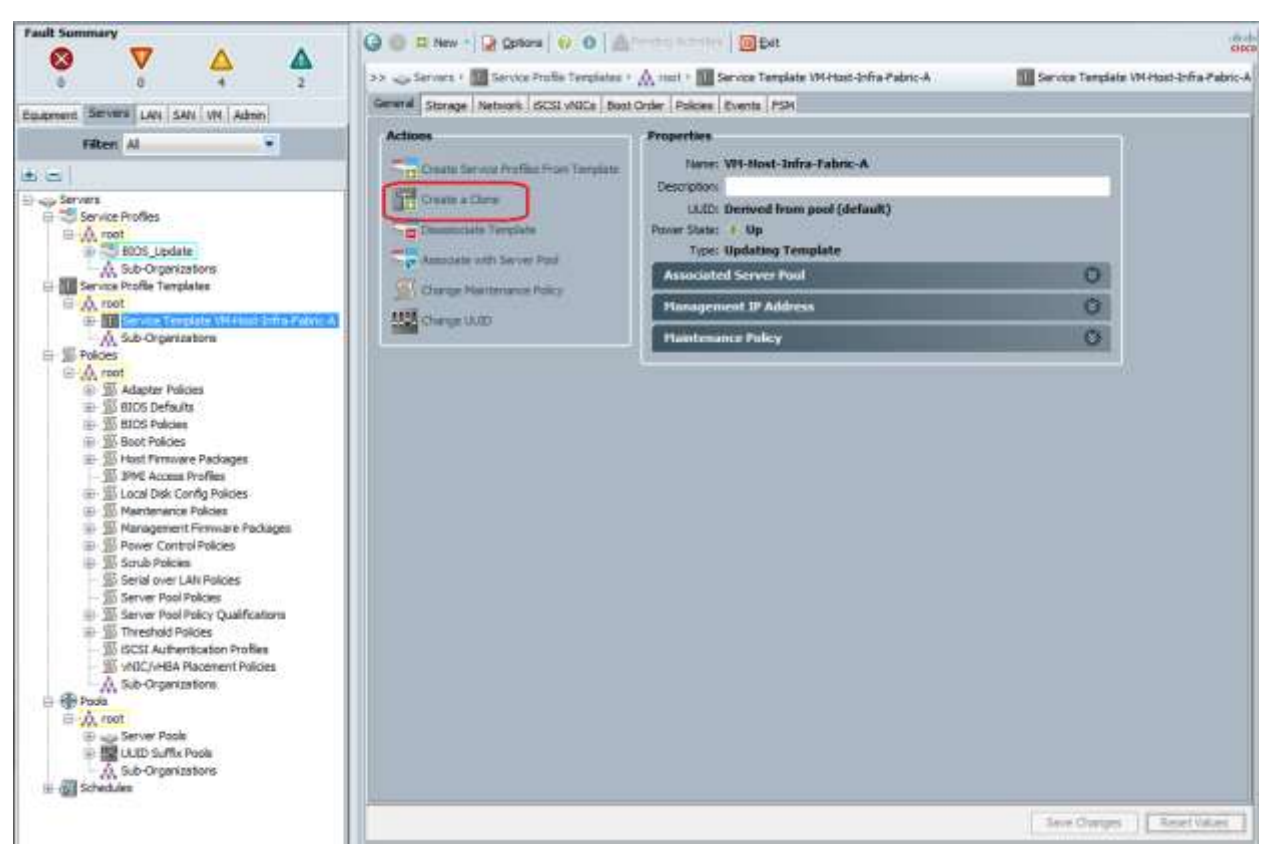

38. Enter VM-Host-Infra-Fabric-B in the Clone Name field and click OK.

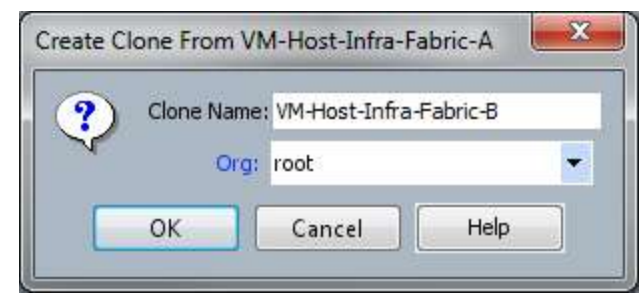

- 39. Select the newly created service profile template and select the Boot Order tab.
- 40. Click Modify Boot Policy.

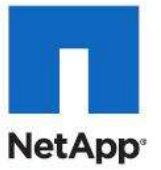

|                                                                                                    | G C New - Q Options () O                                                                                                    | Armen                                                                                     | Carles Bat                                                                                                    |                                                                      |                                                        |                                                                                                    |           |
|----------------------------------------------------------------------------------------------------|----------------------------------------------------------------------------------------------------|-------------------------------------------------------------------------------------------|----------------------------------------------------------------------------------------------------|----------------------------------------------------------------------|--------------------------------------------------------|----------------------------------------------------------------------------------------------------|-----------|
|                                                                                                    | >> 🚙 Servers I 🔝 Service Profile Terret                                                                                                    | lates • A inst                                                                            | · III Service Templete VM-Hor                                                                                          | d-Infra-Palaric-8                                                    |                                                        | Service Template VM-Host-Infr                                                                            | e-Pebric- |
| An and the second is and even in a located                                                                                                    | General Storage Network SCSI vNICe                                                                                                    | Boot Citaler p                                                                            | okces Events PSH                                                                                                    |                                                                      |                                                        |                                                                                                    |           |
| Entribusing residence ( 2001 ( 2004 ) 104 ( Adult)                                                                                                    | Actions                                                                                                    |                                                                                           |                                                                                                    |                                                                      |                                                        |                                                                                                    |           |
| Filter Al                                                                                                    | 1 March - South Mary                                                                                                    |                                                                                           |                                                                                                    |                                                                      |                                                        |                                                                                                    |           |
| a a                                                                                                    |                                                                                                    |                                                                                           |                                                                                                    |                                                                      |                                                        |                                                                                                    |           |
| Service Profiles  Service Profiles  Service Profile  Service Profile  Service Profile  Service Template  Service Template  Service Template VM Host-Infto-Fabric-A  Service Template VM Host-Infto-Fabric-A  Service Template VM Host-Infto-Fabri  | Name: Boot-<br>Description:<br>Reboot on Boot Order Change: no<br>trifform: VHC/AMACEN Name: no<br>WARKINGS<br>The tope (privary/accordery) does not to<br>The afflictive order of floot devices with<br>19 for force vHC/VHTRA/SCS1 Name:<br>19 ft is not selected, the VHCC/VHTRA/SC<br>DOCTOR<br>The tope Afflictive according to the second second<br>the tope Afflictive according to the second second<br>the tope Afflictive Afflictive Afflictive Afflictive<br>the tope Afflictive Afflictive Afflictive Afflictive<br>the tope Afflictive Afflictive Afflictive Afflictive<br>the tope Afflictive Afflictive Afflictive Afflictive<br>Afflictive                                                                                                    | rabric A<br>ndicate a boot o<br>in the same days<br>is selected and th<br>35 are selected | rder presence.<br>an class (JAV/Clinenage/BCSS) in a<br>e VECV/HEA/SCS3 does not ee<br>if they want, othermise the VEC | Interneted by PCI<br>det, a config error<br>cyntRA/BCSI with         | e bua acart orde<br>will be reported<br>the lowest PCJ | e.<br>6<br>e haa acars order in used.                                                                    |           |
| 间 题 BOOS Policies                                                                                                    | an en leg ran , a span (ge nin                                                                                                    |                                                                                           |                                                                                                    |                                                                      |                                                        | 75037                                                                                                    | -         |
| III Boot Policies                                                                                                    | Name                                                                                                    | Order                                                                                     | WIC/HEA/SCSI WIC                                                                                                    | туре                                                                 | Lun ID                                                 | WWN                                                                                                    |           |
| E B Host Pirmulare Packages                                                                                                    | CD-ROM                                                                                                    | 1                                                                                         |                                                                                                    |                                                                      |                                                        |                                                                                                    |           |
| 20 Dret Access mones                                                                                                    | IG-ELAN                                                                                                    | 2                                                                                         |                                                                                                    |                                                                      |                                                        |                                                                                                    | - 1       |
| The second prove to be a second to be a second to b | LAN FIE Book                                                                                                    |                                                                                           | PXE-Boot                                                                                                    | Prinary                                                              |                                                        |                                                                                                    | - 11      |
| III. I Mantenarus Policies                                                                                                    | Christeller                                                                                                    | 3                                                                                         |                                                                                                    |                                                                      |                                                        |                                                                                                    | - 1       |
| III Mantanance Polices     III Management Firmware Packages                                                                                                    | The set of the set of the set of |                                                                                           |                                                                                                    |                                                                      |                                                        |                                                                                                    |           |
| Mantananus Polcas     Management Primare Packages     Software Control Polcases                                                                                                    | E E SAN primary                                                                                                    |                                                                                           | PC-Pabric-A                                                                                                    | Primary                                                              |                                                        |                                                                                                    |           |
| Mantananus Policies     Manageneni Firmware Packages     Si Manageneni Firmware Packages     Si Soruh Policies     Soruh Policies                                                                                                    | SAN primary                                                                                                    |                                                                                           | PC-Pabric-A                                                                                                    | Primary<br>Primary                                                   | û                                                      | 50/04/09(82)8D(73:42:07                                                                                  |           |
| III - III Mantanarus Policies     Management Permisere Packages     Privagement Permisere Packages     Policies     Scrub Policies     Scrub Policies     Scrub Policies                                                                                                    | SAN primary                                                                                                    |                                                                                           | PC-Palmo-A                                                                                                    | Primary<br>Primary<br>Secondary                                      | 0<br>0                                                 | 50:04:09(82)80(73:42:07<br>50:04:09(82)90(73:42:07                                                       |           |
| III - III Maintanarus Policies     III - III Managenent Firmware Packages     III - III Power Control Policies     III - III Policies     Social Policies     Social Policies     Social Policies                                                                                                    | B ■ 344 primary     SAN Target primary     SAN Target primary     SAN Target secondary     SAN secondary                                                                                                    |                                                                                           | PC-Palmo A                                                                                                    | Primary<br>Primary<br>Secondary<br>Secondary                         | 0<br>0                                                 | 50:04:09(82)80(73:42)07<br>50:04:09(82)50(73:42)07                                                       | 1         |
| Mantanance Police:     Manageneri Pormere Packages     Manageneri Pormere Packages     Scrub Polices     Scrub Polices     Servir Polices     Servir Polices     Server Poli Polices     Server Pol Police                                                                                                    | SAN Target primary                                                                                                    |                                                                                           | PC-Palmo A<br>PC-Palmo 8                                                                                               | Primary<br>Primary<br>Secondary<br>Secondary<br>Primary              | 0<br>0<br>0                                            | 50:04:09(82)80(73:42:07<br>50:04:09(82)50(73)42:07<br>50:04:09(82)50(73)42:07                            |           |
| Mantanarus Policie:     Mantanarus Policie:     Mantagenent Primue Packages     Struk Policie:     Servis Policie:     Servis Policie:     Servis Policie:     Servis Policie:     Servis Policie:     Threshold Policie:     Servis Policie:     Threshold Policie:                                                                                                    | SAN Target primary<br>SAN Target primary<br>SAN Target primary<br>SAN Target primary<br>SAN Target secondary                                                                                                    |                                                                                           | PC-Patric-8                                                                                                    | Primary<br>Primary<br>Secondary<br>Secondary<br>Primary<br>Secondary | 0<br>0<br>0                                            | 50:04:09(82)80(73:42:07<br>50:04:09(82)50(73:42:07<br>50:04:09(81:90:73:42:07<br>50:04:09(81:90(73:42:07 |           |

41. Select Boot-Fabric-B Boot Policy and click OK.

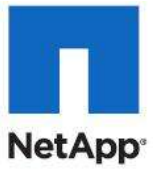

| And Policy: Boot-Fabric-B<br>Boot Policy: Boot-Fabric-B<br>Boot Policy: Boot-Fabric-A<br>Boot-Fabric-A<br>default<br>Active of diag<br>nforce vNL utility<br>VARNING<br>he type (primary/seconda<br>he effective order of boo<br>f Enforce vNIC/vHBA/i<br>fit is not selected, the vN<br>Boot Order | FY) does not indicate a b<br>devices within the same<br>SCSI Name is selected a<br>(Cs/VHBAs/ISCSI are sele<br>port Print<br>Order<br>1<br>2<br>3  | eate Boot Policy<br>oot order presence,<br>: device class (LAN/Storage/ISC<br>and the vNIC/vHBA/ISCSI does<br>:cted if they exist, otherwise th<br>vNIC/vHBA/ISCSI vNIC | CSI) is determine<br>: not exist, a con<br>he vNIC/vHBA/IS<br>Type<br>Primary  | d by PCIe bu<br>fig error will<br>SCSI with the<br>Lun ID                                                                                                    | ıs scan order.<br>be reported.<br>lowest PCIe bus scan order is u<br>WWN | used.                                                                                                    |
|----------------------------------------------------------------------------------------------------|----------------------------------------------------------------------------------------------------|----------------------------------------------------------------------------------------------------|--------------------------------------------------------------------------------|----------------------------------------------------------------------------------------------------|--------------------------------------------------------------------------|----------------------------------------------------------------------------------------------------|
| he type (primary/seconda<br>he effective order of boo<br>f Enforce vNIC/vHBA/if<br>fit is not selected, the vN<br>Boot Order                                                                                                    | ry) does not indicate a b<br>devices within the same<br>SCSI Name is selected a<br>lCs/vHBAs/ISCSI are sele<br>port  Print<br>Order<br>1<br>2<br>3 | oot order presence.<br>e device class (LAN/Storage/ISC<br>and the vNIC/vHBA/ISCSI does<br>ected if they exist, otherwise th<br>vNIC/vHBA/ISCSI vNIC<br>PXE-Boot         | CSI) is determine<br>s not exist, a con<br>the vNIC/vHBA/is<br>Type<br>Primary | d by PCIe bu<br>fig error will<br>SCSI with the<br>Lun ID                                                                                                    | us scan order.<br>be reported.<br>lowest PCIe bus scan order is u<br>WWN | used.                                                                                                    |
| Aame CD-ROM CD-ROM LAN LAN Storage SAN primary SAN Targe SAN Targe SAN Targe                                                                                                    | 1<br>2<br>3                                                                                                    | PXE-Boot                                                                                                    | Primary                                                                        | LUNID                                                                                                    | WWWIN                                                                    | <b>.</b>                                                                                                    |
| CD+CUM LAN LAN PXE-Boot LAN Storage SAN primary SAN Targe SAN Targe SAN SAN SAN SAN SAN SAN SAN SAN SAN SAN                                                                                                    | 2                                                                                                    | PXE-Boot                                                                                                    | Primary                                                                        |                                                                                                    |                                                                          |                                                                                                    |
| LAN PXE-Boot                                                                                                    | 3                                                                                                    | PXE-Boot                                                                                                    | Primary                                                                        |                                                                                                    |                                                                          |                                                                                                    |
| AN PXE-boot                                                                                                    | 3                                                                                                    | PXE-BOOT                                                                                                    | Primary                                                                        |                                                                                                    |                                                                          | and the second second se |
| SAN primary                                                                                                    | 3                                                                                                    |                                                                                                    |                                                                                |                                                                                                    |                                                                          |                                                                                                    |
| SAN Targe                                                                                                    |                                                                                                    | CC Esbrie B                                                                                                    | Drimary                                                                        |                                                                                                    |                                                                          |                                                                                                    |
| SAN Targe                                                                                                    | neimanu                                                                                                    |                                                                                                    | Primary                                                                        | 0                                                                                                    | 50-0A-00-81-9D-73-47-07                                                  |                                                                                                    |
| SAN secondary                                                                                                    | secondary                                                                                                    |                                                                                                    | Secondary                                                                      | 0                                                                                                    | 50-04-09-81-8D:73-42-07                                                  |                                                                                                    |
|                                                                                                    |                                                                                                    | FC-Eabric-A                                                                                                    | Secondary                                                                      | , in the second second se | 50101105101105175112107                                                  |                                                                                                    |
| SAN Targe                                                                                                    | rorimary                                                                                                    | i ci ubici                                                                                                    | Primary                                                                        | 0                                                                                                    | 50:04:09:82:8D:73:42:07                                                  |                                                                                                    |
| SAN Targe                                                                                                    | secondary                                                                                                    |                                                                                                    | Secondary                                                                      | 0                                                                                                    | 50:04:09:82:9D:73:42:07                                                  | -                                                                                                    |
| Create ISCSI vNIC                                                                                                    | Set iSCSI Boot Param                                                                                                    | ieters                                                                                                    |                                                                                |                                                                                                    |                                                                          |                                                                                                    |

42. Select the <code>Network</code> tab and <code>click</code> <code>Modify</code> <code>vNIC/HBA</code> <code>Placement</code> <code>Policy</code>.

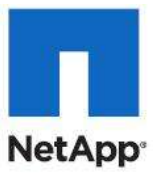

| <u>.</u>                                                                                                    | Actions<br>Change Dampier, and Correction Par          | Dynamic V<br>Nothing Se                                            | NC Connection Po<br>lected                               | akcy .                                                                                           |                                               |                                   |                                                                                 |                                           |
|----------------------------------------------------------------------------------------------------|--------------------------------------------------------|--------------------------------------------------------------------|----------------------------------------------------------|--------------------------------------------------------------------------------------------------|-----------------------------------------------|-----------------------------------|---------------------------------------------------------------------------------|-------------------------------------------|
| a-01<br>-a-02<br>-d1<br>-d12<br>diore                                                                                                    | - Andry All John Receiver                              | vRIE/vHBA<br>Global Pr<br>Roser 1<br>Veter                         | Placement Policy<br>No Host-Indea<br>di Host Listerfaces | r.                                                                                               |                                               |                                   |                                                                                 |                                           |
| late WHHest-Infra-Fabric A<br>ICs<br>App-Cluster-Comm<br>(CS)<br>LiveMignation                                                                                                    |                                                        | - 20                                                               | What Skt                                                 | Ansighed Onli<br>Als<br>Als<br>Als<br>Als                                                        | dan Freference<br>r                           | *                                 |                                                                                 |                                           |
| VM-Ceta<br>etwork VM-Ceta-VCAV<br>VM-Mgnit<br>advork VM-Mgnit-VCAN                                                                                                    | VNICe                                                  |                                                                    |                                                          |                                                                                                  |                                               |                                   |                                                                                 |                                           |
| WHCKSta<br>etwork WHCKSE-KAW<br>WHMpot<br>etwork WHMpot-VLAN<br>(SCSI-Fabric A<br>SCSI-Fabric A                                                                                                    | white<br>the mini dig frame a bapart (g) front<br>Name | Mai' Others                                                        | Descerif Order                                           | L Schull Partie                                                                                  | L Reburth                                     | Description                       | Actual Discovery                                                                | Name of AN                                |
| WHCHAID<br>etwork WHCHCE-VLAN<br>WHHgait<br>etwork WHHgait-VLAN<br>(ICSI-Febre-A<br>CSI-Febre-A<br>CSI-Febre-A                                                                                                    | whice<br>a. c. d, rite = toport op hvet<br>Nerve<br>   | MAC Address                                                        | Destruct Order                                           | Actual Order                                                                                     | Pebric ID                                     | Descent Placement                 | Actual Placement                                                                | Nativa VLAN                               |
| WHORNE<br>etwark WHORSE-KAW<br>WHHgait<br>etwark WHHgait-VLAN<br>(CCSLPatent-A<br>CCSLPatent-A<br>CSSLPatent-A<br>STAN WHERE WHAT Patent A                                                                                                    | VHEA                                                   | MAC Address<br>Derived                                             | Descried Order                                           | Rotual Order<br>Unspecified                                                                      | Palane ID<br>A B                              | Destroit Placement                | Actual Flacorverst<br>Acty                                                      | Netres VLAN                               |
| WHORE<br>etwals WHORE-KAW<br>WHAget<br>WHAget<br>WHAget VLAN<br>(CSI-Fabre A<br>CSI-Fabre A<br>CSI-Fabre A<br>CSI-Fabre A<br>CSI-Fabre A<br>CSI-Fabre A                                                                                                    | VINCe                                                  | MAC Address<br>Derived                                             | Descrief Order                                           | Sidual Order<br>Unspecified                                                                      | Palane ID<br>A B                              | Destroi Placement                 | Actual Flacement                                                                | Native VLAN                               |
| WHOODE<br>Bevork WHOODE-KAN<br>WHAIpot<br>anvois WHAIpot-VIAN<br>GCSI-Patric A<br>GCSI-Patric A<br>GCSI-Patric A<br>GCSI-Patric A<br>GCSI-Patric A<br>GCSI-Patric A<br>GCSI-Patric A                                                                                                    | VMICe<br>                                              | MAC Address<br>Derived<br>Derived                                  | Desired Order<br>L                                       | Actual Order<br>Unspecified                                                                      | Palene ID<br>A B<br>D A                       | Destract Placement                | Actual Placement<br>Any<br>Any                                                  | C<br>C                                    |
| WHOOSE<br>Heven WHOSE-HAN<br>WHApat<br>Anvart WHApat HAN<br>GCSI-Halas A<br>GCSI-Halas A<br>GCSI-Halas A<br>GCSI-Halas A<br>GCSI-Halas A<br>Hores                                                                                                    | VNICe<br>                                              | MAC Address<br>Derived<br>Derived                                  | Desired Order                                            | Rotual Order<br>Unspecified<br>Unspecified                                                       | Palane ID<br>A B<br>B A<br>B A                | Desired Placevers                 | Actual Placement<br>Any<br>Any<br>Any                                           | Native VLAN<br>C                          |
| INFORME<br>Revense INFORMATION<br>INFORMATION<br>INFORMATIONI<br>INFORMATIONI<br>INFO                                                                                                    | WHICH                                                  | MAC Address<br>Derived<br>Derived<br>Derived                       | Destruct Order<br>L<br>2                                 | Actual Order<br>Unspecified<br>Unspecified<br>Unspecified                                        | Pakes ID<br>AB<br>DA<br>DA                    | Destroi Maircont<br>1<br>1        | Actual Theorem A                                                                | Native HLAN<br>C<br>C                     |
| WEOKIS<br>Weikget<br>Weikget<br>Weikget<br>Weikget<br>Weiker<br>GCS-Falme-A<br>MCS-Ealer-A<br>MCS-Ealer-A<br>MCS-EALER-A<br>MCS-EALER-A<br>MCS-EALE                                                                                                    | VHICH<br>                                              | MAC Address<br>Derived<br>Derived<br>Derived<br>Derived            | Destruct Order<br>1<br>2<br>3                            | Adual Orde<br>Unspected<br>Unspected<br>Unspected                                                | Palme ID<br>AB<br>DA<br>DA<br>AB              | Destroit Placement                | Actual Flacement<br>Any<br>Any<br>Any<br>Any                                    | Native VLAN<br>C<br>C<br>(F               |
| WEONE<br>Bework WEAppl<br>WEAppl<br>WEAppl<br>WEAPpl<br>WEAPPL<br>WEAPPL<br>WEAPPL<br>WEA | VNICA<br>                                              | MAC Address<br>Derived<br>Derived<br>Derived<br>Derived            | Deered Order<br>t<br>2<br>3                              | Actual Order<br>Unspectfiel<br>Unspectfiel<br>Unspectfiel<br>Unspectfiel                         | Palme ID<br>AB<br>BA<br>BA<br>AB              | Denred Placement<br>1<br>1<br>1   | Actual Fisconert<br>Any<br>Any<br>Any<br>Any<br>Any                             | Native VLAN<br>C<br>G<br>G                |
| INF Code<br>Revolus (MP Code - V.CAV)<br>VM - Major<br>Amore VM - Major - V.CAV<br>VM - States - A<br>VM - Code - Code - Code<br>VM - Code - Code - Code<br>VM - Code - Code<br>More - Code - Code - Code<br>More - Code - Code - Code - Code<br>More - Code - Code - Code - Code<br>More - Code - Code - Code - Code<br>More - Code - Code - Code - Code<br>More - Code - Code - Code - Code - Code<br>More - Code - Code - Code - Code - Code<br>More - Code - Code - Code - Code - Code<br>More - Code - Code - Code - Code - Code<br>More - Code - Code - Code - Code - Code<br>More - Code - Code - Code - Code - Code<br>More - Code - Code - Code - Code - Code<br>More - Code - Code - Code - Code - Code<br>More - Code - Code - Code - Code - Code<br>More - Code - Code - Code - Code - Code - Code<br>More - Code - Code - Code - Code - Code - Code<br>More - Code - Code - Code - Code - Code - Code<br>More - Code - Code - Code - Code - Code - Code<br>More - Code - Code - Code - Code - Code - Code<br>More - Code - Code - Code - Code - Code - Code<br>More - Code - Code - Code - Code - Code - Code - Code<br>More - Code - Cod                                                                                                    | VINC:                                                  | MAC Address<br>Derived<br>Derived<br>Derived                       | Desmed Order<br>L<br>2<br>3<br>4<br>5                    | Actual Order<br>Unspectived<br>Unspectived<br>Unspectived<br>Unspectived                         | Pakes ID<br>AB<br>DA<br>DA<br>AB<br>AB        | Destroit Placement<br>1<br>1<br>1 | Actual Tisconvert<br>Any<br>Any<br>Any<br>Any<br>Any<br>Any                     | Network MAN<br>C<br>C<br>F                |
| WEOKID<br>WHORE SEARCH<br>WHORE WHORE A<br>WORK WHORE A<br>WORK WHORE A<br>WITH A SEARCH<br>WITH A SEARCH<br>W                                                                                                    | VHICH                                                  | MAC Address<br>Derived<br>Derived<br>Derived<br>Derived            | Desired Order<br>1<br>3<br>4<br>5                        | Adual Onler<br>Uniperfied<br>Uniperfied<br>Uniperfied<br>Uniperfied<br>Uniperfied                | Palment)<br>AB<br>DA<br>DA<br>AB<br>AB        | Desired Flateneers                | Actual Placement<br>Any<br>Any<br>Any<br>Any<br>Any<br>Any                      | Native VLAN<br>C<br>G<br>G<br>G           |
| Information of the second second seco                                                                                                    | VHICE  VHICE                                           | MAC Address<br>Derived<br>Derived<br>Derived<br>Derived            | Desred Order<br>L<br>2<br>3<br>4<br>5                    | Adual Order<br>Unipedied<br>Unipedied<br>Unipedied<br>Unipedied                                  | Paine ID<br>AB<br>DA<br>DA<br>AB<br>AB        | Denred Placement                  | Actual Flacourert<br>Arry<br>Arry<br>Arry<br>Arry<br>Arry<br>Arry<br>Arry       | Natives VLAN<br>C<br>C<br>G<br>G<br>G     |
| onto<br>WHY Cost - KAN<br>Mynk<br>An Anno A<br>An Anno A<br>Anno A<br>An Anno A<br>An Anno A<br>An Anno A<br>An Anno A<br>An Anno A<br>An Anno A<br>An Anno A<br>An Anno A<br>An Anno A<br>An Anno A<br>Anno A<br>Anno A<br>An Anno A<br>Anno A<br>Anno Anno                                                                                                    | VHICH                                                  | MAC Address<br>Derived<br>Derived<br>Derived<br>Derived            | Desmed Order<br>1<br>2<br>3<br>4<br>5<br>6               | Actual Order<br>Uniper/Ned<br>Uniper/Ned<br>Uniper/Ned<br>Uniper/Ned<br>Uniper/Ned<br>Uniper/Ned | Pakric ID<br>AB<br>DA<br>DA<br>AB<br>AB<br>AB | Desired Placement                 | Actual Placement<br>Arry<br>Arry<br>Arry<br>Arry<br>Arry<br>Arry<br>Arry        | Name HAN<br>C<br>G<br>G<br>G              |
| Moots<br>work WHOse-YCAH<br>HHAput<br>Nook WHAput-NCAH<br>SCI-Patro A<br>York Anton Anna Anna<br>Moots Anna Anna Anna<br>Patro Anna Anna Anna<br>Patro Anna Anna<br>Patro Anna Anna<br>Patro Anna Anna<br>Patro Anna Anna<br>Patro Anna Anna<br>Patro Anna Anna<br>Patro Anna Anna<br>Patro Anna Anna<br>Patro Anna Anna<br>Patro Anna Anna<br>Patro Anna Anna<br>Patro Anna Anna<br>Patro Anna Anna<br>Patro Anna Anna<br>Patro Anna<br>Patro Anna<br>Patro Anna<br>Anna<br>Patro Anna<br>Anna<br>Anna<br>Anna<br>Anna<br>Anna<br>Anna<br>Anna                                                                                                    | VHICH                                                  | MAC Address<br>Derived<br>Derived<br>Derived<br>Derived<br>Derived | Descred Order<br>1<br>2<br>3<br>4<br>5<br>6              | Actual Order<br>Unspeched<br>Unspeched<br>Unspeched<br>Unspeched<br>Unspeched<br>Unspeched       | Pakes ID<br>AE<br>DA<br>BA<br>AB<br>AB<br>AB  | Coursed Placement                 | Actual Placement<br>Arry<br>Arry<br>Arry<br>Arry<br>Arry<br>Arry<br>Arry<br>Arr | Native VLAN<br>C<br>C<br>G<br>G<br>G<br>G |

43. Move vHBA Fabric-B ahead of vHBA Fabric-A in the placement order and click OK.

| er nærdivære conniguration inde                              | dCs and vHBAs are placed<br>ependent way.                | on physical network adapters (a                                                                                                    | nezzarine)                      |                               |                      |     |  |
|--------------------------------------------------------------|----------------------------------------------------------|----------------------------------------------------------------------------------------------------|---------------------------------|-------------------------------|----------------------|-----|--|
|                                                              |                                                          |                                                                                                    |                                 |                               |                      |     |  |
| t Placement: VM-Host-Infra                                   | . 0                                                      | Greate Placement Policy                                                                                                    |                                 |                               |                      |     |  |
|                                                              |                                                          |                                                                                                    |                                 |                               |                      |     |  |
| a Network Interface connects<br>s and vHBAs are assigned to  | on provides a mechanism o<br>one of Virtual Network Inte | I placing vNBCs and vHBAs on pl<br>efface connection specified below                                                                                                    | hysical netwo<br>w. This assign | inh adapters.<br>Iment can be |                      |     |  |
| med explicitly by selecting w                                | Noh Virtual Network Interf                               | ace connection is used by vNIC of                                                                                                    | or viela or it                  | can be done                   |                      |     |  |
| natically by selecting "any".<br>(vHBA placement on physical | network interface is contro                              | ded by placement preferences.                                                                                                    |                                 |                               |                      |     |  |
| and the second second                                        |                                                          | and the second second se |                                 |                               |                      |     |  |
| e select one Virtual Network I                               | interface and one or more                                | VNICs or VHBAs                                                                                                    |                                 |                               |                      |     |  |
|                                                              | 00001000                                                 | MODEL 101 1014                                                                                                    | 411                             |                               |                      |     |  |
|                                                              | Virtual N                                                | stwork Interfaces Policy (read or                                                                                                    | nhy)                            |                               |                      |     |  |
| ICs VHEAS                                                    |                                                          | Name                                                                                                    |                                 | Order                         | Selection Preference |     |  |
| Name 📿                                                       |                                                          | - VNIC VM-Mgnt                                                                                                    | 5                               |                               |                      | 1   |  |
| -                                                            |                                                          | VNIC ISCSI-Pabric-A                                                                                                    | 6                               |                               |                      |     |  |
| 22.84                                                        | 10722:                                                   | VNDC ISCSI-Fabric-B                                                                                                    | 7                               |                               |                      | 1.1 |  |
| Course of the second                                         | 1100 02                                                  | VHBA Fabric 8                                                                                                    | 8                               |                               |                      |     |  |
|                                                              | 1012 101                                                 | NE VIBA PADIC-A                                                                                                    | 1.85                            |                               |                      | _   |  |
|                                                              |                                                          | v.on z                                                                                                    |                                 |                               |                      | - 1 |  |
|                                                              |                                                          | vicen d                                                                                                    |                                 |                               |                      | -   |  |
|                                                              |                                                          | PLAN 1                                                                                                    |                                 | -                             |                      | 20  |  |
|                                                              |                                                          |                                                                                                    | Strength, 1                     | Theve Down (                  |                      |     |  |
|                                                              |                                                          |                                                                                                    |                                 |                               |                      |     |  |
| -                                                            |                                                          |                                                                                                    |                                 |                               |                      |     |  |
| <u>.</u>                                                     |                                                          |                                                                                                    |                                 |                               |                      |     |  |

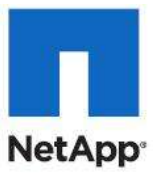

#### **Create Service Profiles**

These steps provide details for creating a service profile from a template.

#### **Cisco UCS Manager**

- 1. Select the Servers tab at the top left of the window.
- 2. Select Service Profile Templates VM-Host-Infra-Fabric-A
- 3. Right-click and select Create Service Profile From Template.
- 4. Enter VM-Host-Infra-0 for the service profile prefix.
- 5. Enter 1 for the number of service profiles to create.
- 6. Click OK to create the service profile.

| Create Service Profiles From Template       | ×     |
|---------------------------------------------|-------|
| Create Service Profiles From Template       | 0     |
| Naming Prefix: VM-Host-Infra-0<br>Number: 1 |       |
| ОК                                          | ancel |

- 7. Click OK in the message box.
- 8. Select Service Profile Templates VM-Host-Infra-Fabric-B
- 9. Right-click and select Create Service Profile From Template.
- **10.** Enter VM-Host-Infra-0 for the service profile prefix.
- 11. Enter 1 for the number of service profiles to create.
- 12. Click OK to create the service profile.

| Create Service Profiles From Template                 | ×      |
|-------------------------------------------------------|--------|
| Create Service Profiles From Template                 | 0      |
| Naming Prefix: VM-Host-Infra-0<br>T<br>Number: 1<br>T |        |
| ОК                                                    | Cancel |

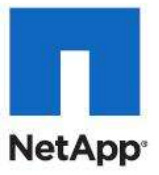

- 13. Click OK in the message box.
- 14. Verify that Service Profiles VM-Host-Infra-01 and VM-Host-Infra-02 are created. The service profiles will automatically be associated with the servers in their assigned server pools.

| Image: Source in Source in Source i | Fault Summary                                                                                                    | 😡 🕕 🖬 New - 😥 Options 👘 🕕 🧥                                                                                   | mana karana 🔯 ba                                                                                                    |                                 |
|----------------------------------------------------------------------------------------------------|----------------------------------------------------------------------------------------------------|----------------------------------------------------------------------------------------------------|----------------------------------------------------------------------------------------------------|---------------------------------|
| Example       Sector       Sector                                                                                                    |                                                                                                    | >> _ teves - Steves infes - A root                                                                            | Service Profile WHeat Info-02                                                                                                    | Service Profile VM Heat Infra-1 |
| A Sub-Departmentors                                                                                                    | Experient Seneral Law SAN an Adam<br>Teller: Al -<br>Teller: Al -<br>Teller: A | Serent Denne (Network SCCI vicio Serent<br>Park Samanery<br>2 2 2 2<br>5 2<br>5 2<br>5 2<br>5 2<br>5 2<br>5 2 | Criter (Versal Hadrons   Polonis   Serve Details   PIPA' VEP Polonis   Fuelds   Dennis<br>Properties<br>Pending Activities<br>Pending Dampitons:<br>Pending Dampitons:<br>Pendin |                                 |

#### Add a Block of IP Addresses for KVM Access

These steps provide details for creating a block of KVM ip addresses for server access in the Cisco UCS environment.

#### **Cisco UCS Manager**

- 1. Select the Admin tab at the top of the left window.
- 2. Select All > Communication Management.
- 3. Right-click Management IP Pool.
- 4. Select Create Block of IP Addresses.
- 5. Enter the starting IP address of the block and number of IPs needed as well as the subnet and gateway information.
- 6. Click OK to create the IP block.
- 7. Click OK in the message box.

#### Synchronize Cisco UCS to NTP

These steps provide details for synchronizing the Cisco UCS environment to the NTP server.

#### **Cisco UCS Manager**

1. Select the Admin tab at the top of the left window.

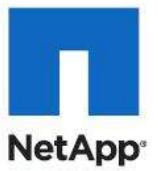

- 2. Select All > Timezone Management.
- 3. Right-click Timezone Management.
- 4. In the right pane, select the appropriate timezone in the Timezone drop-down menu.
- 5. Click Save Changes and then OK.
- 6. Click Add NTP Server.
- 7. Input the NTP server IP and click OK.

#### Add More Server Blades to the FlexPod Unit

Add server pools, service profile templates, and service profiles in the respective organizations to add more servers to the FlexPod unit. All other pools and policies are at the root level and can be shared among the organizations.

### **Gather Necessary Information**

After the Cisco UCS service profiles have been created (in the previous steps), the infrastructure blades in the environment each have a unique configuration. To proceed with the FlexPod deployment, specific information must be gathered from each Cisco UCS blade and from the NetApp controllers. Insert the required information in the tables below.

| NetApp Controller | FC Port | FC Portname |
|-------------------|---------|-------------|
| Controllor A      | 0c      |             |
| Controller A      | 0d      |             |
| Controllor P      | 0c      |             |
| Controller B      | Od      |             |

### Note: On each NetApp controller use show fcp adapters to gather the information above. If using FCoE between storage and the Cisco Nexus 5548s, substitute 2a for 0c and 2b for 0d.

| Cisco UCS Service Profile Name | Fabric-A WWPN | Fabric-B WWPN |
|--------------------------------|---------------|---------------|
| VM-Host-Infra-01               |               |               |
| VM-Host-Infra-02               |               |               |

**Note:** To gather the information in the table above, launch the Cisco UCS Manager GUI, and in the left pane select the Servers tab. From there, expand Servers > Service Profiles > root > . Click each service profile and then click the Storage tab on the right. While doing so, record the WWPN information in the right display window for both vHBA\_A and vHBA\_B for each service profile in the table above.

### Cisco Nexus 5548 Deployment Procedure: Part 2

These steps provide details for completing the configuration of the Nexus infrastructure for the FlexPod environment.

#### Create VSANs, Assign FC Ports, Turn on FC Ports

These steps provide details for configuring VSANs, assigning FC ports and enabling FC ports.

# cisco

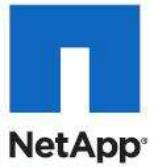

**Note:** This procedure sets up Fibre Channel connections between the Nexus 5548s and the NetApp Storage Systems. If you want to use FCoE connections between the Nexus 5548s and the NetApp Storage Systems using the NetApp Unified Target Adapter (UTA). Use the Alternate Cisco Nexus 5548 Deployment Procedure: Part 2 in the Appendix.

#### Cisco Nexus 5548 A

- 1. From the global configuration mode, type interface san-port-channel 1.
- 2. Type channel mode active.
- 3. Type exit.
- 4. Type vsan database.
- 5. Type vsan <VSAN A ID> name Fabric\_A.
- 6. Type vsan <VSAN A ID> interface fc1/29-32.
- 7. Type vsan <VSAN A ID> interface san-port-channel 1.
- 8. Type exit.
- 9. Type interface fc1/31-32.
- 10. Type channel-group 1 force.
- 11. Type no shutdown.
- 12. Type exit.
- 13. Type interface fc1/29-30.
- 14. Type no shutdown.
- 15. Type exit.
- 16. Type show int san-port-channel 1 to confirm connectivity.
- 17. Type interface fc1/29.
- 18. Type switchport description <Controller A:Oc>.
- 19. Type exit.
- 20. Type interface fc1/30.
- 21. Type switchport description <Controller B:Oc>.
- 22. Type exit.
- 23. Type interface fc1/31.
- 24. Type switchport description <UCSM A:fc1/31>.
- 25. Type exit.
- 26. Type interface fc1/32.
- 27. Type switchport description <UCSM A:fc1/32>.
- 28. Type exit.

#### Cisco Nexus 5548 B

- 1. From the global configuration mode, type interface san-port-channel 2.
- 2. Type channel mode active.
- 3. Type exit.

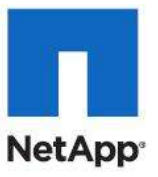

- 4. Type vsan database.
- 5. Type vsan <VSAN B ID> name Fabric\_B.
- 6. Type vsan <VSAN B ID> interface fc1/29-32.
- 7. Type vsan <VSAN B ID> interface san-port-channel 2.
- 8. Type exit.
- 9. Type interface fc1/31-32.
- 10. Type channel-group 2 force.
- 11. Type no shutdown.
- 12. Type exit.
- 13. Type interface fc1/29-30.
- 14. Type no shutdown.
- 15. Type exit.
- 16. Type show int san-port-channel 2 to confirm connectivity.
- 17. Type interface fc1/29.
- 18. Type switchport description <Controller A:Od>.
- 19. Type exit.
- 20. Type interface fc1/30.
- 21. Type switchport description <Controller B:Od>.
- 22. Type exit.
- 23. Type interface fc1/31.
- 24. Type switchport description <UCSM B:fc1/31>.
- 25. Type exit.
- 26. Type interface fc1/32.
- 27. Type switchport description <UCSM B:fc1/32>.
- 28. Type exit.

#### **Create Device Aliases and Create Zones**

These steps provide details for configuring device aliases and zones for the primary boot path. Instructions are given for all target ports, however, the redundant path is enabled following operating system installation..

#### Cisco Nexus 5548 A

- 1. From the global configuration mode, type device-alias database.
- 2. Type device-alias name VM-Host-Infra-01 A pwwn <Fabric-A WWPN>.
- 3. Type device-alias name VM-Host-Infra-02 A pwwn <Fabric-A WWPN>.
- 4. Type device-alias name controller A Oc pwwn <Controller A Oc WWPN>.
- 5. Type device-alias name controller\_B\_Oc pwwn <Controller B Oc WWPN>. Get this information from the table in section Gather Necessary Information.
- 6. After all of the necessary device-alias are created, type exit.

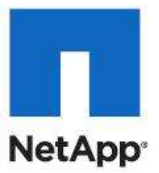

- 7. Type device-alias commit.
- 8. Create the zone for each service profile.
  - a. Type zone name VMVM-Host-Infra-01 A vsan <Fabric A VSAN ID>.
  - b. Type member device-alias ucs controller A Oc1 A.
  - c. Type member device-alias controller A Oc.
  - d. Type exit.
- 9. After the zone for the primary path of the first Cisco UCS service profiles has been created, create a zoneset to organize and manage them.
- 10. Create the zoneset and add the necessary members.
  - a. Type zoneset name flexpod vsan <Fabric A VSAN ID>.
  - b. Type member ucs controller A Oc1 A.
  - c. Type exit.
- 11. Activate the zoneset.
  - a. Type zoneset activate name flexpod vsan < Fabric A VSAN ID>.
  - b. Type exit.
- 12. Type copy run start.

#### Cisco Nexus 5548 B

- 1. From the global configuration mode, type device-alias database.
- 2. Type device-alias name VMVM-Host-Infra-01 B pwwn <Fabric-B WWPN>.
- 3. Type device-alias name ucs controller B 0d1 B pwwn <Fabric-B WWPN>.
- 4. Type device-alias name controller A Od pwwn <Controller A Od WWPN>.
- 5. Type device-alias name controller\_B\_0d pwwn <Controller B 0d WWPN>. Get this information from the tables in the section Gather Necessary Information.
- 6. After all of the necessary device-alias are created, type exit.
- 7. Type device-alias commit.
- 8. Create the zones for each service profile.
  - a. Type zone name VM-Host-Infra-02 B vsan <Fabric B VSAN ID>.
  - b. Type member device-alias ucs controller B 0d1 B.
  - c. Type member device-alias controller B Od.
  - d. Type exit.
- 9. After all of the zones for the Cisco UCS service profiles have been created, create a zoneset to organize and manage them.
- 10. Create the zoneset and add the necessary members.
  - a. Type zoneset name flexpod vsan <Fabric B VSAN ID>.
  - b. Type member VM-Host-Infra-02\_B.
  - c. Type exit.
- 11. Activate the zoneset.
  - a. Type zoneset activate name flexpod vsan <Fabric A VSAN ID>.

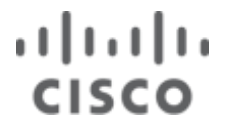

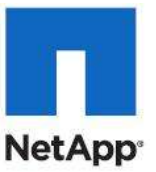

#### b. Type exit.

12. Type copy run start.

### NetApp FAS3240A Deployment Procedure: Part 2

The following sections provide detailed procedures for configuring the interface groups (or igroups), creating LUNs for the service profiles on the storage controllers, and mapping those LUNs to the igroups to be accessible to the service profiles.

#### **Create iGroups**

These steps provide details for configuring the necessary iGroups on the storage controller which enable the mapping of a given host the its storage resources.

#### Controller A

These steps provide details for assigning igroup configuration for each vHBA.

```
igroup create -f -t hyper_v VMVM-Host-Infra-01 <Fabric-A WWPN> <Fabric-B
WWPN>.
```

igroup set VMVM-Host-Infra-01 alua yes.

#### **Controller B**

For the first service profile to boot off of controller B do the following to create igroups for each vHBA:

igroup create -f -t hyper v VM-Host-Infra-02<Fabric-A WWPN> <Fabric-B WWPN>.

igroup setVM-Host-Infra-02alua yes.

#### **Create LUNs**

These steps provide details for configuring the necessary LUNs on the storage controller for deployment of the SAN booted Windows 2008 R2 SP1 operating system. This LUN, when prepared, will be used as the base for cloning multiple installations.

#### **Controller A**

For the first service profile to boot off of controller A do the following to create the LUN for the OS installation:

lun create -s 250g -t hyper v -o noreserve /vol/win boot A/ hyper-v-host

#### Map LUNs to iGroup

These steps provide details for mapping the necessary LUN on the storage controller to the created iGroups.

#### **Controller A**

For the first service profile to boot off of controller A map the LUN for the OS installation:

lun map /vol/win boot A/hyper-v-host VM-Host-Infra-01 0.

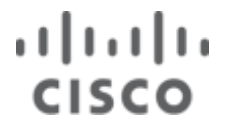

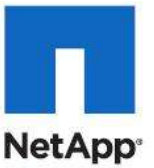

### Prepare the Host for Windows Server 2008 R2 SP1 Installation

These steps provide the details necessary to prepare the host for the installation of Windows Server 2008 R2.

**Note:** In order for the Windows Installer to recognize the Fiber Channel SAN boot disk for each server, the Cisco UCS fnic driver must be loaded into the windows installer during installation. Please download the latest Unified Computing System (UCS) Drivers from <u>www.cisco.com</u> under Cisco UCS B-Series Blade Server Software and place the iso on the same machine with the Windows Server 2008 R2 SP1 DVD iso.

### **Cisco UCS Manager**

- 1. In the KVM window, select the Virtual Media tab.
- 2. Click the Add Image... button in the window that displays.
- 3. Browse to the Windows Server 2008 R2 SP1iso image file.
- 4. Click Open to add the image to the list of virtual media.
- 5. Click the checkbox for Mapped next to the entry corresponding to the image you just added.
- 6. In the KVM window, select the KVM tab to monitor during boot..
- 7. In the KVM window, select the Boot Server button in the upper left corner.
- 8. Click OK.
- 9. Click OK.

### Install Windows Server 2008 R2

These steps provide the details necessary for the installation of Windows Server 2008 R2.

#### **Cisco UCS Manger**

- 1. In the KVM window, select the Boot Server button in the upper left corner.
- 2. Click OK.
- 3. Click OK.
- 4. Reboot the blade using the Boot Server button at the top of the KVM window.

Note: It does not matter whether you use a soft or hard reboot, because the blades do not have an OS.

- 5. On reboot, the machine detects the presence of the Windows Server 2008 R2 SP1install media.
- 6. Select Next from the Install Windows window that displays and proceed to install Windows Server 2008 R2 SP1DataCenter Edition Full Installation.

**Note:** During installation the Cisco VIC FCoE Storport Miniport driver will need to be loaded.

7. When the screen displays to select the installation disk, select Load Driver.

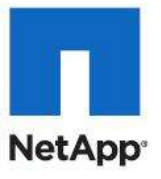

| G A Install Windows                                                                                                    |                   |            |                 |      |  |
|----------------------------------------------------------------------------------------------------|-------------------|------------|-----------------|------|--|
| Where do you want                                                                                                    | to install Window | s?         |                 |      |  |
| Name                                                                                                    |                   | Total Size | Free Space Type |      |  |
|                                                                                                    |                   |            |                 |      |  |
| Sefresh       Drive options (advanced)         Image: Load Driver       Image: Load Driver         Image: No drives were found. Click Load Driver to provide a mass storage driver for installation. |                   |            |                 |      |  |
|                                                                                                    |                   |            | <b>₽</b>        | Next |  |

- 8. In order to load the appropriate driver, unmap the Windows Installer DVD in the Virtual Media tab.
- 9. Browse to and map the Cisco Drivers iso downloaded earlier.
- 10. Browse to the \Windows\Storage\Cisco\M81KR\W2K8R2\x64 folder on the mounted iso.

| Load Driver                                                                                                    |  |  |  |  |
|----------------------------------------------------------------------------------------------------|--|--|--|--|
| To install the device driver meeded to access your hard drive, insert the installation media containing the driver files, and then click OK. |  |  |  |  |
| Note: The installation media can be a floppy disk, CD, DVD, or USB flash drive.                                                              |  |  |  |  |
|                                                                                                    |  |  |  |  |
|                                                                                                    |  |  |  |  |
| <u>B</u> rowse OK Cancel                                                                                                    |  |  |  |  |

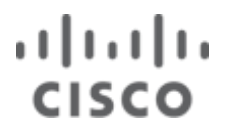

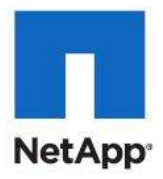

| Browse for Folder                                                                                                    |  |  |  |  |
|----------------------------------------------------------------------------------------------------|--|--|--|--|
| Browse to the driver(s), and then dick OK                                                                                                  |  |  |  |  |
| <ul> <li>Computer</li> <li>Floppy Disk Drive (A:)</li> <li>Removable Disk (C:)</li> <li>CD Drive (D:) CD_ROM</li> <li>Boot (X:)</li> </ul> |  |  |  |  |
| OK Cancel                                                                                                    |  |  |  |  |

11. The Cisco VIC FCoE StorePort Drive will be selected. Click Next to load the driver.

| 0 | Notall Windows                                                      | ×    |
|---|---------------------------------------------------------------------|------|
|   | Select the driver to be installed.                                  |      |
|   | Cisco VIC FCoE Storport Miniport (D:\fnicwl64.inf)                  |      |
|   |                                                                     |      |
|   |                                                                     |      |
|   |                                                                     |      |
|   |                                                                     |      |
|   | Lide driver that are not compatible with bardware on this computer  |      |
|   | The drivers that are not compatible with hardware on this computer. |      |
|   | Browse Rescan                                                       | lext |

- 12. Switch to the Virtual Media tab.
- 13. Uncheck the check box for the currently mapped ISO image for Mapped next to the entry corresponding to the image you just added.

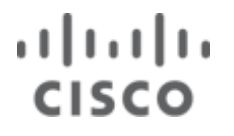

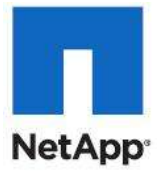

- 14. Remap the Windows Installer DVD by checking the Mapped box next to the ISO image.
- 15. Switch back to the KVM tab.
- 16. The boot LUN will now be visible as a selectable storage device for the Windows installation. Click the Refresh button to allow the installer to recognize the Windows Installer DVD.

| <u> </u> | 🍹 Instal                                             | l Windows                                    |            |                 | ×    |
|----------|------------------------------------------------------|----------------------------------------------|------------|-----------------|------|
|          | Where                                                | e do you want to install Window              | s?         |                 |      |
|          |                                                      | Name                                         | Total Size | Free Space Type |      |
|          |                                                      | Disk 1 Unallocated Space                     | 60.0 GB    | 60.0 GB         |      |
|          |                                                      |                                              |            |                 |      |
|          |                                                      |                                              |            |                 |      |
|          |                                                      |                                              |            |                 |      |
|          |                                                      |                                              |            |                 |      |
|          |                                                      | _                                            |            |                 |      |
| ા        | Mathematical System         Drive options (advanced) |                                              |            | iced)           |      |
|          | 🕑 <u>L</u> oad                                       | d Driver                                     |            |                 |      |
| <b>A</b> | <u>W</u> indow                                       | rs cannot be installed to this disk. (Show o | details)   |                 |      |
|          |                                                      |                                              |            |                 | Next |

17. Click Next to continue with installation. Do a standard installation of Windows Server 2008 R2 SP1DataCenter Edition.

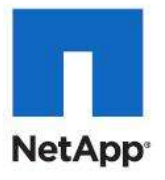

| Name                |                | Total Size | Free Space   | Type                  |
|---------------------|----------------|------------|--------------|-----------------------|
| Disk 1 Unal         | llocated Space | 60.0 GB    | 60.0 GB      | .,,                   |
|                     |                |            |              |                       |
|                     |                |            |              |                       |
|                     |                |            |              |                       |
|                     |                |            |              |                       |
|                     |                |            |              |                       |
|                     |                |            |              |                       |
| € <u>↑ R</u> efresh |                |            | Drive option | s ( <u>a</u> dvanced) |

- **Note:** Detailed steps for the installation of Windows Server 2008 R2 SP1DataCenter Edition are not provided. Please reference Microsoft documentation in for this information.
- 18. Following completion of the installation of Windows 2008 R2, which may require several server reboots, log into the server with an administrative account.
- 19. In the KVM window, select the Virtual Media tab.
- 20. Click the Add Image... button in the window that displays.
- 21. Browse to the Cisco Drivers iso image file.
- 22. Click Open to add the image to the list of virtual media.
- 23. Click the checkbox for Mapped next to the entry corresponding to the image you just added.
- 24. Within the KVM console of the host, browse to Device Manager. This can be accomplished by rightclicking My Computer and selecting Properties and selecting Device Manager.
- 25. Select the first Ethernet Controller in the Other Devices category.
- 26. Right-click and select Update Driver Software.
- 27. Click Browse my computer for driver software and browse to the \Windows\Network\Cisco\M81KR\W2K8R2\x64 folder on the virtual CD drive.

 $28. \ Click \ {\tt Next} \ .$ 

- **29.** Click Close to complete the driver installation.
- **30.** At the top of the Device Manager window, click Action > Scan for Hardware Changes button to install the Cisco driver to the remaining Ethernet interfaces.
- 31. Click the x at the top right corner to close the Device Manager window.

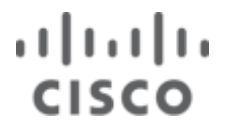

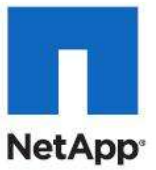

**Note**: At this point, if you have a DHCP server installed on your Management Network, the Management Network Interface should come up with an IP address. If you do not have DHCP, use the later procedure "Configure Network Interfaces and Rename Server" to determine which Network Interface is on the Management VLAN and configure it with a static IP with connection to the outside world.

- 32. Right-click My Computer and select Manage.
- 33. The Server Manager window displays.
- 34. Right-click Features.
- 35. Install the following features:
  - .NET Framework 3.5.1 Features. (WCF Activation is not required)
  - Multipath I/O
- 36. Return to Server Manager and right-click Roles.
- 37. Select Add Role.
- 38. Select the Hyper-V role and click Next to complete the installation wizard.
- 39. Chose the option not to reboot the server. The server will be rebooted after the next step.

### **Configure MPIO**

- 1. Click Start, select Administrative Tools, and click MPIO
- 2. Click the Add button and enter NETAPP LUN. (There are two spaces between NETAPP and LUN)

| Add MPIO Support                                                             | X                                                                      |
|------------------------------------------------------------------------------|------------------------------------------------------------------------|
| Enter the Vendor and Product Ids (a:<br>16 characters) of the devices you wa | s a string of 8 characters followed by<br>ant to add MPIO support for. |
| Device Hardware ID:                                                          |                                                                        |
| NETAPP LUN                                                                   |                                                                        |
| R                                                                            | OK Cancel                                                              |

- 3. A reboot is required. Click OK to reboot the server.
- 4. After the server reboots, login again with administrator rights and open the MPIO configuration utility again.
- 5. Verify the NETAPP LUN entry is in the list.
- 6. Open the Device Manger by clicking Start > Run, and typing devmgmt.msc.
- 7. Expand the Disk Drives node and verify that you entered the NETAPP LUN Multi-Path Disk Device. Additional SAN paths for redundancy.

### **Install Microsoft Hotfixes**

Install the following Windows HotFixes:

• KB2517329,

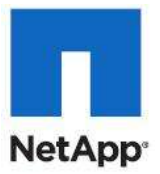

- KB2552040,
- KB2522766
- KB2528357.

This will require multiple reboots.

### **Create Zones for Redundant Paths**

These steps provide details for configuring zones for the redundant boot path for each service profile.

**Note:** If FCoE is being used between the Nexus 5548s and Storage, use the Alternate Create Zones for Redundant Paths section in the Appendix.

#### Cisco Nexus 5548 A

- 1. From the global configuration mode, create the zones for the redundant path for each service profile.
  - a. Type zone name VM-Host-Infra-01\_A vsan <Fabric A VSAN ID>.
    - 1. Type member device-alias controller\_B\_Oc.
    - 2. Type exit.
    - 3. Type zone name VM-Host-Infra02\_A vsan <Fabric A VSAN ID>.
    - 4. Type member device-alias VM-Host-Infra02\_A.
    - 5. Type member device-alias controller\_B\_Oc.
    - 6. Type member device-alias controller\_A\_Oc.
    - 7. Type exit.
- 2. Modify the zoneset and add the necessary members.
  - a. Type zoneset name flexpod vsan <Fabric A VSAN ID>.
    - 8. Type member VM-Host-Infra-02.
    - 9. Type exit.
- 3. Activate the zoneset.
  - a. Type zoneset activate name flexpod vsan <Fabric A VSAN ID>.
    - 10. Type exit.
    - 11. Type copy run start.

#### Cisco Nexus 5548 B

- 1. From the global configuration mode, create the zones for the redundant path for each service profile.
  - a. Type zone name VM-Host-Infra-01 B vsan <Fabric B VSAN ID>.
  - b. Type member device-alias alias VM-Host-Infra-01\_B.
  - c. Type member device-alias controller A Od.
  - d. Type member device-alias controller\_B\_0d.
  - e. Type exit.
  - f. Type zone name VM-Host-Infra-02\_B vsan <Fabric B VSAN ID>.
  - g. Type member device-alias controller A Od.
  - h. Type exit.
- 2. Modify the zoneset and add the necessary members.

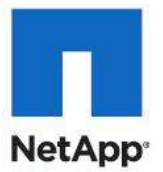

- a. Type zoneset name flexpod vsan <Fabric B VSAN ID>.
- b. Type member VM-Host-Infra-01\_B.
- c. Type exit.
- 3. Activate the zoneset.
  - a. Type zoneset activate name flexpod vsan <Fabric B VSAN ID>.
  - b. Type exit.
- 4. Type copy run start.

### Verify MultiPath I/O Connections (Both Hyper-V Hosts)

#### **Both Cisco UCS Hosts**

- 1. Open the Device Manger by clicking Start > Run, and typing devmgmt.msc.
- 2. Expand the Disk Drives node and verify that you entered the NETAPP LUN Multi-Path Disk Device. Additional SAN paths for redundancy.

### **Clone the Windows Server 2008 R2 SP1 Installation**

During these steps, you will be guided through the creation of a golden Windows image which once created is used for rapid cloning of the Windows 2008 R2 SP1 installation. At this point, the boot LUN for the first server can be cloned and prepared using Microsoft Sysprep to be used for host VM-Host-Infra-02 and future Servers.

Cloning is a NetApp feature that enables the rapid provisioning of resources while requiring very little storage at the time of creation. If this process is used, it is important to have only one fabric path enabled, through zoning, for the given server. Following server provisioning, multipath I/O and the NetApp DSM is installed.

If an alternative method for installing Windows is being used, such as Windows Deployment Services, then cloning the boot LUN is not necessary.

#### **Cisco UCS Manager**

- 1. Within the KVM console of the host, confirm that all Windows updates have been installed. Windows Update will display a status of Windows is up to date.
- 2. Select Start > Logoff > Shut down to power down the host.

#### **NetApp Controller A**

- 1. Clone the first boot LUN, by typing clone start /vol/win\_boot\_A/hyper-v-host /vol/win boot A/hyper-v-template. Wait for the clone operation to complete.
- 2. Unmap the first boot LUN by typing lun unmap /vol/win\_boot\_A/hyper-v-host VM-Host-Infra-01.
- 3. Map the cloned LUN by typing lun map /vol/win\_boot\_A/hyper-v-template VM-Host-Infra-01 0

#### **Cisco UCS Manager**

- 1. Within the KVM console of the host, boot the server and log in with an administrator account.
- 2. Click Restart Later if prompted to restart the server.
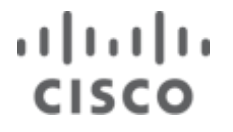

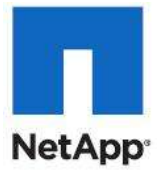

3. Launch C:\Windows\system32\sysprep\sysprep.exe. Select the Generalize button and the Shutdown option. The server should prep then shutdown.

#### **NetApp Controller A**

- 1. Clone the Hyper-V Golden Template LUN by typing clone start /vol/win\_boot\_A/hyper-vtemplate /vol/win boot A/ VM-Host-Infra-01. Wait for the clone operation to complete.
- 2. Unmap the Hyper-V Golden Template LUN by typing lun unmap /vol/win\_boot\_A/hyper-v-template VM-Host-Infra-01.
- 3. Map the cloned LUN by typing lun map /vol/win\_boot\_A/ VM-Host-Infra-01 VM-Host-Infra-01 0.
- 4. Make sure that ndmpd is enabled on both NetApp controllers by typing ndmpd on on both controllers.
- 5. Copy the Hyper-V Golden Template LUN from NetApp Controller A to NetApp Controller B by typing ndmpcopy -da <ControllerB username>:<password> /vol/win\_boot\_A/hyper-vtemplate <ControllerB IP>:/vol/win\_boot\_B/. You now have a copy of the golden Hyper-V LUN on each storage controller, and a LUN of the host image that can be updated and Sysprepped in the future on Controller A.

#### **NetApp Controller B**

- 1. Online the just-copied LUN by typing lun online /vol/win boot B/hyper-v-template.
- 2. Clone the Hyper-V Golden Template LUN, by typing clone start /vol/win\_boot\_B/hyper-v-template /vol/win\_boot\_B/VM-Host-Infra-02. Wait for the clone operation to complete.
- 3. Map the cloned LUN by typing lun map /vol/win\_boot\_B/ VM-Host-Infra-02 VM-Host-Infra-02 0.

#### VM-Host-Infra-01 and VM-Host-Infra-02

- 1. Using the UCS KVM Console, boot up both hosts.
- 2. Complete Windows Setup.

# Configure Network Interfaces, Rename Servers, and Install Microsoft Windows Updates on Both Hyper-V Hosts

These steps provide details for naming the Windows network interfaces according to the VLANs in which they reside for VM-Host-Infra-01. This is achieved by matching the MAC addresses assigned in the service profile with the network interfaces presented in the operating system. Also, during this section, the server is renamed as well as Windows Updates performed. Repeat these steps for the second Hyper-V host.

#### **Cisco UCS Manager**

- 1. In the KVM window, select the Properties tab.
- 2. Select the Network tab. The corresponding vNICs are displayed along with their MAC addresses.

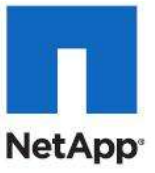

|                                                                                                    | Help                                                                                                    |             |                            |                                            |                                                                  |                                                                    |   |                  |         |
|----------------------------------------------------------------------------------------------------|----------------------------------------------------------------------------------------------------|-------------|----------------------------|--------------------------------------------|------------------------------------------------------------------|--------------------------------------------------------------------|---|------------------|---------|
| Startforver Shutdow                                                                                                    | m Server 🙁 Reset                                                                                                    |             |                            |                                            |                                                                  |                                                                    |   |                  |         |
| M Console Properties                                                                                                    |                                                                                                    |             |                            |                                            |                                                                  |                                                                    |   |                  |         |
| General Scrace Network                                                                                                    | SCSI vNICa Boot Order                                                                                                    | Vetual Ma   | chines   Policies   Serve  | r Details   Faults   Events                |                                                                  |                                                                    |   |                  |         |
|                                                                                                    | ÷                                                                                                    | Salar march | and the second             |                                            |                                                                  |                                                                    |   |                  | _       |
| Actions                                                                                                    |                                                                                                    | Dynamic     | vMIC Connection Pol        | licy                                       |                                                                  |                                                                    |   |                  |         |
|                                                                                                    |                                                                                                    | Nothing     | Selected                   |                                            |                                                                  |                                                                    |   |                  |         |
| most australia                                                                                                    |                                                                                                    | William Ale |                            |                                            |                                                                  |                                                                    |   |                  |         |
|                                                                                                    |                                                                                                    | WNIE/VHI    | <b>BA Placement Policy</b> |                                            |                                                                  |                                                                    |   |                  |         |
|                                                                                                    |                                                                                                    |             |                            |                                            |                                                                  |                                                                    |   |                  |         |
|                                                                                                    |                                                                                                    | Nothing:    | Selected                   |                                            |                                                                  |                                                                    |   |                  |         |
|                                                                                                    |                                                                                                    | Nothing :   | Selected                   |                                            |                                                                  |                                                                    |   |                  |         |
| white                                                                                                    |                                                                                                    | Nothing :   | Selected                   |                                            |                                                                  |                                                                    |   |                  |         |
| vNICs.                                                                                                    |                                                                                                    | Nothing :   | Selected                   |                                            |                                                                  |                                                                    |   |                  |         |
| vNEs<br>¶rike → Espot @Pir                                                                                                    | ¢                                                                                                    | Nothing :   | Selected                   |                                            |                                                                  | 1                                                                  |   |                  |         |
| vhites<br>d, Filter - Export - Go Pir<br>Name:                                                                                                    | n<br>MAC Address                                                                                                    | Nothing 1   | Selected<br>Desired Order  | Actual Order                               | Pabric 10                                                        | Desired Placement                                                  |   | Actual Placement | 12      |
| vNICs                                                                                                    | <ul> <li>MAC Address<br/>00:25:85:E1:26:ED</li> </ul>                                                                                                    | Nothing 1   | Selected<br>Desired Order  | Actual Order                               | Pabric ID<br>B A                                                 | Desired Placement                                                  | 1 | Actual Placement | 17      |
| VNICA<br>II, Piller  = Export (25 Pir<br>None<br>VIGC Apo-Cluster-Comm<br>II VIGC CSV                                                                                | MAC Address<br>00:25:65:E1:25:ED<br>00:25:65:E1:27:0F                                                                                                    | Nothing 1   | Selected<br>Desired Order  | Actual Order<br>7                          | Pabric 10<br>B A<br>A B                                          | Desired Placement<br>Any<br>Any                                    | 1 | Actual Placement | 17      |
| vNECs<br>d Title → Doort (@ Prin<br>Name:<br>Title App-Ouster-Comm<br>- WID Care<br>- WID Care<br>- WID Care                                                         | r<br>MAC Address<br>00:25:85:E1:25:ED<br>00:25:85:E1:25:0F<br>00:25:85:E1:25:EF                                                                                                    | Nothing 1   | Selected<br>Desired Order  | Actual Order<br>7<br>3                     | Pabric ID<br>B A<br>A B<br>B A                                   | Desired Placement<br>Any<br>Any<br>Any                             | 1 | Actual Placement | 17<br>  |
| vhtEx<br>I, Riter i - Diport i up Prin<br>Name:<br>Pi vHD: App-Cluster-Comm<br>- vHD: Com<br>- vHD: Chrefig alon<br>- vHD: WHOata                                    | <pre># MAC Address<br/>00:25:85:E1:26:ED<br/>00:25:85:E1:27:0F<br/>00:25:85:E1:26:CF<br/>00:25:85:E1:26:CF</pre>                                                                                  | Nothing 1   | Selected<br>Desired Order  | Actual Order<br>7<br>9<br>2                | Patric 10<br>B A<br>A B<br>B A<br>A B                            | Desired Hacement<br>Any<br>Any<br>Any<br>Any                       | 1 | Actual Placement | 1       |
| VNIC:<br>C Piler = Export (S Pile<br>Name:<br>VIDC App-Ouster-Comm<br>- WIDC CSV<br>- WIDC LiveNignation<br>- WIDC LiveNignation<br>- WIDC VM-Oata<br>- WIDC WM-Oata | F<br>TMAC Address<br>T0125:85:E1:26:ED<br>T0125:85:E1:26:EF<br>T0125:85:E1:26:EF<br>T0125:85:E1:26:EF                                                                                             | Nothing 1   | Selected<br>Desired Order  | Actual Order<br>7<br>3<br>4<br>2<br>1      | Palanc 30<br>8 A<br>A B<br>8 A<br>A B<br>A B<br>A B              | Desired Placement<br>Any<br>Any<br>Any<br>Any<br>Any<br>Any        |   | Actual Placement |         |
| VNICA<br>II, Piller de Doont (20 Pir<br>Name<br>VIGC Ap-Cluster-Comm<br>VIGC LiveNigration<br>VIGC VN-Alla<br>VIGC VN-Allare<br>VIGC VN-Allare<br>VIGC SS-Fabric A   | <ul> <li>MAC Address</li> <li>00:25:65:E1:26:ED</li> <li>00:25:65:E1:27:0F</li> <li>00:25:65:E1:26:CF</li> <li>00:25:65:E1:26:CF</li> <li>00:25:65:E1:26:CF</li> <li>00:25:65:E1:26:CF</li> </ul> | Nothing 1   | Selected<br>Desired Order  | Actual Order<br>7<br>3<br>4<br>2<br>1<br>5 | Pabric ID<br>II A<br>A B<br>B A<br>A B<br>A B<br>A B<br>A B<br>A | Desired Placement<br>Any<br>Any<br>Any<br>Any<br>Any<br>Any<br>Any |   | Actual Placement | 11<br>A |

- 3. Within the KVM console of the host, browse to the Network Connections window, This can be accomplished by selecting Start and right-clicking Network. Then in the Network and Sharing Center that displays, select Change Adapter Settings.
- 4. Right-click the first network adapter.
- 5. Select Status.

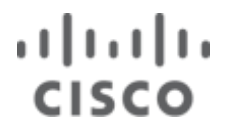

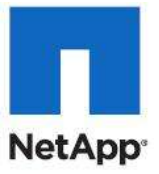

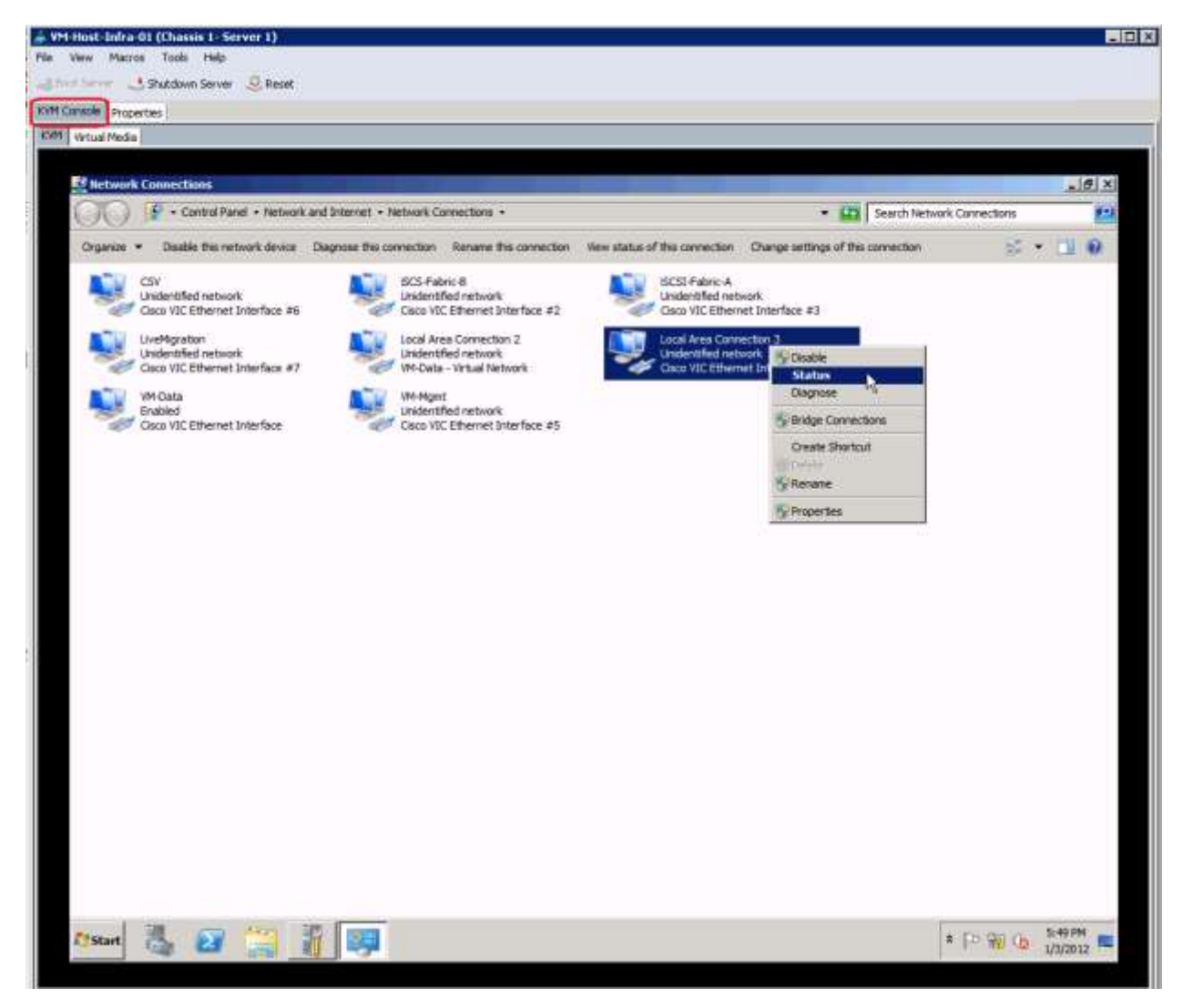

6. In the Status window that appears, select the Details button.

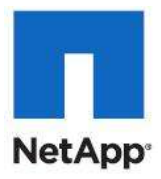

| 🖣 Local Area Connect | tion 3 Statu | IS       | ×             |
|----------------------|--------------|----------|---------------|
| General              | 43           |          |               |
| '                    |              |          |               |
| Connection           |              |          | ,             |
| IPv4 Connectivity:   |              | No netwo | ork access    |
| IPv6 Connectivity:   |              | No netwo | ork access    |
| Media State:         |              |          | Enabled       |
| Duration:            |              |          | 01:24:30      |
| Speed:               |              |          | 10.0 Gbps     |
| Details              |              |          |               |
| Activity             |              |          |               |
|                      | Sent —       | <b>!</b> | Received      |
| Packets:             | 1,161        | T.       | 0             |
| Properties           | 🕑 Disable    | Diagnose |               |
|                      |              |          | <u>C</u> lose |

7. In the Network Connection Details window, note the Physical Address, which is the MAC address for the vNIC.

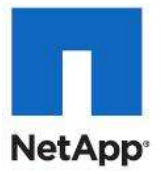

**Note:** Cross-reference this address with the MAC addresses for the provisioned vNICs as detailed in step 2 of this section.

| Ne | etwork Connection Detai     | ils X                           |
|----|-----------------------------|---------------------------------|
|    | Network Connection Details: |                                 |
|    | Property                    | Value                           |
|    | Connection-specific DN      |                                 |
|    | Description                 | Cisco VIC Ethernet Interface #8 |
|    | Physical Address            | 00-25-R5-E1-26-ED               |
|    | DHCP Enabled                | Yes                             |
|    | Autoconfiguration IPv4      | 169.254.132.111                 |
|    | IPv4 Subnet Mask            | 255.255.0.0                     |
|    | IPv4 Default Gateway        |                                 |
|    | IPv4 DNS Server             |                                 |
|    | IPv4 WINS Server            | v                               |
|    | NetBIOS over Topip En       |                                 |
|    | IPv6 Default Gateway        | 1690::00941008:1090:846F%46     |
|    | IPv6 DNS Servers            | fec0:0:0.ffff::1%1              |
|    |                             | fec0:0:0:ffff::2%1              |
|    |                             | fec0:0:0.ffff::3%1              |
|    |                             |                                 |
|    |                             |                                 |
|    | <u> </u>                    |                                 |
|    |                             |                                 |
|    |                             | Qlose                           |
|    |                             |                                 |

8. Click Close.

9. In the Network Connection window, right-click the interface whose MAC address was just determined.

10. Select Rename.

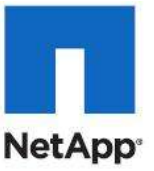

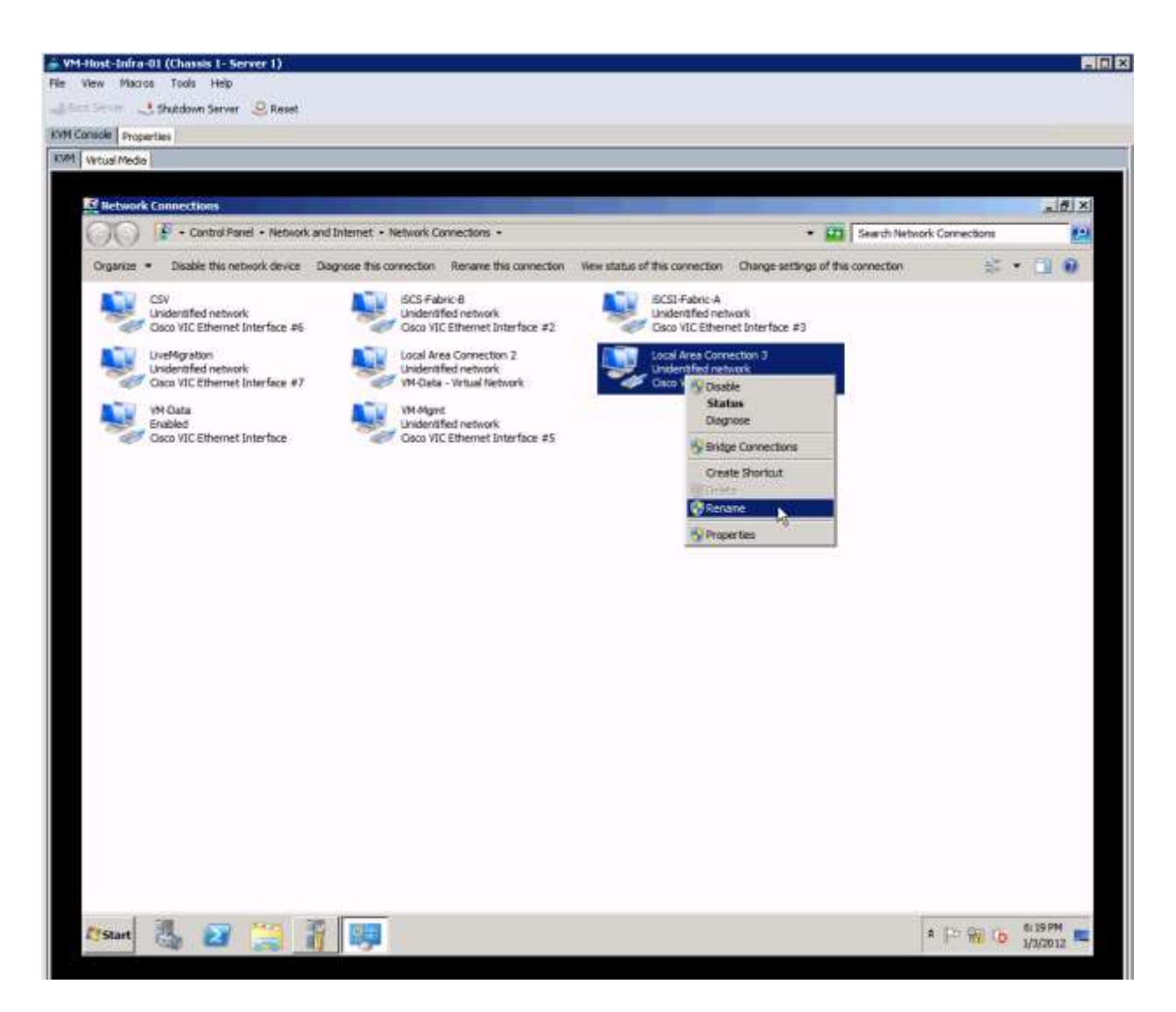

11. Name the interface the same as the corresponding vNIC within the service profile provisioned within Cisco UCS Manager.

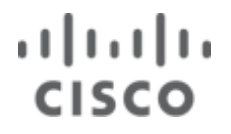

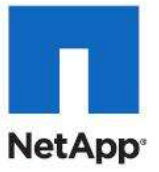

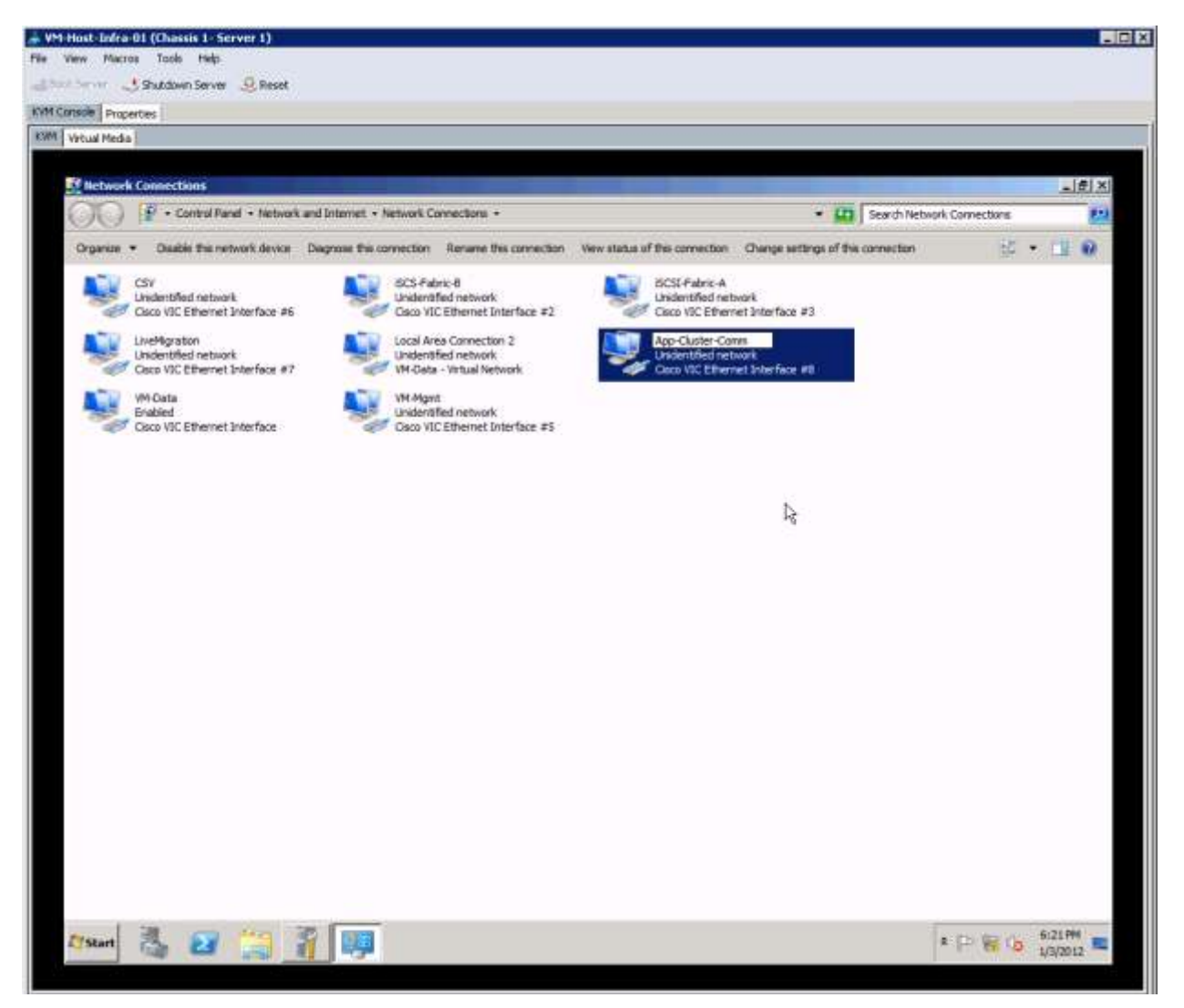

- 12. Repeat this process for all network interfaces.
- 13. Following renaming of all the network interfaces, configure the binding order.
- 14. In the Network Connection window, press the ALT key and hold for a few seconds until the Menu Bar displays.
- 15. Click Advanced > Advanced Settings...
- 16. Under the Connections section of the Advanced Settings window, use the arrows to modify the binding order. The recommended binding order is:
  - a. VM-Data
  - b. App-Cluster-Comm
  - c. Live Migration
  - d. CSV
  - e. VM-Mgmt
  - f. iSCSI Fabric-A

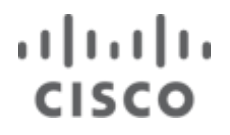

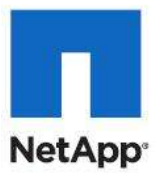

g. iSCSI-Fabric-B

| Advanced Settings                                                                                                    | X        |
|----------------------------------------------------------------------------------------------------|----------|
| Adapters and Bindings Provider Order                                                                                                    |          |
| Connections are listed in the order in which they are accessed<br>network services.                                                                                                    | by       |
| Connections:                                                                                                    |          |
| → VM-Data<br>→ App-Cluster-Comm<br>→ LiveMigration<br>→ CSV                                                                                                    | • t<br>• |
| Bindings for iSCS-Fabric-B:                                                                                                    |          |
| □ ➡ File and Printer Sharing for Microsoft Networks □ ➡ Internet Protocol Version 6 (TCP/IPv6)                                                                                                    | t        |
| Internet Protocol Version 4 (TCP/IPv4)     Image: A constant of the second second | \$       |
| Internet Protocol Version 6 (TCP/IPv6)     internet Protocol Version 4 (TCP/IPv4)                                                                                                    |          |
|                                                                                                    |          |
|                                                                                                    |          |
| ОК                                                                                                    | Cancel   |

- 17. Click OK to set the binding order.
- 18. In the Network Connection window, right-click individual interfaces (excluding VM-Data and App-Comm-Cluster) and select Properties to navigate to the interface properties, enabling IP address assignment.
- 19. Assign IP addresses to all interfaces except the VM-Data and App-Comm-Cluster interfaces.
- 20. Click the x at the top right corner to close the Network Connections window.
- 21. Within the KVM console of the host, browse to the System window. This can be accomplished by right-clicking My Computer and selecting Properties.
- 22. In the System window that displays, select Change Settings.
- 23. In the System Properties window that displays, select Change.
- 24. Assign the Server Hostname and Workgroup.
- 25. Click OK.
- 26. A restart is required. Click OK.
- 27. Following reboot, log-in to the server with an administrator account.
- 28. Within the KVM console of the host, browse to the System window. This can be accomplished by right-clicking My Computer and selecting Properties.
- 29. Install all Windows Updates on the server by selecting the Windows Update link in the lower left-hand corner.

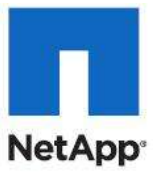

### Install the Failover Cluster Feature

#### Cisco UCS Hosts VM-Host-Infra-01 and HostVM-Host-Infra-02

- 1. In Server Manager, right-click Features and select Add Features.
- 2. Check Failover Cluster and click Next.
- 3. Click Install.

### Install NetApp MultiPath IO Tools on Both Hyper-V Hosts

#### Cisco UCS Hosts VM-Host-Infra-01 and HostVM-Host-Infra-02

- 1. Using the UCS KVM Console,download NetApp SnapDrive for Windows version 6.4 64-bit from the NetApp on the Web (NOW) website.
- 2. Install Microsoft Hotfixes KB2494016, KB2520235, and KB2531907.
- Using the SnapDrive version 6.4 Installation and Administration Guide as a reference, install SnapDrive for Windows version 6.4. Note that the SnapDrive6.4 Installer program should be run as Administrator. Also, note during installation that https credentials need to be entered for Storage Systems and do not use Protection Manager Integration.
- 4. Download the Data ONTAP DSM 3.5 for Windows MPIO software under MultiPath I/O for Windows on the NOW website.
- 5. Using the Data ONTAP DSM 3.5 for Windows MPIO Installation and Administration Guide as a reference, install Data ONTAP DSM 3.5 for Windows MPIO. Choose Yes to install the Hyper-V Guest Utilities. At the end of the DSM Installation, click Yes to Reboot Now.

### Verify MultiPath I/O Connections (Both Hyper-V Hosts)

#### **Both Cisco UCS Hosts**

- 1. Using the UCS KVM Console, boot and log into the server.
- 2. In Windows Server Manager, under Storage, navigate to Data ONTAP® DSM Manager, Virtual Disks, Disk 1, and verify four available paths to the disk.

### Verify MultiPath I/O Connections

#### Cisco UCS Hosts VM-Host-Infra-01 and VM-Host-Infra-02

- 1. Using the Cisco UCS KVM Console, boot and log into the server. Note that a reboot will be required for the multipath software drivers to install.
- 2. In Windows Server Manager, under Storage, navigate to Data ONTAP® DSM Manager, Virtual Disks, Disk 1, and verify four available paths to the disk.

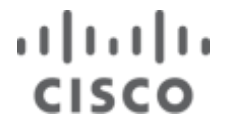

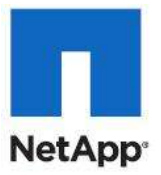

### **Creating Microsoft Hyper-V Virtual Network Switches**

Create the following Virtual Network Switches on both infrastructure hosts.

| Virtual Network Name | Connection Type | Interface              |
|----------------------|-----------------|------------------------|
| VM-Data              | External        | Cisco VIC Interface    |
| App-Cluster-Comm     | External        | Cisco VIC Interface #8 |
| iSCSI-Fabric-A       | External        | Cisco VIC Interface #3 |
| iSCSI-Fabric-B       | External        | Cisco VIC Interface #2 |

Note: Interface numbers may vary.

- 1. Open Hyper-V Manager.
- 2. Select the Hyper-V server and click Virtual Network Manager in the action pane on the right.
- 3. Select External and click Add.
- 4. Provide a name that matches the network name used in the Network Interface Configuration section.
- 5. Select External connection type and the matching interface for each network adapter.
- 6. Click Apply.
- 7. Click New Virtual Network.
- 8. Select External.
- 9. Click Add.
- 10. Repeat steps 4 through 9 for all Virtual Machine Networks.

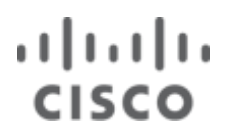

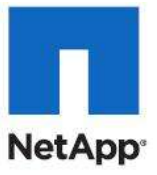

\_ 🗆 🗙

#### **VM-Date Hyper-V Network Switch**

### 🖉 🖗 Virtual Network Manager

| Virtual Networks                                                                                              | 📩 Virtual Network Properties                                                                                                    |
|----------------------------------------------------------------------------------------------------|----------------------------------------------------------------------------------------------------|
| New virtual network                                                                                           | Newsy VM Data - Virtual Natwork                                                                                                    |
| Lisco VIC Ethernet Interface                                                                                  |                                                                                                    |
| Global Network Settings                                                                                       | Microsoft Virtual Switch                                                                                                    |
| Cisco VIC Ethernet Interface  Cisco VIC Ethernet Interface  MAC Address Range 00-15-5D-85-57-00 to 00-15-5D-8 | Microsoft Virtual Switch         Notes:         Connection type         What do you want to connect this network to?         External:         Cisco VIC Ethernet Interface         Allow management operating system to share this network adapter         Internal only         Private virtual machine network         Kan ID         The VLAN identifier specifies the virtual LAN that the management operating system will use for all network communications through this network adapter. This setting does not affect virtual machine networking.         2 |
|                                                                                                    | Remove                                                                                                    |
|                                                                                                    | More about managing virtual networks                                                                                                    |
|                                                                                                    | <u>Q</u> K <u>C</u> ancel <u>Apply</u>                                                                                                    |

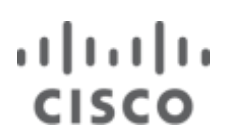

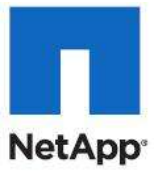

# App-Cluster-Comm

| Virtual Network Manager         |                                                                                   |
|---------------------------------|-----------------------------------------------------------------------------------|
| * Virtual Networks              | New Virtual Network                                                               |
| New virtual network             |                                                                                   |
| VM-Data - Virtual Network       | Name: App-Cluster-Comm                                                            |
| App-Cluster-Comm                | A                                                                                 |
| Cisco VIC Ethernet Interface #8 | No <u>t</u> es:                                                                   |
| Global Network Settings         |                                                                                   |
| 00-15-5D-85-57-00 to 00-15-5D-8 | Connection type                                                                   |
|                                 |                                                                                   |
|                                 |                                                                                   |
|                                 | Cisco VIC Ethernet Interface #8                                                   |
|                                 | Allow management operating system to share this network adapter                   |
|                                 | O Internal only                                                                   |
|                                 | Private virtual machine network                                                   |
|                                 |                                                                                   |
|                                 | Enable virtual LAN identification for management operating system                 |
|                                 |                                                                                   |
|                                 | system will use for all network communications through this network adapter. This |
|                                 | setting does not affect virtual machine networking.                               |
|                                 | 2                                                                                 |
|                                 |                                                                                   |
|                                 | <u></u> emove                                                                     |
|                                 | More about managing virtual networks                                              |
|                                 |                                                                                   |
|                                 |                                                                                   |
|                                 |                                                                                   |
|                                 |                                                                                   |
|                                 |                                                                                   |
|                                 | OK Cancel Apply                                                                   |
|                                 |                                                                                   |

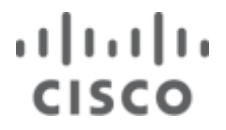

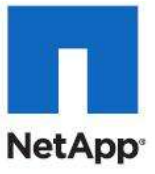

#### **iSCSI-Fabric-A**

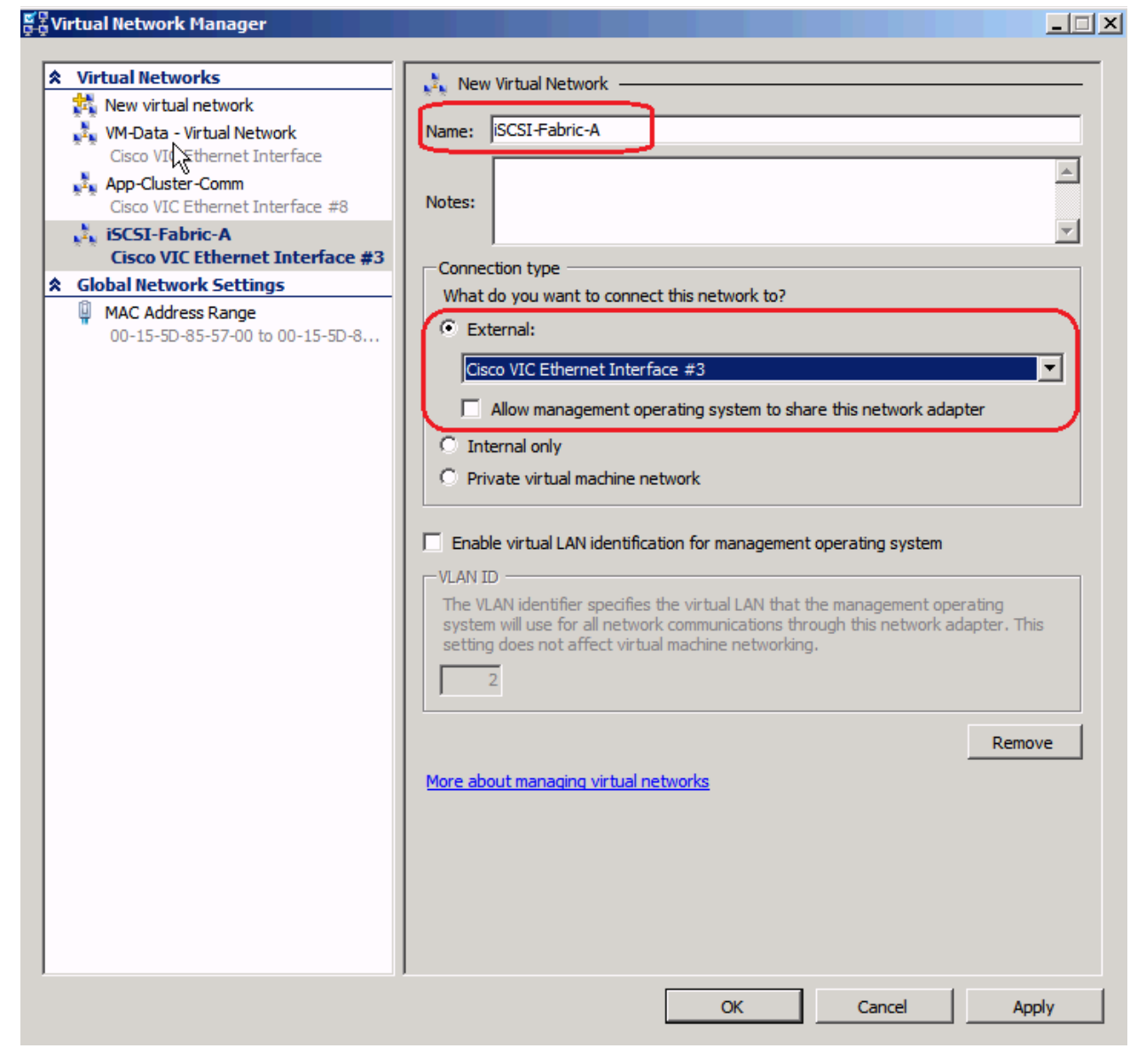

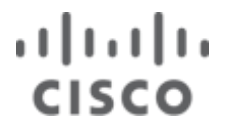

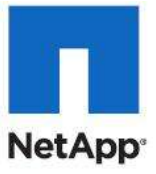

#### iSCSI-Fabric-B

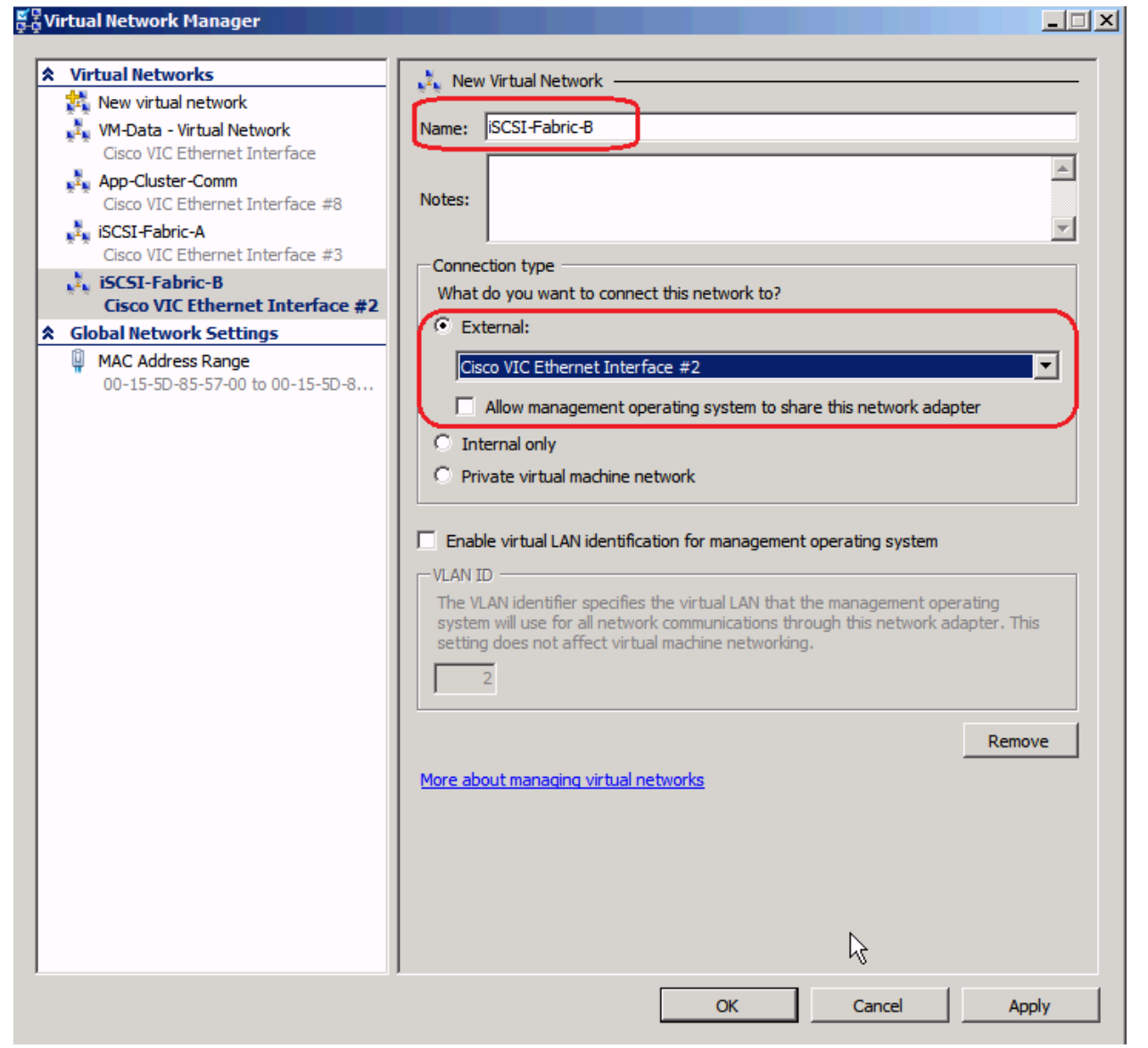

### **Domain Controller Virtual Machine (optional)**

Most environments will already have and active directory infrastructure and will not require additional domain controllers do be deployed for the Hyper-V FlexPod. The optional domain controllers can be omitted from the configuration in this case or used as a resource domain. The domain controller virtual machines will not be clustered because redundancy is provided by deploying multiple domain controllers running in virtual machines on different servers. Since these virtual machines reside on Hyper-V hosts that run Windows Failover cluster, but are not clustered themselves, Hyper-V Manager should be used to manage them instead of Virtual Machine Manager.

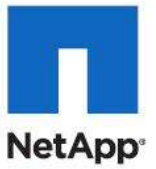

**Note:** The domain controller network interfaces must be accessible by the all virtual machines and the virtual machines hosts. For the configuration presented in this document, the IP subnet on VLAN VM-Mgmt must have a layer 3 route to the IP subnet on VLAN VM-Data.

#### **Create VHD for Domain Controller Virtual Machine (Optional)**

Create the following VHD storage resources that will be used by the virtual machines running system center roles:

#### Table 13 VHD Storage Resources

| VM Host   | VM Name     | Name            | Location                 | Size  | Туре  |
|-----------|-------------|-----------------|--------------------------|-------|-------|
| Infra-VM- | Infra-DC-01 | Infra-DC-01.vhd | C:\ClusterStorage\CSV-01 | 60 GB | Fixed |
| Host-01   |             |                 |                          |       |       |
| Infra-VM- | Infra-DC-02 | Infra-DC-02.vhd | C:\ClusterStorage\CSV-02 | 60 GB | Fixed |
| Host-02   |             |                 |                          |       |       |

- 1. Open the Hyper-V Manager and select the Hyper-V server in the left pane.
- 2. Click New in the right action pane and select Hard Disk.

| 늘 New Virtual Hard Disk Wiz                                                                    | zard X                                                                                                    |
|------------------------------------------------------------------------------------------------|----------------------------------------------------------------------------------------------------|
| Choose Disk                                                                                    | Туре                                                                                                    |
| Before You Begin<br>Choose Disk Type<br>Specify Name and Location<br>Configure Disk<br>Summary | What type of virtual hard disk do you want to create?                 Figed size                  This type of disk provides better performance and is recommended for servers running applications with high levels of disk activity. The .vhd file is created using the size of the fixed virtual hard disk. It does not change when data is added or deleted.                 Oppnanically expanding             This type of disk provides better use of physical storage space and is recommended for servers running applications that are not disk intensive. The .vhd file is small when the disk is created and grows as data is written to it.                 Opfferencing             This type of disk is associated in a parent-child relationship with another disk that you want to leave intact. You can make changes to the data or operating system without affecting the parent disk, so that you can revert the changes easily.                 More about virtual hard disks                 Qrevious             Next >             Einish             Cancel |
|                                                                                                | < <u>Previous</u> <u>Next</u> > <u>Finish</u> Cancel                                                                                                    |

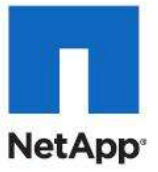

| 늘 New Virtual Hard Disk Wiz                 | ard                                                          | × |
|---------------------------------------------|--------------------------------------------------------------|---|
| Specify Name                                | e and Location                                               |   |
| Before You Begin                            | Specify the name and location of the virtual hard disk file. |   |
| Choose Disk Type                            | Name: Infra-DC-01-boot.vhd                                   |   |
| Specify Name and Location<br>Configure Disk | Location: C:\VHD\Infra-DC-01\ Browse                         |   |
| Summary                                     |                                                              |   |
|                                             |                                                              |   |
|                                             |                                                              |   |
|                                             |                                                              |   |
|                                             |                                                              |   |
|                                             |                                                              |   |
|                                             |                                                              |   |
|                                             |                                                              |   |
|                                             |                                                              |   |
|                                             | < Previous Next > Finish Cancel                              |   |

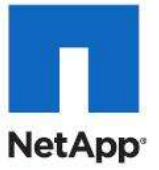

| 늘 New Virtual Hard Disk Wiz                                                                    | zard                                                                                                    |                                                                                                    |                       | ×      |
|------------------------------------------------------------------------------------------------|----------------------------------------------------------------------------------------------------|----------------------------------------------------------------------------------------------------|-----------------------|--------|
| Configure Di                                                                                   | isk                                                                                                    |                                                                                                    |                       |        |
| Before You Begin<br>Choose Disk Type<br>Specify Name and Location<br>Configure Disk<br>Summary | You can create a blank virtual hard<br>Create a new blank virtual hard<br>Size: 60 GB (Maximum: 3<br>Copy the contents of the specific<br>Physical Hard Disk<br>\\. PHYSICALDRIVE0<br>\\. PHYSICALDRIVE1<br>\\. PHYSICALDRIVE2<br>\\. PHYSICALDRIVE3<br>\\. PHYSICALDRIVE4 | I disk or copy the contents of an e<br>I disk<br>2040 GB)<br>fied physical disk:<br>Size<br>130 GB<br>120 GB<br>500 GB<br>500 GB<br>not set | existing physical dis | k.     |
|                                                                                                | ₿                                                                                                    | < Previous Next >                                                                                                    | Finish                | Cancel |

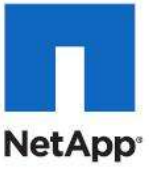

| 늘 New Virtual Hard Disk Wiz                                                                    | ard                                                                                                    |
|------------------------------------------------------------------------------------------------|----------------------------------------------------------------------------------------------------|
| Completing t                                                                                   | the New Virtual Hard Disk Wizard                                                                                                    |
| Before You Begin<br>Choose Disk Type<br>Specify Name and Location<br>Configure Disk<br>Summary | You have successfully completed the New Virtual Hard Disk Wizard. You are about to create the following virtual hard disk. Description: Type: fixed size Name: Infra-DC-01-boot.vhd Location: C:\VHD\Infra-DC-01 Size: 60 GB |
|                                                                                                | To create the virtual hard disk and close this wizard, click Finish.                                                                                                    |

### **Create Domain Controller Virtual Machine**

Create the following virtual machines that will be used by the domain controller roles.

| Table | 14 | Virtual   | Machine  | Domains |
|-------|----|-----------|----------|---------|
| Tuble |    | V II LUUI | macrimic | Domanis |

| VM Host              | VM Name     | Hard Disk                                    | Network                      | Memory | VLAN ID |
|----------------------|-------------|----------------------------------------------|------------------------------|--------|---------|
| Infra-VM-<br>Host-01 | Infra-DC-01 | C:\ClusterStorage\CSV-<br>01\Infra-DC-01.vhd | VM-Data – Virtual<br>Network | 8 GB   | 804     |
| Infra-VM-            | Infra-DC-02 | C:\ClusterStorage\CSV-                       | VM-Data – Virtual            | 8 GB   | 804     |
| Host-02              |             | 02\Infra-DC-02.vhd                           | Network                      |        |         |

- 1. Open Hyper-V Manager and select the Hyper-V server in the left pane.
- 2. Click New in the right action pane and select Virtual Machine.
- 3. Provide the name. Check the box for storing the virtual machine in a different location and provide the path. Click Next.
- 4. Enter the memory size and click Next.
- 5. Select the Network connection VM-Data-Virtual Network. Click Next.
- 6. Select the option to use an existing virtual hard disk and specify the path to the VHD created in the previous section. Click Next.

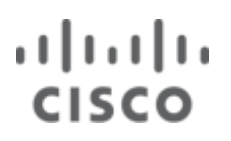

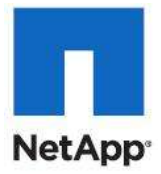

- 7. Select the option to install the operating system later and click Finish.
- 8. Repeat steps 1 through 7 for each virtual machine.

| ኪ New Virtual Machine Wiza                                                                                                    | nd X                                                                                                    |
|----------------------------------------------------------------------------------------------------|----------------------------------------------------------------------------------------------------|
| Specify Nam                                                                                                    | e and Location                                                                                                    |
| Before You Begin<br>Specify Name and Location<br>Assign Memory<br>Configure Networking<br>Connect Virtual Hard Disk<br>Installation Options<br>Summary | Choose a name and location for this virtual machine.         The name is displayed in Hyper-V Manager. We recommend that you use a name that helps you easily identify this virtual machine, such as the name of the guest operating system or workload.         Name:       Infra-DC-01         You can create a folder or use an existing folder to store the virtual machine. If you don't select a folder, the virtual machine is stored in the default folder configured for this server.         ✓       Store the virtual machine in a different location         Location:       C:\VHD\Infra-DC-01\         Prowse       If you plan to take snapshots of this virtual machine, select a location that has enough free space. Snapshots include virtual machine data and may require a large amount of space. |
|                                                                                                    |                                                                                                    |
|                                                                                                    | < Previous Next > Einish Cancel                                                                                                    |

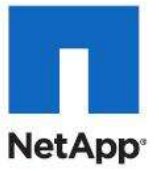

| ኪ New Virtual Machine Wiza                                                                                                    | rd 🔀                                                                                                    |
|----------------------------------------------------------------------------------------------------|----------------------------------------------------------------------------------------------------|
| Assign Memo                                                                                                    | ory                                                                                                    |
| Before You Begin<br>Specify Name and Location<br>Assign Memory<br>Configure Networking<br>Connect Virtual Hard Disk<br>Installation Options<br>Summary | <ul> <li>Specify the amount of memory to allocate to this virtual machine. You can specify an amount from 8 MB through 65536 MB. To improve performance, specify more than the minimum amount recommended for the operating system.</li> <li>Memory: 8192 MB</li> <li>When you decide how much memory to assign to a virtual machine, consider how you intend to use the virtual machine and the operating system that it will run.</li> <li>More about determining the memory to assign to a virtual machine</li> </ul> |
|                                                                                                    | < Previous Next > Finish Cancel                                                                                                    |

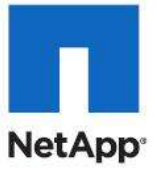

| 🏚 New Virtual Machine Wiza                                                                                                    | rd 🔀                                                                                                    |
|----------------------------------------------------------------------------------------------------|----------------------------------------------------------------------------------------------------|
| Configure Ne                                                                                                    | etworking                                                                                                    |
| Before You Begin<br>Specify Name and Location<br>Assign Memory<br>Configure Networking<br>Connect Virtual Hard Disk<br>Installation Options<br>Summary | Each new virtual machine includes a network adapter. You can configure the network adapter to use a virtual network, or it can remain disconnected.   Cgnnection:   VM-Data - Virtual Network   More about configuring network adapters |
|                                                                                                    | < Previous Next > Finish Cancel                                                                                                    |

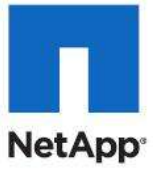

| ኪ New Virtual Machine Wiza                                     | rd                                                                                                    | X |
|----------------------------------------------------------------|----------------------------------------------------------------------------------------------------|---|
| Connect Virt                                                   | ual Hard Disk                                                                                                    |   |
| Before You Begin<br>Specify Name and Location<br>Assign Memory | A virtual machine requires storage so that you can install an operating system. You can specify the storage now or configure it later by modifying the virtual machine's properties. |   |
| Configure Networking<br>Connect Virtual Hard Disk<br>Summary   | Name:         Infra-DC-01.vhd           Location:         C:\VHD\Infra-DC-01\Infra-DC-01\           Size:         127         GB (Maximum: 2040 GB)                                  |   |
|                                                                | Use an existing virtual hard disk      Location: C:\VHD\Infra-DC-01\Infra-DC-01-boot.vhd Browse                                                                                      |   |
|                                                                | C Attach a virtual hard disk later                                                                                                    |   |
|                                                                | < Previous Next > Finish Cancel                                                                                                    |   |

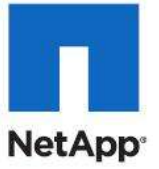

| 🏚 New Virtual Machine Wiza                                                                                                    | ard                                                                                                    |
|----------------------------------------------------------------------------------------------------|----------------------------------------------------------------------------------------------------|
| Completing                                                                                                    | the New Virtual Machine Wizard                                                                                                    |
| Before You Begin<br>Specify Name and Location<br>Assign Memory<br>Configure Networking<br>Connect Virtual Hard Disk<br>Summary | You have successfully completed the New Virtual Machine Wizard. You are about to create the following virtual machine. Description: Name: Infra-DC-01 Memory: 8192 MB Network: VM-Data - Virtual Network Hard Disk: C:\VHD\Infra-DC-01\Infra-DC-01-boot.vhd |
|                                                                                                    | To create the virtual machine and close the wizard, click Finish.                                                                                                    |
|                                                                                                    | < <u>Previous</u> <u>Next</u> > <u>Finish</u> Cancel                                                                                                    |

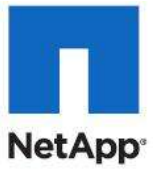

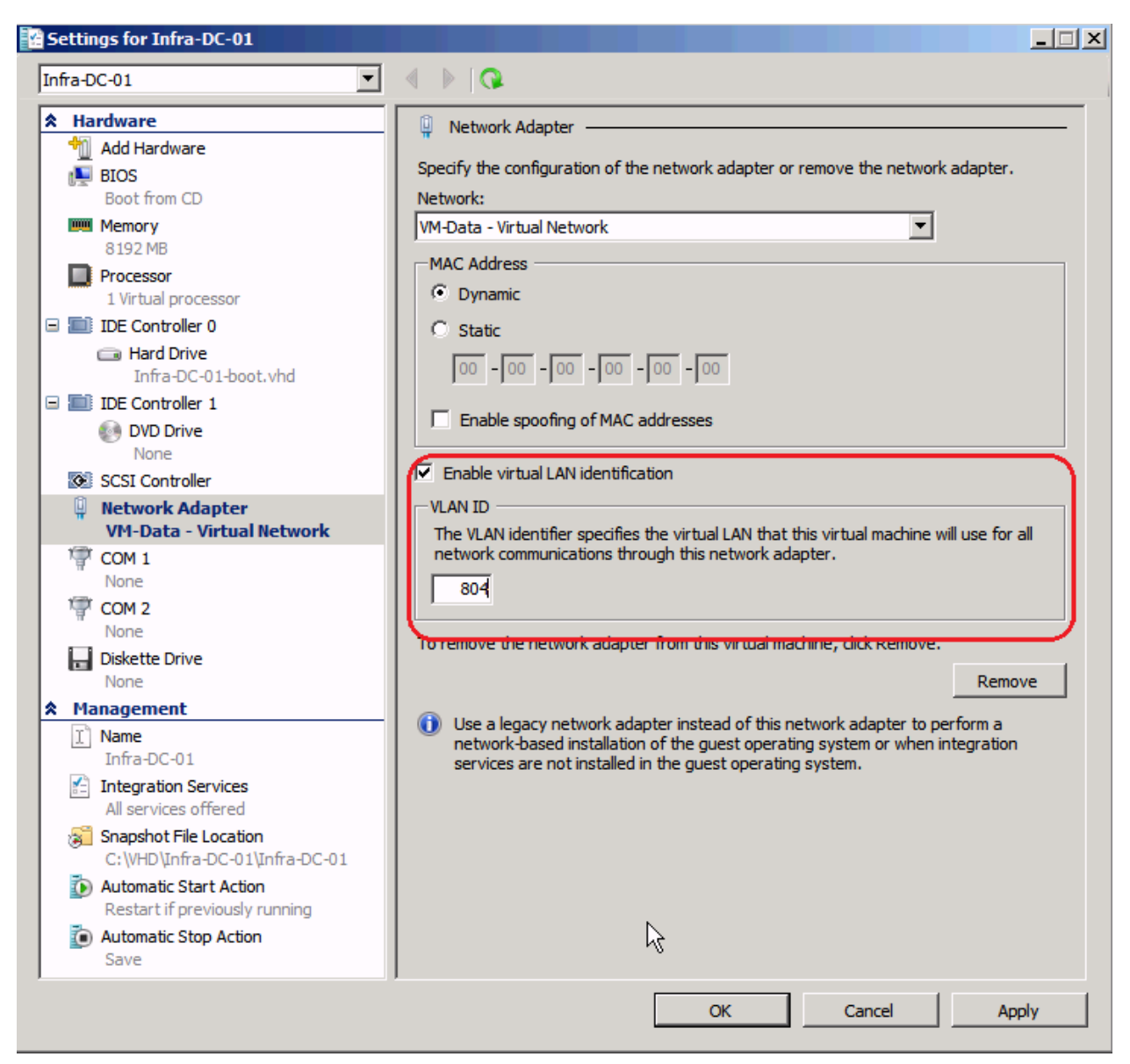

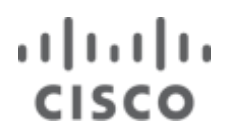

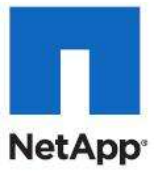

### Install Windows in a Domain Controller Virtual Machine

| Where do you want to install Win            | dows?      |                                   |  |
|---------------------------------------------|------------|-----------------------------------|--|
| Name                                        | Total Size | Free Space Type                   |  |
| Disk 0 Unallocated Space                    | 60.0 GB    | 60.0 GB                           |  |
| Image: Refresh           Image: Load Driver |            | Drive options ( <u>a</u> dvanced) |  |
|                                             |            | Next                              |  |
|                                             |            | <u>N</u> ext                      |  |

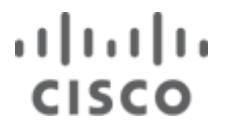

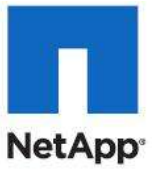

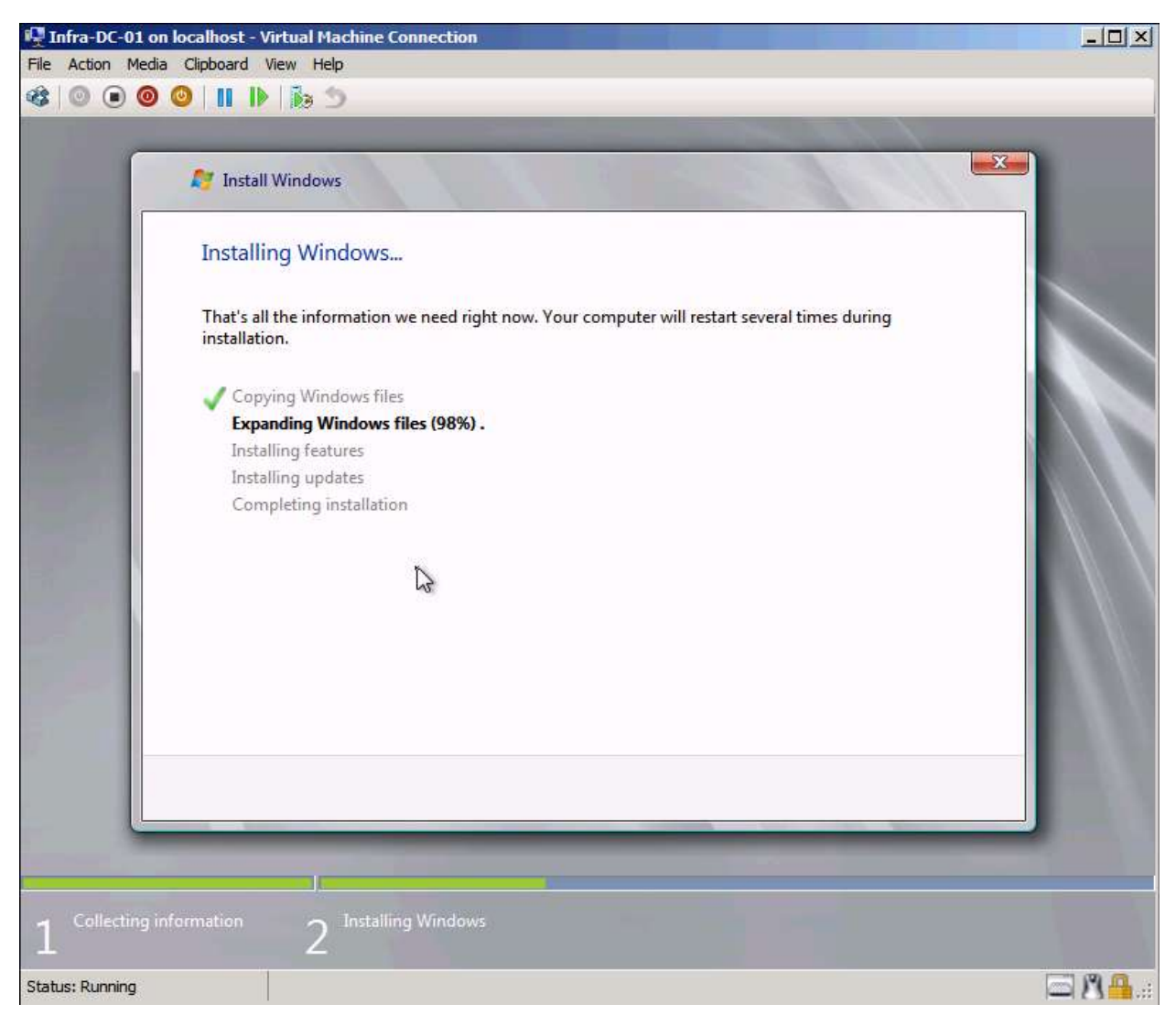

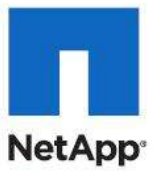

### **Install Active Directory Services**

| Add Roles Wizard                                                                             |                                                                                                    | ×                                                                                                    |
|----------------------------------------------------------------------------------------------|----------------------------------------------------------------------------------------------------|----------------------------------------------------------------------------------------------------|
| Select Server Ro                                                                             | les                                                                                                    |                                                                                                    |
| Before You Begin Server Roles Active Directory Domain Services Confirmation Progress Results | Select one or more roles to install on this server.         Roles:         Active Directory Certificate Services         Active Directory Pederation Services         Active Directory Federation Services         Active Directory Rights Management Services         Active Directory Rights Management Services         Active Directory Rights Management Services         Application Server         DHCP Server         DNS Server         Fax Server         File Services         Print and Document Services         Remote Desktop Services         Windows Deployment Services         Windows Server Update Services         Windows Server roles | <ul> <li>Description:</li> <li>Active Directory Domain Services (AD)</li> <li>DS) stores information about objects on the network and makes this information available to users and network administrators. AD DS uses domain controllers to give network users access to permitted resources anywhere on the network through a single logon process.</li> </ul> |

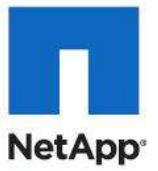

## Add Roles Wizard Installation Progress Before You Begin The following roles, role services, or features are being installed: Server Roles Active Directory Domain Services Active Directory Domain Services .NET Framework 3.5.1 Features Confirmation Progress Results Installing... < Previous Next > Install Cancel $\searrow$

Run dcpromo to configure the Domain Controllers.

| 🖅 Run | ×                                                                                                    |
|-------|----------------------------------------------------------------------------------------------------|
|       | Type the name of a program, folder, document, or Internet resource, and Windows will open it for you. |
| Open: | dcpromo                                                                                               |
|       | This task will be created with administrative privileges.                                             |
|       |                                                                                                    |
|       | OK Cancel <u>B</u> rowse                                                                              |

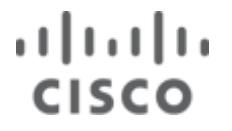

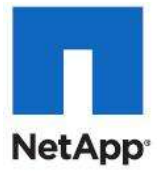

Complete the domain controller installation and repeat the process on VM-Host-Infra-02 to install the redundant domain controller.

#### Join Virtual Machine Host VM-Host-Infra-01 to a Windows Domain

**Note:** The domain name service for each virtual machine host must be configured to use the domain name server that is running on a different physical server for the purpose of high availability.

| Computer Name/Domain Changes                                                                                        | ×                             |
|----------------------------------------------------------------------------------------------------|-------------------------------|
| You can change the name and the membersh<br>computer. Changes might affect access to net<br><u>More information</u> | ip of this<br>work resources. |
| Computer name:                                                                                                    |                               |
| VMHost-Infra-01                                                                                                    |                               |
| Full computer name:<br>VMHost-Infra-01                                                                              | More                          |
| Member of                                                                                                    |                               |
| O Workgroup:                                                                                                    |                               |
| WORKGROUP                                                                                                    |                               |
| ОК                                                                                                    | Cancel                        |

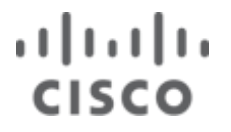

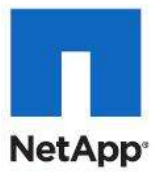

#### Note: Reboot

Join Virtual Machine Host VM-Host-Infra-02 to a Windows Domain

| Computer Name/Domain Changes                                                                                                    | × |
|----------------------------------------------------------------------------------------------------|---|
| You can change the name and the membership of this computer. Changes might affect access to network resources. <u>More information</u> |   |
| Computer name:                                                                                                    |   |
| VMHost-Infra-02                                                                                                    |   |
| Full computer name:<br>VMHost-Infra-02                                                                                                 |   |
| More                                                                                                    |   |
| Member of                                                                                                    | 1 |
| Domain:                                                                                                    |   |
| flexpod.test                                                                                                    |   |
| C Workgroup:                                                                                                    |   |
| WORKGROUP                                                                                                    |   |
| OK Cancel                                                                                                    |   |

Note: Reboot is required.

#### Set Firewall Exceptions (Both Hyper-V Hosts)

Open Windows Firewall with Advanced Security, by clicking Start > Administrative Tools > Windows Firewall with Advanced Security.

#### Add SnapDrive

- 1. Highlight Inbound Rules and click New Rule.
- 2. Select Program and click Next.
- 3. Enter the program path for the SnapDrive Service for example, %ProgramFiles%\NetApp\SnapDrive\SWSvc.exe.
- 4. Click Next, then select the "Allow the Connection" options and click Next, then Next again.
- 5. Enter the rule Name <SnapDrive> and Description, and click Finish.

#### **Configure Infrastructure Server Cluster**

- 1. Log in to VM-Host-Infra-01 using a domain administrative account with local privileges.
- 2. Open Server Manager and browse to Features > Failover Cluster Manager.
- 3. Validate cluster feasibility:
  - a. Select Validate a Configuration, then click Next.
  - b. Add both nodes one at a time into the Enter server name text field, and click Next.

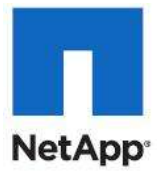

- c. Select Run only tests I select and click Next.
- d. Scroll down to the storage section and clear all the storage related checkboxes.
- **Note:** These will run after you attach storage.
  - e. Click Next > Next.
  - f. Review the report and resolve any issues found by the validation wizard before continuing.
  - g. Click Finish.

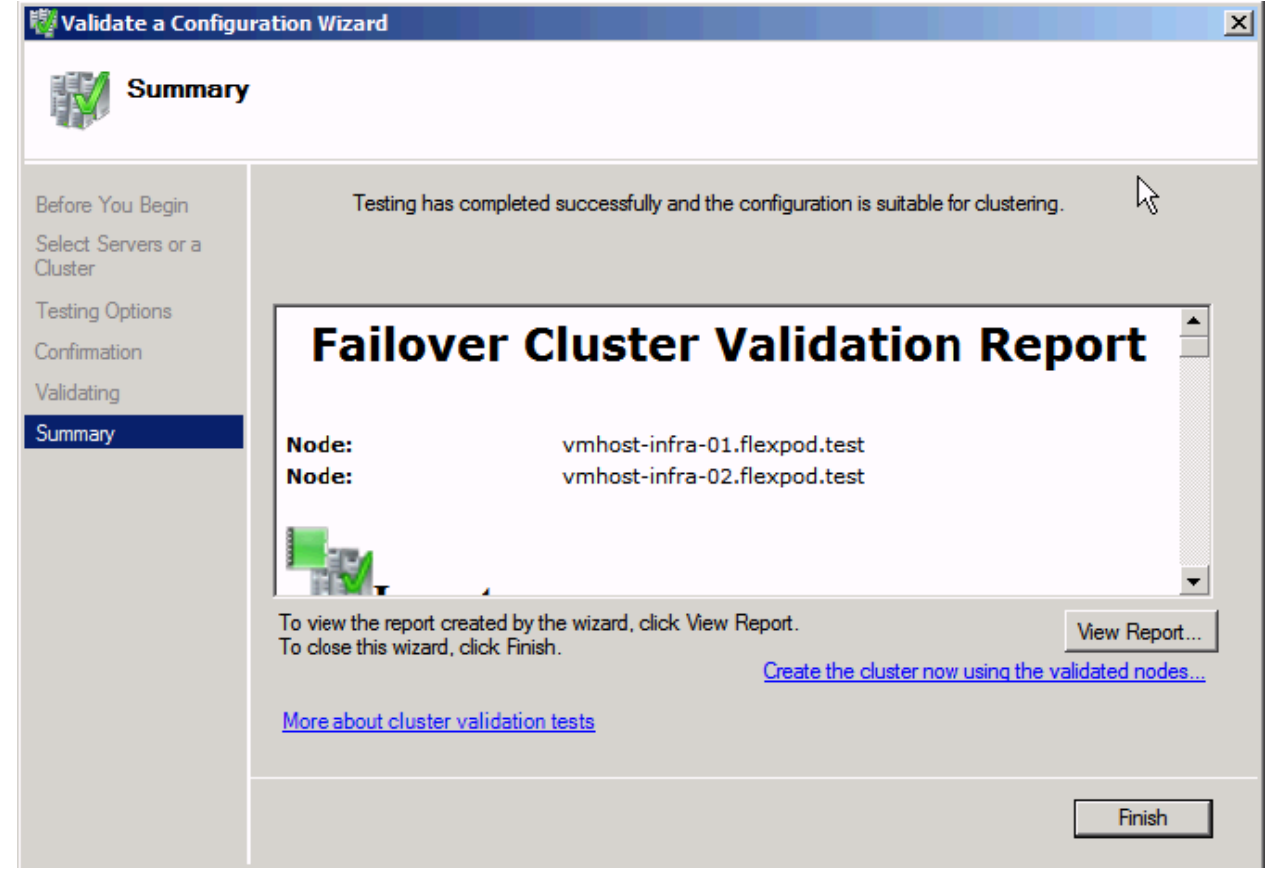

- 4. Create majority node cluster:
  - h. In the Failover Cluster Manager, select Create a Cluster.
  - i. In the Welcome screen, click Next.

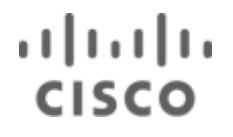

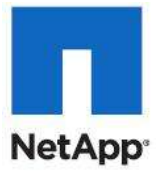

×

j. Add both nodes one at a time into the Enter server name text field, and click Next.

| Select Servers                                                                                                    |                                                                       |                                                                                                    |                                   |  |
|----------------------------------------------------------------------------------------------------|-----------------------------------------------------------------------|----------------------------------------------------------------------------------------------------|-----------------------------------|--|
| Before You Begin<br>Select Servers<br>Access Point for<br>Administering the<br>Cluster<br>Confirmation<br>Creating New Cluster<br>Summary | Add the names of all the s<br>Enter server name:<br>Selected servers: | servers that you want to have in the cluster. You must add at le<br>whost-infra-01 flexpod.test<br>whost-infra-02 flexpod.test | ast one server. Browse Add Remove |  |
|                                                                                                    |                                                                       | < Previous Next >                                                                                                    | Cancel                            |  |

- k. Select Yes to run all validation tests, and click Next, then Next again.
- I. Select Run all test and click Next, then Next again.
- m. Click Finish. At this time you may safely ignore any warnings or errors related to clustered disks.

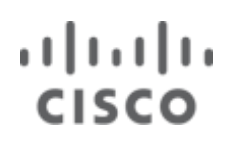

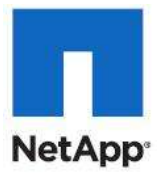

#### n. Enter the Cluster Name, Cluster IP, and click Next.

| 🚏 Create Cluster Wizard 🔀 🔀 💌                                                                          |                                                                                                    |                                                                                                    |                              |  |  |
|----------------------------------------------------------------------------------------------------|----------------------------------------------------------------------------------------------------|----------------------------------------------------------------------------------------------------|------------------------------|--|--|
| Access P                                                                                               | pint for Administering t                                                                                                    | he Cluster                                                                                                    |                              |  |  |
| Before You Begin<br>Select Servers<br>Access Point for<br>Administering the<br>Cluster<br>Confirmation | Type the name you want to use<br>Cluster Name: Infra-Cl<br>One or more IPv4 addresses cou<br>sure the network is selected, and | when administering the cluster.<br>lus-01<br>uld not be configured automatically. For e<br>d then type an address. | ach network to be used, make |  |  |
| Creating New Cluster<br>Summary                                                                        | Networks                                                                                                    | Address ).0/24 10.10.0.4                                                                                           | 1                            |  |  |
|                                                                                                    | More about the administrative.                                                                                                 | Access Point for a cluster<br>< Previous                                                                           | Next > Cancel                |  |  |

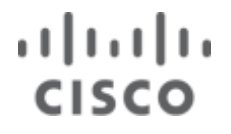

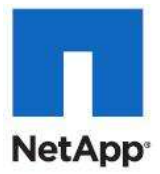

o. Review the configuration, click Next, then click Finish.

| 📲 Create Cluster Wi                                    | zard                                                                                                |                                                         | ×           |
|--------------------------------------------------------|----------------------------------------------------------------------------------------------------|---------------------------------------------------------|-------------|
| Summary                                                | ,                                                                                                   |                                                         |             |
| Before You Begin<br>Select Servers<br>Access Point for | You have succe                                                                                      | essfully completed the Create Cluster Wizard.           |             |
| Administering the<br>Cluster                           |                                                                                                    | Create Cluster                                          | <b>_</b>    |
| Confirmation                                           |                                                                                                    |                                                         |             |
| Creating New Cluster                                   | Cluster:                                                                                            | Infra-Clus-01                                           |             |
| Summary                                                | Node:                                                                                               | vmhost-infra-01.flexpod.test                            |             |
|                                                        | Node:                                                                                               | vmhost-infra-02.flexpod.test                            |             |
|                                                        | IP Address:                                                                                         | Node and Disk Majority ( Cluster Disk 3 )<br>10.10.0.41 | •           |
|                                                        | To view the report created by the wizard, click View Report.<br>To close this wizard, click Finish. |                                                         | View Report |
|                                                        |                                                                                                    | ß                                                       |             |
|                                                        |                                                                                                    |                                                         | Finish      |

- 5. Provision cluster storage:
  - a. Create a Quorum Disk:
    - i. Log in to the cluster host server and open SnapDrive.
    - ii. Select Disks and click Create Disk.
    - iii. In the Welcome screen, click Next.
    - iv. Enter the IP/FQDN for the Controller A and click Add.
    - v. When enumeration has completed, select the target volume where you intend to add the LUN.
    - vi. Add a LUN Name, LUN Description and click Next.
  - vii. Select Shared (Microsoft Cluster Services only) and click Next.
  - viii. Verify both nodes are shown for your cluster and click Next.
  - ix. Select Assign a Drive Letter and pick a drive letter.
  - x. Set the LUN Size to the size designated earlier, click Next, then Next again.
  - xi. Highlight each node in the Cluster and select All Fiber Channel Initiators to map the new LUN.
  - xii. Click Next, then Select Automatic and click Next.
  - xiii. Make sure that Select a cluster group by this node is selected.
  - xiv. Select the Cluster Group name Available Storage, click Next, then click Finish.

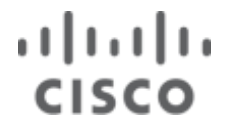

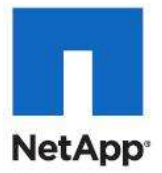

- xv. Repeat for CSV-01, and CSV-02 LUNs. Do not assign a Drive Letter or Volume Mount Point to these LUNs, and also place these LUNs in Available Storage.
- 6. Change cluster quorum settings:
  - a. From the node that currently owns the cluster open Failover Cluster Manager.
  - b. Right-click the virtual cluster name for the cluster you built earlier, and select More Actions > Configure Cluster Quorum Settings. Open the Configure Cluster Quorum Wizard.
  - c. In the Before You Begin screen, click  ${\tt Next.}$
  - d. Select Node and Disk Majority and click Next.
  - e. Select the Quorum disk with the mapped drive letter and click Next.
  - f. Review the confirmation for accuracy and click Next, then click Finish.
- 7. Enable Cluster Shared Volumes:
  - a. From the node that currently owns the cluster open Failover Cluster Manager.
  - b. In the Configure Section, select Enable Cluster Shared Volumes.

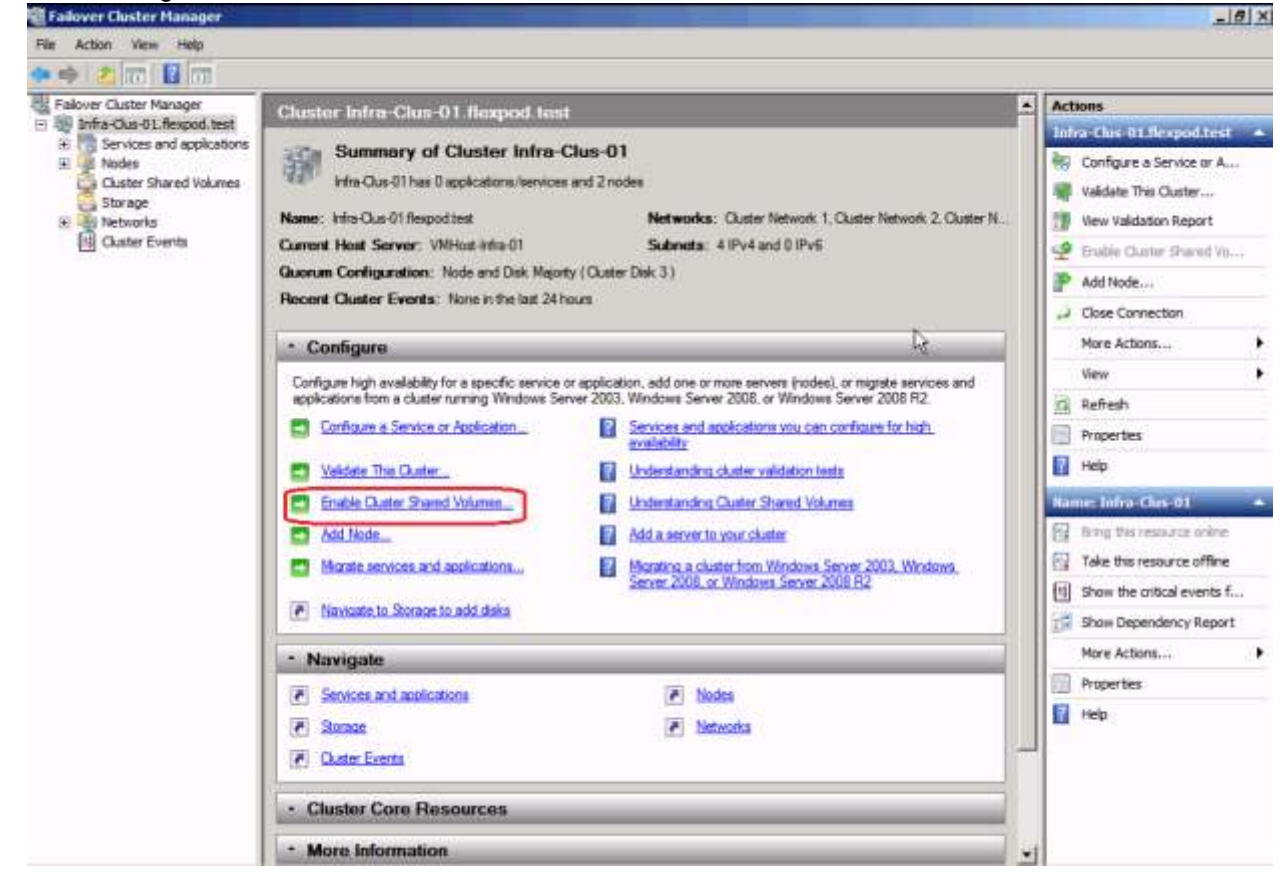

- c. Check I have read the above notice and click OK.
- d. Right-click Cluster Shared Volumes and select Add Storage.
- e. Select the volume corresponding to CSV-01 and click OK. You can look in SnapDrive to determine which volume is CSV-01.
- f. Right-click Cluster Shared Volumes and select Add Storage.

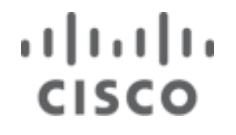

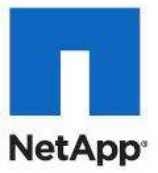

- g. Select the remaining volume corresponding to CSV-02 and click OK.
- h. Select Cluster Shared Volumes on the left.
- i. Right-click the CSV-01 volume in the center pane and select Properties. Rename the resource CSV-01.
- j. Repeat the resource rename for CSV-02.

| Cluster Shared Volumes                      | Recent Cluster Events: 🔺 Error: 5, Warning: 2                                        |                          |  |  |  |
|---------------------------------------------|--------------------------------------------------------------------------------------|--------------------------|--|--|--|
| Summary of Cluster Shared Volumes           |                                                                                      |                          |  |  |  |
| <b>Storage:</b><br>2 Total Disks - 2 online | Total Capacity:<br>Total: 1,000.07 GB<br>Free Space: 999.86 GB<br>Percent Free: 100% |                          |  |  |  |
| Disk                                        | Status                                                                               | Current Owner            |  |  |  |
| 🗆 🚍 CSV-01                                  | Online                                                                               | VMHost-Infra-01          |  |  |  |
| C:\ClusterStorage\Volume1                   | File System: NTFS                                                                    | 500 GB (100.0% free )    |  |  |  |
| 🖃 🚍 CSV-02                                  | 🕥 Online                                                                             | VMHost-Infra-02          |  |  |  |
| C:\ClusterStorage\Volume2                   | File System: NTFS                                                                    | 500.07 GB (100.0% free ) |  |  |  |
|                                             | ß                                                                                    |                          |  |  |  |

- 8. Rename Cluster Volume Mappings:
  - a. On Host 1, open Windows Explorer and browse to C:\ClusterStorage.
  - b. Right-click Volume1 and rename it CSV-01.
  - c. Right-click Volume2 and rename it CSV-02.
- 9. Validate cluster (from the node that currently owns the cluster):
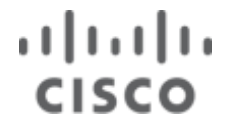

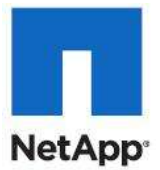

- a. Open Failover Cluster Manager and right-click the virtual cluster name for the cluster you built earlier, and select Validate This Cluster.
- b. Click Next, then Select Run All Tests and click Next.
- c. Review the report and resolve any issues found by the validation wizard before continuing.
- d. Click Finish.
- 10. Rename Cluster Networks:
  - a. From the Failover cluster Manager, Under Networks, select Cluster Network 1.
  - b. Expand the Network Connections.
  - c. Right-click the Cluster Network 1.
  - d. Select Rename.
  - e. Rename the Network to the adapter name.
  - f. Repeat these steps for the remaining cluster networks. Rename each one to the adapter name for that Cluster Network.

| Failover Cluster Manager                                                                                                    | Services and applications Recent Cluster Events: None in the |                                                                                                    | Recent Cluster Events: None in the last 24 hours                                                                                                   |
|----------------------------------------------------------------------------------------------------|--------------------------------------------------------------|----------------------------------------------------------------------------------------------------|----------------------------------------------------------------------------------------------------|
| Inita-Clus-01.ttexpod.test      Services and applications                                                                                                    |                                                              |                                                                                                    |                                                                                                    |
| <ul> <li>Services and applications</li> <li>Infra-SCOM-01</li> <li>Infra-SCVMM-01</li> <li>Infra-Opalis-01</li> <li>WMHost-Infra-01</li> <li>WMHost-Infra-02</li> <li>Cluster Shared Volumes</li> <li>Storage</li> <li>Networks</li> <li>WM-Data</li> <li>Live Migration</li> <li>CSV</li> <li>WM-Mgmt</li> <li>Cluster Events</li> </ul> | Name<br>Infra-SCOM-01<br>Infra-SCVMM-01<br>Infra-Opalis-01   | Status  Colline  Colline  Coll | Ty     Current Owner     Auto       Virt     VMHost-Infra-02     Yes       Virt     VMHost-Infra-02     Yes       Virt     VMHost-Infra-01     Yes |

#### Configure Cluster Network For CSV Network Traffic

- 1. Open a PowerShell command window.
- 2. Enter the PowerShell command Import-Module failoverclusters.
- 3. Enter the PowerShell command get-clusternetworkinterface | fl network, name. PS C:\Users\administrator.FLEXPOD> Import-Module failoverclusters

```
PS C:\Users\administrator.FLEXPOD> Get-ClusterNetworkInterface | fl
network, name
Network : Cluster Network 1
Name : VMHost-Infra-01 - VM-Date-Software Switch
```

```
Network : Cluster Network 1
Name : VMHost-Infra-02 - VM-Data Software
Network : Cluster Network 2
```

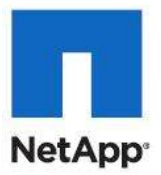

```
Name : VMHost-Infra-01 - LiveMigration
Network : Cluster Network 2
Name : VMHost-Infra-02 - LiveMigration
Network : Cluster Network 3
Name : VMHost-Infra-01 - CSV
Network : Cluster Network 3
Name : VMHost-Infra-02 - CSV
Network : Cluster Network 4
Name : VMHost-Infra-01 - VM-Mgmt
Network : Cluster Network 4
Name : VMHost-Infra-02 - VM-Mgmt
```

4. Enter the PowerShell command get-clusternetwork | fl name, metric.

```
PS C:\Users\administrator.FLEXPOD> Get-ClusterNetwork | fl name,
metric
```

```
Name : Cluster Network 1
Metric : 10100
Name : Cluster Network 2
Metric : 1100
Name : Cluster Network 3
Metric : 1200
Name : Cluster Network 4
Metric : 10000
```

5. Change the CSV network metric by entering the PowerShell command (get-clusternetwork "Cluster Network 3").Metric=900

PS C:\Users\administrator.FLEXPOD> ( Get-ClusterNetwork "Cluster Network 3").Metric = 900

6. Enter the PowerShell command get-clusternetwork | fl name, metric.

PS C:\Users\administrator.FLEXPOD> Get-ClusterNetwork | fl name, metric

Name : Cluster Network 1 Metric : 10100 Name : Cluster Network 2 Metric : 1100

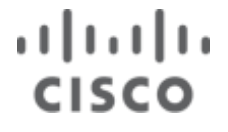

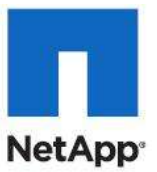

```
Name : Cluster Network 3
Metric : 900
Name : Cluster Network 4
Metric : 10000
```

## **Create Virtual Machines and Resource for Deploying Infrastructure Roles**

### **Create VHD for Infrastructure Roles**

Create the following VHD storage resources that will be used by the virtual machines running system center roles:

#### Table 15 VHD Storage Resources

| VM Host   | VM Name         | Name               | Location                 | Size  | Туре  |
|-----------|-----------------|--------------------|--------------------------|-------|-------|
| Infra-VM- | Infra-SQL-01    | Infra-SQL-01.vhd   | C:\VHD\Infra-SQL-01      | 60 GB | Fixed |
| Host-01   |                 |                    |                          |       |       |
| Infra-VM- | Infra-SQL-02    | Infra-SQL-02.vhd   | C:\VHD\Infra-SQL-01      | 60 GB | Fixed |
| Host-02   |                 |                    |                          |       |       |
| Infra-VM- | Infra-SCOM-01   | Infra-SCVMM-01.vhd | C:\ClusterStorage\CSV-01 | 60 GB | Fixed |
| Host-01   |                 |                    |                          |       |       |
| Infra-VM- | Infra-SCVMM-01  | Infra-SCVMM-01.vhd | C:\ClusterStorage\CSV-02 | 60 GB | Fixed |
| Host-02   |                 |                    |                          |       |       |
| Infra-VM- | Infra-Opalis-01 | Infra-Oplis-01.vhd | C:\ClusterStorage\CSV-01 | 60 GB | Fixed |
| Host-01   |                 |                    |                          |       |       |

1. Open the Hyper-V Manager and select the Hyper-V server in the left pane.

- 2. Click New and select Hard Disk.
- 3. Choose the Fixed size disk type and click Next.
- 4. Provide the VHD name and location, and click I Next.
- 5. Select Create a new blank virtual hard disk and provide the disk size. Click Next.
- 6. Click Finish.
- 7. Repeat steps 1 through 6 for each VHD.

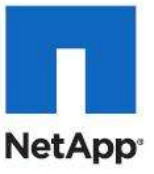

X

#### hew Virtual Hard Disk Wizard

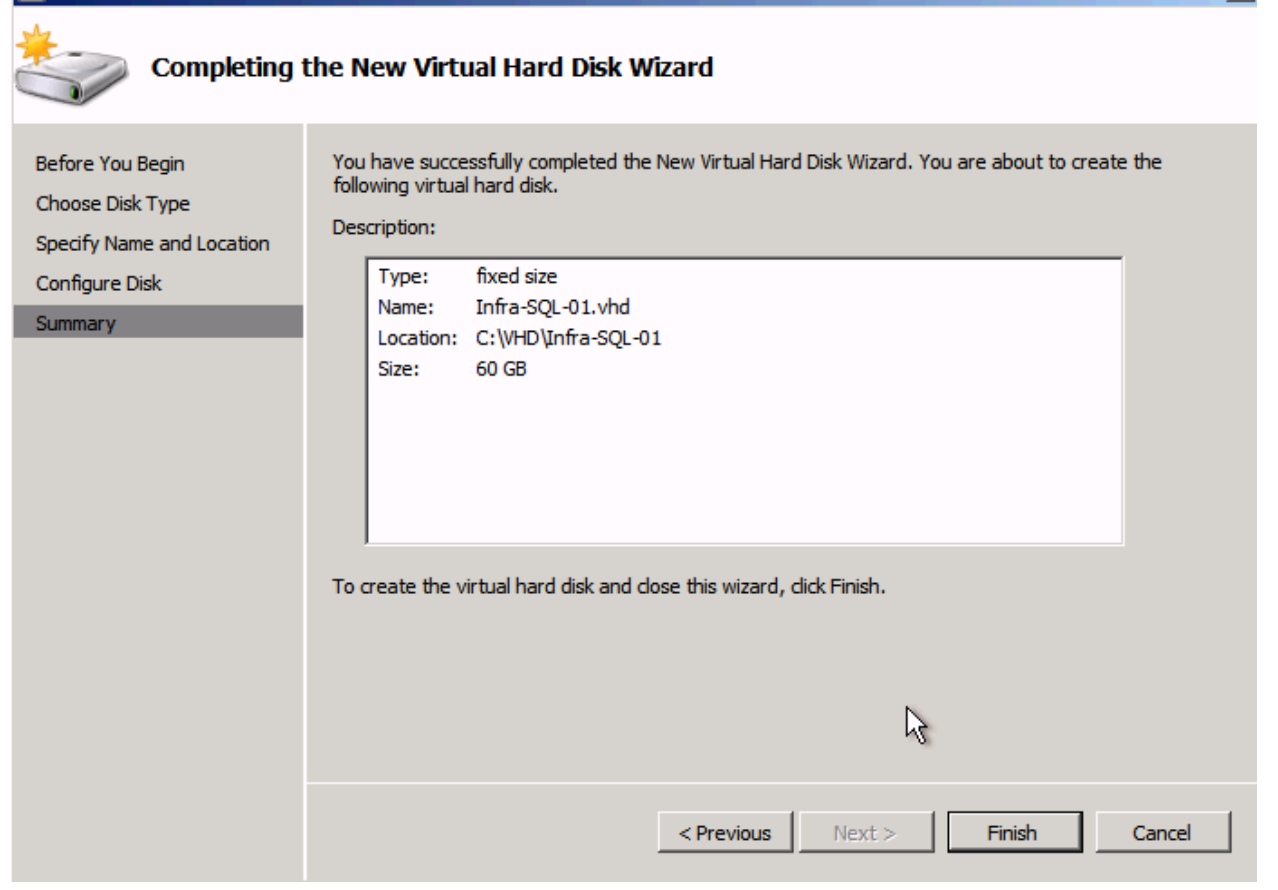

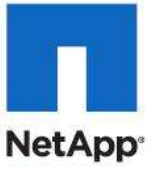

## 늘 New Virtual Hard Disk Wizard x Completing the New Virtual Hard Disk Wizard You have successfully completed the New Virtual Hard Disk Wizard. You are about to create the following virtual hard disk. Before You Begin Choose Disk Type Description: Specify Name and Location Type: fixed size Configure Disk Name: Infra-SCVMM-01.vhd Summary Location: C:\ClusterStorage\CSV-02 Size: 60 GB To create the virtual hard disk and close this wizard, click Finish. < Previous <u>Finish</u> Cancel

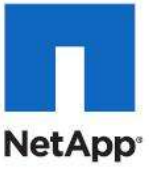

### x 늘 New Virtual Hard Disk Wizard Completing the New Virtual Hard Disk Wizard You have successfully completed the New Virtual Hard Disk Wizard. You are about to create the following virtual hard disk. Before You Begin Choose Disk Type Description: Specify Name and Location Type: fixed size Configure Disk Name: Infra-SCOM-01.vhd Summary Location: C:\ClusterStorage\CSV-02 Size: 60 GB To create the virtual hard disk and close this wizard, click Finish. < Previous <u>N</u>ext > Einish Cancel

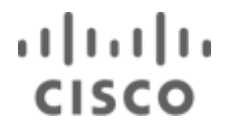

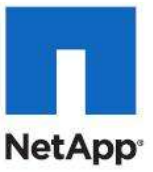

| hew Virtual Hard Disk Wiz                                         | ard X                                                                                                    |
|-------------------------------------------------------------------|----------------------------------------------------------------------------------------------------|
| Completing t                                                      | the New Virtual Hard Disk Wizard                                                                                                    |
| Before You Begin<br>Choose Disk Type<br>Specify Name and Location | You have successfully completed the New Virtual Hard Disk Wizard. You are about to create the following virtual hard disk. Description: Type: fixed size |
| Configure Disk<br>Summary                                         | Name: Infra-SCOM-01.vhd<br>Location: C:\ClusterStorage\CSV-02<br>Size: 60 GB                                                                             |
|                                                                   | To create the virtual hard disk and close this wizard, click Finish.          < Previous                                                                 |

## **Create Infrastructure Virtual Machines**

### **Domain Controller Virtual Machine (optional)**

Most environments will already have and active directory infrastructure and will not require additional domain controllers do be deployed for the Hyper-V FlexPod. The optional domain controllers can be omitted from the configuration in this case or used as a resource domain. The domain controller virtual machines will not be clustered because redundancy is provided by deploying multiple domain controllers running in virtual machines on different servers. Since these virtual machines reside on Hyper-V hosts that run Windows Failover cluster, but are not clustered themselves, Hyper-V Manager should be used to manage them instead of Virtual Machine Manager.

Create the following virtual machines that will be used by the virtual machines running system center roles.

| VM Host   | VM Name      | Hard Disk           | Network                   | Memory |
|-----------|--------------|---------------------|---------------------------|--------|
| Infra-VM- | Infra-SQL-01 | C:\VHD\Infra-SQL-   | VM-Data – Virtual Network | 8 GB   |
| Host-01   |              | 01Infra-SQL-01.vhd  |                           |        |
| Infra-VM- | Infra-SQL-02 | C:\VHD\Infra-SQL-   | VM-Data – Virtual Network | 8 GB   |
| Host-02   |              | 01\Infra-SQL-02.vhd |                           |        |

#### Table 16 Infrastructure Virtual Machines

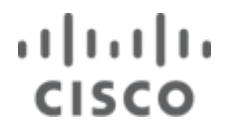

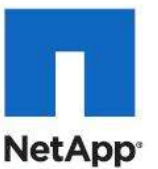

X

| Infra-VM-<br>Host-01 | Infra-SCOM-01   | C:\ClusterStorage\CSV-<br>01\Infra-SCVMM-<br>01.vhd | VM-Data – Virtual Network | 8 GB |
|----------------------|-----------------|-----------------------------------------------------|---------------------------|------|
| Infra-VM-<br>Host-02 | Infra-SCVMM-01  | C:\ClusterStorage\CSV-<br>02\Infra-SCVMM-<br>01.vhd | VM-Data – Virtual Network | 8 GB |
| Infra-VM-<br>Host-01 | Infra-Opalis-01 | C:\ClusterStorage\CSV-<br>01\Infra-Oplis-01.vhd     | VM-Data – Virtual Network | 8 GB |

- 1. Open the Hyper-V Manager and select the Hyper-V server in the left pane.
- 2. Click New in the right action pane and select Virtual Machine.
- 3. Provide the name. Check the box for storing the virtual machine in a different location and provide the path. Click Next.
- 4. Enter the memory size and Click Next.
- 5. Select the Network connection VM-Data-Virtual Network. Click Next.
- 6. Select the option to use an existing virtual hard disk and specify the path to the VHD created in the previous section. Click Next.
- 7. Select the option to install the operating system later and click Finish.
- 8. Repeat steps 1 through 7 for each virtual machine.

#### 捷 New Virtual Machine Wizard

| Completing                                                     | the New Virtual Machine Wizard                                                                                                    |
|----------------------------------------------------------------|----------------------------------------------------------------------------------------------------|
| Before You Begin<br>Specify Name and Location<br>Assign Memory | You have successfully completed the New Virtual Machine Wizard. You are about to create the following virtual machine. Description:                                                                                                    |
| Configure Networking<br>Connect Virtual Hard Disk<br>Summary   | Memory: 8192 MB<br>Network: VM-Data - Virtual Network<br>Hard Disk: C:\ClusterStorage\CSV-02\Infra-SCVMM-01.vhd                                                                                                    |
|                                                                | To create the virtual machine and dose the wizard, dick Finish. $$\begin{aligned} \hline \begin{aligned} \hline \begin{aligned} \hline$ |
|                                                                | < Previous Next > Finish Cancel                                                                                                    |

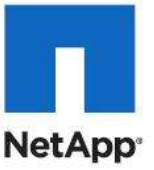

### × ኪ New Virtual Machine Wizard **Completing the New Virtual Machine Wizard** Before You Begin You have successfully completed the New Virtual Machine Wizard. You are about to create the following virtual machine. Specify Name and Location Description: Assign Memory Name: Infra-SCOM-01 Configure Networking Memory: 8192 MB Connect Virtual Hard Disk Network: VM-Data - Virtual Network Summary Hard Disk: C:\ClusterStorage\CSV-02\Infra-SCOM-01.vhd To create the virtual machine and close the wizard, click Finish. $\mathbb{R}$ Next > < Previous Finish Cancel

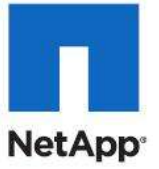

| 🎦 New Virtual Machine Wiza                                                                                                    | rd                                                                                                    | [ |
|----------------------------------------------------------------------------------------------------|----------------------------------------------------------------------------------------------------|---|
| Completing                                                                                                    | the New Virtual Machine Wizard                                                                                                    |   |
| Before You Begin<br>Specify Name and Location<br>Assign Memory<br>Configure Networking<br>Connect Virtual Hard Disk<br>Summary | You have successfully completed the New Virtual Machine Wizard. You are about to create the following virtual machine. Description: Name: Infra-SQL-01 Memory: 8192 MB Network: VM-Data - Virtual Network Hard Disk: C:\VHD\Infra-SQL-01\Infra-SQL-01.vhd |   |
|                                                                                                    | To create the virtual machine and close the wizard, click Finish.                                                                                                    |   |
|                                                                                                    | < Previous Next > Finish Cancel                                                                                                    |   |

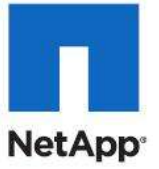

| 🎦 New Virtual Machine Wiza                                                                                                    | ırd                                                                                                    |
|----------------------------------------------------------------------------------------------------|----------------------------------------------------------------------------------------------------|
| Completing                                                                                                    | the New Virtual Machine Wizard                                                                                                    |
| Before You Begin<br>Specify Name and Location<br>Assign Memory<br>Configure Networking<br>Connect Virtual Hard Disk<br>Summary | You have successfully completed the New Virtual Machine Wizard. You are about to create the following virtual machine. Description: Name: Infra-SQL-01 Memory: 8192 MB Network: VM-Data - Virtual Network Hard Disk: C:\VHD\Infra-SQL-01\Infra-SQL-01.vhd |
|                                                                                                    | To create the virtual machine and close the wizard, click Finish.                                                                                                    |
|                                                                                                    | < Previous Next > Finish Cancel                                                                                                    |

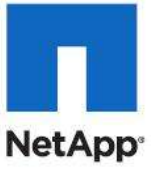

| 🄁 New Virtual Machine Wiza                                                                                                    | rd                                                                                                    | <u>&lt;</u> |
|----------------------------------------------------------------------------------------------------|----------------------------------------------------------------------------------------------------|-------------|
| Completing t                                                                                                    | the New Virtual Machine Wizard                                                                                                    |             |
| Before You Begin<br>Specify Name and Location<br>Assign Memory<br>Configure Networking<br>Connect Virtual Hard Disk<br>Summary | You have successfully completed the New Virtual Machine Wizard. You are about to create the following virtual machine.<br>Description:<br>Name: Infra-SQL-02<br>Memory: 8192 MB<br>Network: VM-Data - Virtual Network<br>Hard Disk: C: \VHD\Infra-SQL-02\Infra-SQL-02.vhd |             |
|                                                                                                    | To create the virtual machine and close the wizard, click Finish.                                                                                                    |             |
|                                                                                                    | <pre></pre>                                                                                                    |             |

## **Modify the Virtual Machine Settings**

Update the logical processor setting and virtual network adapters with the following information.

### **Table 17 Virtual Machine Settings**

| VM Name         | Logical<br>Processors | Network          | VLAN ID |
|-----------------|-----------------------|------------------|---------|
|                 |                       | VM-Data          | 804     |
| Infra SOL 01    | 1                     | iSCSI Fabric-A   | 802     |
|                 | 4                     | iSCSI Fabric-B   | 802     |
|                 |                       | App-Cluster-Comm | 806     |
|                 | 4                     | VM-Data          | 804     |
| Infra SOL 02    |                       | iSCSI Fabric-A   | 802     |
| IIIIIa-SQL-02   |                       | iSCSI Fabric-B   | 802     |
|                 |                       | App-Cluster-Comm | 806     |
| Infra-SCOM-01   | 2                     | VM-Data          | 804     |
|                 | 2                     | VM-Data          | 804     |
| Infra-SCVMM-01  |                       | iSCSI Fabric-A   | 802     |
|                 |                       | iSCSI Fabric-B   | 802     |
| Infra-Opalis-01 | 2                     | VM-Data          | 804     |

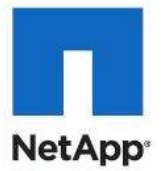

Update the virtual machine setting using the following procedure.

- 1. Using the Hyper-V Manager select the virtual machine in the center pane.
- 2. Click Settings in the lower right pane.
- 3. Click Processor in the left Hardware pane.
- 4. Configure the correct number of logical processors using the drop down box and the information in the table above.
- 5. Select the VM-Data network adapter in the right pane.
- 6. Check the box that enables virtual LAN identification.
- 7. Enter the VLAN ID in the text box from the table above.
- 8. Click Apply.
- 9. Select Add Hardware in the right pane to add additional network adapters.
- 10. Select Network Adapter and click the Add button.
- 11. Select the appropriate network in the Network dropdown box.
- 12. Check the box that enables virtual LAN identification.
- 13. Enter the VLAN ID in the text box from the table above.

14. Click Apply.

- 15. Repeat steps 9 through 14 to add additional network adapters.
- 16. Click OK to close the settings window.
- 17. Repeat steps 1 through 16 for all virtual machines.

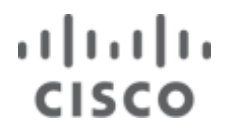

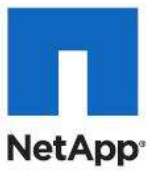

### **Configure Virtual Processor Count**

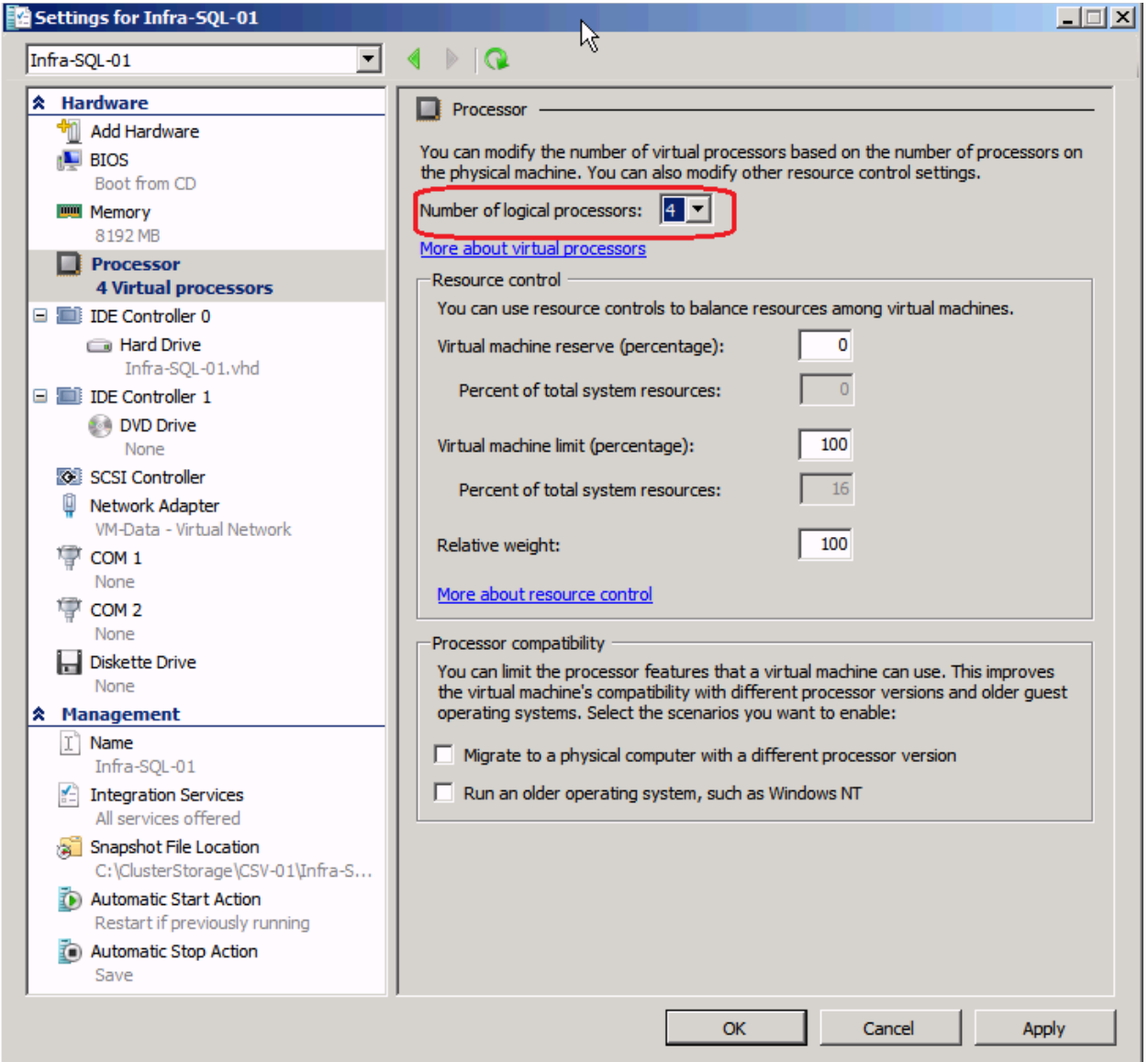

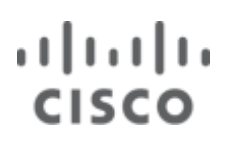

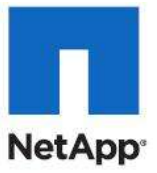

## **Configure Virtual LAN Identification**

| Settings for Infra-SQL-01                                                                                                    |                                                                                                    |
|----------------------------------------------------------------------------------------------------|----------------------------------------------------------------------------------------------------|
| Infra-SQL-01                                                                                                    |                                                                                                    |
| <ul> <li>Hardware</li> <li>Add Hardware</li> <li>BIOS<br/>Boot from CD</li> <li>Memory<br/>8192 MB</li> <li>Processor<br/>4 Virtual processors</li> <li>IDE Controller 0</li> <li>Hard Drive</li> </ul>                                                                                                    | Image: Provide the set work adapter         Specify the configuration of the network adapter or remove the network adapter.         Network:         VM-Data - Virtual Network         Image: MAC Address         Image: Open constraints         Image: Open constraints                                                                                                    |
| INTRA-SQL-01.VNd IDE Controller 1  DVD Drive None SSCSI Controller  Network Adapter VM-Data - Virtual Network COM 1 None COM 2                                                                                                    | <ul> <li>Enable spoofing of MAC addresses</li> <li>✓ Enable virtual LAN identification</li> <li>VLAN ID</li> <li>The VLAN identifier specifies the virtual LAN that this virtual machine will use for all network communications through this network adapter.</li> <li>804</li> </ul>                                                                                                    |
| <ul> <li>None</li> <li>Diskette Drive<br/>None</li> <li>Management</li> <li>Name<br/>Infra-SQL-01</li> <li>Integration Services<br/>All services offered</li> <li>Snapshot File Location<br/>C:\ClusterStorage\CSV-01\Infra-S</li> <li>Automatic Start Action</li> <li>Destart if proving up up upping</li> </ul> | To remove the network adapter from this virtual machine, dick Remove. <u>Remove</u> Image: the second second |
| Restart if previously running<br>Automatic Stop Action Save                                                                                                    | QK <u>C</u> ancel <u>Apply</u>                                                                                                    |

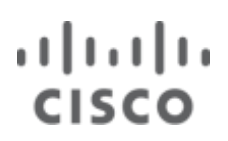

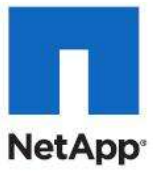

### Add iSCSI Fabric A Interface

| Infra-SQL-01       Image: Control of the network adapter or remove the network adapter.         Memory       BiDS         BiDS Boot from CD       Image: Control of the network adapter or remove the network adapter.         Memory       BiDS Control of the network adapter or remove the network adapter.         Image: Discourse of the network adapter or remove the network adapter.       Image: Control of the network adapter or remove the network adapter.         Image: Control of the network adapter of the network adapter.       Image: Control of the network adapter or remove the network adapter.         Image: Control of the network adapter of the network adapter.       Image: Control of the network adapter or remove the network adapter.         Image: Control of the network adapter of the network adapter or remove the network adapter or remove the network adapter.       Image: Control of the network adapter or remove the network adapter.         Image: Control of the network adapter instead of this network adapter or when integration services are not installed in the guest operating system.       Image: Control of the network adapter install of the network adapter or when integration services are not installed in the guest operating system.         Image: Start Action Restart if previously running       Image: Cont of the network adapter install of the network adapter installed in the guest operating system.         Image: Start Action Restart if previously running       Image: Cont of the network adapter installed in the guest operating system.                                                                                                    | Settings for Infra-SQL-01                               |                                                                                          |
|----------------------------------------------------------------------------------------------------|---------------------------------------------------------|------------------------------------------------------------------------------------------|
| A Hardware         Add Hardware         BIOS         Boot from CD         Boot from CD         Boot from CD         Boot from CD         Boot from CD         Boot from CD         Boot from CD         Memory         Bits         Bits         Processor         4 Virtual processors         Bits         IDE Controller 0         Hard Drive         Infra-SQL-01.vhd         Bits         SCSI Controller         Wetwork Adapter         VM-Data - Virtual Network         None         COM 1         None         COM 2         None         COM 2         None         Diskette Drive         None         Diskette Drive         None         Diskette Drive         None         Station of the guest operating system or when integration services are not installed in the guest operating system.         Infra-SQL-01         Matematic Start Action         CK       Cancel         Automatic Start Action         Restart if previously running </th <th>Infra-SQL-01</th> <th>▲ ▶ Q.</th>                                                                                                    | Infra-SQL-01                                            | ▲ ▶ Q.                                                                                   |
| Add Hardware BIOS Boot from CD Boot from CD Memory BI92 MB Processor 4 Virtual processors Uirtual processors Uirtual processors Uirtual processors Uirtual processors Uirtual processors Uirtual Address Uirtual Address Uirtu | * Hardware                                              | 🔋 Network Adapter                                                                        |
| BIOS         Boot from CD         Boot from CD         Memory         B122.MB         Processor         4 Virtual processors         IDE Controller 0         Infra-SQL-01.vhd         DVD Drive         None         SCSI Controller         None         SCSI Controller         None         COM 1         None         COM 2         None         COM 2         None         COM 2         None         ScSI-Fabric-A         COM 1         None         Soldette Drive         None         Secsion freed         Secsion freed                                                                                                    | Might Add Hardware                                      |                                                                                          |
| Boot mon CD<br>Wetwork:<br>SISE Fabric-A<br>SISE Controller 0<br>Hard Drive<br>Infra-SQL-01.vhd<br>DVD Drive<br>None<br>SISE Controller<br>DVD Drive<br>None<br>SISE Controller<br>Metwork Adapter<br>VH-Data - Virtual Network<br>None<br>SISE Controller<br>Metwork Adapter<br>SISE - Fabric-A<br>COM 1<br>None<br>A Hanagement<br>None<br>A Hanagement<br>Max Addresse<br>Metwork adapter instead of this network adapter to perform a<br>network based installation of the guest operating system.<br>Metwork adapter to perform a<br>network based installation of the guest operating system.<br>Metwork adapter to perform a<br>network based installation of the guest operating system.<br>Metwork adapter to perform a<br>network based installation of the guest operating system.<br>Metwork adapter to perform a<br>network based installation of the guest operating system.<br>Metwork adapter to perform a<br>network based installation of the guest operating system.<br>Metwork adapter to perform a<br>network based installation of the guest operating system.<br>Metwork adapter to perform a<br>None<br>A Hanagement<br>Metwork Start Action<br>Restart if previously running                                                                                                    | EIOS                                                    | Specify the configuration of the network adapter of remove the network adapter.          |
| Memory         BY Memory         Processor         4 Virtual processors         B DE Controller 0         Hard Drive         Infra-SQL-01.vhd         D DD Drive         None         SSSI Controller         None         SSSI Controller         None         SSSI Controller         None         COM 1         None         COM 1         None         COM 1         None         COM 2         None         Thra-SQL-01         Diskette Drive         None         Thra-SQL-01         Static Adapter         Static Static Controller         Name         Thra-SQL-01         Thra-SQL-01         Static Static Static Controller         Name         Thra-SQL-01         Static Controller         Name         Thra-SQL-01         Static Controller         Name         Thra-SQL-01         Name         Thra-SQL-01         Name         Thra-SQL-01         Na                                                                                                    | Boot from CD                                            | Network:                                                                                 |
| Processor       4 Virtual processors         ■ IDE Controller 0       ● Dynamic         ● Hard Drive       Infra-SQL-01.vhd         ■ IDE Controller 1       ● DVD Drive         None       ● Enable spoofing of MAC addresses         ▼ None       ● Enable virtual LAN identification         VLAN Identifier specifies the virtual LAN that this virtual machine will use for all network Adapter         SCSI-Fabric-A         ● Diskette Drive None         ● Diskette Drive None         ● Automatic Start Action Restrices All services offered         ● Sinaphot File Location C:\Cluster-Storage\CSV-01[Infr         ● Automatic Start Action Restart if previously running         ● Automatic Start Action         ● Cotter Disketter Drive None                                                                                                    | 8192 MB                                                 | ISCSI-Fabric-A                                                                           |
| 4 Virtual processors         IDE Controller 0         Hard Drive         Infra-SQL-01.vhd         VLAN ID         None         SCSI Controller         VLAN ID         None         COM 1         None         Diskette Drive         None         COM 1         None         Diskette Drive         None         Infra-SQL-01         Infra-SQL-01         Infra-SQL-01         Infra-SQL-01         Infra-SQL-01         Infra-SQL-01         Intervices offered         Sapaphot File Location         C:/ClusterStorage/CSV-01[Infr         Automatic Start Action         Restart if previously running         OK       Cancel       Apply                                                                                                    | Processor                                               | MAC Address                                                                              |
| <ul> <li>IDE Controller 0</li> <li>Hard Drive<br/>Infra-SQL-01.vhd</li> <li>IDE Controller 1</li> <li>DVD Drive<br/>None</li> <li>SCSI Controller</li> <li>Hetwork Adapter<br/>VH-Data - Virtual Network</li> <li>Network Adapter<br/>ISCSI-Fabric-A</li> <li>COM 1<br/>None</li> <li>Diskette Drive<br/>None</li> <li>Management</li> <li>Integration Services<br/>Al services offered<br/>Sapshot File Location<br/>C:{Uster Storage}(SSV-01{Infr})</li> <li>Automatic Start Action<br/>Restart if previously running</li> <li>OK Cancel Apply</li> </ul>                                                                                                    | 4 Virtual processors                                    | C Dynamic                                                                                |
| <ul> <li>Hard Drive<br/>Infra-SQL-01.vhd</li> <li>DVD Drive<br/>None</li> <li>SCSI Controller</li> <li>Intervork Adapter<br/>iSCSI-Fabric-A</li> <li>None</li> <li>CCM 1<br/>None</li> <li>Diskette Drive<br/>None</li> <li>Diskette Drive<br/>None</li> <li>State Drive<br/>None</li> <li>Diskette Drive<br/>None</li> <li>State Drive<br/>None</li> <li>Integration Services<br/>Al services offered</li> <li>Snapshot File Location<br/>C:\ClusterStorage\CSV-01\unfr<br/>Automatic Start Action<br/>Restart if previously running</li> <li>Mane<br/>Management</li> <li>Name<br/>Marking CSV-01\unfr<br/>None</li> <li>Mane<br/>Management</li> <li>Name<br/>Marking Start Action<br/>Restart if previously running</li> <li>Management</li> <li>Management</li> <li></li></ul>                                                                                                    | 🖃 🔝 IDE Controller 0                                    | O Static                                                                                 |
| <ul> <li>DE Controller 1</li> <li>DVD Drive<br/>None</li> <li>SCSI Controller</li> <li>Network Adapter<br/>VM-Data - Virtual Network</li> <li>Network Adapter<br/>iSCSI-Fabric-A</li> <li>COM 1<br/>None</li> <li>COM 1<br/>None</li> <li>COM 2<br/>None</li> <li>Diskette Drive<br/>None</li> <li>Diskette Drive<br/>None</li> <li>Mangement</li> <li>Infa-SQL-01</li> <li>Integration Services<br/>Al services offered</li> <li>Snapshot File Location<br/>C: (ClusterStorage\CSV-01\Infr<br/>Automatic Start Action<br/>Restart if previously running</li> <li>M</li> <li>Cancel</li> <li>Apply</li> </ul>                                                                                                    | Hard Drive<br>Infra-SQL-01.vhd                          |                                                                                          |
| PVD Drive<br>None SCSI Controller Wetwork Adapter Whota-ta-Virtual Network Network Adapter SCSI-Fabric-A COM 1 None COM 2 None COM 2 None Diskette Drive None Management Infra-SQL-01 Integration Services Al services offered Snapshot File Location C: (ClusterStorage (CSV-01)Infr Mutomatic Start Action Restart if previously running OK Cancel Apply                                                                                                    | IDE Controller 1                                        |                                                                                          |
| None   SCSI Controller   Network Adapter   VH-Data - Virtual Network   Network Adapter   VH-Data - Virtual Network   Network Adapter   SCSI-Fabric-A   COM 1   None   COM 2   None   Diskette Drive   None   Amagement   Infra-SQL-01   Integration Services   All services offered   Snapshot File Location   C: ClusterStorage/CSV-01Unfr   Automatic Start Action   Restart if previously running     OK   Cance                                                                                                    | DVD Drive                                               | Enable spoofing of MAC addresses                                                         |
| <ul> <li>SCSI Controller</li> <li>Network Adapter<br/>VM-Data - Virtual Network</li> <li>Network Adapter<br/>VSCSI-Fabric-A</li> <li>COM 1<br/>None</li> <li>COM 2<br/>None</li> <li>Diskette Drive<br/>None</li> <li>Management</li> <li>Infra-SQL-01</li> <li>Integration Services<br/>All services offered</li> <li>Snapshot File Location<br/>C: (-ClusterStorage\CSV-01\infr<br/>Automatic Start Action<br/>Restart if previously running</li> <li>Management</li> <li>OK</li> <li>Cancel</li> <li>Apply</li> </ul>                                                                                                    | None                                                    |                                                                                          |
| Image: Network Adapter VH-Data - Virtual Network         Image: Network Adapter isCSI-Fabric-A         Image: SCSI-Fabric-A         Image: COM 1         None         Image: COM 2         None         Image: COM 2         Name         Image: Comparison Services         All services offered         Image: Commont         Image:                                                                                                    | SCSI Controller                                         | Enable virtual LAN identification                                                        |
| WH-Data - Virtual Network         Network Adapter         iSCSI-Fabric-A         COM 1         None         COM 2         None         Diskette Drive         None         K Management         Image: Integration Services         All services offered         Snapshot File Location         C:(JusterStorage\CSV-01\Infr         Automatic Start Action         Restart if previously running             OK       Cancel       Apply                                                                                                    | Network Adapter                                         | VLAN ID                                                                                  |
| <ul> <li>Retwork Adapter</li> <li>Interview Communications and ogn and network adapter.</li> <li>Interview Communications and ogn and network adapter.</li> <li>Interview Communications and ogn and network adapter.</li> <li>Interview Communications and ogn and network adapter.</li> <li>Interview Communications and ogn and network adapter.</li> <li>Interview Communications and ogn and network adapter.</li> <li>Interview Communications and ogn and network adapter.</li> <li>Interview Communications and ogn and network adapter.</li> <li>Interview Communications and ogn and network adapter from this virtual machine, click Remove.</li> <li>Interview Communications and ogn and network adapter instead of this network adapter to perform a network-based installation of the guest operating system or when integration services are not installed in the guest operating system.</li> <li>Integration Services         <ul> <li>Automatic Start Action</li></ul></li></ul>                                                                                                    | VM-Data - Virtual Network                               | The VLAN identifier specifies the virtual LAN that this virtual machine will use for all |
| B02         Image: COM 1         None         COM 2         None         Diskette Drive         None         Image: Com 2         None         Image: Com 2         None         Image: Com 2         None         Image: Com 2         None         Image: Com 2         None         Image: Com 2         None         Image: Com 2         None         Image: Com 2         None         Image: Com 2         Name         Infra-SQL-01         Image: Com 2         Image: Com 2         Name         Infra-SQL-01         Image: Com 2         Image: Com 2                                                                                                    | iSCST-Fabric-A                                          |                                                                                          |
| None   Image: COM 2   None   Image: Diskette Drive   None   Image: None   Image: None   <                                                                                                    | COM 1                                                   | 802                                                                                      |
| <ul> <li>COM 2<br/>None</li> <li>Diskette Drive<br/>None</li> <li>Management</li> <li>Name<br/>Infra-SQL-01</li> <li>Integration Services<br/>All services offered</li> <li>Snapshot File Location<br/>C: \ClusterStorage \CSV-01\Infr</li> <li>Automatic Start Action<br/>Restart if previously running</li> </ul>                                                                                                    | None                                                    | To some up the network adaptes from this with all marking, click Demous                  |
| None       Remove         Diskette Drive       None         None       Use a legacy network adapter instead of this network adapter to perform a network-based installation of the guest operating system or when integration services are not installed in the guest operating system.         Image: Integration Services       All services offered         Snapshot File Location       C:\ClusterStorage\CSV-01\Infr         Automatic Start Action       The reviously running         Restart if previously running       OK                                                                                                    | T COM 2                                                 | To remove the network adapter from this virtual machine, click Remove.                   |
| <ul> <li>Diskette Drive<br/>None</li> <li>Management</li> <li>Name<br/>Infra-SQL-01</li> <li>Integration Services<br/>All services offered</li> <li>Snapshot File Location<br/>C:\ClusterStorage\CSV-01\Infr</li> <li>Automatic Start Action<br/>Restart if previously running</li> </ul>                                                                                                    | None                                                    | Remove                                                                                   |
| None <ul> <li>Management</li> <li>Infra-SQL-01</li> <li>Integration Services</li> <li>All services offered</li> <li>Snapshot File Location</li> <li>C:\ClusterStorage\CSV-01\Infr</li> <li>Automatic Start Action</li> <li>Restart if previously running</li> </ul> <li>OK</li> <li>Cancel</li> <li>Apply</li>                                                                                                    | Diskette Drive                                          | Use a legacy network adapter instead of this network adapter to perform a                |
| Imagement       Services are not installed in the guest operating system.         Imagement       Infra-SQL-01         Imagement       Infra-SQL-01         Imagement       Infra-SQL-01         Imagement       Imagement         Imagement       Imagement         Imagement       I                                                                                                    | None                                                    | network-based installation of the guest operating system or when integration             |
| Integration Services         All services offered         Sapshot File Location         C:\ClusterStorage\CSV-01\Infr         Automatic Start Action         Restart if previously running         OK       Cancel                                                                                                    | × Management                                            | services are not installed in the guest operating system.                                |
| Integration Services         All services offered         Sapshot File Location         C:\ClusterStorage\CSV-01\Infr         Automatic Start Action         Restart if previously running         OK       Cancel                                                                                                    | Infra-SOL-01                                            |                                                                                          |
| All services offered<br>Snapshot File Location<br>C:\ClusterStorage\CSV-01\Infr<br>Automatic Start Action<br>Restart if previously running                                                                                                    | Integration Services                                    |                                                                                          |
| Snapshot File Location         C:\ClusterStorage\CSV-01\Infr         Automatic Start Action         Restart if previously running         OK       Cancel                                                                                                    | All services offered                                    |                                                                                          |
| Automatic Start Action         Restart if previously running         OK       Cancel                                                                                                    | Snapshot File Location<br>C:\ClusterStorage\CSV-01\Infr |                                                                                          |
| Restart if previously running       OK     Cancel     Apply                                                                                                    | Automatic Start Action                                  |                                                                                          |
| OK Cancel Apply                                                                                                    | Restart if previously running                           |                                                                                          |
|                                                                                                    |                                                         | OK Cancel Apply                                                                          |

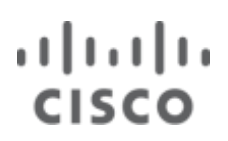

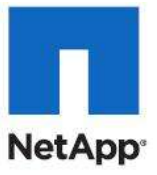

### Add iSCSI Fabric B Interface

| 5  | ettings for Infra-SQL-01                                |          |                                                                                                    |
|----|---------------------------------------------------------|----------|----------------------------------------------------------------------------------------------------|
| In | fra-SQL-01                                              | •        |                                                                                                    |
| *  | Hardware                                                | •        | Network Adapter                                                                                                    |
|    | BIOS<br>Boot from CD                                    |          | Specify the configuration of the network adapter or remove the network adapter. Network:                                                  |
|    | Memory<br>8192 MB                                       |          | iSCSI-Fabric-B                                                                                                    |
|    | Processor     4 Virtual processors                      |          | MAC Address     Dynamic                                                                                                    |
| =  | IDE Controller 0                                        |          | O <u>S</u> tatic                                                                                                    |
|    | Hard Drive<br>Infra-SQL-01.vhd                          |          |                                                                                                    |
|    | IDE Controller 1                                        |          | Enable spoofing of MAC addresses                                                                                                    |
|    | None<br>SCSI Controller                                 |          | Enable virtual LAN identification                                                                                                    |
|    | Network Adapter VM-Data - Virtual Network               |          | VLAN ID<br>The VLAN identifier specifies the virtual LAN that this virtual machine will use for all                                       |
|    | Network Adapter<br>iSCSI-Fabric-A                       |          | network communications through the network adapter.                                                                                       |
|    | Network Adapter<br>iSCSI-Fabric-B                       |          |                                                                                                    |
|    | COM 1<br>None                                           |          | Remove                                                                                                    |
|    | COM 2                                                   |          | Use a legacy network adapter instead of this network adapter to perform a                                                                 |
|    | Diskette Drive                                          |          | network-based installation of the guest operating system or when integration<br>services are not installed in the guest operating system. |
| \$ | Management                                              |          |                                                                                                    |
|    | Name                                                    |          |                                                                                                    |
|    | Integration Services                                    |          |                                                                                                    |
|    | Snapshot File Location<br>C:\ClusterStorage\CSV-01\Infr | <b>•</b> |                                                                                                    |
|    | -                                                       |          |                                                                                                    |
|    |                                                         |          | <u>O</u> K <u>C</u> ancel <u>A</u> pply                                                                                                   |

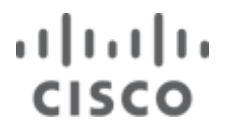

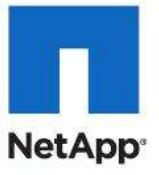

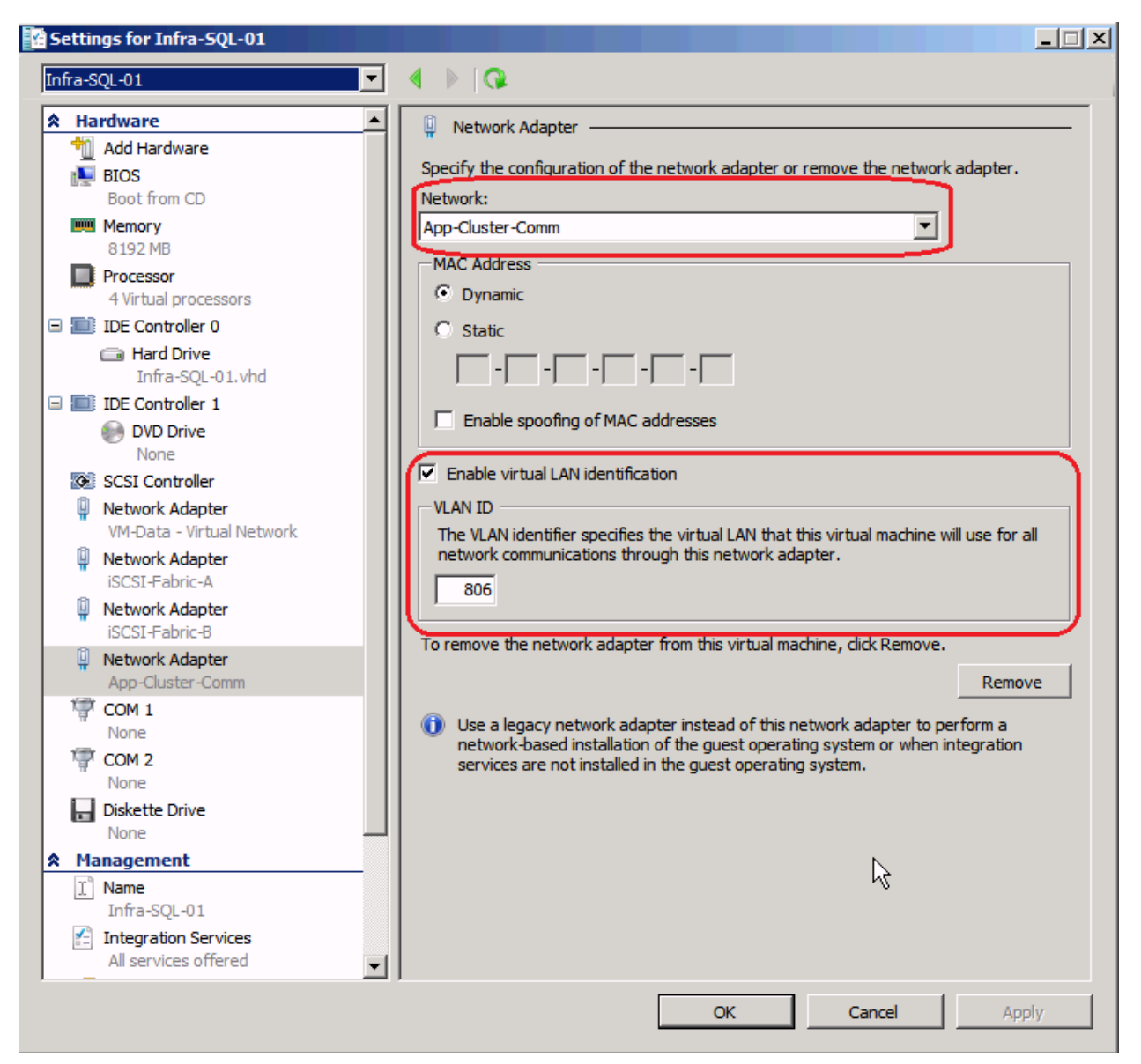

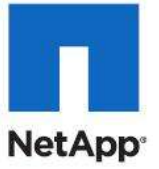

| 捷 New Virtual Machine Wiza                                     | rd                                                                                                    | × |  |  |  |
|----------------------------------------------------------------|----------------------------------------------------------------------------------------------------|---|--|--|--|
| Completing t                                                   | the New Virtual Machine Wizard                                                                                                    |   |  |  |  |
| Before You Begin<br>Specify Name and Location<br>Assign Memory | You have successfully completed the New Virtual Machine Wizard. You are about to create the following virtual machine. Description: |   |  |  |  |
| Configure Networking<br>Connect Virtual Hard Disk<br>Summary   | Name: Infra-SQL-02<br>Memory: 8192 MB<br>Network: VM-Data - Virtual Network<br>Hard Disk: C:\VHD\Infra-SQL-02\Infra-SQL-02.vhd      |   |  |  |  |
|                                                                | , To create the virtual machine and close the wizard, click Finish.                                                                 |   |  |  |  |
|                                                                | <previous next=""> Finish Cancel</previous>                                                                                         |   |  |  |  |

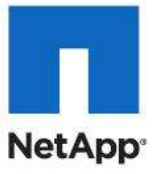

| nfra-SQL-02                                                  | ▲ ▶ Q.                                                                                                    |
|--------------------------------------------------------------|----------------------------------------------------------------------------------------------------|
| t Hardware                                                   | Processor                                                                                                    |
| Md Hardware<br>BIOS<br>Boot from CD                          | You can modify the number of virtual processors based on the number of processors on the physical machine. You can also modify other resource control settings.             |
| Memory<br>8192 MB                                            | Number of logical processors: 4                                                                                                    |
| Processor     4 Virtual processors                           | More about virtual processors  Resource control                                                                                                    |
| DE Controller 0                                              | You can use resource controls to balance resources among virtual machines.                                                                                                  |
| Hard Drive<br>Infra-SOL-02.vhd                               | Virtual machine reserve (percentage):                                                                                                    |
| IDE Controller 1                                             | Percent of total system resources: 0                                                                                                    |
| None                                                         | Virtual machine limit (percentage): 100                                                                                                    |
| SCSI Controller                                              | Percent of total system resources: 16                                                                                                    |
| VM-Data - Virtual Network                                    | Relative weight: 100                                                                                                    |
| None                                                         | More about resource control                                                                                                    |
| None                                                         | Processor compatibility                                                                                                    |
| Diskette Drive                                               | You can limit the processor features that a virtual machine can use. This improves<br>the virtual machine's compatibility with different processor versions and older quest |
| Management                                                   | operating systems. Select the scenarios you want to enable:                                                                                                    |
| I Name<br>Infra-SQL-02                                       | Migrate to a physical computer with a different processor version                                                                                                    |
| Integration Services                                         | Run an older operating system, such as Windows NT                                                                                                    |
| Snapshot File Location<br>C: \ClusterStorage \CSV-02\Infra-S |                                                                                                    |
| Automatic Start Action<br>Restart if previously running      |                                                                                                    |
| Automatic Stop Action<br>Save                                |                                                                                                    |

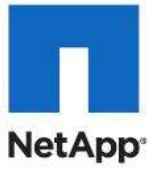

| infra-SQL-02                                                                                                    | ▲ ▶   Q.                                                                                                    |
|----------------------------------------------------------------------------------------------------|----------------------------------------------------------------------------------------------------|
| <ul> <li>Hardware</li> <li>Add Hardware</li> <li>BIOS<br/>Boot from CD</li> <li>Memory<br/>8192 MB</li> <li>Processor<br/>4 Virtual processors</li> <li>IDE Controller 0</li> <li>Hard Drive<br/>Infra-SQL-02.vhd</li> </ul>                                                                                                    | Network Adapter Specify the configuration of the network adapter or remove the network adapter. Network: VM-Data - Virtual Network MAC Address © Dynamic © Static 00 - 00 - 00 - 00 - 00                                                                                                    |
| <ul> <li>IDE Controller 1</li> <li>DVD Drive<br/>None</li> <li>SCSI Controller</li> <li>Network Adapter<br/>VM-Data - Virtual Network</li> <li>COM 1<br/>None</li> <li>COM 2<br/>None</li> <li>Diskette Drive<br/>Diskette Drive</li> </ul>                                                                                                    | <ul> <li>Enable spoofing of MAC addresses</li> <li>Enable virtual LAN identification</li> <li>VLAN ID</li> <li>The VLAN identifier specifies the virtual LAN that this virtual machine will use for all network communications through this network adapter.</li> <li>804</li> <li>To remove the network adapter from this virtual machine, dick Remove.</li> </ul> |
| <ul> <li>Management         <ul> <li>Name                 Infra-SQL-02</li> <li>Integration Services                 All services offered</li> <li>Snapshot File Location                 C:\ClusterStorage\CSV-02\Infra-S</li> <li>Automatic Start Action                 Restart if previously running</li> <li>Automatic Stop Action                 Save</li> </ul> </li> </ul> | Use a legacy network adapter instead of this network adapter to perform a network-based installation of the guest operating system or when integration services are not installed in the guest operating system.                                                                                                    |

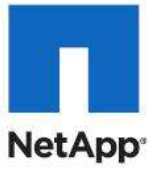

| nfra-SQL-02                                                                                                    |                                                                                                    |
|----------------------------------------------------------------------------------------------------|----------------------------------------------------------------------------------------------------|
| <ul> <li>Hardware</li> <li>Add Hardware</li> <li>BIOS<br/>Boot from CD</li> <li>Memory<br/>8192 MB</li> </ul>                                                                                                    | Network Adapter     Specify the configuration of the network adapter or remove the network adapter.     Network:     ISCSI-Fabric-A     MAC Address                                                                                                    |
| 4 Virtual processor<br>IDE Controller 0<br>Hard Drive<br>Infra-SQL-02.vhd                                                                                                    | Dynamic     Static                                                                                                    |
| <ul> <li>IDE Controller 1</li> <li>DVD Drive<br/>None</li> <li>SCSI Controller</li> <li>Network Adapter<br/>VM-Data - Virtual Network</li> <li>Network Adapter<br/>iSCSI-Fabric-A</li> <li>COM 1<br/>None</li> </ul> | <ul> <li>Enable spoofing of MAC addresses</li> <li>Enable virtual LAN identification</li> <li>VLAN ID</li> <li>The VLAN identifier specifies the virtual LAN that this virtual machine will use for all network communications through this network adapter.</li> <li>802</li> </ul> |
| COM 2<br>None<br>Diskette Drive<br>None<br>Management<br>Management<br>Name<br>Infra-SQL-02<br>Integration Services<br>All services offered<br>Spanshot File Location                                                | To remove the network adapter from this virtual machine, dick Remove.                                                                                                    |
| C:\ClusterStorage\CSV-02\Infr<br>Automatic Start Action<br>Restart if previously running                                                                                                    |                                                                                                    |

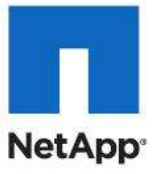

| nfra-SQL-02                                                                                                    |                                                                                                    |
|----------------------------------------------------------------------------------------------------|----------------------------------------------------------------------------------------------------|
| <ul> <li>Hardware</li> <li>Add Hardware</li> <li>BIOS<br/>Boot from CD</li> <li>Memory<br/>8192 MB</li> <li>Processor<br/>4 Virtual processors</li> <li>IDE Controller 0</li> <li>Hard Drive<br/>Infra-SQL-02.vhd</li> <li>IDE Controller 1</li> <li>DVD Drive<br/>None</li> <li>SCSI Controller</li> <li>Network Adapter<br/>iSCSI-Fabric-A</li> <li>Network Adapter<br/>iSCSI-Fabric-B</li> </ul> | Network Adapter Specify the configuration of the network adapter or remove the network adapter. Network: ISCSI-Fabric-B MAC Adoress O Dynamic Static I                                                                   |
| COM 1<br>None<br>COM 2<br>None<br>Diskette Drive<br>None<br>Management<br>Name<br>Infra-SQL-02<br>Integration Services<br>All services offered<br>Snapshot File Location<br>C:\ClusterStorage\CSV-02\Infr                                                                                                    | Remove  Use a legacy network adapter instead of this network adapter to perform a network-based installation of the guest operating system or when integration services are not installed in the guest operating system. |

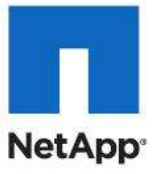

| infra-SQL-02              | •        | ▲ ▶ Q.                                                                                   |
|---------------------------|----------|------------------------------------------------------------------------------------------|
| A Hardware                |          | 🔋 Network Adapter                                                                        |
| ┪ Add Hardware            |          |                                                                                          |
| Nos BIOS                  |          | Specify the configuration of the network adapter or remove the network adapter.          |
| Boot from CD              |          | Network:                                                                                 |
| Memory                    |          | App-Cluster-Comm                                                                         |
| 8192 MB                   |          | MAC Address                                                                              |
| Processor                 |          | Dynamic                                                                                  |
| 4 Virtual processors      |          |                                                                                          |
| i i i De Controller 0     |          | ○ Static                                                                                 |
| Infra-SOL-02 vbd          |          |                                                                                          |
|                           |          |                                                                                          |
|                           |          | Enable spoofing of MAC addresses                                                         |
| None                      |          |                                                                                          |
| SCSI Controller           |          | Enable virtual LAN identification                                                        |
|                           |          |                                                                                          |
| VM-Data - Virtual Network |          | The VLAN identifier specifies the virtual LAN that this virtual machine will use for all |
| Network Adapter           |          | network communications through this network adapter.                                     |
| iSCSI-Fabric-A            |          | 806                                                                                      |
| Network Adapter           |          |                                                                                          |
| iSCSI-Fabric-B            |          | To remove the network adapter from this virtual machine, click Remove                    |
| 📮 Network Adapter         |          |                                                                                          |
| App-Cluster-Comm          | - 11     | Remove                                                                                   |
| 🐺 COM 1                   |          | I Lies a legacy network adapter instead of this network adapter to perform a             |
| None                      |          | network-based installation of the guest operating system or when integration             |
| COM 2                     |          | services are not installed in the guest operating system.                                |
| None                      |          |                                                                                          |
| None                      |          |                                                                                          |
| Management                |          |                                                                                          |
|                           | -        |                                                                                          |
| Infra-SOL-02              |          |                                                                                          |
| Integration Services      |          |                                                                                          |
| All services offered      | <b>T</b> |                                                                                          |
| —                         | -        |                                                                                          |

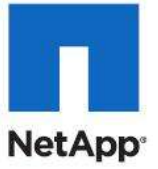

| 늘 New Virtual Hard Disk Wiz                                                                    | ard                                                                                                    |
|------------------------------------------------------------------------------------------------|----------------------------------------------------------------------------------------------------|
| Completing t                                                                                   | the New Virtual Hard Disk Wizard                                                                                                    |
| Before You Begin<br>Choose Disk Type<br>Specify Name and Location<br>Configure Disk<br>Summary | You have successfully completed the New Virtual Hard Disk Wizard. You are about to create the following virtual hard disk. Description:           Type:         fixed size           Name:         Infra-Opalis-01.vhd           Location:         C:\clusterStorage\CSV-01           Size:         60 GB |
|                                                                                                | To create the virtual hard disk and dose this wizard, dick Finish.                                                                                                    |

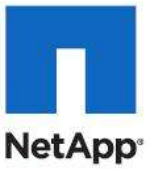

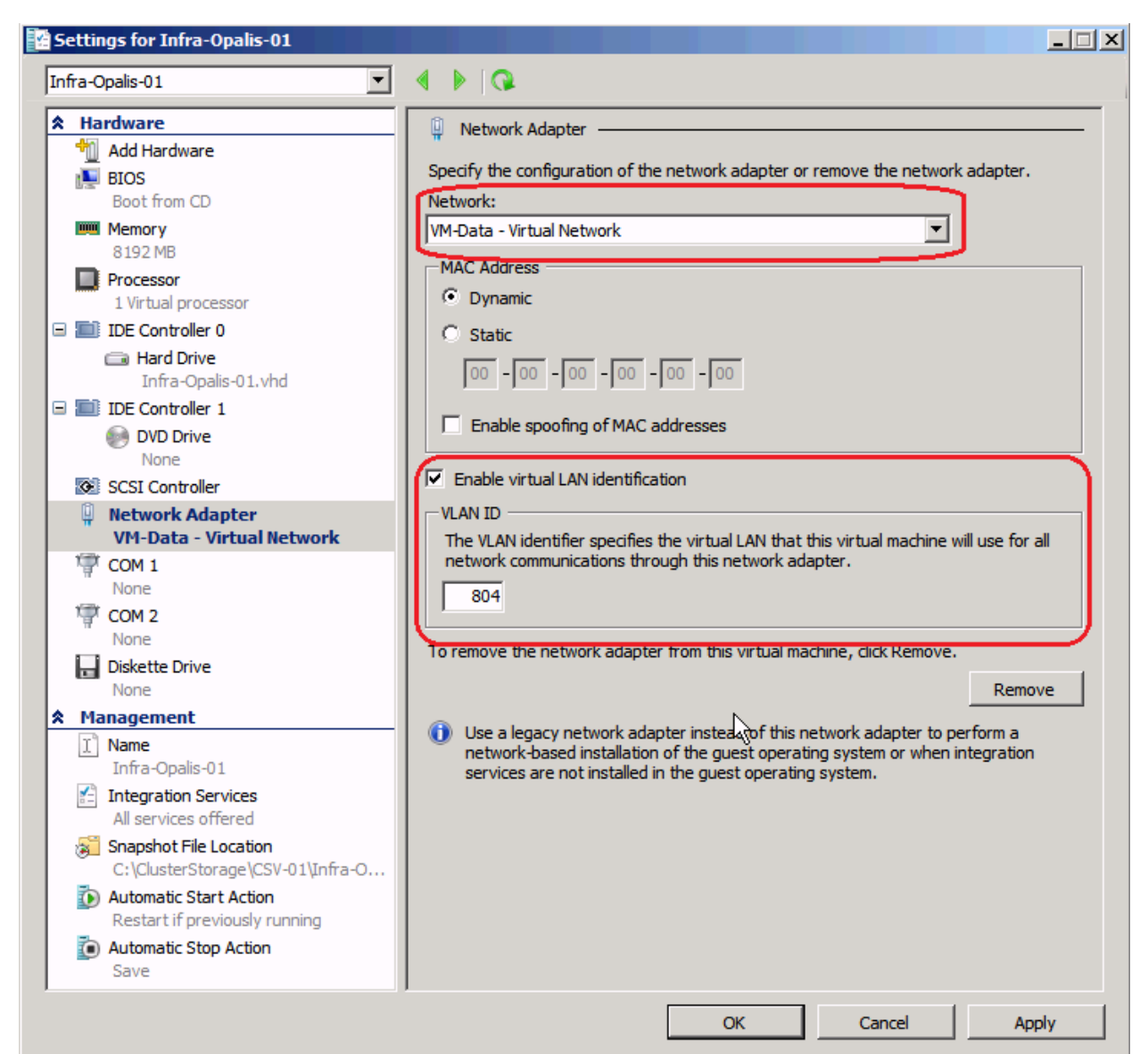

### **Create Clustered Application or Service**

- 1. Navigate to Failover Cluster Manager and select the cluster name in the left pane.
- 2. Click Configure a Service or Application in the right pane.
- 3. Scroll down to select Virtual Machine and click Next.
- 4. Select the Virtual Machines to cluster and click Next.
- Infra-SCOM-01
- Infra-SCVMM-01
- Infra-OPALIS-01

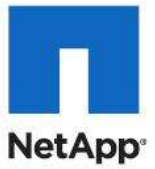

**Note:** Do not select the SQL Server or Domain Controller virtual machines. These virtual machines are not clustered.

| 🤯 High Availability W                                                                                                    | /izard                                                                                                    | × |
|----------------------------------------------------------------------------------------------------|----------------------------------------------------------------------------------------------------|---|
| Select Se                                                                                                    | ervice or Application                                                                                                    |   |
| Before You Begin<br>Select Service or<br>Application<br>Select Virtual Machine<br>Configure High<br>Availability<br>Summary | Select the service or application that you want to configure for high availability:         Generic Application         Generic Script         Generic Service         Internet Storage Name Service (ISNS) Server         Message Queuing         Other Server         Print Server         Virtual Machine         Virtual Machine         Virtual Machine         More about services and applications you can configure for high availability |   |
|                                                                                                    | < <u>P</u> revious <u>N</u> ext > Cancel                                                                                                    | ] |

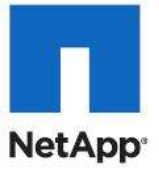

| 🧑 High Availability W                                | izard                                                                                      |                                      | ×           |
|------------------------------------------------------|--------------------------------------------------------------------------------------------|--------------------------------------|-------------|
| to Summary                                           |                                                                                            |                                      |             |
| Before You Begin<br>Select Service or<br>Application | High availability was successfully configu                                                 | ared for the service or application. |             |
| Select Virtual Machine                               |                                                                                            |                                      |             |
| Confirmation                                         | Name                                                                                       | Result                               | Description |
| Configure High<br>Availability                       | Infra-SCOM-01                                                                              |                                      | Success     |
| Summary                                              | Infra-SCVMM-01                                                                             |                                      | Success     |
|                                                      |                                                                                            |                                      | <b>•</b>    |
|                                                      | To view the report created by the wizard, click Vie<br>To close this wizard, click Finish. | ew Report.                           | View Report |
|                                                      |                                                                                            |                                      | <u> </u>    |

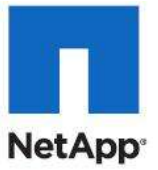

| 🧑 High Availability W            | fizard                                                                                              |                         | ×           |
|----------------------------------|----------------------------------------------------------------------------------------------------|-------------------------|-------------|
| Summary                          |                                                                                                    |                         |             |
| Before You Begin                 | High availability was successfully configured for the s                                             | service or application. |             |
| Select Service or<br>Application |                                                                                                    |                         |             |
| Select Virtual Machine           | Vintual Mashing                                                                                     |                         | <b></b>     |
| Confirmation                     | Virtual Machine                                                                                     |                         |             |
| Configure High<br>Availability   | Name                                                                                                | Result                  | Description |
| Summary                          | Infra-SQL-01                                                                                        |                         | Success     |
|                                  |                                                                                                    |                         | <b>•</b>    |
|                                  | To view the report created by the wizard, click View Report.<br>To close this wizard, click Finish. |                         | View Report |
|                                  |                                                                                                    | Ŀ}                      |             |
|                                  |                                                                                                    |                         |             |
|                                  |                                                                                                    |                         | Finish      |

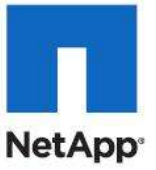

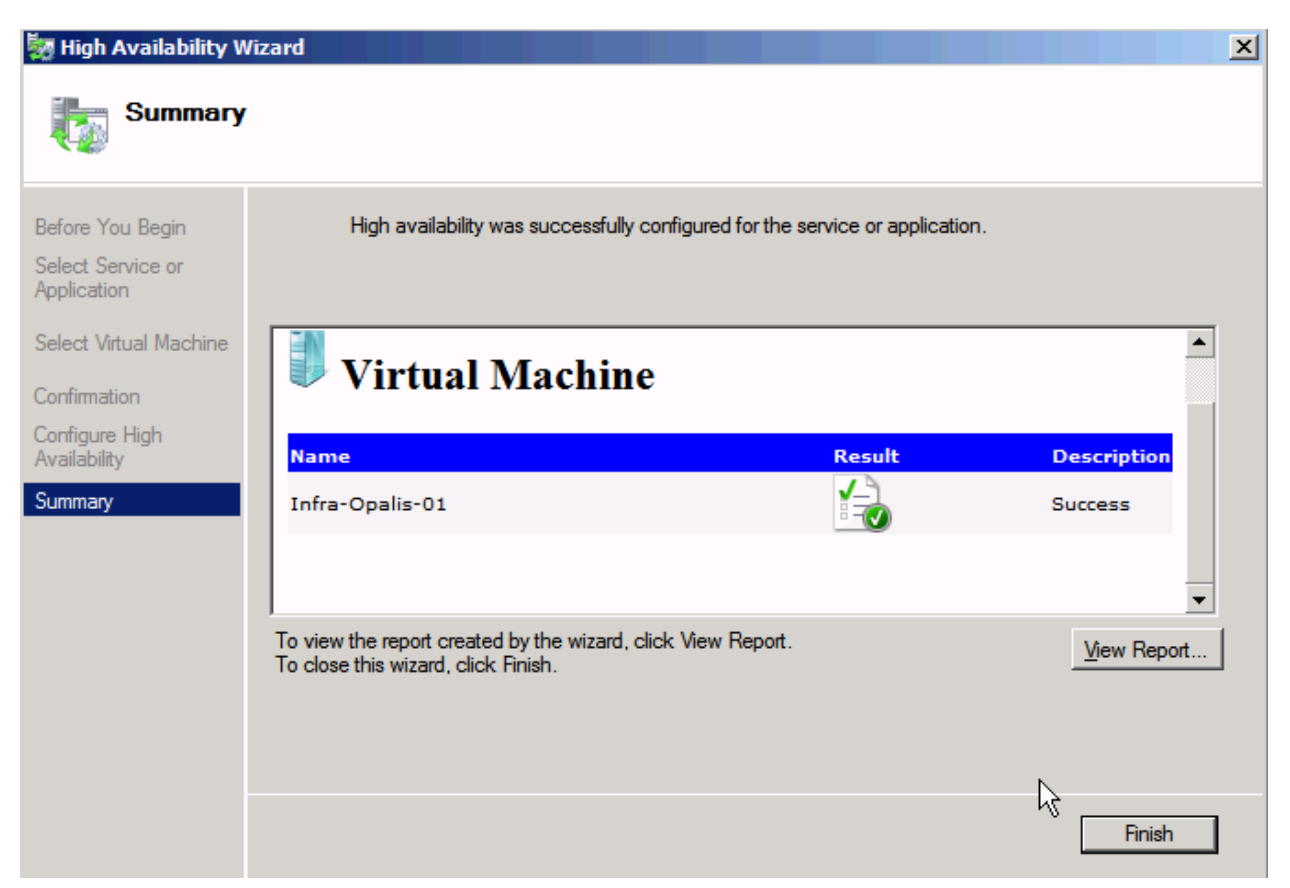

### **Configure Live Migration Network for the Virtual Machines**

- 1. Navigate to any clustered virtual machine under Services and applications object in the left pane.
- 2. Right-click on the virtual machine in the center pane and select Properties.
- 3. Clear the checkbox for all networks except the Live Migration network.
- 4. Click OK to accept the settings.

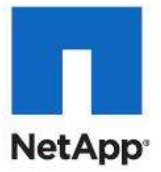

| Hailover Cluster Manager<br>□ 申 Infra-Clus-01.flexpod.test                         | Infra-Opalis-01                                                     |                                   |                 |                 |
|------------------------------------------------------------------------------------|---------------------------------------------------------------------|-----------------------------------|-----------------|-----------------|
| Services and applications     Infra-Opalis-01     Infra-SCOM-01     Infra-SCVMM-01 | Summary of                                                          | Infra-Opalis-01                   |                 |                 |
| 🕂 🖼 Nodes                                                                          | Status: Online                                                      |                                   | Auto Start: Yes |                 |
| Cluster Shared Volumes                                                             | Alerts: <none></none>                                               |                                   |                 |                 |
| Ӓ Storage                                                                          | Preferred Owners: <n< th=""><th>one&gt;</th><th></th><th></th></n<> | one>                              |                 |                 |
| Retworks     Guster Events                                                         | Current Owner: VMHo                                                 | st-Infra-02                       |                 |                 |
|                                                                                    | Name                                                                |                                   | Status          |                 |
|                                                                                    | Virtual Machine                                                     |                                   |                 |                 |
|                                                                                    | 🛨 🎽 Virtual Machine I                                               | Connect                           |                 |                 |
|                                                                                    |                                                                     | Start                             |                 |                 |
|                                                                                    | Cluster Shared Volum                                                | Turn off                          |                 |                 |
|                                                                                    | Name                                                                | Shut down                         |                 | Current Owner   |
|                                                                                    |                                                                     | Save                              |                 | VMHost-Infra-02 |
|                                                                                    |                                                                     | Settings                          |                 |                 |
|                                                                                    |                                                                     | Show the critical events for this | s resource      |                 |
|                                                                                    |                                                                     | Show Dependency Report            |                 |                 |
|                                                                                    |                                                                     | More Actions                      | •               |                 |
|                                                                                    |                                                                     | Delete                            |                 |                 |
|                                                                                    |                                                                     | Properties                        |                 |                 |
|                                                                                    |                                                                     | Help                              |                 |                 |
|                                                                                    |                                                                     |                                   |                 |                 |
|                                                                                    |                                                                     |                                   |                 |                 |
|                                                                                    |                                                                     |                                   |                 |                 |
|                                                                                    | 1                                                                   |                                   |                 |                 |

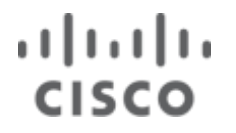

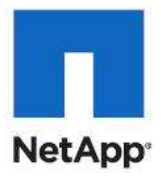

| Virtual Machine Infra-SCO                                                              | M-01 Properti                            | es                                |                                       | ×  |
|----------------------------------------------------------------------------------------|------------------------------------------|-----------------------------------|---------------------------------------|----|
| General                                                                                | Dependencie                              | es                                | Policies                              | ļ  |
| Advanced Policies                                                                      | Settings                                 | Network f                         | or live migration                     |    |
| Select one or more network<br>Use the buttons to list them<br>preferred at the bottom. | s for this virtual r<br>in order from mo | nachine to use<br>st preferred at | for live migratic<br>the top to least | n. |
| Name                                                                                   |                                          |                                   | Up<br>Down                            |    |
| VM-Mgmt                                                                                |                                          |                                   |                                       | -  |
|                                                                                        |                                          |                                   |                                       |    |
|                                                                                        |                                          |                                   |                                       |    |
|                                                                                        |                                          |                                   |                                       |    |
|                                                                                        |                                          |                                   |                                       |    |
|                                                                                        |                                          |                                   |                                       |    |
|                                                                                        |                                          |                                   |                                       |    |
|                                                                                        |                                          |                                   |                                       |    |
|                                                                                        | ОК                                       | Cancel                            | Apply                                 |    |

## **Optional Optimization for CSV and Live Migration Networks**

### Disable NetBios over TCP/IP for the CSV Network

- 1. Open Network Connections.
- 2. Right-click on the CSV Network adapter and select Properties.
- 3. Select Internet Protocol Version 4 (TCP/IP) and click Properties.
- 4. Click the Advanced button.
- 5. Select the option Disable NetBios over TCP/IP and click OK.

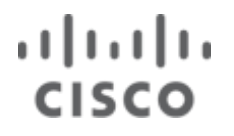

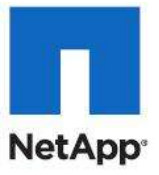

| Internet Protocol Version 4 (TCP/IPv4) Properties                                                                                                    | Advanced TCP/IP Settings                                                                    |
|----------------------------------------------------------------------------------------------------|---------------------------------------------------------------------------------------------|
| General                                                                                                    | IP Settings DNS WINS                                                                        |
| You can get IP settings assigned automatically if your network supports this capability. Otherwise, you need to ask your network administrator for the appropriate IP settings. | WINS addresses, in order of use:                                                            |
| O Obtain an IP address automatically                                                                                                    |                                                                                             |
| • Use the following IP address:                                                                                                    | Add Edit Remove                                                                             |
| IP address: 10 . 10 . 1 . 31                                                                                                    | TELMUOSTE laskas is sanklad, it sankas to all some stiges for which                         |
| Subnet mask: 255 . 255 . 255 . 0                                                                                                    | TCP/IP is enabled.                                                                          |
| Default gateway:                                                                                                    | Enable LMHOSTS lookup     Import LMHOSTS                                                    |
| C O <u>b</u> tain DN5 server address automatically                                                                                                    | NetBIOS setting                                                                             |
| ☐ Use the following DNS server addresses:                                                                                                    | Use NetBIOS setting from the DHCP server. If static IP address                              |
| Preferred DNS server:                                                                                                    | is used or the DHCP server does not provide NetBIOS setting,<br>enable NetBIOS over TCP/IP. |
| Alternate DNS server:                                                                                                    | Enable NetBIOS over TCP/IP     Disable NetBIOS over TCP/IP                                  |
| Vaļidate settings upon exit                                                                                                    |                                                                                             |
| OK Cancel                                                                                                    | OK Cancel                                                                                   |

## Installing Highly Available Microsoft System Center Components

## Installing Clustered Microsoft SQL Server 2008

The main management component is a clustered Microsoft SQL Server<sup>®</sup> with two dedicated SQL Server instances. Each instance will require the following iSCSI LUNs listed in Table 1.

| LUN          | Purpose                   | Scope        | Size   |
|--------------|---------------------------|--------------|--------|
| LUN 1, iSCSI | SQL Server databases      | Per instance | Varies |
| LUN 2, iSCSI | SQL Server logging        | Per instance | Varies |
| LUN 3, iSCSI | SQL Server cluster quorum | Per cluster  | 1GB    |
| LUN 4, iSCSI | SQL Server DTC            | Per cluster  | 1GB    |

#### Table 18 SQL Server data locations

When the infrastructure has been completely deployed, deploy the following databases and instances.

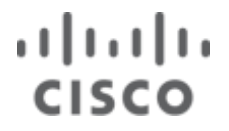

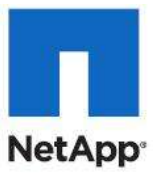

#### Table 19 Databases

| DB Client | Instance Name              | DB name                                          | Authentication |
|-----------|----------------------------|--------------------------------------------------|----------------|
| VMM SSP   | <instance 1=""></instance> | <scvmmssp></scvmmssp>                            | Win Auth       |
| Ops Mgr   | <instance 1=""></instance> | <ops mgr_db=""></ops>                            | Win Auth       |
| Ops Mgr   | <instance 2=""></instance> | <ops mgr_dw_db=""></ops>                         | Win Auth       |
| VMM       | <instance 1=""></instance> | <vmm_db></vmm_db>                                | Win Auth       |
| Opalis    | <instance 2=""></instance> | <opalis_db< td=""><td>Win Auth</td></opalis_db<> | Win Auth       |

This section provides step-by-step instructions for installing Server 2008.

For detailed installation help, reference the Setup Help file included with the SQL Server download or product DVD.

### **Active Directory Preparation**

1. Create three domain user accounts to perform the following actions.

Note: These accounts require no special delegation:

- SQL Server Agent (ex. SQLAgent)
- SQL Server DB Engine (for example, SQLDatabase)
- Snap Drive User (for example, SnapDrive)
- 2. Global Security group for the System Center SQL Server Administrators.
- Add the <SQL Server Agent> and <SQL Server DB Engine> to the < System Center SQL Server Administrators > group.

### **Configure Windows Failover Cluster for the SQL Server**

- 1. Install Windows Server 2008 R2 SP1Enterprise in the SQL server virtual machines.
- 2. Update Windows Server with the latest available updates.
- 3. Install antivirus software and configure according to the guidelines provided in Knowledge Base article ID 961804 on the Microsoft Support Web site.
- 4. Log in and add the <SnapDrive> account and the <System Center SQL Server Administrators> group to the local administrator group.
- 5. Log in using the account from <SnapDrive>.
- 6. Enable the ISCSI Initiator by clicking <code>Start > Administrative Tools > iSCSI initiator. Click Yes to start the Microsoft iSCSI service.</code>
- 7. Click Ok to close the iSCSI Initiator Properties Panel.
- 8. Install all the prerequisites software from the sections below.

### Windows Features

- 1. Open Server Manager and select Features.
- 2. Click the Add Features link launching the Add Features wizard.
- 3. Expand .NET Framework 3.5.1 Features.

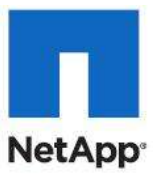

- 4. Select the .NET Framework 3.5.1 Feature.
- 5. Select the Failover Clustering feature.
- 6. Select the Multipath I/O feature.
- 7. Click Next > Install.

#### NetApp SnapDrive 6.4

- 1. Download NetApp SnapDrive 6.4.
- 2. Install Microsoft Hotfixes KB2494016-x64, KB2520235-x64, and KB2531907-x64.
- 3. Launch the SnapDrive Installer, click Next, and Accept the EULA and click Next.
- 4. Select the Storage based Licensing method and click Next.
- 5. Enter your User Name, and Organization information, and click Next.
- 6. Enter the Account information for the <SnapDrive > account created earlier.
- 7. Click Next.
- 8. Click Next and then select the Enable Transport Protocol Settings Option.
- 9. Select HTTPS.
- 10. Enter the user name and password for the Storage System administrative account.
- 11. Click Next > Next > Next > Install > Finish.

| 🚏 SnapDrive® - Installation Wizard                                                                     | ×      |
|----------------------------------------------------------------------------------------------------|--------|
| Transport Protocol Default Setting<br>Specify Default Transport Setting for Storage System(s)          |        |
| ✓ Enable Transport Protocol Settings                                                                   |        |
| © RPC<br>© HTTP<br>© HTTPS<br>Specify the user name and password for the HTTP/HTTPS Protocol selection | on.    |
| User Name:<br>netapp\SnapDrive<br>Password:<br>•••••••                                                 |        |
| Port ID: 443 InstallShield <back next=""></back>                                                       | Cancel |

### NetApp DSM MPIO 3.5

- 1. Download NetApp DSM MPIO 3.5 package from the NOW.netapp.com Site.
- 2. Install Microsoft Hotfixes KB2522766-x64 and KB2528357-v2-x64. A restart is required after each Hotfix.

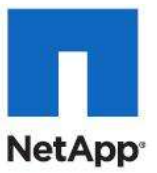

- 3. Launch the DSM MPIO Installer.
- 4. Click Next then click OK to acknowledge the EULA requirement.
- 5. Accept the EULA and click Next.
- 6. Enter the DSM License Key and click Next.
- 7. Leave the system account selected and click Next.
- 8. Click Next, then Next again then Install and when complete Restart the system.

### **Set Firewall Exceptions**

 Open Windows Firewall with Advanced Security by clicking Start > Administrative Tools > Windows Firewall with Advanced Security.

#### SnapDrive

- 1. Highlight Inbound Rules and click New Rule.
- 2. Select Program and click Next.
- 3. Enter the program path for the SnapDrive Service for example, %ProgramFiles%\NetApp\SnapDrive\SWSvc.exe.
- 4. Click Next, then select Allow the Connection and click Next, then Next again.
- 5. Enter the rule Name <SnapDrive> and Description, and click Finish.

#### SQL Server

- 1. Click New Rule.
- 2. Select Port and click Next.
- 3. Select TCP and enter the Specific local port 1433. Click Next.
- 4. Select Allow the connection and click Next then Next again.
- 5. Give a rule Name <SQL Server> and Description, and click Finish.
- 6. Repeat for the Data warehouse SQL Server instance using a port of your specification (e.g, 1444).

#### **SQL Server Discovery**

- 1. Click New Rule.
- 2. Select Port and click Next.
- 3. Select  ${\tt TCP}$  and enter the Specific local port 445. Click  ${\tt Next}.$
- 4. Select Allow the connection and click Next, then click Next again.
- 5. Give a rule Name <SQL Server Discovery> and Description, and click Finish.

### **Enable Jumbo Frames for iSCSI NICs in SQL Cluster Virtual Machines**

- 1. Open Network Connections.
- 2. Right-click on the iSCSI-Fabric-A Network adapter and click Properties, and then click the Configure button.
- 3. Select Advanced tab.
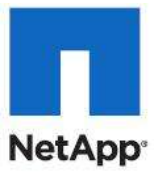

- Note: Select Jumbo Packet in the Property list box and set the value to 9014 Bytes. The 9014 Byte value in this dialog box is the correct Hyper-V synthetic adapter setting for UCS, Nexus and FAS array MTU setting of 9000 Bytes.
- 4. Repeat steps 2 through 4 for the second iSCSI Adapter and the App-Cluster Adapter.

| Microsoft Virtual Machine Bus Network Adapter #3 Properties                                                                                                    | ×   |
|----------------------------------------------------------------------------------------------------|-----|
| General Advanced Driver Details                                                                                                    |     |
| General       Advanced       Driver       Details         The following properties are available for this network adapter. Click the property you want to change on the left, and then select its value on the right.         Property:       IPv4 Checksum Offload         Unubo Packet       Unubo Packet         Large Send Offload Version 2 (IPv4)       9014 Bytes         Network Address       TCP Checksum Offload (IPv4)         TCP Checksum Offload (IPv4)       UDP Checksum Offload (IPv6)         UDP Checksum Offload (IPv6)       UDP Checksum Offload (IPv6) |     |
|                                                                                                    |     |
| OK Cano                                                                                                    | cel |

## **Configure SQL Server Cluster**

- 1. Log in to node 1 using a domain administrative account with local privileges.
- 2. Open Server Manager and browse to Features > Failover Cluster Manager.
- 3. Validate cluster feasibility:
  - a. Select Validate a Configuration, then click Next.
  - b. Add both nodes one at a time into the Enter Name text field, and click Next.
  - c. Select Run only tests I select and click Next.
  - d. Scroll down to the storage section and clear all the storage related checkboxes.
- **Note:** These will run after you attach your iSCSI storage.
  - e. Click Next > Next.
  - f. Review the report and resolve any issues found by the validation wizard before continuing.
  - g. Click Finish.
- 4. Create a majority node cluster:

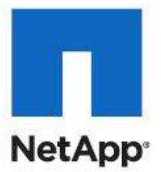

- a. In the Failover Cluster Manager, select Create a Cluster.
- b. In the Welcome screen, click Next.
- c. Add both nodes one at a time into the Enter Name text field, and click Next.
- d. Select Yes to run all validation tests, and click Next, then Next again.
- e. Select Run all test and click Next, then Next again.
- f. Click Finish. At this time you may safely ignore any warnings or errors related to clustered disks.
- g. Enter the Cluster Name, Cluster IP, and click Next.
- h. Review the configuration, and click Next, then click Finish.
- 5. Provision cluster storage:
  - a. Log in to node 1 using a domain administrative account with local privileges.
  - b. Establish iSCSI Connections. Log in to the cluster host server and open SnapDrive. Browse to iSCSI Management within SnapDrive. Click Establish iSCSI Session.
    - i. Enter the IP or name of the vFiler0 instance NetApp controller. Click Next.
    - ii. Select the source and destination IP addresses associated with iSCSI network A.
    - iii. If CHAP authentication is required configure it at this time, then click Next.
    - iv. Review for accuracy and click Finish.
    - v. Repeat steps i-v for iSCSI network B.
  - c. Repeat for NetApp Controller B.
- 6. Create quorum:
  - a. Log in to the cluster host server and open SnapDrive.
  - b. Select Disks and click Create Disk.
  - c. In the Welcome screen, click Next.
  - d. Enter the IP/FQDN for the Storage Controller and click Add.
  - e. When enumeration has completed, select the target volume where you intend to add the LUN.
  - f. Add a LUN Name, LUN Description and click Next.
  - g. Select Shared (Microsoft Cluster Services only) and click Next.
  - h. Verify both nodes are shown for your cluster and click Next.
  - i. Select Assign a Drive Letter and pick a drive letter.
  - j. Set the LUN Size to the size designated earlier, click Next then Next again.
  - k. Highlight each node in the Cluster and select the iSCSI initiators to map the new LUN.
  - I. Click Next, then Select Automatic and click Next.
  - m. Make sure that Select a cluster group by this node is selected.
  - n. Select the Cluster Group name, and click Next and then click Finish.
  - Repeat for SQL and Data Warehouse Server Data and SQL and Data Warehouse Server Log LUNs.
- 7. Create data LUNs (DTC):
  - a. Log in to the cluster host server and open SnapDrive.
  - b. Select Disks and click Create Disk.

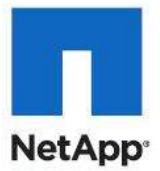

- c. In the Welcome screen, click Next.
- d. Enter the IP/FQDN for the Storage Controller and click Add.
- e. When the enumeration has completed, select the target volume where you intend to add the LUN.
- f. Add a LUN Name and LUN Description. Click Next.
- g. Select Shared (Microsoft Cluster Services only) and click Next.
- h. Verify both nodes are shown for your cluster and click Next.
- i. Select Assign a Drive Letter and pick a drive letter.
- j. Set the LUN Size to the size designated earlier, click Next, then Next again.
- k. Highlight each node in the Cluster, and select the *iSCSI* initiators to map the new LUN.
- I. Click Next then select Automatic and click Next.
- m. Make sure that Select a cluster group by this node is selected.
- n. Select the Available Storage group name. Click Next then click Finish.
- o. Repeat these steps for all remaining LUNs.
- 8. Change cluster quorum settings:
  - a. From the node that currently owns the cluster open Failover Cluster Manager.
  - b. Right-click the virtual cluster name for the cluster you built earlier, and select More Actions > Configure Cluster Quorum Settings.
  - c. In the Before You Begin screen, click Next..
  - d. Select Node and Disk Majority and click Next.
  - e. Select the Quorum disk and click Next.
  - f. Review the confirmation for accuracy and click Next then click Finish.
- 9. Validate cluster (from the node that currently owns the cluster):
  - a. Open Failover Cluster Manager and right-click the virtual cluster name for the cluster you built earlier, and select Validate This Cluster.
  - b. Click Next, then Select "Run All Tests" and click Next.
  - c. Review the report and resolve any issues found by the validation wizard before continuing.
  - d. Click Finish.
- 10. Create MSTC resource:
  - a. From the Node that currently owns the cluster open Failover Cluster Manager.
  - b. Open the virtual cluster name for the cluster you created earlier, and select Services and applications.
  - c. From the actions pane, select Configure a Service or Application, then click Next.
  - d. Select Distributed Transaction Coordinator (DTC) and click Next.
  - e. Confirm the Name of the new resource, enter a IP Address and click Next.
  - f. Select the DTC Drive provisioned earlier and click Next.
  - g. Verify the configuration and click Next to create resource, and click Finish.
  - h. Rename the cluster networks according to purpose. For example, VM-Data, iSCSI-A.
  - i. Right-click on the two iSCSI networks and select Properties.

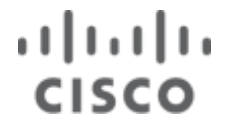

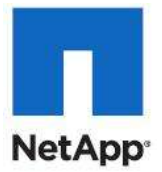

- j. Select the radio button to Do not allow cluster network communication on this network.
- k. Click OK.

## Install SQL Server 2008 Cluster

### Step 1: Installing SQL Server on Node 1

- 1. Log in to Node 1 using a domain administrative account with local privileges.
- 2. Download SQL Server 2008 Service Pack 1.
- 3. Extract the Service Pack on to the SQL Server Drive by running the following command: SQLServer2008R2SP1-KB252858-x64-ENU.exe /x:C:\SP1
- 4. Install the SQL Server Setup support Files by running the following command: C:\SP1\1033\_enu\_lp\x64\setup\sqlsupport\_msi\sqlsupport.msirsfx.msi
- 5. Click Next, accept the License Agreement, then click Next.
- 6. Enter the Name and Company information and click Next, click Install, then click Finish.
- 7. From a command prompt launch the setup.exe from the SQL Server 2008 DVD by running the following command:

<DVD Drive Letter>:\Setup.exe /PCUSource=C:\SP1

- 8. Acknowledge any compatibility warnings. Click Installation.
- 9. Select Installation, New SQL Server failover cluster installation.
- 10. Acknowledge any compatibility warnings. Click OK.
- 11. Resolve any failed prerequisite checks and click OK.
- 12. Click Install to install setup support files.
- 13. Resolve any support rule errors and click Next.
- 14. Enter your Product key and click Next.
- 15. Accept the Microsoft Software License Terms. Click Next.
- 16. Feature selection:
  - a. Under Instance features, select the following:
    - 1. Instance Features
    - 2. Database Engine Services
    - 3. Shared Features
    - 4. Management Tools Basic
  - b. Change the Shared feature directory and the shared feature directory (x86) to point to the HD designated for SQL Server.
  - c. Click Next.

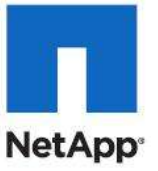

| Feature Selection<br>Select the Standard features to i<br>clustered.                                                                                                    | nstall. For clustered installations, only Database Engine Services and Analysis Se                                                                                                    | rvices can be                                                                                                    |
|----------------------------------------------------------------------------------------------------|----------------------------------------------------------------------------------------------------|----------------------------------------------------------------------------------------------------|
| ietup Support Rules                                                                                                    | Features:                                                                                                    | Description:                                                                                                    |
| roduct Key<br>icense Terms<br>ieature Selection<br>nstance Configuration<br>Disk Space Requirements<br>Cluster Resource Group<br>Cluster Network Configuration<br>Cluster Network Configuration<br>Cluster Security Policy<br>ierver Configuration<br>Database Engine Configuration<br>Cror and Usage Reporting<br>Cluster Installation Rules<br>Ready to Install<br>nstallation Progress<br>Complete | Instance Features                                                                                                    | Server features are instance-<br>aware and have their own<br>registry hives. They support<br>multiple instances on a computer. |
|                                                                                                    | Select All         Unselect All           Shared feature directory:         D:\Program Files\Microsoft SQL Server\           Shared feature directory (x86);         D\Program Files (x86)\Microsoft SQL Server\ | rver)                                                                                                    |

- 17. Enter the SQL Server Network Name.
- 18. Select Default instance. Change the Instance root directory to point to the SQL Server HD. Click Next.
- 19. In the Disk Space Requirements page, click Next.
- 20. Select the SQL Server (MSSQLSERVER) cluster resource. Click Next.
- 21. Select the shared disks for the Database and Logs and click Next.
- 22. Specify SQL Server Instance network settings and click Next.
- 23. Select Use service SIDs and click Next.
- 24. Service accounts:
  - a. Enter the <SQL Server Agent> account information into the SQL Server Agent.
  - b. Enter the <SQL Server DB Engine> account to the SQL Server Database Engine.
  - $c. \quad Click \; {\tt Next}.$
- 25. Database engine configuration:
  - a. In the Account Provisioning window:
    - 5. Select Windows authentication mode.
    - 6. Under Specify System Center SQL Server Administrators, click Add.

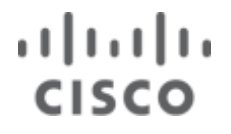

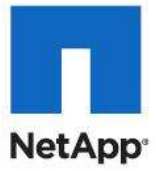

7. In the resulting popup enter the <System Center SQL Server Administrators Group> created earlier. Click OK.

| Database Engine Config                                                                                                    | juration                                                                                                    |
|----------------------------------------------------------------------------------------------------|----------------------------------------------------------------------------------------------------|
| Specify Database Engine authentica                                                                                                    | ition security mode, administrators and data directories.                                                                                                    |
| Setup Support Rules<br>Product Key<br>License Terms<br>Feature Selection<br>Instance Configuration<br>Disk Space Requirements<br>Cluster Resource Group<br>Cluster Disk Selection<br>Cluster Network Configuration<br>Cluster Network Configuration<br>Cluster Security Policy<br>Server Configuration<br>Database Engine Configuration<br>Error and Usage Reporting<br>Cluster Installation Rules<br>Ready to Install<br>Installation Progress<br>Complete | Account Provisioning       Data Directories       FILESTREAM         Specify the authentication mode and administrators for the Database Engine.         Authentication Mode       •         • Windows authentication mode       •         • Windows authentication mode       •         • Mixed Mode (SQL Server authentication and Windows authentication)       •         Built-in SQL Server system administrator account       •         Enter password:       •         Confirm password:       •         Specify SQL Server administrators       •         SEA-TM\System Center SQL Server Administrators (System Center SQL Server Administrators have unrestricted access to the Database Engine.         Add Current User       Add |

26. In the Data Directories tab:

- a. Change the Data root Directory to the <Database LUN Drive Letter>.
- b. Change the User database log directory to the <Log LUN Drive Letter> and click Next.

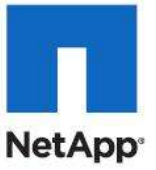

| Finstall a SQL Server Failover Cluste<br>Database Engine Config                                                                                                    | uration                                                                                                    |                      |      |
|----------------------------------------------------------------------------------------------------|----------------------------------------------------------------------------------------------------|----------------------|------|
| Specify Database Engine authentica                                                                                                    | tion security mode, administrators ar                                                                                                    | nd data directories. |      |
| Setup Support Rules<br>Product Key<br>License Terms<br>Feature Selection<br>Instance Configuration<br>Disk Space Requirements<br>Cluster Resource Group<br>Cluster Disk Selection<br>Cluster Network Configuration<br>Cluster Security Policy<br>Server Configuration<br><b>Database Engine Configuration</b><br>Error and Usage Reporting<br>Cluster Installation Rules<br>Ready to Install<br>Installation Progress<br>Complete | Account Provisioning Data Dir<br>Data root directory:<br>System database directory:<br>User database log directory:<br>Temp DB directory:<br>Temp DB log directory:<br>Backup directory: | ectories FILESTREAM  |      |
|                                                                                                    |                                                                                                    | < Back Next > Cancel | Help |

- 27. Choose whether or not to send error reports to Microsoft and click Next.
- 28. Resolve any Cluster Installation Rules and click Next, then click Install.
- 29. Review the installation report. Click Next, then click Close.

### Step 2: Adding Node 2 to SQL Server

- 1. Download SQLServer2008 Service Pack 1.
- 2. Extract the Service Pack onto the SQL Server Drive by running the following command: SQLServer2008R2SP1-KB2528583-x64-ENU.exe /x:C:\SP1
- 3. Install the SQL Server Setup support Files by running the following command: C:\SP1\1033\_enu\_lp\x64\setup\sqlsupport\_msi\sqlsupport.msi
- 4. Click Next, Accept the License Agreement, and then click Next.
- 5. Enter the Name and Company information.
- 6. Click Next, click Install, then click Finish.
- 7. From a command prompt launch the setup.exe from the SQL Server 2008 DVD by running the following command:

<DVD Drive Letter>:\Setup.exe /PCUSource=C:\SP1

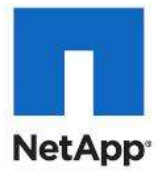

- 8. Acknowledge any compatibility warnings and click Run Program.
- 9. Select Installation, Add node to a SQL Server failover cluster.
- 10. Acknowledge any compatibility warnings. Click Run Program.
- 11. Resolve any failed prerequisite checks and click OK.
- 12. Click Install to install setup support files.
- 13. Resolve any Support Rule errors and click Next.
- 14. Enter your Product key and click Next.
- 15. Accept the Microsoft Software License Terms. Click Next.
- 16. Select SQL Server instance name MSSQLSERVER. Click Next.
- 17. Enter the Passwords for all service accounts, and click Next.
- 18. Choose whether or not to send error reports to Microsoft. Click Next.
- 19. Resolve any Cluster Installation Rules and click Next, and then click Install.
- 20. Review the Add Node Progress. Click Next and then click Close.

### **Step 3: Verify Cluster Operation**

- 1. Open the Failover Cluster Manager.
- 2. Expand Services and applications and select SQL Server (MSSQLSERVER).
- 3. Select Move this service or application to..., then click Move to node <Node 2>.
- 4. At the confirmation prompt click Move SQL Server (MSSQLSERVER to <Node 2>.
- 5. Repeat for the DTC cluster resource.
- 6. Failback all resources to node 1.

### Step 4: Add SQL Server Instance

- 1. Log in to node 2 using a domain administrative account with local privileges.
- 2. From a command prompt launch the setup.exe from the SQL Server 2008 DVD by running the following command:

<DVD Drive Letter>:\Setup.exe /PCUSource=<C:\SP1

- 3. Acknowledge any compatibility warnings. Click Run Program.
- 4. Select Installation, Add Node to a SQL Server Failover cluster.
- 5. Acknowledge any compatibility warnings. Click OK.
- 6. Resolve any failed prerequisite checks.
- 7. Click Install to install setup support files.
- 8. Resolve any Support Rule errors and click Next.
- 9. Enter your Product key and click Next.
- 10. Accept the Microsoft Software License Terms, Click Next.
- 11. Under Instance features, select the following and click Next. Database Engine Services
- 12. Instance configuration:
  - a. Enter the SQL Server Network Name.

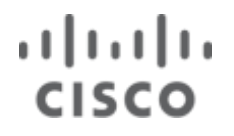

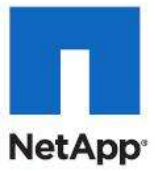

### b. Select Named Instance and enter an instance name.

### 🍀 Install a SQL Server Failover Cluster

| Setup Support Rules     Specify a<br>failover clip       Product Key     failover clip       License Terms     SQL Server       Feature Selection     Instance Configuration       Disk Space Requirements     © Named       Cluster Resource Group     Instance I       Cluster Network Configuration     Instance I       Cluster Security Policy     Instance I       Server Configuration     SQL Server       Database Engine Configuration     SQL Server | network name for<br>uster on the netwo<br>er Network Name:<br>t instance<br>d instance:<br>ID: | scsquor  | 5QL Server failover<br>02<br>02                                         | r cluster. This will b                     | e the name used to     | o identify your              |
|----------------------------------------------------------------------------------------------------|------------------------------------------------------------------------------------------------|----------|-------------------------------------------------------------------------|--------------------------------------------|------------------------|------------------------------|
| Cluster Installation Rules Detected :                                                                                                    | root directory:<br>er directory:<br>SQL Server instan:                                         | D:\Progr | 02<br>ram Files\Microsoft<br>ram Files\Microsoft<br>atures on this comp | SQL Server\ <br>SQL Server\MSSQL<br>suter: | .10.5C5QL002           |                              |
| Ready to Install Installation Progress Complete MSSQLSE                                                                                                    | e Cluster<br>Networ<br>Name<br>ERVER SCSQL0                                                    | k 01     | Features<br>SQLEngine,SQ                                                | Edition<br>Standard                        | Version<br>10.1.2531.0 | Instance ID<br>MSSQL10.MSSQL |

- 13. In the Disk Space Requirements page, click Next.
- 14. Select the SQL Server (<Data Warehouse Instance name>) cluster resource and click Next.
- 15. Select the shared disks for the Database and Logs, and click  ${\tt Next.}$
- 16. Specify SQL Server Instance network settings and click Next.
- 17. Select Use service SIDs and click Next.
- 18. Service accounts:
  - a. Enter the <SQL Server Agent> password information into the SQL Server Agent.
  - b. Enter the <SQL Server DB Engine> password to the SQL Server Database Engine.
  - c. Click Next.
- 19. Database Engine Configuration:
  - a. Account provisioning:
    - $8. \hspace{0.1in} \texttt{Select Windows authentication mode.}$
    - 9. Under Specify System Center SQL Server Administrators click Add.
    - 10. In the resulting popup enter the <System Center SQL Server Administrators Group> created earlier.

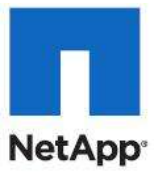

- 11. Click  $\ensuremath{\mathsf{OK}}$  .
- 12. Click Next.
- b. Data directories:
  - 1. Change the Data root Directory to the <Database LUN Drive Letter>.
  - 2. Change the User database log directory to the <Log LUN Drive Letter>.
  - 3. Click Next.
- 20. Choose whether or not to send error reports to Microsoft and click Next.
- 21. Resolve any Cluster Installation Rules and click Next, then click Install.
- 22. Review the installation report and click Next, then click Close.

### Step 5: Add Node 1 to SQL Server Cluster

1. From a command prompt Launch the Setup.exe from the SQL Server 2008 DVD by running the following command:

<DVD Drive Letter>:\Setup.exe /PCUSource=C:\SP1

- 2. Acknowledge any compatibility warnings. Click Run Program.
- 3. Select Installation, Add node to a SQL Server failover cluster.
- 4. Acknowledge any compatibility warnings, click Run Program.
- 5. Resolve any failed prerequisite checks, and click OK.
- 6. Click Install to install setup support files.
- 7. Resolve any Support Rule errors and click Next.
- 8. Enter your Product key, and click Next.
- 9. Accept the Microsoft Software License Terms, click Next.
- 10. Select SQL Server instance name <Data Warehouse Instance name>. Click Next.
- 11. Enter the passwords for all service accounts. Click Next.
- 12. Choose whether or not to send error reports to Microsoft. Click Next.
- 13. Resolve any Cluster Installation Rules. Click Next and then click Install.
- 14. Review the Add Node Progress and click  ${\tt Next}$  and then click <code>Close</code>.

### **Step 6: Configure Remote Access**

- 1. Log in to the Data Warehouse SQL Server instance.
- 2. Open SQL Server Configuration Manager by clicking Start > All Programs > Microsoft SQL Server 2008 > Configuration Tools > SQL Server Configuration Manager.
- 3. Expand SQL Server Network Configuration, and select Protocols for <Data Warehouse Instance name>.
- 4. Right-click TCP/IP and select Properties.
- 5. Click the IP Address tab.
- 6. Scroll down and for every interface you want to enable SQL Server communications, change enabled to True and enter the port added to the firewall earlier (for example, 1444).
- 7. Click Apply.

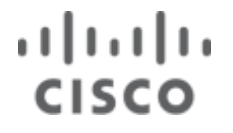

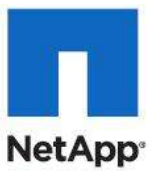

### **Step 7: Verify Cluster Operation**

- 1. Open Failover Cluster Manager.
- Expand Services and applications and select SQL Server (<Data Warehouse Instance name>).
- 3. Select Move this service or application to ..., Click Move to node <Node 1>.
- 4. At the confirmation prompt click Move SQL Server (<Data Warehouse Instance name>to <Node 1>.
- 5. Repeat for the DTC cluster resource.
- 6. Failback all resources to Node 1.

## **System Center Operations Manager Installation**

For detailed installation help, refer to the Setup Help file included with the SCOM download or product DVD.

**Important**: Before installing SCOM components, see the System Requirements section to make sure you have all prerequisite software and hardware installed.

## Installing System Center Operations Manager 2007 R2

#### **Step 1: Active Directory Preparation**

- 1. Create five domain user accounts to perform the following actions. With the exception of the SDK and Action account, no special delegation is required. The Action account needs to have local administrator permissions on any Windows system you intend to manage, as this is the account use to install the Operations Manager Agent. The SDK account needs to be able to modify its own SPN.
  - a. Management Server Action (for example, OpsMgrAction)
  - b. SDK and Configuration Service (for example, OpsMgrSDK)
  - c. Data Reader (for example, OpsMgrReader)
  - d. Data Warehouse Write Action (for example, OpsMgrWrite)
  - e. Operations Manager Administrator (for example, OpsMgrAdmin)
- 2. Create a Global Security group for the Operations Manager Administrators.
- 3. Add the <Operations Manager administrator> and < SDK and Configuration Service > accounts to the <Operations Manager Administrative> group.
- 4. Add the <Operations Manager administrator> account to the <SQL Server Administrators> group.
- 5. With a Domain Administrators account open ADSIEdit:
  - a. Find the SDK domain user account, right-click and select Properties.
  - b. Select the Security tab, click Advanced.
  - c. Click Add. Type SELF in the object box and click OK.
  - d. Select the Properties tab.
  - e. Change the Apply to: This object only.
  - f. Scroll down and select the Allow checkbox for Read servicePrincipalName and Write servicePrincipalName.

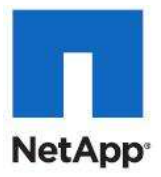

| 📜 Permission Entry for OpsMgrSDK       |              |          | × |
|----------------------------------------|--------------|----------|---|
| Object Properties                      |              |          |   |
|                                        |              |          | 1 |
| Name: SELF                             |              | Change   | I |
| Apply to: This object only             |              | <b>•</b> |   |
| Permissions:                           | Allow        | Deny     |   |
| Read seeAlso                           |              |          |   |
| Write seeAlso                          |              |          |   |
| Read serialNumber                      |              |          | L |
| Write serialNumber                     |              |          | L |
| Read serverReferenceBL                 |              |          |   |
| Write serverReferenceBL                |              |          |   |
| Read servicePrincipalName              | $\checkmark$ |          |   |
| Write servicePrincipalName             | $\checkmark$ |          |   |
| Read showInAddressBook                 |              |          |   |
| Write showInAddressBook                |              |          |   |
| Read showInAdvancedViewOnly            |              |          | L |
| Apply these permissions to chiests and | lov.         |          | L |
| containers within this container only  | /or          |          | L |
|                                        |              |          |   |
| Managing permissions                   |              |          |   |
|                                        | ОК           | Cancel   |   |

g. Click OK > OK > OK, and close ADSIEdit.

### Step 2: Deploy Operations Manager Database

- 1. Log in to SQL Server instance, through a domain account that is a member of the <SQL Server Administrators> group.
- 2. Launch SetupOM.exe from SCOM DVD.
- 3. Select Check Prerequisites: Select Operational Database, and click Check.
- 4. Resolve any issues and click Close.
- 5. Select Install Operations Manager 2007 R2 and in the Welcome screen click Next.
- 6. Accept license agreement and click Next.
- 7. Enter User Name, Organization and click Next.
- 8. Select only the database component and click Next.

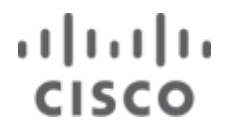

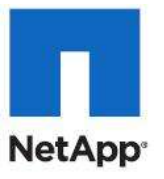

| 🙀 System Center Operations Manager 2007 R2 Setup                                                                                                    | ×     |
|----------------------------------------------------------------------------------------------------|-------|
| Custom Setup<br>Select the components that you want to install.                                                                                                    | NUT N |
| Click an icon in the list below to change how that component will be installed.<br>Component description<br>This component installs Microsoft<br>Operations Manager database.<br>This component requires 4972KB on your<br>hard drive. |       |
| Location:<br>D:\Program Files\System Center Operations Manager 2007\ Browse                                                                                                    |       |
| Help Disk Usage < Back Next > Cancel                                                                                                    | ]     |

- 9. Enter the Management Group name.
- 10. Under Operations Manager Administrators, click Browse. Enter the <Operations Manager Administrative group>.
- 11. Click Next , then click Next.
- 12. Verify that the Data File and Log File locations are going to the correct LUNS and click Next.
- 13. Select whether or not to send error reporting to Microsoft. Click Next.
- 14. Click Install.
- 15. Click Finish.

#### Step 3: Install Windows Server 2008 R2 SP1 Enterprise in the SCOM Virtual Machine

- 1. Update Windows Server with the latest available updates and any prescribed Anti-Virus software.
- 2. Log in and add the <Operations Manager Administrative group> and <SDK and Configuration Service> account to the local administrators group.
- 3. Log in with the <Operations Manager Administrator> account to install the prerequisite software.

### Step 4: Install Prerequisite Software

#### Windows Features

- 1. Open Server Manager and select Features, then Add Features, this launches the Wizard.
- 2. Expand .NET Framework 3.5.1 Features and select the .NET Framework 3.5.1 sub-feature.
- Scroll down to SNMP Services and select the SNMP Service, then click Next >Install > Close.

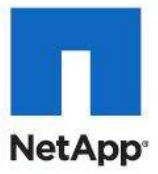

### **IIS Server Role**

- 1. Open Server manager and select Roles, then click Add Roles, this launches the Wizard.
- 2. Select Web Server (IIS), click Next, and make sure the following Role Services are selected.
- IIS Web Server
- Common HTTP
  - Static Content
  - Default Document
  - Directory Browsing
  - HTTP Errors
- Application Development
  - ASP .NET
  - .Net Extensibility
  - ISAPI Extensions
  - ISAPI Filters
- Health and Diagnostics
  - HTTP Logging
  - Request Monitor
- Security
  - Windows Authentication
  - Request Filtering
- Performance
  - Static Content Compression
- Management Tools
  - IIS Management Console
  - IIS 6 Management Compatibility
    - IIS 6 Metabase Compatibility
    - IIS 6 WMI Compatibility
- 3. Click Next.
- 4. Click Install.
- 5. Click Close.

### Install ASP.NET Ajax Extensions 1.0

Download and Install the ASP.NET Ajax Extensions from <u>http://go.microsoft.com/fwlink/?LinkID=89064&clcid=0x409</u> and then restart.

### Step 6: Install SQL Server Reporting Services

- 1. Download SQLServer2008 Service Pack 1.
- 2. Extract the Service Pack onto the SCOM Server Drive by running the following command: SQLServer2008SP1-KB968369-x64-ENU.exe /x:C:\SP1
- 3. Install the SQL Server Setup support Files by running the following command:

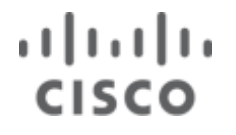

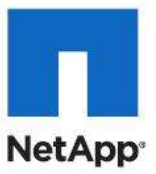

C:\SP1\x64\setup\1033\sqlsupport.msi

- h. Click Next, Accept the license agreement and click Next.
- a. Enter the Name, and Company information. Click Next then click Install.
- 4. From a command prompt launch the Setup.exe from the SQL Server 2008 DVD by running the following command:

<DVD Drive Letter>:\Setup.exe /PCUSource=<SCOM Drive Letter>:\SP1

- 5. Acknowledge any compatibility warnings. Click Run Program.
- 6. Select Installation, New SQL Server stand-alone installation.
- 7. Acknowledge any compatibility warnings. Click Run Program.
- 8. Resolve any failed prerequisite checks and click OK.
- 9. Click Install to install setup support files.
- 10. Resolve any Support Rule errors and click Next.
- 11. Enter your Product key, and click Next, then Accept the Software License Terms. Click Next.
- 12. Under Instance features Select the following:
  - a. Reporting Services
- 13. Change the Shared feature directory and Shared feature directory (x86) to the <SCOM drive letter>.
- 14. Change the Instance root directory to the <SCOM drive letter> and click Next then Next again.
- 15. Select NT AUTHORITY\NETWORK SERVICE for the reporting service account name and click Next.
- 16. Click Next.
- 17. Choose whether or not to send error reports, and usage data to Microsoft, and click Next.
- 18. Fix any Installation Rule errors, and click Next, then Next again, then Install.
- 19. Review the installation report and click Close.

### **Step 5: Install Operations Manager**

- 1. Launch SetupOM.exe from the Operations Manager DVD.
- 2. Click Check Prerequisites.
- 3. From the Prerequisite Viewer, select Server, Console, PowerShell, Web Console, and Reporting, Click Check.
- 4. Resolve any issues found before continuing, and click Close.
- 5. Click Install Operations Manager 2007 R2.
- 6. Click Next on the welcome screen.
- 7. Accept the EULA and click Next.
- 8. Enter your Username, and Organization information. Click Next.
- 9. In the Custom Setup screen:
  - a. Select the Management Server, User Interfaces, Command Shell, and Web Console.
  - b. Change the installation path for each component by highlighting them one at a time, and clicking Browse. Change the path to the <SCOM Drive Letter>.

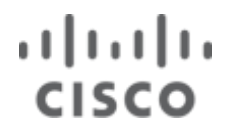

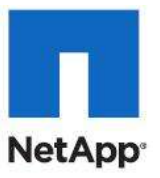

c. Click Next.

| 🙀 System Center Operations Manager 2007 R                              | 2 Setup 🗙                                                                                                    |
|------------------------------------------------------------------------|----------------------------------------------------------------------------------------------------|
| <b>Custom Setup</b><br>Select the components that you want to install. | A H                                                                                                    |
| Click an icon in the list below to change how that con                 | nponent will be installed.<br>Component description<br>This component installs Microsoft<br>Operations Manager Management<br>Server.<br>This component requires 319MB on your<br>hard drive. |
| Location:<br>D:\Program Files\System Center Operations Manage          | r 2007\Br <u>o</u> wse                                                                                                    |
| Help Disk Usage < B                                                    | ack <u>N</u> ext > Cancel                                                                                                    |

- 10. Enter the FQDN for the virtual SQL Server Instance created earlier. Click Next.
- 11. Enter the account information for the <Management Server Action> account. Click Next.
- 12. Enter the account information for the <SDK and Configuration Service> account. Click Next.
- 13. Select Use Windows Authentication and click Next.
- 14. Choose whether or not to participate in the customer experience improvement program, and click Next.
- 15. Clear the Start Console checkbox and click Finish.
- 16. Encryption key backup:
  - a. Click Next then select Backup the Encryption key and click Next.
  - b. Enter a UNC path not on the operations manager server and click Next.
  - c. Enter a password to secure the encryption key and click Next, then click Finish.

### Step 6: Configure Web Console Security

- Open IIS Manager by selecting Start > Administrative Tools > Internet Information Services (IIS) Manager.
- 2. Click the root of the IIS management server (servername <domain>\user).
- 3. In the center pane, scroll down and open Server Certificates.
- 4. In the actions pane click Create Self-Signed Certificate. Enter a name for the new certificate, click OK.
- 5. Expand Server, expand Sites, and select Operations Manager 2007 Web Console.

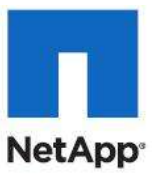

- 6. In the actions pane click Bindings and do as follows:
  - d. Click Add.
  - e. Change the type to https, and select the new certificate.
  - f. Click OK and then click Close.

### Step 7: Provision Data Warehouse Database

- 1. Log in to data warehouse SQL Server instance, using a domain account that is a member of the <SQL Server Administrators> group.
- 2. Launch SetupOM.exe from SCOM DVD.
- 3. Select Check Prerequisites:
  - a. Select Data Warehouse and click Check.
  - b. Resolve any issues found and click Close.
- 4. Select Install Operations Manager 2007 R2 Reporting.
- 5. In the Welcome screen, click Next.
- 6. Accept license agreement and click Next.
- 7. Enter User Name, Organization and click Next.
- 8. In the Custom Setup screen:
  - a. Select only the Data Warehouse component.
  - b. Change the installation path to point to the SQL Server VHD, and click Next.

| 🙀 Operations Manager 2007 R2 Reporting 9                                                                       | Setup 🗙                                                                                                    |  |  |  |
|----------------------------------------------------------------------------------------------------|----------------------------------------------------------------------------------------------------|--|--|--|
| Custom Setup                                                                                                   |                                                                                                    |  |  |  |
| Select the components that you want to install.                                                                |                                                                                                    |  |  |  |
| Click an icon in the list below to change how that (                                                           | component will be installed.                                                                                                    |  |  |  |
| Data Warehouse<br>Reporting Server                                                                             | Component description<br>This component installs Microsoft<br>Operations Manager Data Warehouse.<br>This component requires 1373KB on your<br>hard drive. |  |  |  |
| Location:       D:\Program Files\System Center Operations Manager 2007\       Help     Disk Usage       < Back |                                                                                                    |  |  |  |

- 9. Select the SQL Server Data Warehouse Instance and click Next.
- 10. Verify that the Data File and Log File locations are going to the correct LUNS and click Next.

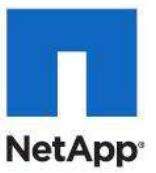

- 11. Click Install.
- 12. Click Finish.

### **Step 8: Install Operation Manager Reporting**

- 1. Log in to Operations Manager Server.
- Launch the SQL Server Reporting Services by clicking Start > All Programs > Microsoft SQL Server 2008 > Configuration Tools > Reporting Services Configuration Manager.
- 3. Click Connect.
- 4. Verify that the Report Service Status is Started.
- 5. Select Web Service URL from the left pane.
- 6. Click Apply to create the Web instance.
- 7. Select Database from the left pane.
- 8. Click Change Database.
- 9. Select Create a new report server database and click Next.
- 10. Enter the FQDN for the SQL Database Failover Cluster.
- 11. Click Next.
- 12. Accept all defaults and click Next.
- 13. Leave the credentials set to Service Credentials and click Next.
- 14. Click Next to provision the database.
- 15. Click Finish.
- 16. Select Report Manager URL from the left pane.
- 17. Click Apply to create the virtual directory.
- 18. Select E-mail Settings from the left pane.
- 19. Enter the Sender Address and SMTP server and click Apply.
- 20. Click Exit to close the Report Server Configuration server.
- 21. Launch SetupOM.exe from SCOM DVD.
- 22. Select Install Operations Manager 2007 R2 Reporting.
- 23. In the Welcome screen, click Next.
- 24. Accept license agreement and click Next.
- 25. Enter User Name, Organization and click Next.
- 26. Select Reporting Server and click Next.
- 27. Enter the FQDN for the SCOM Server and click Next.
- 28. In the Data Warehouse screen, enter:
  - a. Enter the Name and Instance of the Data Warehouse SQL Server instance.
  - b. Enter the SQL Server Port that was configured for remote access.
  - c. Click Next.

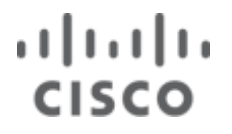

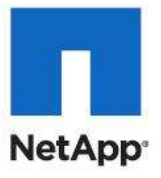

| 🙀 Operations Manager 2007 R2 Rep                          | oorting Setup                                            |
|-----------------------------------------------------------|----------------------------------------------------------|
| Connect to the Operations Manag                           | er Data Warehouse                                        |
| Specify the name of the SQL Server of warehouse.          | database instance that hosts the Operations Manager data |
| SQL Server database instance<br>(SQL Server\SQL Instance) | scsql002.sea-tm.netapp.com\scsql002                      |
| <u>S</u> QL database name                                 | OperationsManagerDW                                      |
| SQL Server <u>P</u> ort                                   | 1444                                                     |
|                                                           |                                                          |
|                                                           |                                                          |
|                                                           |                                                          |
|                                                           | < <u>Back N</u> ext > Cancel                             |

- 29. Select the Reporting server and click Next.
- **30. Enter the account information for the** <Data Warehouse Write Action> account, and click Next.
- 31. Enter the account information for the <Data Reader> account and click Next.
- 32. Choose whether or not to send operational data reports to Microsoft and click Next.
- 33. Click Install.
- 34. Click Finish.

## **Configure Operations Manager**

- 1. Log in to Operations Manager Server.
- 2. Open the Operations Manager Console, by clicking Start > All Programs > System Center Operations Manager 2007 R2 > Operations Console.
- 3. Add devices to manage:
  - a. From the top center pane click Required: Configure computers and devices to manage.
  - b. Select Windows Computers and click Next.
  - c. Select Advanced discovery and click Next.
  - d. Select Browse for or type computer names and click Browse.
  - e. Enter all management and Hyper-V hosts and click Next.
  - f. Select Use selected Management Server Action Account, click Discover.

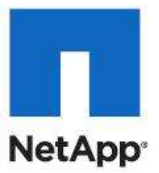

- g. Select all devices to monitor, click Next, and then click Finish.
- 4. Enable Agent proxy for cluster hosts.
  - a. From the Operations Manager Console select Administration.
  - b. In the right pane expand Device management and select Agent Managed.
  - c. Select the first cluster host. Right-click, and select Properties.
  - d. Click the Security tab.
  - e. Check Allow this agent to act as a proxy and discover managed object on other computers.
  - f. Click OK.
  - g. Repeat for each cluster host in your environment.
- 5. Add Management Packs:
  - a. Download and install the following Management Packs from Microsoft. Note the installers only extract the management packs into the correct folders, accept all defaults.
    - Windows Server Operating System Management Pack for Operations Manager 2007
    - <u>Windows Server Internet Information Services 7 Management Pack for Operations Manager</u>
       <u>2007</u>
    - <u>Windows Server Failover Clustering Management Pack for Operations Manager 2007</u>
    - <u>Windows Server Hyper-V Management Pack for Operations Manager 2007</u>
    - <u>SQL Server Monitoring Management Pack</u>
  - b. From the Operations Manager Console, select Administration.
  - c. In the top left under Actions: click Import management packs.
  - d. Click Add > Add from disk...
  - e. Browse to %ProgramFiles(x86)%\System Center Management Packs.
  - f. In the following order expand each folder for all the management packs just added, when expanded Select all the .MP files and click Open.
    - 1. Windows Server Base OS System Center Operations Manager 2007 MP
    - 2. Internet Information Services MP
    - 3. Windows Cluster Operations Manager 2007 MP
    - 4. Windows Server Hyper-V Operations Manager 2007 MP
    - 5. SQLServerMP
  - g. When all the MP has been added to the wizard, click Install.
  - h. Click Yes.
  - i. When all MP have finished importing click Close.

## Install System Center Virtual Machine Manager

### **Step 1: Active Directory Preparation**

- 1. Create two domain user accounts to perform the following actions. These account require no special delegation.
  - SCVMM Database (for example, SCVMMDatabase)
  - SCVMM Service (for example, SCVMMService)

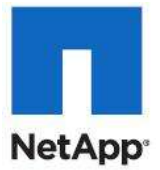

- 2. Create a Global Security group for the SCVMM Server Administrators.
- Add the <SCVMM Service> and < Management Server Action > accounts to the <SCVMM Server Administrators> group.
- 4. Add the <SCVMM Service> to the <Operations Manager Administrators> group.
- 5. Add the <SCVMM Database> to the <SQL Server Administrators> group.

### Step 2: Install Windows Server 2008 R2 SP1Enterprise in the SCVMM Virtual Machines

- 1. Update Windows Server with the latest updates.
- 2. Install antivirus software.
- 3. Log in and add the <SCVMM Server Administrators> group, <SnapDrive>, and <SCVMM Service > accounts to the local administrators group.
- 4. Log in using an account with both domain and local administrative privileges.

### Step 3: Install Prerequisite Software

### Windows Features

- 1. Open Server Manager and select Features.
- 2. Click the Add Features link launching the Add Features wizard.
- 3. Expand .NET Framework 3.5.1 Features.
- 4. Select the .NET Framework 3.5.1 Feature.
- 5. Select the Multipath I/O feature.
- 6. Click Next > Install > Close.

### Add Web Server Role

- 1. Open Server Manager and select Roles.
- 2. Click Add Role.
- 3. Select Web Server (IIS) and click Next.
- 4. In the introduction to IIS page, click Next.
- 5. Select the following role service:
- IIS Web Server
- Common HTTP
  - Static Content
  - Default Document
  - Directory Browsing
  - HTTP Errors
- Application Development
  - ASP .NET
  - .Net Extensibility
  - ISAPI Extensions
  - ISAPI Filters
- Health and Diagnostics
  - HTTP Logging

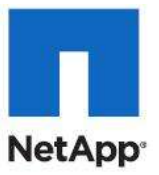

- Request Monitor
- Security
  - Request Filtering
- Performance
  - Static Content
- Management Tools
  - IIS Management Console
  - IIS 6 Management Compatibility
    - IIS 6 Metabase Compatibility
    - IIS 6 WMI Compatibility
- 6. Click Next > Install > Close.

### Install SQL Management Tools - Basic

- 1. Download SQLServer2008 Service Pack 1.
- 2. Extract the Service Pack onto the SCVMM Server Drive by running the following command: SQLServer2008SP1-KB968369-x64-ENU.exe /x:<SCVMM Drive Letter>:\SP1
- 3. Install the SQL Server Setup support Files by running the following command: <SCVMM Drive Letter>:\SP1\x64\setup\1033\sqlsupport.msi
- 4. Click Next. Accept the license agreement and click Next.
- 5. Enter the Name, and Company information, click Next, and then click Install.
- 6. From a command prompt launch the Setup.exe from the SQL Server 2008 DVD by running the following cmd.

<DVD Drive Letter>:\Setup.exe /PCUSource=<SCVMM Drive Letter>:\SP1

- 7. Acknowledge any compatibility warnings and click Run Program.
- 8. Select Installation, New SQL Server stand-alone installation.
- 9. Acknowledge any compatibility warnings and click Run Program.
- 10. Resolve any failed prerequisite checks and click OK.
- 11. Click Install to install setup support files.
- 12. Resolve any Support Rule errors. Click Next.
- 13. Enter your Product key, and click  ${\tt Next}.$
- 14. Accept the Microsoft Software License Terms. Click Next.
- 15. In the Feature Selection screen:
  - a. Under Instance features select the following:
    - 1. Shared Features
    - 2. Management Tools –Basic
  - b. Change the Shared feature directory and the Shared feature directory (x86) to the <SCVMM drive letter> and click Next.

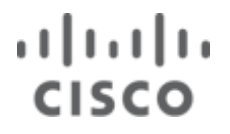

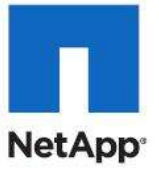

| Feature Selection<br>Select the Standard features to<br>clustered.                                                                                                    | nstall. For clustered installations, only Database Engine Services and Analysis                                                                                                    | Services can be                                                                                                    |
|----------------------------------------------------------------------------------------------------|----------------------------------------------------------------------------------------------------|----------------------------------------------------------------------------------------------------|
| etup Support Rules                                                                                                    | Features:                                                                                                    | Description:                                                                                                    |
| Product Key<br>License Terms<br>F <b>eature Selection</b><br>Disk Space Requirements<br>Error and Usage Reporting<br>Installation Rules<br>Ready to Install<br>Installation Progress<br>Complete | Instance Features Database Engine Services SQL Server Replication Full-Text Search Analysis Services Reporting Services Shared Features Business Intelligence Development Studio Client Tools Connectivity Integration Services Client Tools Backwards Compatibility Client Tools SDK SQL Server Books Online Management Tools - Basic Management Tools - Complete SQL Client Connectivity SDK Microsoft Sync Framework Redistributable Features | Server features are instance-<br>aware and have their own<br>registry hives. They support<br>multiple instances on a computer |
|                                                                                                    | Select All     Unselect All       Shared feature directory:     D:\Program Files\Microsoft SQL Server                                                                                                    | ər\                                                                                                    |
|                                                                                                    | Shared feature directory (x86): D:\Program Files (x86)\Microsoft SQL                                                                                                    | . Server\                                                                                                    |

- 16. Choose whether or not to send error reports and usage data to Microsoft, and click Next.
- 17. Fix any Installation Rule errors. Click Next, click Install, then click Next.
- 18. Review the installation report and click Close.

#### Enable iSCSI

- 1. Enable the ISCSI Initiator by clicking Start > Administrative Tools > iSCSI initiator. Click Yes to start the Microsoft iSCSI service.
- 2. Click OK to close the iSCSI Initiator Properties Panel.

## **Enable Jumbo Frames for iSCSI NICs in SCVMM Virtual Machine**

- 1. Open Network Connections.
- 2. Right-click on the iSCSI-Fabric-A Network adapter and click Properties, then click the Configure button.
- 3. Select Advanced tab.
- 4. Select Jumbo Packet in the property list box and set the value to 9014 Bytes.
- **Note:** The 9014 Byte value in this dialog box is the correct Hyper-V synthetic adapter setting for UCS, Nexus and FAS array MTU setting of 9000 Bytes.
- 5. Repeat steps 2 through 4 for the second iSCSI Adapter..

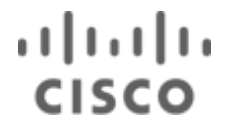

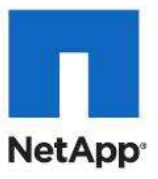

| b.                                                                                                    |        |
|----------------------------------------------------------------------------------------------------|--------|
| Microsoft Virtual Machine Bus Netrork Adapter #3 Propertie                                                                                                    | es X   |
| General Advanced Driver Details                                                                                                    |        |
| The following properties are available for this network adapter. Click<br>the property you want to change on the left, and then select its valu<br>on the right.<br>Property:<br>IPv4 Checksum Offload<br>Jumbo Packet<br>Large Send Offload Version 2 (IPv4)<br>Large Send Offload Version 2 (IPv6)<br>Network Address<br>TCP Checksum Offload (IPv4)<br>TCP Checksum Offload (IPv6)<br>UDP Checksum Offload (IPv6)<br>UDP Checksum Offload (IPv6) |        |
| ОК                                                                                                    | Cancel |

### NetApp SnapDrive 6.4

- 1. Download NetApp SnapDrive 6.4.
- 2. Launch the SnapDrive Installer, click Next and Accept the EULA and click Next.
- 3. Select the Storage based Licensing method and click Next.
- 4. Enter your User Name, and Organization information, and click Next.
- 5. Enter the Account information for the <SnapDrive > account created earlier.
- 6. Click Next.
- 7. Click Next and then select the Enable Transport Protocol Settings Option Select HTTPS.

.

8. Enter the UserName and Password for Storage Systems root user

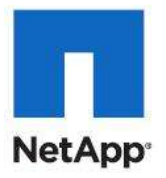

| 9. | Click Next > Next > Install > Finish.                   |   |  |  |  |  |
|----|---------------------------------------------------------|---|--|--|--|--|
|    | 🙀 SnapDrive® - Installation Wizard                      |   |  |  |  |  |
|    | Transport Protocol Default Setting                      | ( |  |  |  |  |
|    | Specify Default Transport Setting for Storage System(s) |   |  |  |  |  |
|    | Enable Transport Protocol Settings                      |   |  |  |  |  |
|    | C RPC                                                   | ] |  |  |  |  |
|    | C HTTP                                                  |   |  |  |  |  |
|    | HTTPS                                                   |   |  |  |  |  |
|    |                                                         |   |  |  |  |  |

| netapp\SnapDrive  |  |  |
|-------------------|--|--|
|                   |  |  |
| <u>P</u> assword: |  |  |
| •••••             |  |  |
| Port ID: 443      |  |  |

### NetApp DSM MPIO 3.5

- 1. Download NetApp DSM MPIO 3.5 package from the NOW.netapp.com Site.
- 2. Install Microsoft Hotfixes KB2522766-x64 and KB2528357-v2-x64. A restart is required after each Hotfix.
- 3. Launch the DSM MPIO Installer.
- 4. Click Next then click OK to acknowledge the ALUA requirement.
- 5. Accept the EULA and click Next.
- 6. Enter the DSM License Key and click Next.
- 7. Leave the system account selected and click Next.
- 8. Click Next, then Next again then Install and once complete restart the system.

### Step 4: Provision Storage

- 1. Log in to the SCVMM server using a domain administrative account with local privileges.
- 2. Establish iSCSI Connections.
  - a. Open SnapDrive.
  - b. Browse to iSCSI Management within SnapDrive.
  - c. Click Establish iSCSI Session.
    - 1. Enter the IP/name of the NetApp controller. Click Next.
    - 2. Select the source and destination IP addresses associated with iSCSI network A.
    - 3. If CHAP authentication is required configure at this time.

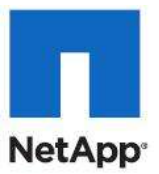

- 4. Click Next. Review for accuracy and then click Finish.
- 5. Repeat for iSCSI network B.
- 3. Create VM library drive:
  - a. Open SnapDrive and selects Disks and click Create Disk.
  - b. In the Welcome screen, click Next.
  - c. Enter the IP/FQDN for the vFiler0 Controller, and click Add.
  - d. When the enumeration has completed, select the target volume where you intend to add the LUN.
  - e. Add a LUN Name, LUN Description, and click  ${\tt Next.}$
  - f. Select Dedicated. Click Next.
  - g. Select Assign a Drive Letter, and pick a drive letter.
  - h. Set the LUN Size, for example 500g, and click Next.
  - i. Select the iSCSI initiators to map the new LUN to, and click Next.
  - j. Select Automatic and click Next and then click Finish.

### Step 5: Install System Center Virtual Machine Manager

- 1. From the product DVD or network share, double-click setup.exe.
- 2. In the Setup menu, click VMM Server.
- 3. In the License Terms page, click I accept the terms of this agreement. Click Next.
- 4. In the Customer Experience Improvement Page (CEIP) page, click Yes to participate or No to opt out of the CEIP. Click Next.
- 5. In the Product Registration page, enter your name and the name of your company. Click Next.
- 6. In the Prerequisites Check page, review any alerts or warnings about inadequate hardware or uninstalled software prerequisites. You can continue if you receive warnings, but alerts must be resolved before you can proceed with the installation. Click Next.
- 7. In the Installation Settings page, select the appropriate path for your System Center SCVMM2008 program files location. These should be placed on the SCVMM VHD provisioned earlier.
- 8. In the SQL Server Settings page:
  - a. Select Use a supported version of SQL Server.
  - b. Enter the FQDN of the virtual SQL Server Cluster.
  - c. Select Use the following credentials.
  - d. Enter the <SCVMM Database> account and password.
  - e. Select the default MSSQLSERVER instance.
  - f. Select Create a new database and click Next.

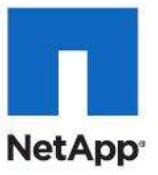

| 🖏 SQL Serve                                                                                                    | r Settings                                                                                                    |                                                           | 0  |  |  |
|----------------------------------------------------------------------------------------------------|----------------------------------------------------------------------------------------------------|-----------------------------------------------------------|----|--|--|
| License Terms<br>Microsoft Update<br>Customer Experience<br>Improvement Program<br>Product Registration<br>Prerequisites Check | Do you want to use an existing instance of SQL Server or install Microsoft SQL Server 2005 Express Edition SP3?  C Instal SQL Server 2005 Express Edition SP3 Database location C: VProgram Files/Microsoft System Center Virtual Machine Manager 2008 R2/DB Browse C: Use a supported version of SQL Server |                                                           |    |  |  |
| Installation Location<br>SQL Server Settings<br>Library Share Settings<br>Installation Settings                                | Server name                                                                                                    | scsq01 sea-im netapo com                                  |    |  |  |
|                                                                                                    | User name and domain:                                                                                                    | nhials<br>sea-tm\SCVMMDatabase<br>Format: Domain\Username |    |  |  |
| Summary of Settings                                                                                                    | Password:                                                                                                    |                                                           |    |  |  |
| Installation                                                                                                    | Select or enter a SQL instance:                                                                                                    | MSSQLSERVER                                               |    |  |  |
|                                                                                                    | Select or enter a database:                                                                                                    | VituaManagerDB                                            |    |  |  |
|                                                                                                    |                                                                                                    | ✓ Create a new database                                   |    |  |  |
|                                                                                                    |                                                                                                    | Previous Next Cano                                        | el |  |  |

- 9. In the Library Share Settings page, click Change to change the share location. Select the LUN provisioned earlier, click Make New Folder, rename the new folder to Virtual machine Manager Library Files. Select the Virtual machine Manager Library Files Folder. Click OK.
- 10. Click Next.

During installation, the Setup Wizard creates a folder named VHDs and two virtual hard disks of different sizes (16GB and 60GB) that you can use to create a new virtual machine or use as additional disk drives.

11. In the Port Assignments page, assign the ports you want to use for communications and file transfers between SCVMM components. If Windows Firewall is turned on the wizard will attempt to add firewall exceptions for each port.

**Important :** You can change the default port settings to avoid conflicts with other applications in your environment. However, the port settings that you assign for the SCVMM server must identically match the port settings you assign when installing associated SCVMM components.

- 12. Under VMM Service Account, select Other account. Enter the <SCVMM Service> account information. Click Next, and then click Install.
- 13. In the Installation page, after setup is complete, click the link in the Status window to check for the latest SCVMM updates.

#### Step 6: Install System Center Virtual Machine Manager Administrator Console

- 1. From the product DVD or network share, double-click setup.exe.
- 2. In the Setup menu, click VMM Administrator Console.
- 3. In the License Terms page click I accept the terms of this agreement. Click Next.
- 4. In the Customer Experience Improvement Page (CEIP) page, click Next.

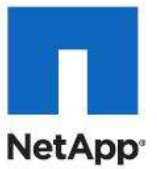

- 5. In the Prerequisites Check page, review any alerts or warnings about inadequate hardware or uninstalled software prerequisites. You can continue if you receive warnings, but alerts must be resolved before you can proceed with the installation. Click Next.
- 6. In the Installation Settings page, select the appropriate path for your System Center SCVMM2008 program files location. These should be placed on the SCVMM VHD provisioned earlier.
- 7. In the Configuration Settings page, do one of the following:
  - a. Click Next to use the default port (8100) for the SCVMM Administrator Console to communicate with the SCVMM server.
  - b. Assign a different port that you want to use for the SCVMM Administrator Console to communicate with the SCVMM server, and then click Next.

**Important:** The port settings that you assign for the SCVMM Administrator Console must identically match the port settings that you assigned in the SCVMM server.

- 8. Click Install.
- 9. In the Installation page, after setup is complete, check for the latest VMM updates, and open VMM Administrator Console. Click Close.

The Connect to Server dialog box opens the first time you open the console.

- 10. In the Connect to Server dialog box.
- 11. Click Connect to connect to the local SCVMM server (localhost) using the default port (8100).
- 12. In the Server name box, type the name of the computer where the SCVMM server is installed, followed by a colon and the port that you want to use to connect the SCVMM Administrator Console to the SCVMM server, and then click Connect.

### Step 7: Configure SCVMM

- 1. From the Virtual Machine Manager (VMM) console, select All Hosts. From the Actions pane select Add host.
- 2. Select Windows Server-based host on an Active Directory domain, and enter credentials for a domain account that has permissions to both search AD, and to install the agent on the Hyper-V hosts.
- 3. Click Search and do the following:
  - a. Select the Hyper-V checkbox, and click Search.
  - b. Select every Hyper-V host you want to add to SCVMM, and click Add, then Yes, then Yes, then OK.
- 4. Click Next, Next, then Next again.
- 5. Click Add Hosts.

### Step 8: Install the OnCommand Plugin 3.0 Rapid Provisioning cmdlets

- 1. Download OnCommand Plugin 3.0 from the NOW<sup>™</sup> site. Although the cmdlets are a separate product from OnCommand Plugin, they share a common installer.
- 2. Launch the OnCommand Plugin executable file.
- 3. In the Welcome screen click Next.
- 4. Accept the EULA, and click Next.
- 5. Enter User Name and Organization. Click Next.
- 6. Change the installation path to point to the SCVVM VHD (for example, D:\Program Files\NetApp\OnCommand\MS\_Plugin\) Click Next.

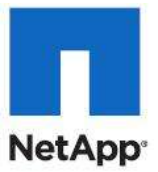

- 7. Select only the Cmdlets feature and click Next >Install > Finish.
- 8. Enter the credentials for the SCVMM Service account and click Next.
- 9. Open the Rapid Provisioning PowerShell prompt by launching the OnCommand® Cmdlets link on the desktop.
- 10. Type Set-ExecutionPolicy -ExecutionPolicy AllSigned. Type Y to confirm.
- 11. Close and reopen OnCommand® Cmdlets.
- 12. Enter A to always run NetApp Cmdlets.
- 13. Run Add-OCStorageSystem for each Controller.
- 14. Test by running Get-OCStorage.

### Step 9: Installing the Virtual Machine Manager Self-Service Portal (Optional)

The Self-Service Portal Setup wizard installs all three of the self-service portal components.

### Table 20 Service accounts requested during self-service portal setup

| Account<br>Name                 | Requested<br>during                                                                                                    | Used for                                                                                                    | Prerequisites                                                                                                    | High<br>Security                                 |
|---------------------------------|----------------------------------------------------------------------------------------------------|----------------------------------------------------------------------------------------------------|----------------------------------------------------------------------------------------------------|--------------------------------------------------|
| Service<br>Account              | VMMSSP<br>server<br>component<br>setup                                                                                                    | <ul> <li>Running the Windows Service<br/>implementation of the VMMSSP<br/>server component, the Virtual<br/>Machine Manager Self-Service<br/>Portal 2.0 service, and underlying<br/>services and processes. The server<br/>component also uses this account for<br/>external communication, such as:</li> <li>Communicating with the VMM<br/>server and performing tasks that<br/>require interacting with the VMM<br/>server.</li> <li>Communicating with the<br/>VMMSSP database.</li> </ul> | Make sure this is an<br>Active Directory domain<br>account.<br>Before you install the<br>VMMSSP server<br>component, make sure<br>this account has<br>administrative<br>permissions on the<br>VMM Administrator<br>Console.<br>You must also make<br>sure that this account is<br>granted Local<br>Administrator<br>permissions on the<br>computer where you<br>plan to install the server<br>component. | Use a<br>low-<br>privilege<br>domain<br>account  |
| Application<br>Pool<br>Identity | pplication<br>oolVMMSSP<br>Web site<br>component<br>setupRunning the application pool used for<br>the VMMSSP Web site component.<br>The VMMSSP Web site component<br>also uses this account for external<br>communication, such as:•Communicating with the<br>VMMSSP server and database<br>components.•Running tasks that require<br>interacting with the other self-<br>service portal components. |                                                                                                    | This account can be a domain account.                                                                                                    | Use a<br>low-<br>privilege<br>domain<br>account. |

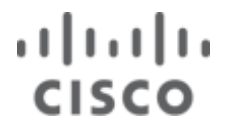

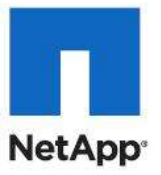

#### Table 21 Ports and protocols for the self-service portal

| Connection<br>Type                                     | Protocol                            | Default<br>Port                           | Where to Change the Setting                                                                                                    |
|--------------------------------------------------------|-------------------------------------|-------------------------------------------|----------------------------------------------------------------------------------------------------|
| VMMSSP Web<br>site to/from<br>VMMSSP<br>server         | WCF                                 | 8000                                      | During self-service portal setup.<br>After setup, in the <b><services></services></b> section of the<br>Microsoft.DITSC.ProvisioningService.exe.config file.<br>For more information, see "Tuning the Self-Service Portal<br>with Global Parameters" in the <i>Virtual Machine Manager</i><br><i>Self-Service Portal 2.0: Datacenter Administration Guide</i> . |
| Client to/from<br>VMMSSP Web<br>site                   | HTTP/HTTPS                          | Without<br>SSL: 80<br>With<br>SSL:<br>443 | During self-service portal setup.<br>After setup, in the <b>Site Bindings</b> dialog box for the<br>VMMSSP Web site in IIS.<br>For information about configuring SSL for the portal, see the<br>"Post Installation: Hardening the Self-Service Portal<br>Website" section in this guide.                                                                        |
| VMMSSP Web<br>site to/from<br>VMMSSP<br>database       | Tabular Data<br>Stream (TDS)        | 1433                                      | During self-service portal setup.                                                                                                    |
| VMMSSP<br>server to/from<br>VMMSSP<br>database         | TDS                                 | 1433                                      | During self-service portal setup.                                                                                                    |
| VMMSSP Web<br>site to/from<br>virtual<br>machine hosts | Remote<br>Desktop<br>Protocol (RDP) | 2179                                      | This port cannot be changed.                                                                                                    |

### **Preparation Checklist**

Before you install the self-service portal, be sure that you have prepared the following:

- A service account and an application pool identity for the self-service portal, as defined in Table 20.
   Important: You must create the service account and application pool identity before you run the Self-Service Portal Setup wizard. The wizard does not create new accounts.
- If appropriate, a SQL Server maintenance account as described in the section <u>Active Directory</u> Preparation.
- If appropriate, firewall port exceptions for the ports listed in Table 21.

**Important:** You must have administrator permissions on the computers on which you intend to install the self-service portal components. You also must be a member of the local Administrators group on the computer running SQL Server.

### To Install the VMMSSP Server Component and Database Component

- **Note:** This procedure assumes that you have a separate database server available, running SQL Server 2008 Enterprise Edition or Standard Edition.
- 1. Download the SetupVMMSSP.exe file and place it in the computer on which you want to install the VMMSSP server component.

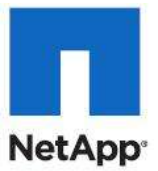

- 2. To begin the installation process, on the computer on which you are installing the server component, right-click SetupVMMSSP.exe, and click Run as administrator.
- 3. In the Welcome page, click Install.
- 4. Review and accept the license agreement and click Next.
- 5. Click VMMSSP server component and click Next.
- 6. In the Check Prerequisites for the Server Component page, wait for the wizard to complete the prerequisite checks, and then review the results. If any of the prerequisites are missing, follow the instructions provided. When all of the prerequisites are met, click Next.
- 7. Accept or change the file location and then click Next.
- 8. Configure the VMMSSP database:
  - a. In Database server, type the name of the database server that will host the new VMMSSP database (or that hosts an existing database).
  - b. Click Get Instances to get the SQL Server instances available in the database server. In SQL Server instance, select the SQL Server instance that manages the new (or existing) database.
  - c. In Port, type the port number that the SQL Server instance uses for incoming and outgoing communication. The default port is 1433.
  - d. Under Credentials, click the type of authentication that the database will use for incoming connections (Windows authentication or SQL Server authentication).
  - e. If you clicked SQL Server authentication, type the user name and password of a SQL Server account to use to access the database.
  - f. If you want the self-service portal to create a new database (for example, if you are running the Setup wizard for the first time), click Create a new database.

**Important:** If you are installing the self-service portal for the first time you must select the option to create a new database.

Note: The self-service portal database name is DITSC, and cannot be changed.

g. If you want the self-service portal to use an existing database, click Use an existing database. The DITSC database is selected, and cannot be changed.

**Important:** If you are upgrading from the release candidate version of the self-service portal, make sure you have followed the procedure in "Upgrading from the Release Candidate Version of the Self-Service Portal" before continuing.

- h. When you finish configuring the self-service portal database, click Next.
- 9. Type the user name, password, and domain of the service account for the VMMSSP server component. Click Test account to make sure that this account functions. When finished, click Next.
- **Note:** For more information about considerations and requirements for the service account, see section <u>0 Active Directory Preparation</u>.
- 10. Enter the settings to configure the server component. These settings include the port numbers of the WCF endpoint for the TCP protocol. When finished, click Next.

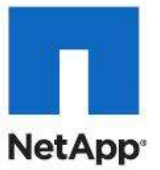

- **Note:** The VMMSSP server component uses the TCP endpoint port to listen for client requests. The WCF service uses the HTTP endpoint port for publishing the self-service portal service metadata. The metadata will be available using HTTP protocol with a GET request. For more information about WCF endpoints, see the <u>Fundamental Windows Communication Foundation Concepts</u> topic in the MSDN Library.
- 11. In the Datacenter administrators box, type the names of the accounts that you want to be able to administer the self-service portal. In the self-service portal, these users will be members of the DCIT Admin user role and have full administrative permissions.
- **Note:** For more information about the DCIT Admin user role, see the section <u>0 Active Directory</u> <u>Preparation</u>.
- 12. In the Installation Summary page, review the settings that you selected, and then click Install. When the installation finishes, click Close.

### To Install the VMMSSP Web Site Component

**Important:** This procedure assumes that you have already installed the VMMSSP server component, and that you have placed the downloaded SetupVMMSSP.exe file on all computers on which you plan to install the VMMSSP Web site component.

- 1. To begin the installation process, on the computer on which you are installing the VMMSSP Web site component, right-click SetupVMMSSP.exe and then click Run as administrator.
- 2. On the Welcome page, click Install.
- 3. Review and accept the license agreement and then click Next.
- 4. Click VMMSSP Web site component and then click Next.
- 5. In the Check Prerequisites for the VMMSSP Website Component page, wait for the wizard to complete the prerequisite checks, and then review the results. If any of the prerequisites are missing, follow the instructions provided. When all of the prerequisites are met, click Next.
- 6. Accept or change the file location and then click Next.
- 7. You can use this setting to install the component on a computer other than the one running the Setup wizard.
- 8. Use the following steps to configure the IIS Web site for the self-service portal. For information about the IIS Web site properties required to configure the portal, see <u>Understanding Sites</u>, <u>Applications</u> and <u>Virtual Directories on IIS 7</u>.
- **Note:** For information about the application pool identity required to configure the VMMSSP Web site component, see the "Service Accounts" section earlier in this document.
  - a. In IIS Website name, type the name that IIS will use for the self-service portal. The default name is VMMSSP.
  - b. In Port number, type the port number that IIS will use for the self-service portal. The default port is 80.
  - c. In Application pool name, type a name for the application pool that the Setup wizard will create for the VMMSSP Web site. The default name is VMMSSPAppPool.
  - d. Type the domain, user name, and password of the account that you have configured for the application pool to use. For information about the application pool identity for the self-service portal, see the "Service Accounts" section earlier in this document.
  - e. When you finish configuring the IIS properties for the self-service portal, click Next.
- 9. Use the following steps to configure the VMMSSP database.

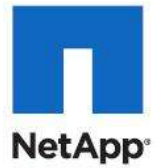

- f. In Database server, type the name of the database server that hosts the database that you configured for the VMMSSP server component.
- g. To see a list of the SQL Server instances associated with the specified database server, click Get Instances. In SQL Server instance, select the SQL Server instance that manages the new (or existing) VMMSSP database.
- h. In Port, type the port number that the SQL Server instance uses for incoming and outgoing communication. The default port is 1433.
- i. Under Credentials, click the type of authentication that the database uses for incoming connections (Windows authentication or SQL Server authentication).
- j. If you clicked SQL Server authentication, type the user name and password of a SQL Server account to use to access the database. Make sure that this account information matches the information you configured when you installed the VMMSSP server component.
- k. Click Use an existing database. The self-service portal automatically locates the existing DITSC database.
- I. When you finish configuring the database, click Next.
- 10. Enter the settings to configure how the VMMSSP Web site communicates with the VMMSSP server component. These settings include the host name of the WCF server (the name of the computer running the VMMSSP server component) and the TCP endpoint port number to communicate with the server component. When finished, click Next.
- 11. On the Installation Summary page, review the settings that you selected, and then click Install. When the installation finishes, click Close.

#### **To Enable SSP Rapid Provisioning**

- 1. In the Self-Service Portal, navigate to Self Service Portal Settings > Customize Virtual Machine Actions > MasterActionXML.
- 2. Select CopyActionXML.
- 3. Type the name for the new action script.

For example, enter ONTapRapidProvisioning.

- 4. To create a virtual machine action, navigate to CreateVM > Edit.
- 5. Paste the ONTapCreateVM.txt content into the Script section of the edit window.
- 6. Paste the ONTapCreateVMLocked.txt content into the LockedScript section.
- 7. Set the options for the create action script.
  - a. For the Successful Return Code, enter 0.
  - b. Select the Timeout box and enter 9999.
  - c. Clear the Continue on Error box.
- 8. 8. Click Save and Close.
- 9. 9. To delete a virtual machine action, navigate to DeleteVM > Edit.
- 10. 10. Paste the ONTapDeleteVM.txt content into the Script section of the edit window.
- 11. 11. Paste the ONTapDeleteVMLocked.txt content into the LockedScript section.
- 12. 12. Set the options for the delete action script.
  - a. For the Successful Return Code, enter 0.
  - b. Select the Timeout box and enter 9999.
  - c. Clear the Continue on Error box.

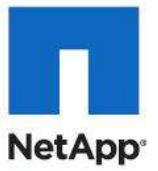

- 13. 13. Click Save and Close.
- 14. 14. Navigate to Infrastructure > ServiceRole > Edit.
- 15. 15. From the Action XML drop-down list, select ONTapRapidProvisioning.
- **Note:** This step makes sure that the use of the script during the CreateVM or DeleteVM action. This script name must match the name you used to create the script.

#### Step 10: SCOM Administrative Console

- 1. From the SCOM DVD or network share double-click SetupOM.exe.
- 2. Select Install Operation Manager 2007 R2.
- 3. In the Welcome screen, click Next.
- 4. In the License Terms page, click I accept the terms of this agreement and click Next.
- 5. In the Product Registration page, enter your name and the name of your company. Click Next.
- 6. In the feature selection page, select only the User Interface, and Command Shell. Change the installation to target the SCVMM VHD, and click Next.
- 7. In the Customer Experience Improvement Page (CEIP) page, click Yes to participate or No to opt out of the CEIP, and click Next.
- 8. Click Install.
- 9. Uncheck Start the Console.
- 10. Click Finish.

## **Configure SCVMM SCOM Integration**

- 1. Log in to the SCOM server with a domain account that is both a SCVMM and SCOM Administrator.
- 2. From the product DVD or network share, double-click setup.exe.
- 3. In the Setup menu, click Configure Operations Manager.
- 4. In the License Terms page click I accept the terms of this agreement and click Next.
- 5. In the Microsoft Update page select either Use Microsoft Update or I don't want to use Microsoft Update. Click Next.
- 6. In the Customer Experience Improvement Page (CEIP) page, and click Next.
- 7. In the Prerequisites Check page, review any alerts or warnings about inadequate hardware or uninstalled software prerequisites. You can continue if you receive warnings, but alerts must be resolved before you can proceed with the installation. Click Next.
- 8. In the Installation Settings page, select the appropriate path for your System Center SCVMM2008 program files location. These should be placed on the SCOM VHD provisioned earlier. (ex. D:\Program Files\Microsoft System Center Virtual Machine Manager 2008 R2).
- 9. In the Port Assignment page, enter the FQDN for the SCVMM server and the port specified during SCVMM installation.
- 10. Click Install.
- 11. In the Installation page, after setup is complete, click the link in the Status window to check for the latest SCVMM updates.

The Connect to Server dialog box opens the first time you open the console.

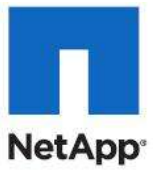

12. In the Server name box, enter the name of the computer where the SCVMM server is installed, followed by a colon and the port that you want to use to connect the SCVMM Administrator Console to the SCVMM server and click Connect.

**Important:** The port settings that you assign for the SCVMM Administrator Console must identically match the port settings that you assigned in the SCVMM server.

- 13. Click Install.
- 14. In the Installation page, after setup is complete, select the start console checkbox and click close.
- 15. The Connect to Server dialog box opens, enter the FQDN to the SCVMM server, and click connect.
- 16. Enable PRO Scripts:
  - d. From within the VMM console click the PowerShell icon, launching a PowerShell console.
  - e. At the prompt, type A to select [A]lways to always trust remote signed scripts from this snap-in. If you do not see a prompt, the policy already allows PRO to run scripts.
- 17. Enable PRO Tips:
  - a. From the Administration pane, select General.
  - b. Right-click Pro Settings and select Modify.
  - c. Click Enable PTO Tips.
  - d. Click OK.
- 18. Configure System Center integration.
  - e. From within the VMM console, click Administration and then System Center.
  - f. Right-click Operations Manager Reporting URL, and select Modify.
  - g. Enter http://<SCOM Server>/ ReportServer and click OK.
  - h. Right-click Operations Manager Server and select Modify.
  - i. Enter the FQDN of the Operations Manager Server and click OK.
- 19. Close the VMM console.

## Install OnCommand Plugin 3.0 for Microsoft SCOM

- 1. In the SCOM Server, log in to Operations Manager using a domain account with permissions.
- 2. Download OnCommand Plugin 3.0 for Microsoft (x64) from the NOW site.
- 3. Launch the installer:
  - a. In the welcome screen, click Next.
  - b. Accept the EULA and click Next.
  - c. Enter a User Name, and Organization information, and click Next.
  - d. Click Next.
  - e. Select the following features under Products and click Next:
  - 1. SCOM Management Packs
    - a. Storage Monitoring with Reporting
    - b. Hyper-V Storage Monitoring with Reporting
    - c. MetroCluster™ Monitoring and Management (optional)
  - 2. Documentation

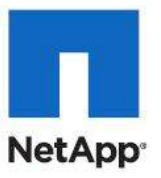

| 🛃 OnCommand Plug                                                                           | in 3.0 for Micros                                                                                                    | oft (x64) - Instal                                                                                                    | Shield Wizard                                                           | X                                                |  |  |
|--------------------------------------------------------------------------------------------|----------------------------------------------------------------------------------------------------|----------------------------------------------------------------------------------------------------|-------------------------------------------------------------------------|--------------------------------------------------|--|--|
| Feature Selection                                                                          |                                                                                                    |                                                                                                    |                                                                         |                                                  |  |  |
| Select the features y                                                                      | ou want to install.                                                                                                    |                                                                                                    |                                                                         | NetApp                                           |  |  |
| Click on an icon in the li                                                                 |                                                                                                    | Help                                                                                                    |                                                                         |                                                  |  |  |
|                                                                                            | OnCommand Plug-i<br>SCOM Management<br>Storage Mor<br>Repo<br>V Repo<br>V Repo<br>V Repo<br>V Repo<br>V Repo<br>V Repo | Feature Description<br>The Data ONTAP MetroCluster<br>management pack monitors<br>configuration and availability of<br>MetroCluster pairs. This MP<br>helps optimize MetroCluster he<br>This feature requires 1029KB on<br>your hard drive. It has 1 of 1<br>subfeatures selected. The<br>subfeatures require 25KB on<br>your hard drive. |                                                                         |                                                  |  |  |
| Install to:<br>C:\Program Files\NetApp\OnCommand\MS_Plugin\<br>                            |                                                                                                    |                                                                                                    |                                                                         |                                                  |  |  |
| InstallShield                                                                              |                                                                                                    |                                                                                                    |                                                                         |                                                  |  |  |
|                                                                                            | Disk <u>S</u> pace                                                                                                    | < <u>B</u> ack                                                                                                    | <u>N</u> ext >                                                          | Cancel                                           |  |  |
|                                                                                            |                                                                                                    |                                                                                                    |                                                                         |                                                  |  |  |
| OnCommand Plug-                                                                            | in 3.0 for Microso                                                                                                    | oft (x64) - Install                                                                                                    | Shield Wizard                                                           | X                                                |  |  |
| Feature Selection<br>Select the features y                                                 | ou want to install.                                                                                                    |                                                                                                    |                                                                         | NetApp                                           |  |  |
| Click on an icon in the li                                                                 | st below to select or                                                                                                  | r deselect a feature                                                                                                    |                                                                         | Help                                             |  |  |
| Hyper-V Storage Monitorin<br>Reporting<br>WetroCluster Monitoring ar<br>MetroCluster Monit |                                                                                                    |                                                                                                    | Feature Descrip<br>Collects Hyper-V<br>ONTAP storage<br>the Hyper-V hos | tion<br>/ VM and Data<br>information from<br>it. |  |  |
| * X •                                                                                      | uires 0KB on                                                                                                    |                                                                                                    |                                                                         |                                                  |  |  |
| Install to:                                                                                |                                                                                                    |                                                                                                    |                                                                         | Chance                                           |  |  |
| The Later Later                                                                            |                                                                                                    |                                                                                                    |                                                                         | Lnange                                           |  |  |
| InstallShield                                                                              |                                                                                                    | [                                                                                                    |                                                                         |                                                  |  |  |
|                                                                                            | Disk Space                                                                                                    | < Back                                                                                                    | Next >                                                                  | Cancel                                           |  |  |

- 4. Enter the credentials for the OpsMgr Administrator and click Next.
- 5. Click Install, then Finish.
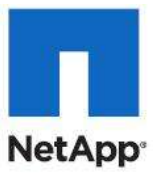

- 6. Deploy the OnCommand Plugin 3.0 Agent.
  - a. Log in to each Hyper-V host and run the OnCommand Plugin installer.
  - b. From the welcome screen click Next.
  - c. Accept the EULA and click Next.
  - d. Click Next.
  - e. Select only the OnCommand Discovery Agent and Click Next.

| 🙀 OnCommand Plug-in 3.0 for Microsoft (x64) - Install                                                                                                    | Shield Wizard                                                                                                    | ×                                                            |
|----------------------------------------------------------------------------------------------------|----------------------------------------------------------------------------------------------------|--------------------------------------------------------------|
| Feature Selection<br>Select the features you want to install.                                                                                                    |                                                                                                    | NetApp                                                       |
| Click on an icon in the list below to select or deselect a feature.                                                                                                    |                                                                                                    | Help                                                         |
| NetApp OnCommand Plug-in 3.0 for Microsof   Image: SCOM Management Packs   Image: SCOM Management Packs   Image: SCOM Management Pa | Feature Descript<br>Collects Hyper-V<br>ONTAP storage i<br>the Hyper-V host<br>This feature requ<br>your hard drive. | ion<br>VM and Data<br>nformation from<br>t.<br>uires 95KB on |
|                                                                                                    |                                                                                                    |                                                              |
| C:\Program Files\WetApp\OnCommand\MS_Plugin\                                                                                                    |                                                                                                    | <u>C</u> hange                                               |
| InstallShield Disk Space < Back                                                                                                    | <u>N</u> ext >                                                                                                    | Cancel                                                       |

- 6. Click Install then Click Finish.
- 7. Repeat for each Hyper-V host.
- 7. Configure SNMP:
  - a. Open Server Manager. Select Configuration and select Services.
  - b. Scroll down to SNMP Service, right-click and select Properties.
  - c. Click the Security tab.
  - d. Under Accepted community names, click Add.
  - e. Under Community rights select READ ONLY, and enter a Community Name. This community name should be the SNMP v1 ro community name on the two storage controllers.
  - f. Under Accept SNMP packets from these hosts click Add.
  - g. Enter the hostname or IP Address for the NetApp controller.
  - h. Repeat for each controller in your environment, and then click OK.
- 8. Enable Data ONTAP discovery:
  - a. From the Operations Manager Console, click Authoring > Management Packs Objects > Rules.
  - b. In the top look for box enter Data ONTAP, and click Find Now.

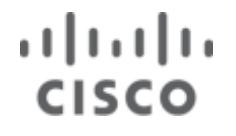

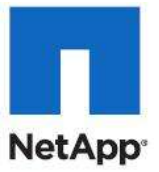

- c. Scroll down to Type: Management Server.
- d. Right-click Data ONTAP: Discovery Rule and click Overrides > Override the Rule > For all objects of class: Management Server.
- e. Select the OverRide checkbox for the row where Parameter Name is Enabled.
- f. Change the Override Value selection to True, and then click OK.

| verrid                            | e Propertie                                        | 25                                                                        |                                              |              |               |        |                          | >    |
|-----------------------------------|----------------------------------------------------|---------------------------------------------------------------------------|----------------------------------------------|--------------|---------------|--------|--------------------------|------|
| Rule na<br>Catego<br>Overrid      | ame:<br>ny:<br>es target:                          | Data ON<br>Discover<br>Class: Ma                                          | TAP: Discovery Rule<br>y<br>anagement Server |              |               |        | Show Bule Proper         | ties |
| Uverno                            | e-controlled                                       | Parameters:                                                               | Paramatar Tuna                               | DefaultValue | Queride Value |        | Change Status            |      |
| *                                 |                                                    | Enabled                                                                   | Boolean                                      | False        | True          | False  | [Added]                  |      |
|                                   | Г                                                  | Interval Seconds                                                          | Integer                                      | 86400        | 86400         | 86400  | [No change]              |      |
|                                   | Г                                                  | Sync Time                                                                 | String                                       | 21:00        | 21:00         | 21:00  | [No change]              |      |
|                                   |                                                    | TimeoutSeconds                                                            | Integer                                      | 3600         | 3600          | 3600   | [No change]              |      |
| Details:                          |                                                    |                                                                           |                                              |              |               |        |                          |      |
| Enabl<br>The n<br>Mana<br>effecti | led<br>ew custom o<br>gement Pack<br>ive value for | verride will be created i<br><. Click apply to view th<br>this parameter. | n the 'Default<br>ie new                     | cription     |               |        | 1                        | Edit |
| Mana                              | gement pa                                          | ick                                                                       |                                              |              |               |        |                          |      |
| Select                            | destination r                                      | nanagement pack:                                                          |                                              |              |               |        |                          |      |
| Defau                             | ult Managem                                        | ent Pack                                                                  |                                              |              |               |        | <ul> <li>New.</li> </ul> |      |
| н                                 | lelp                                               |                                                                           |                                              |              |               | ок 🛛 А | pply Can                 | icel |
| 3                                 |                                                    |                                                                           |                                              |              |               | 12     |                          | 1    |

- g. Go to Type: Data ONTAP Virtualization: Management Server
- h. Right-click Data ONTAP PRO: Discovery Rule, and click Overrides > Override the Rule > For all objects of class: Data ONTAP Virtualization: Management Server.
- i. Select the Override checkbox for the row where Parameter Name is Enabled.
- j. Change the Override Value selection to True, and then click OK.

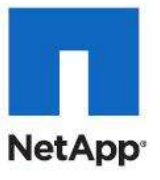

| Rule na                        | ime:                                       | Data ON                                                                  | AP PRO: Discovery       | Rule          |                |                 |                     |    |
|--------------------------------|--------------------------------------------|--------------------------------------------------------------------------|-------------------------|---------------|----------------|-----------------|---------------------|----|
| Ivenid                         | es target:                                 | Class: Ga                                                                | tewau                   |               |                |                 |                     |    |
| )venid                         | e-controlled                               | parameters:                                                              |                         |               |                |                 | Show Rule Propertie | S  |
|                                | Override                                   | Parameter Name                                                           | Parameter Type          | Default Value | Override Value | Effective Value | Change Status       |    |
|                                |                                            | Arguments                                                                | String                  | \$MPEIement   | \$MPElement\$  | \$MPElement\$   | [No change]         | Т  |
| •                              | 2                                          | Enabled                                                                  | Boolean                 | False         | True 💌         | False           | [Added]             | T  |
|                                |                                            | Interval Seconds                                                         | Integer                 | 14400         | 14400          | 14400           | [No change]         | Т  |
|                                |                                            | Sync Time                                                                | String                  | 2.30          | 2:30           | 2:30            | [No change]         | Τ  |
|                                |                                            | Timeout Seconds                                                          | Integer                 | 900           | 900            | 900             | [No change]         | T  |
| etails:                        | ed                                         |                                                                          | Des                     | cription      |                |                 |                     | đi |
| The n<br>Mana<br>effect        | ew custom o<br>gement Pack<br>ve value for | verride will be created in<br>"Click apply to view th<br>this parameter. | n the 'Default<br>e new | cription.     |                |                 |                     |    |
|                                | gement pa                                  | ck                                                                       |                         |               |                |                 |                     |    |
| Mana                           |                                            |                                                                          |                         |               |                |                 |                     |    |
| <b>1ana</b><br>Select          | destination n                              | nanagement pack:                                                         |                         |               |                |                 |                     |    |
| <b>1ana</b><br>Select<br>Defat | destination n<br>It Manageme               | nanagement pack:<br>ent Pack                                             |                         |               |                |                 | New                 |    |

- k. (Optional) If MetroCluster is a part of your installation, you can enable the Data ONTAP MetroCluster: Discovery Rule.
- 9. Discover NetApp controllers:
  - I. From the Operations Manager Console, select administration.
  - a. From the left pane click Discovery Wizard.
  - b. Select Network Device and click Next.
  - c. Enter an IP Range, and the community string entered on the storage systems and click Discover.
  - d. Select the checkboxes next to the IP addresses of the two storage controllers and click Next.
  - e. Click Finish.
- 10. Add NetApp controllers:
  - a. From the Operations Manager Console select Monitoring.
  - b. Expand Monitoring and select Discovered Inventory.
  - c. From the Action pane, select Change Target Type. (If there is no action pane, select View > Actions, or press Ctrl+T.)
  - d. In the resulting popup select Management Server and click OK.
  - e. From the Actions pane under Health Service Tasks, Select Data ONTAP: Run discovery task.
  - f. After the task is finished, click close.
- 11. Add controller credentials:
  - a. From the Operations Manager Console select Monitoring.
  - b. Expand Monitoring, and select Discovered Inventory.
  - c. From the Actions pane under Health Service Tasks, Select Data ONTAP: Manage Controller Credentials.

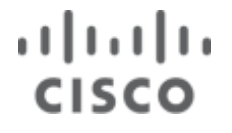

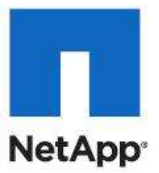

d. Enter the login credentials for each controller. Note that it may be necessary to use the Data ONTAP: Add Controller Task to add the controllers before putting in credentials.

### Install Cisco UCS MP for Microsoft SCOM

In the Operation Manager KMS Server, log in to Operations Manager using a domain account with permissions.

To install the management pack, follow these steps:

1. Start Cisco.UCS.MP.Install.msi and click Next.

| CISCO UCS Management Pack                                                                                                    |                                                           |                                                                           | _ 🗆 ×                                                          |
|----------------------------------------------------------------------------------------------------|-----------------------------------------------------------|---------------------------------------------------------------------------|----------------------------------------------------------------|
| Welcome to the CISCO<br>Setup Wizard                                                                                               | UCS Man                                                   | agement Pa                                                                |                                                                |
| The installer will guide you through the st<br>your computer.                                                                      | eps required to i                                         | nstall CISCO UCS M                                                        | anagement Pack on                                              |
|                                                                                                    |                                                           |                                                                           |                                                                |
| WARNING: This computer program is pro<br>Unauthorized duplication or distribution o<br>or criminal penalties, and will be prosecul | otected by copy<br>if this program, o<br>ted to the maxim | right law and internal<br>r any portion of it, ma<br>um extent possible u | tional treaties.<br>ay result in severe civil<br>nder the law. |
|                                                                                                    |                                                           |                                                                           |                                                                |

2. Enter a server name in the Server Name field. Click Next.

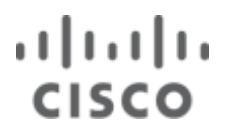

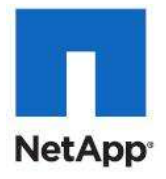

| 🖁 CISCO UCS Management Pack              |                    |                        |               |
|------------------------------------------|--------------------|------------------------|---------------|
| Connection to Microso<br>Manager 2007 R2 | oft System C       | enter Operatio         |               |
| Microsoft System Center Operations I     | Manager 2007 R2 wł | nere the Management Pa | ck will be    |
| -                                        |                    |                        |               |
| Server name:                             |                    |                        |               |
| VM11.VMM-LAB.LOCAL                       |                    |                        | 27            |
|                                          |                    |                        |               |
|                                          |                    |                        |               |
|                                          |                    |                        |               |
|                                          |                    |                        |               |
|                                          |                    |                        |               |
|                                          |                    |                        |               |
|                                          | Cancel             | K Back                 | <u>N</u> ext> |
|                                          | -                  | -1. (*                 |               |

3. Select the Enable Virtualization checkbox if you want to support the discovery and monitoring of hypervisors and virtual machines. Click Next.

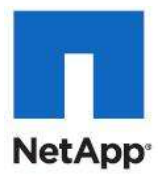

| 🕞 CISCO UCS Management Pack                                                                                                    |                                                                           |
|----------------------------------------------------------------------------------------------------|---------------------------------------------------------------------------|
| Virtualization                                                                                                    |                                                                           |
| Select this option if you want CISCO UCS Management Port to<br>hypervisors and virtual machines. System Center Virtual Mach<br>(version 2.0.3451.0) is required.<br>Enable Virtualization | o support discovery and monitoring of<br>ine Manager 2008 Management Pack |
| Cancel                                                                                                    | <back next=""></back>                                                     |

Enabling virtualization support requires that System Center Virtual Machine Manager (SCVMM) 2008 (version 2.0.3451.0) be installed, prior to the installation of the Cisco UCS Manager Management Pack. Prior to installation, the management packs specific to SCVMM 2008 must be installed in the Operations Manager console. Consult the SCVMM and SCOM R2 documentation for any installation details.

System Center Virtual Machine Manager 2008 Management Pack version 2.0.3451.0 is required for SCOM 2007 R2.

4. Enter a path to folder where the management pack is installed in the Folder field.

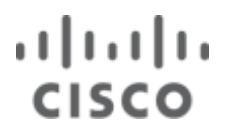

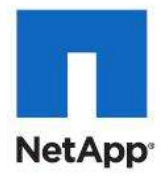

| CISCO UCS Management Pack                                                        |                                              |
|----------------------------------------------------------------------------------|----------------------------------------------|
| Select Installation Folder                                                       |                                              |
| The installer will install CISCO UCS Management Pack to the following            | folder.                                      |
| To install in this folder, click "Next". To install to a different folder, enter | it below or click "Browse".                  |
| Folder:                                                                          |                                              |
| C:\Program Files\CISCO\CISCO UCS Management Pack\                                | Browse                                       |
|                                                                                  | Disk Cost                                    |
| C:\Program Files\CISCO\CISCO UCS Management Pack\                                | Browse<br>Disk Cost<br>o uses this computer: |
| <ul> <li><u>E</u>veryone</li> <li>Just me</li> </ul>                             |                                              |

5. Select the Everyone or Just Me radio button to install the management pack for yourself or for anyone else who uses it and click Next.

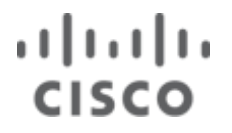

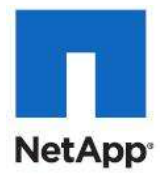

| 🕞 CISCO UCS Management Pack                                                                                              |       |
|----------------------------------------------------------------------------------------------------|-------|
| Confirm Installation                                                                                                    |       |
| The installer is ready to install CISCO UCS Management Pack on your computer.<br>Click "Next" to start the installation. |       |
| Cancel < Back                                                                                                    | Next> |

- 6. Click Next to confirm the installation and then click Close.
- 7. Perform the following steps if during the installation an error occurred and you were asked to import an appropriate management pack independently:
  - a. Click Go on the top tool bar in System Center Operations Manager and then click Administration on the drop-down menu.
  - b. Right-click the Management Packs node, and then select Import Management Packs on the dropdown menu.
  - c. The Import Management Packs wizard appears.
  - d. Click Add, and then select Add from Disk.
  - e. Click No in Online Catalog Connection.
  - f. Navigate to the folder selected during installation process in the Select Management Packs to Import dialog box.
  - g. Click Open, and then click Install.
  - h. Click Close when the management pack is imported.

#### Assigning an IP Address to the Management Port

To assign an IP address to the management port, follow these steps:

- 1. Click Go on the top tool bar in the SCOM and then select Authoring from the drop-down menu.
- 2. Expand the Management Pack Templates node.
- 3. Select Cisco UCS Management Port and then click the Add Monitoring Wizard tab under the top tool bar.

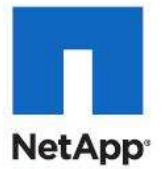

- a. The Add Monitoring Wizard appears and Cisco UCS Management Port is selected in the Select the Monitoring Type area.
- 4. Use the wizard to add a management port IP address and port number:
  - a. Click Next.
  - b. Enter an IP address and port number in the URL field and click Next.
  - c. Enter a name in the Name field.
  - d. When you enter a name, it appears in the Create Destination Management Pack field. Alternatively, you can select the Use Existing Management Pack or Create New checkbox to create a management pack or browse for a preexisting management pack.
  - e. (Optional) Enter a description in the Description field and click Next.
  - f. (Optional) Select the Virtualization checkbox, if you want to monitor any virtual machines. Click Next.
  - g. Use the Summary page to make sure that you have the proper configuration. Click Create.

An IP address is now assigned to the management port.

#### **Creating an Account for Administrators**

- 1. To create an account for administrators, follow these steps:
- 2. Click Go on the top tool bar in the SCOM, and then select Administration from the drop-down menu.
- 3. Right-click Accounts, and then select Create Run as Accounts from the drop-down menu.

The Create Run as Accounts wizard appears.

- **Note:** By using the Run as Accounts option, you create an account for an administrator to log in to the Cisco UCS system from SCOM to retrieve required information. The administrator account details must be available in the Cisco UCS system to authenticate the user.
- 4. Use the wizard to create an account:
  - a. Read the introduction, and then click Next.
  - b. Select Simple Authentication from the Run as Account Type drop-down list.
  - c. Enter a display name in the Display Name field.
  - d. (Optional) Enter a description in the Description field, and then click Next.
  - e. Enter a user name in the User Name field.
  - f. Enter a password in the Password field, and then reenter the same password in the Confirm Password field.
  - g. Select the Less Secure radio button and click Create.

An account for the administrator is now created.

#### Adding an Account to a Profile

To add an account to a profile, follow these steps:

- 1. Click Go on the top tool bar in the SCOM and then select Administration from the drop-down menu.
- 2. Click Profiles.
- 3. Right-click the appropriate account and then select Properties from the drop-down menu. The Run as Profile wizard appears.
- 4. Use the wizard to create an account:
  - a. Click Run as Accounts.

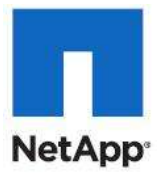

- b. Click the Add icon.
- c. Select an account from the Run as Account drop-down list.
- d. Click either the All Targeted Objects or the A Selected Class radio button, and then click OK.

The account is now added to the profile.

#### Adjusting the Discovery Interval

To adjust the discovery interval, follow these steps:

- 1. Click Go on the top tool bar in the SCOM, and then select Authoring from the drop-down menu.
- 2. Click the Objects Discoveries node, and then click Scope.
- 3. Click Clear All, and then select the View all Targets radio button.
- 4. Enter Chassis in the Look For field.
- 5. Select the Chassis checkbox and click OK.
- **Note:** The Management Pack column value has to match the name entered while processing the management pack template.
- 6. Double-click the Chassis Discovery row.

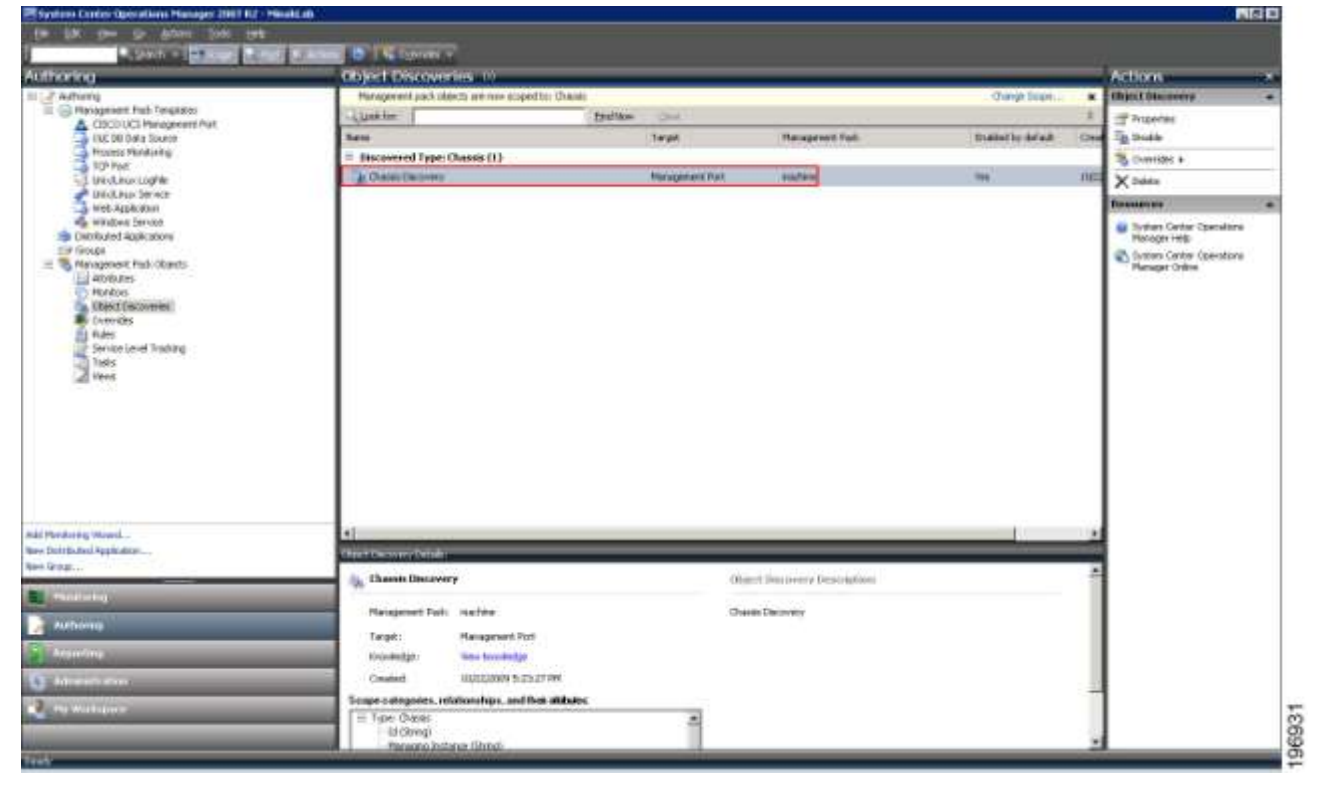

- 7. Click the Overrides tab and click Override.
- 8. Select For all Objects of Class: Management Port from the drop-down menu.

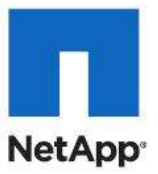

| thorng                                                                                                    | Object Discovering               |                                                                                                    |                                                                                                    |                  | Action                                     |
|----------------------------------------------------------------------------------------------------|----------------------------------|----------------------------------------------------------------------------------------------------|----------------------------------------------------------------------------------------------------|------------------|--------------------------------------------|
| 2 Adhoring                                                                                                    | Panagement part abouts an        | this supplify Gauss                                                                                                    |                                                                                                    | Grange Stope     | · · · · · · · · · · · · · · · · · · ·      |
| Hanapowet Path Teraheter                                                                                                    | - Land for-                      | - Drafflew George                                                                                                    |                                                                                                    |                  | 1 de Pagerie                               |
| CIE DI DI DI SI SWARD                                                                                                    | See                              | Tage                                                                                                    | Playage and Fast                                                                                                    | Tubble to be all | The 14 2000                                |
| Prismus Monitority:<br>109 And                                                                                                    | - Incontrol In Children          | A Decemp Properties                                                                                                    |                                                                                                    | 6                | The Orientes +                             |
| - 1 Unit-Aliman Log/Ter                                                                                                    | A Creation Decision              | I wanted the set of the set of th | (Translet)                                                                                                    | 110              | X Dates                                    |
| Called Areas Services                                                                                                    |                                  | a) anonexercanae) condrama ( performan                                                                                                    | Annual and Annual and Annual and Annual and Annual and Annual and Annual and Annual and Annual and Annual and A                                                                                                    | 1                | Destartor                                  |
| ally Whichon Spirited                                                                                                    | 2                                | write as and to note the decreas contraction in                                                                                                    | to can overable the conteputies by                                                                                                    |                  | Strebate Santar Canadam                    |
| 10 Debibuted applications                                                                                                    |                                  |                                                                                                    |                                                                                                    |                  | Harago (Hib                                |
| The Management Face Objects                                                                                                    |                                  | Should like terring it with the same b. A with the Service                                                                                                    | and the Town have                                                                                                    |                  | Soleni Carter Operation<br>Menager Ciribre |
| attributes                                                                                                    |                                  | instante Diserte des discourses for all inflations instantes                                                                                                    |                                                                                                    |                  |                                            |
| Coard Discovered                                                                                                    |                                  |                                                                                                    |                                                                                                    |                  | 1                                          |
| Re-Converties                                                                                                    |                                  | E-en.                                                                                                    |                                                                                                    |                  | 1                                          |
| 2 Rocks Good Tracting                                                                                                    | 177                              | and the second second s |                                                                                                    |                  | 1                                          |
| Taske                                                                                                    | 0                                | weather over an access presented set of this discussory then                                                                                                    | up route.                                                                                                    |                  | 1                                          |
| All views                                                                                                    | 0                                | innerie: Charge Needfald and e fors ME in ME in all                                                                                                    | Palme measures                                                                                                    |                  | 1                                          |
|                                                                                                    |                                  |                                                                                                    |                                                                                                    |                  | 1                                          |
|                                                                                                    | 4                                |                                                                                                    | Contract of Contract of Contra |                  | 1                                          |
|                                                                                                    |                                  | APPROPRIATE AND DESCRIPTION OF                                                                                                    |                                                                                                    |                  | 1                                          |
|                                                                                                    |                                  | and a second second sec | Million and Million Commission                                                                                                    |                  | 1                                          |
|                                                                                                    | 17                               | In the same a particular statement of the same                                                                                                    |                                                                                                    |                  | 1                                          |
|                                                                                                    | - 44                             | servers. From Pol. Manual Pol. documents the documentary                                                                                                    | MM (                                                                                                    |                  | 1                                          |
|                                                                                                    | 1.000                            | The community                                                                                                    |                                                                                                    |                  | 100 C                                      |
| tentiong Wourd -                                                                                                    | -                                |                                                                                                    |                                                                                                    |                  |                                            |
| Serie                                                                                                    | Statistics and the other         |                                                                                                    |                                                                                                    |                  |                                            |
|                                                                                                    | Shareh Dec                       |                                                                                                    |                                                                                                    |                  | 1                                          |
| the second second second second second second second second second second second second second second second se                                                                                                    |                                  |                                                                                                    |                                                                                                    |                  |                                            |
| Automa                                                                                                    | Hasaperert P                     |                                                                                                    |                                                                                                    |                  |                                            |
|                                                                                                    | 18 Tape                          |                                                                                                    | which is a second second                                                                                                    | 11               |                                            |
| Papernel                                                                                                    | insetty                          |                                                                                                    | II. Epid                                                                                                    | الر الم          |                                            |
| A dela del del la Ciner                                                                                                    | Created 1000                     | Contra preserver                                                                                                    |                                                                                                    |                  |                                            |
| Contraction of the second                                                                                                    | Scape collegisters, reliabilitad | Non, and then address                                                                                                    |                                                                                                    |                  |                                            |
| Contraction of the local division of the local division of the loc | the Paper Onester                | *                                                                                                    |                                                                                                    |                  |                                            |

- 9. Select the IntervalSeconds checkbox.
- 10. Change the value in the Override Value column to another value, and click OK.
- 11. Click OK again.

ri|iii|ii cisco

The discovery interval is now adjusted.

**Note:** You must perform these steps for all classes of objects, such as Management Port, Chassis, Server, Organization, and Associated Service Profile. To change the intervals for Rules and Monitors perform the steps, but start from the node Rules or Monitors.

### **Opalis Integration Server**

This section provides a step-by-step guide for installing Opalis Integration Server. Opalis is an optional component that provides runbook automation. NetApp integration is provided via OnCommand plug-in for Microsoft environments. Note that these instructions assume a new installation of Opalis Integration Server 6.3. Since Opalis 6.3 is a patch on top of 6.2.2, the instructions below will walk through installing 6.2.2 and will apply the 6.3 patch on top of the base 6.2.2 install. See Opalis documentation for other install scenarios.

### Installing Opalis 6.2.2 SP1

Before you begin create a service account for Opalis. It is recommended that this be a dedicated domain account with a nonexpiring password. Add this account to the local administrators group before installing Opalis. Also, this account will need access to the SQL Server created in the SQL Server section so you will need to add this account to the SQL Server security group ("Operations Manager SQL Server Admins") created in that section.

1. Run opalis\_full.exe or other source media to begin installation process.

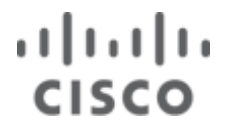

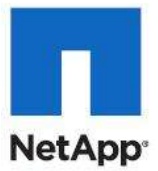

- 2. Agree to license terms and provide an extract location.
- 3. Before installing the 6.3 patch, you must install Opalis 6.2.2. Open the Opalis 6.2.2.zip folder and within that folder, open the Opalis Integration Server 6.22\_6.2.2.5229.zip folder.

| Edit View Favorites ]     | ools   | Help                  |                   |                |            |             |           |                            | 0 |
|---------------------------|--------|-----------------------|-------------------|----------------|------------|-------------|-----------|----------------------------|---|
| Back 🔹 🕥 🔹 🛷 🔎 Sear       | ch 🌾   | Folders               |                   |                |            |             |           |                            |   |
|                           | II~1.№ | 45B\LOCALS~1\Temp\Ten | nporary Directory | 1 for Opalis 6 | .2.2.zip\C | palis Integ | gration : | Server 6.22_6.2.2.5229.zip | > |
|                           | - 10   | Name *                | Туре              | Packed         | Has        | Size        | R         | Date                       | a |
| Folder Tasks              | *      | 3rdparty              | File Folder       | 0 KB           |            | 0 KB        | 0%        | 11/26/2009 12:45 PM        |   |
|                           |        | Client                | File Folder       | 0 KB           |            | 0 KB        | 0%        | 11/26/2009 12:45 PM        |   |
| Extract all files         |        | Documentation         | File Folder       | 0 KB           |            | 0 KB        | 0%        | 11/26/2009 12:45 PM        |   |
|                           |        | ManagementServer      | File Folder       | 0 KB           |            | 0 KB        | 0%        | 11/26/2009 12:45 PM        |   |
| out pl                    | ~      | OperatorConsole       | File Folder       | 0 KB           |            | 0 KB        | 0%        | 11/26/2009 12:45 PM        |   |
| Uther Places              | ^      | Reports               | File Folder       | 0 KB           |            | 0 KB        | 0%        | 11/26/2009 12:46 PM        |   |
| Temporary Directory 1 for |        | C Support             | File Folder       | 0 KB           |            | 0 KB        | 0%        | 11/26/2009 12:46 PM        |   |
| Opalis 6.2.2.zip          |        | Autorun.ico           | Icon              | 1 KB           | No         | 8 KB        | 94%       | 9/24/2009 12:29 PM         |   |
| My Documents              |        | Autorun.inf           | Setup Inform      | 1 KB           | No         | 1 KB        | 5%        | 1/22/2008 11:53 AM         |   |
| My Network Places         |        | Setup.exe             | Application       | 170 KB         | No         | 400 KB      | 58%       | 11/11/2009 12:13 PM        |   |

- 4. Extract this zip file to a local directory.
- 5. Right-click Install Opalis Integration Server and then click Run as administrator.
- 6. Select Install Opalis Integration Server, click "Step 1. Install Management Server."
- 7. Click Next on the first screen. Accept the license and click Next.
- 8. Enter user information and click Next. Accept the default installation folder and click Next.
- 9. Enter the service account. As noted previously, it is recommended that this be a domain account with a non-expiring password.

| 🙀 Opalis Integrati                             | on Server v6.2.2 - Manag                                                                  | gement Service Set                                              | up                   |                     |
|------------------------------------------------|-------------------------------------------------------------------------------------------|-----------------------------------------------------------------|----------------------|---------------------|
| Logon Informatio                               | n                                                                                         |                                                                 |                      | 1. 🔶                |
| The following log<br>Management Ser            | on information is used by the<br>vice.                                                    | Opalis Integration Serve                                        | er C                 | palis               |
| Specify a user<br>Service. Use<br>names must b | account to be used by the 0<br>the Browse button to choose<br>a in the format of DOMAIN\U | palis Integration Server<br>users from your networl<br>serName. | Manager<br>« For don | nent<br>nains, user |
| User Name:                                     | mydomain\OpalisServiceA                                                                   | eet                                                             |                      | Browse              |
| Password:                                      | *****                                                                                     |                                                                 |                      |                     |
| Wise Installation Wiza                         | d®                                                                                        |                                                                 |                      |                     |
|                                                |                                                                                           | < <u>B</u> ack <u>N</u>                                         | ext >                | Cancel              |

- 10. Click Next to begin the installation.
- 11. Click Finish when the installation is complete.
- 12. Click Step 2: Configure the Database.
- 13. Accept the default database type, SQL Server. Click Next.
- 14. Enter the database details created in the SQL Server installation section of this document. Click Next.
- 15. Select Create New Database and accept the default database name. Click Finish.
- 16. Run Step 3: Import a license and click Import.
- 17. Open your .lic file for the Opalis base pack (5-OISBP\_25.lic) and enter your license key.

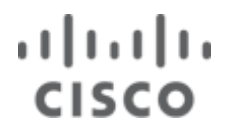

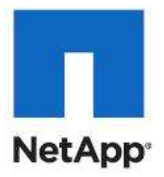

| Import Licen  | se 🗙                                             |
|---------------|--------------------------------------------------|
| <u>K</u> ey:  | {B3DBAA89-0715-48E8-95AA-6DAF0C689944}           |
| License file: | \Opalis License\Licenses\Licenses\5-OISBP_25.lic |
|               | OK Cancel                                        |

18. Repeat this process for any additional license files.

### Installing Opalis 6.3 Patch

- Open the Management Server installation folder. By default, this is located in System Drive: Program Files\Opalis Software\Opalis Integration Server\Management Service. Browse to the Components\Objects folder.
- Copy the OpalisIntegrationServer\_FoundationObjects.msi file provided in the Opalis 6.3 zip file to the System Drive:\Program Files (x86)\Opalis Software\Opalis Integration Server\Management Service\Components\Objects directory. Replace the existing file.
- 3. Run the OpalisIntegrationServer\_ManagementService\_630\_PATCH.msp installer. Do not change any of the default values.
- 4. Deploy your Opalis Clients via the deployment manager.
- 5. After you deploy the clients from the Deployment Manager, copy the OpalisIntegrationServer\_Client\_630\_PATCH.msp file included in the 6.3 release to each client.
- 6. Run the OpalisIntegrationServer\_Client\_630\_PATCH.msp installer. Do not change any of the default values.

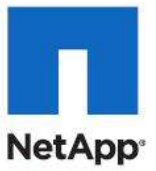

### Appendix

### Alternate Cisco Nexus 5548 Deployment Procedure: Part 2 for FCoE

These steps provide details for completing the configuration of the Nexus infrastructure for the FlexPod environment.

#### Figure 3 Nexus Infrastructure for the FlexPod Environment

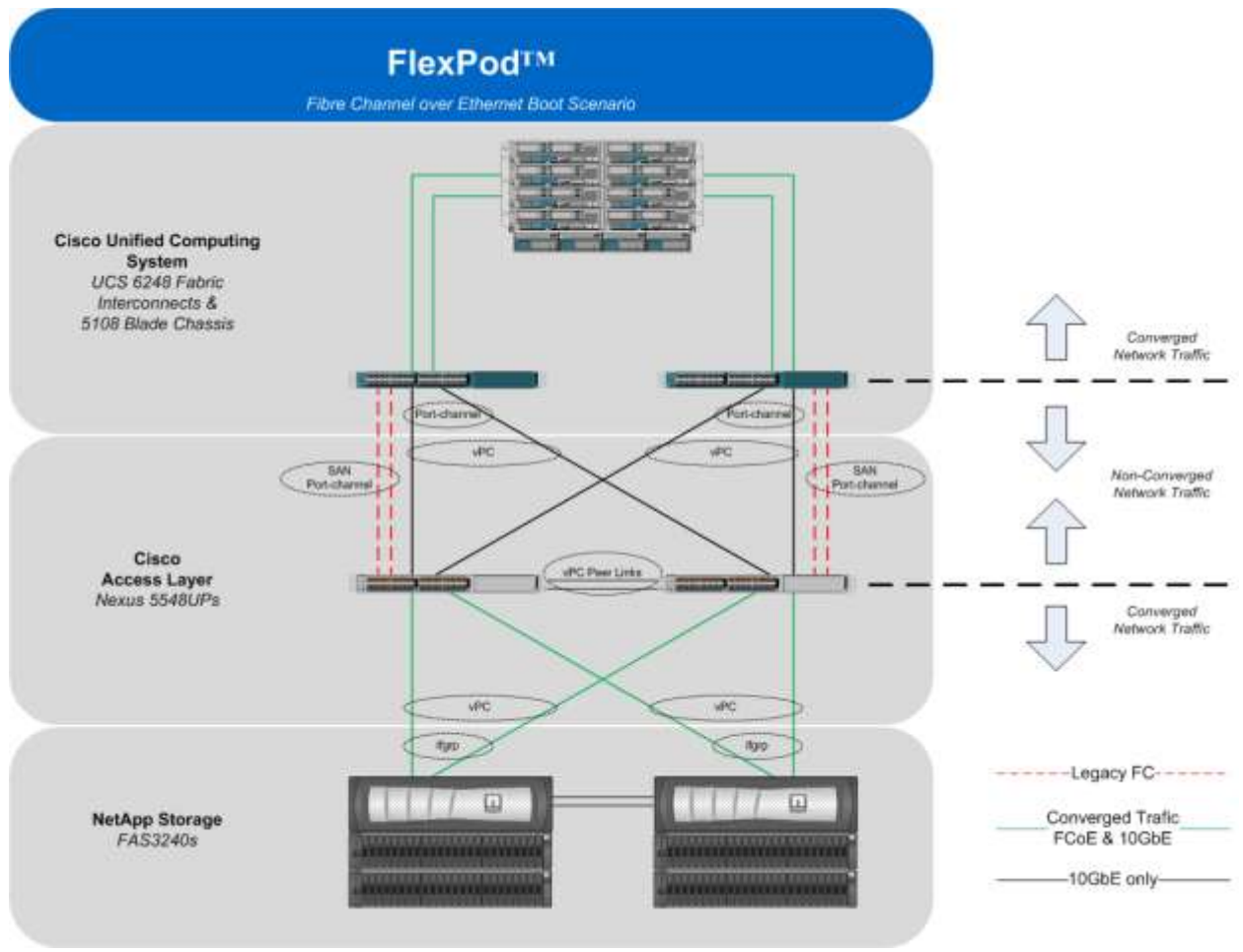

#### Create VSANs, Assign FC Ports, Turn on FC Ports

These steps provide details for configuring VSANs, assigning FC ports and enabling FC ports.

**Note:** This procedure sets up FCoE connections between the Nexus 5548s and the NetApp Storage Systems. If you want to use FCoE connections between the Nexus 5548s and the NetApp Storage Systems using the NetApp Unified Target Adapter (UTA). Use the Alternate Cisco Nexus 5548 Deployment Procedure: Part 2 in the Appendix.

#### Cisco Nexus 5548 A

- 1. From the global configuration mode, type vlan <Fabric A FCOE VLAN ID>.
- 2. Type name FCoE\_Fabric\_A.
- 3. Type fcoe vsan <VSAN A ID>.

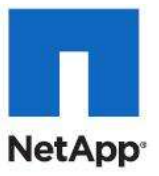

- 4. Type exit.
- 5. Type interface poll.
- 6. Type switchport trunk allowed vlan add <Fabric A FCoE VLAN ID>.
- 7. Type exit.
- 8. Type interface vfc11.
- 9. Type bind interface poll.
- 10. Type no shutdown.
- 11. Type exit.
- 12. Type interface pol2.
- 13. Type switchport trunk allowed vlan add <Fabric A FCoE VLAN ID>.
- 14. Type exit.
- 15. Type interface vfc12.
- 16. Type bind interface pol2.
- 17. Type no shutdown.
- 18. Type exit.
- 19. Type interface san-port-channel 1.
- 20. Type channel mode active.
- 21. Type exit.
- 22. Type channel mode active.
- 23. Type vsan database.
- 24. Type vsan <VSAN A ID> name Fabric\_A.
- 25. Type vsan <VSAN A ID> interface fc1/31-32.
- 26. Type vsan <VSAN A ID> interface san-port-channel 1.
- 27. Type vsan <VSAN A ID> interface vfc11.
- 28. Type vsan <VSAN A ID> interface vfc12.
- 29. Type exit.
- **30**. Type interface fc1/31-32.
- **31.** Type channel-group 1 force.
- 32. Type no shutdown.
- 33. Type exit.
- 34. Type show int san-port-channel 1 to confirm connectivity.
- **35.** Type interface fc1/31.
- 36. Type switchport description <UCSM A:fc1/31>.
- 37. Type exit.
- **38.** Type interface fc1/32.
- **39. Type** switchport description <UCSM A:fc1/32>.
- 40. Type exit.

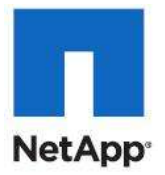

#### Cisco Nexus 5548 B

1. From the global configuration mode, type vlan <Fabric B FCoE VLAN ID>. 2. Type name FCoE Fabric B. 3. Type fcoe vsan <VSAN B ID>. 4. Type exit. 5. Type interface poll. 6. Type switchport trunk allowed vlan add <Fabric B FCoE VLAN ID>. 7. Type exit. 8. Type interface vfc11. 9. Type bind interface poll. 10. Type no shutdown. 11. Type exit. 12. Type interface po12. 13. Type switchport trunk allowed vlan add <Fabric B FCoE VLAN ID>. 14. Type exit. 15. Type interface vfc12. 16. Type bind interface po12. 17. Type no shutdown. 18. Type exit. 19. Type interface san-port-channel 2. 20. Type channel mode active. 21. Type exit. 22. Type vsan database. 23. Type vsan <VSAN B ID> name Fabric B. 24. Type vsan <VSAN B ID> interface fc1/31-32. 25. Type vsan <VSAN B ID> interface san-port-channel 2. 26. Type vsan <VSAN A ID> interface vfc11. 27. Type vsan <VSAN A ID> interface vfc12. 28. Type exit. 29. Type interface fc1/31-32. **30.** Type channel-group 2 force. 31. Type no shutdown. 32. Type exit. 33. Type show int san-port-channel 2 to confirm connectivity 34. Type interface fc1/31. 35. Type switchport description <UCSM B:fc1/31>. 36. Type exit.

# cisco

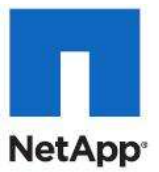

- **37.** Type interface fc1/32.
- **38**. **Type** switchport description <UCSM B:fc1/32>.
- 39. Type exit.

#### **Create Device Aliases and Create Zones**

These steps provide details for configuring device aliases and zones for the primary boot path. Instructions are given for all target ports, however, the redundant path is enabled following operating system installation..

#### Cisco Nexus 5548 A

- 1. From the global configuration mode, type device-alias database.
- 2. Type device-alias name VM-Host-Infra-01\_A pwwn <Fabric-A WWPN>.
- 3. Type device-alias name VM-Host-Infra-02 A pwwn <Fabric-A WWPN>.
- 4. Type device-alias name controller A 2a pwwn <Controller A 2a WWPN>.
- 5. Type device-alias name controller B 2a pwwn <Controller B 2a WWPN>.

Get this information from the table in section Gather Necessary Information.

- 6. After all of the necessary device-alias are created, type exit.
- 7. Type device-alias commit.
- 8. Create the zone for each service profile.
  - a. Type zone name VM-Host-Infra-01 A vsan <Fabric A VSAN ID>.
  - b. Type member device-alias VM-Host-Infra-01 A.
  - c. Type member device-alias controller\_A\_2a.
  - d. Type exit.
- 9. After the zone for the primary path of the first Cisco UCS service profiles has been created, create a zoneset to organize and manage them.

#### 10. Create the zoneset and add the necessary members.

- a. Type zoneset name flexpod vsan <Fabric A VSAN ID>.
- b. Type member VM-Host-Infra-01 A.
- c. Type exit.

11. Activate the zoneset.

- a. Type zoneset activate name flexpod vsan < Fabric A VSAN ID>.
- b. Type exit.
- 12. Type copy run start.

#### Cisco Nexus 5548 B

- 1. From the global configuration mode, type device-alias database.
- 2. Type device-alias name VM-Host-Infra-01\_B pwwn <Fabric-B WWPN>.
- 3. Type device-alias name VM-Host-Infra-02 B pwwn <Fabric-B WWPN>.
- 4. Type device-alias name controller A\_2b pwwn <Controller A 0d WWPN>.

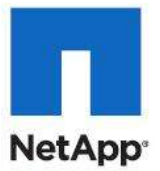

5. Type device-alias name controller\_B\_2b pwwn <Controller B 0d WWPN>. Get this information from the tables in the section Gather Necessary Information.

- 6. After all of the necessary device-alias are created, type exit.
- 7. Type device-alias commit.
- 8. Create the zones for each service profile.
  - a. Type zone name VM-Host-Infra-02 B vsan <Fabric B VSAN ID>.
  - b. Type member device-alias VM-Host-Infra-02 B.
  - c. Type member device-alias controller\_B\_0d.
- 6. Type exit.
- 9. After all of the zones for the Cisco UCS service profiles have been created, create a zoneset to organize and manage them.
- 10. Create the zoneset and add the necessary members.
  - a. Type zoneset name flexpod vsan <Fabric B VSAN ID>.
  - b. Type member VM-Host-Infra-02 B.
  - c. Type exit.
- 11. Activate the zoneset.
  - a. Type zoneset activate name flexpod vsan <Fabric B VSAN ID>.
  - b. Type exit.
  - 20. Type copy run start.
- 12. Return to the section NetApp FAS3240A Deployment Procedure: Part 2.

### Alternate Create Zones for Redundant Paths for FCoE

These steps provide details for configuring zones for the secondary boot path for each service profile.

#### Cisco Nexus 5548 A

- 1. From the global configuration mode, create the zones for the redundant path for each service profile.
  - a. Type zone name VM-Host-Infra-01 A vsan <Fabric A VSAN ID>.
    - 1. Type member device-alias controller B 2a.
    - 2. Type exit.
    - 3. Type zone name VM-Host-Infra-02\_A vsan <Fabric A VSAN ID>.
    - 4. Type member device-alias VM-Host-Infra-02\_A.
    - 5. Type member device-alias controller\_B\_2a.
    - 6. Type member device-alias controller\_A\_2a.
    - 7. Type exit.
- 2. Modify the zoneset and add the necessary members.
  - a. Type zoneset name flexpod vsan <Fabric A VSAN ID>.
- 3. Type member VM-Host-Infra-02.
- 4. Type exit.
- 5. Activate the zoneset.
  - a. Type zoneset activate name flexpod vsan <Fabric A VSAN ID>.

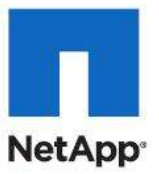

- 6. Type exit.
- 7. Type copy run start.

#### Cisco Nexus 5548 B

- 1. From the global configuration mode, create the zones for the redundant path for each service profile.
  - a. Type zone name VM-Host-Infra-01\_B vsan <Fabric B VSAN ID>.
  - b. Type member device-alias VM-Host-Infra-01\_B.
  - c. Type member device-alias controller\_A\_2b.
  - d. Type member device-alias controller\_B\_2b.
  - e. Type exit.
  - f. Type zone name VM-Host-Infra-02 B vsan <Fabric B VSAN ID>.
  - g. Type member device-alias controller\_A\_2b.
  - h. Type exit.
- 2. Modify the zoneset and add the necessary members.
  - a. Type zoneset name flexpod vsan <Fabric B VSAN ID>.
  - b. Type member VM-Host-Infra-01 B.
  - c. Type exit.
- 3. Activate the zoneset.
  - a. Type zoneset activate name flexpod vsan <Fabric B VSAN ID>.
  - b. Type exit.
- 4. Type copy run start.

Note: Return to Clone the Windows Server 2008 R2 SP1 Installation section.

### **Cisco Nexus Configurations**

#### Nexus A (sample running config)

ice5548-1# show run !Command: show running-config !Time: Thu Jan 26 22:39:15 2012 version 5.0(3)N2(2a) feature fcoe feature npiv feature fport-channel-trunk no feature telnet no telnet server enable cfs eth distribute feature lacp feature vpc feature lldp username admin password 5 \$1\$vhyEnoq8\$fEeCFXDyQDTPDBltqDhU0. role network-admin ip domain-lookup hostname ice5548-1 system jumbomtu 9000 logging event link-status default

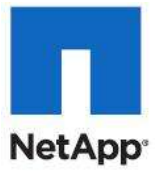

class-map type qos class-fcoe class-map type queuing class-fcoe match qos-group 1 class-map type queuing class-all-flood match gos-group 2 class-map type queuing class-ip-multicast match gos-group 2 class-map type network-gos class-fcoe match qos-group 1 class-map type network-gos class-all-flood match qos-group 2 class-map type network-gos class-ip-multicast match qos-group 2 policy-map type network-gos jumbo class type network-gos class-fcoe pause no-drop mtu 2158 class type network-qos class-default mtu 9000 multicast-optimize system gos service-policy type network-gos jumbo slot 1 port 29-32 type fc snmp-server user admin network-admin auth md5 0x2e8af112d36e9af1466f4e4db0ce36a3 priv 0x2e8af112d36e9af1466f4e4db0ce36a3 localizedkey snmp-server enable traps entity fru ntp server 10.61.185.11 use-vrf management vrf context management ip route 0.0.0.0/0 10.61.185.1 vlan 1 vlan 2 name Native-VLAN vlan 186 name MGMT-VLAN vlan 3101 name CSV-VLAN vlan 3102 name iSCSI-VLAN-A vlan 3103 name Live-Migration-VLAN vlan 3104 name App-Cluster-Comm-VLAN vlan 3105 name VM-Data-VLAN vlan 3106 name iSCSI-VLAN-B spanning-tree port type edge bpduguard default spanning-tree port type edge bpdufilter default spanning-tree port type network default vpc domain 23 role priority 10 peer-keepalive destination 10.61.185.70 source 10.61.185.69

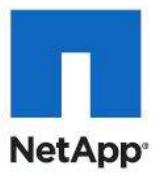

vsan database vsan 101 name "Fabric\_A" device-alias database device-alias name ice3270-1a\_0c pwwn 50:0a:09:83:8d:7d:92:bc device-alias name ice3270-1b Oc pwwn 50:0a:09:83:9d:7d:92:bc device-alias name ice3270-1a 0c1 A pwwn 20:00:00:25:b5:00:0a:0f device-alias name ice3270-1b\_0d1\_A pwwn 20:00:00:25:b5:00:0a:1f device-alias commit fcdomain fcid database vsan 101 wwn 24:01:54:7f:ee:23:52:40 fcid 0x550000 dynamic vsan 101 wwn 50:0a:09:83:8d:7d:92:bc fcid 0x550001 dynamic Į. [ice3270-1a\_0c] vsan 101 wwn 50:0a:09:83:9d:7d:92:bc fcid 0x550002 dynamic ! [ice3270-1b\_0c] vsan 101 wwn 20:00:00:25:b5:00:0a:0f fcid 0x550003 dynamic [ice3270-1a 0c1 A] 1 vsan 101 wwn 20:00:00:25:b5:00:0a:1f fcid 0x550004 dynamic [ice3270-1b 0d1 A] 1 interface san-port-channel 1 channel mode active interface port-channel10 description vPC peer-link switchport mode trunk vpc peer-link switchport trunk native vlan 2 switchport trunk allowed vlan 186,3101-3106 spanning-tree port type network interface port-channel11 description ice3270-1a switchport mode trunk vpc 11 switchport trunk native vlan 186 switchport trunk allowed vlan 186,3101-3102,3106 spanning-tree port type edge trunk interface port-channel12 description ice3270-1b switchport mode trunk vpc 12 switchport trunk native vlan 186 switchport trunk allowed vlan 186,3101-3102,3106 spanning-tree port type edge trunk interface port-channel13 description iceucsm-2a switchport mode trunk vpc 13 switchport trunk native vlan 2 switchport trunk allowed vlan 186,3101-3106 spanning-tree port type edge trunk

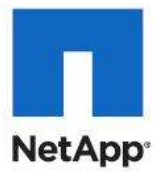

interface port-channel14 description iceucsm-2b switchport mode trunk vpc 14 switchport trunk native vlan 2 switchport trunk allowed vlan 186,3101-3106 spanning-tree port type edge trunk

interface port-channel20 description icecore switchport mode trunk vpc 20 switchport trunk native vlan 2 switchport trunk allowed vlan 186 spanning-tree port type network vsan database vsan 101 interface san-port-channel 1 vsan 101 interface fc1/29 vsan 101 interface fc1/30

interface fc1/29 no shutdown

interface fc1/30 no shutdown

interface fc1/31 channel-group 1 force no shutdown

interface fc1/32 channel-group 1 force no shutdown

interface Ethernet1/1 description ice3270-1a:e2a switchport mode trunk switchport trunk native vlan 186 switchport trunk allowed vlan 186,3101-3102,3106 channel-group 11 mode active

interface Ethernet1/2 description ice3270-1b:e2a switchport mode trunk switchport trunk native vlan 186 switchport trunk allowed vlan 186,3101-3102,3106 channel-group 12 mode active

interface Ethernet1/3 description iceucsm-2a:Eth1/19 switchport mode trunk switchport trunk native vlan 2

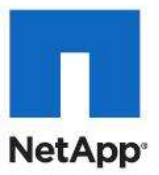

switchport trunk allowed vlan 186,3101-3106 channel-group 13 mode active

interface Ethernet1/4 description iceucsm-2b:Eth1/19 switchport mode trunk switchport trunk native vlan 2 switchport trunk allowed vlan 186,3101-3106 channel-group 14 mode active

interface Ethernet1/5 description ice5548-2:Eth1/5 switchport mode trunk switchport trunk native vlan 2 switchport trunk allowed vlan 186,3101-3106 channel-group 10 mode active

interface Ethernet1/6 description ice5548-2:Eth1/6 switchport mode trunk switchport trunk native vlan 2 switchport trunk allowed vlan 186,3101-3106 channel-group 10 mode active

interface Ethernet1/7

interface Ethernet1/8

interface Ethernet1/9

interface Ethernet1/10

interface Ethernet1/11

interface Ethernet1/12

interface Ethernet1/13

interface Ethernet1/14

interface Ethernet1/15

interface Ethernet1/16

interface Ethernet1/17

interface Ethernet1/18

interface Ethernet1/19

interface Ethernet1/20 description icecore:Eth1/21 switchport mode trunk

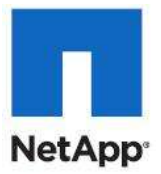

switchport trunk native vlan 2 switchport trunk allowed vlan 186 channel-group 20 mode active

interface Ethernet1/21

interface Ethernet1/22

interface Ethernet1/23

interface Ethernet1/24

interface Ethernet1/25

interface Ethernet1/26

interface Ethernet1/27

interface Ethernet1/28

interface mgmt0 ip address 10.61.185.69/24 line console line vty boot kickstart bootflash:/n5000-uk9-kickstart.5.0.3.N2.2a.bin boot system bootflash:/n5000-uk9.5.0.3.N2.2a.bin interface fc1/31 interface fc1/32 interface fc1/29 interface fc1/30 interface fc1/31 interface fc1/32 **!Full Zone Database Section for vsan 101** zone name ice3270-1a\_0c1\_A vsan 101 member pwwn 20:00:00:25:b5:00:0a:0f [ice3270-1a\_0c1\_A] 1 member pwwn 50:0a:09:83:8d:7d:92:bc ! [ice3270-1a\_0c] member pwwn 50:0a:09:83:9d:7d:92:bc ! [ice3270-1b\_0c] zone name ice3270-1b\_0d1\_A vsan 101 member pwwn 20:00:00:25:b5:00:0a:1f ! [ice3270-1b\_0d1\_A] member pwwn 50:0a:09:83:8d:7d:92:bc [ice3270-1a\_0c] ! member pwwn 50:0a:09:83:9d:7d:92:bc

[ice3270-1b\_0c]

zoneset name flexpod vsan 101 member ice3270-1a\_0c1\_A member ice3270-1b\_0d1\_A

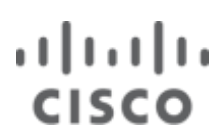

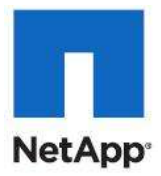

zoneset activate name flexpod vsan 101

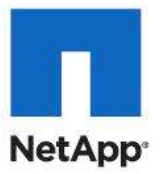

#### Nexus B (sample running config)

ice5548-2# show run

!Command: show running-config !Time: Thu Jan 26 22:43:40 2012

version 5.0(3)N2(2a) feature fcoe feature npiv feature fport-channel-trunk no feature telnet no telnet server enable cfs eth distribute feature lacp feature vpc feature lldp username admin password 5 \$1\$QwOvH6l4\$uemTijt9Bz9c2SSA1DPOX. role network-admin ip domain-lookup hostname ice5548-2 system jumbomtu 9000 logging event link-status default class-map type qos class-fcoe class-map type queuing class-fcoe match gos-group 1 class-map type queuing class-all-flood match gos-group 2 class-map type queuing class-ip-multicast match qos-group 2 class-map type network-qos class-fcoe match qos-group 1 class-map type network-gos class-all-flood match gos-group 2 class-map type network-gos class-ip-multicast match qos-group 2 policy-map type network-gos jumbo class type network-gos class-fcoe pause no-drop mtu 2158 class type network-qos class-default mtu 9000 multicast-optimize system gos service-policy type network-qos jumbo slot 1 port 29-32 type fc snmp-server user admin network-admin auth md5 0xe481d1d2fee4aaa498237df1852270e8 priv 0xe481d1d2fee4aaa498237df1852270e8 localizedkey snmp-server enable traps entity fru ntp server 10.61.185.11 use-vrf management vrf context management ip route 0.0.0.0/0 10.61.185.1 vlan 1 vlan 2

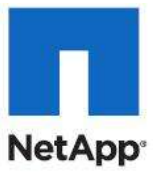

name Native-VLAN vlan 186 name MGMT-VLAN vlan 3101 name CSV-VLAN vlan 3102 name iSCSI-VLAN-A vlan 3103 name Live-Migration-VLAN vlan 3104 name App-Cluster-Comm-VLAN vlan 3105 name VM-Data-VLAN vlan 3106 name iSCSI-VLAN-B spanning-tree port type edge bpduguard default spanning-tree port type edge bpdufilter default spanning-tree port type network default vpc domain 23 role priority 20 peer-keepalive destination 10.61.185.69 source 10.61.185.70 vsan database vsan 102 name "Fabric\_B" device-alias database device-alias name ice3270-1a\_0d pwwn 50:0a:09:84:8d:7d:92:bc device-alias name ice3270-1b\_0d pwwn 50:0a:09:84:9d:7d:92:bc device-alias name ice3270-1a 0c1 B pwwn 20:00:00:25:b5:00:0b:0f device-alias name ice3270-1b 0d1 B pwwn 20:00:00:25:b5:00:0b:1f device-alias commit fcdomain fcid database vsan 102 wwn 24:02:54:7f:ee:23:8b:00 fcid 0x3f0000 dynamic vsan 102 wwn 50:0a:09:84:9d:7d:92:bc fcid 0x3f0001 dynamic ! [ice3270-1b\_0d] vsan 102 wwn 50:0a:09:84:8d:7d:92:bc fcid 0x3f0002 dynamic [ice3270-1a 0d] 1 vsan 102 wwn 20:00:00:25:b5:00:0b:0f fcid 0x3f0003 dynamic 1 [ice3270-1a 0c1 B] vsan 102 wwn 20:00:00:25:b5:00:0b:1f fcid 0x3f0004 dynamic 1 [ice3270-1b\_0d1\_B] interface san-port-channel 2 channel mode active interface port-channel10 description vPC peer-link switchport mode trunk vpc peer-link switchport trunk native vlan 2 switchport trunk allowed vlan 186,3101-3106

```
spanning-tree port type network
```

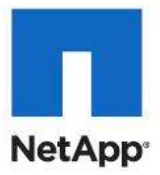

interface port-channel11 description ice3270-1a switchport mode trunk vpc 11 switchport trunk native vlan 186 switchport trunk allowed vlan 186,3101-3102,3106 spanning-tree port type edge trunk

interface port-channel12 description ice3270-1b switchport mode trunk vpc 12 switchport trunk native vlan 186 switchport trunk allowed vlan 186,3101-3102,3106 spanning-tree port type edge trunk

interface port-channel13 description iceucsm-2a switchport mode trunk vpc 13 switchport trunk native vlan 2 switchport trunk allowed vlan 186,3101-3106 spanning-tree port type edge trunk

interface port-channel14 description iceucsm-2b switchport mode trunk vpc 14 switchport trunk native vlan 2 switchport trunk allowed vlan 186,3101-3106 spanning-tree port type edge trunk

interface port-channel20 description icecore switchport mode trunk vpc 20 switchport trunk native vlan 2 switchport trunk allowed vlan 186 spanning-tree port type network vsan database vsan 102 interface san-port-channel 2 vsan 102 interface fc1/29 vsan 102 interface fc1/30

interface fc1/29 no shutdown

interface fc1/30 no shutdown

interface fc1/31 channel-group 2 force

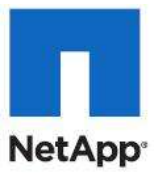

#### no shutdown

interface fc1/32 channel-group 2 force no shutdown

interface Ethernet1/1 description ice3270-1a:e2b switchport mode trunk switchport trunk native vlan 186 switchport trunk allowed vlan 186,3101-3102,3106 channel-group 11 mode active

interface Ethernet1/2 description ice3270-1b:e2b switchport mode trunk switchport trunk native vlan 186 switchport trunk allowed vlan 186,3101-3102,3106 channel-group 12 mode active

interface Ethernet1/3 description iceucsm-2a:Eth1/20 switchport mode trunk switchport trunk native vlan 2 switchport trunk allowed vlan 186,3101-3106 channel-group 13 mode active

interface Ethernet1/4 description iceucsm-2b:Eth1/20 switchport mode trunk switchport trunk native vlan 2 switchport trunk allowed vlan 186,3101-3106 channel-group 14 mode active

interface Ethernet1/5 description ice5548-1:Eth1/5 switchport mode trunk switchport trunk native vlan 2 switchport trunk allowed vlan 186,3101-3106 channel-group 10 mode active

interface Ethernet1/6 description ice5548-1:Eth1/6 switchport mode trunk switchport trunk native vlan 2 switchport trunk allowed vlan 186,3101-3106 channel-group 10 mode active

interface Ethernet1/7

interface Ethernet1/8

interface Ethernet1/9

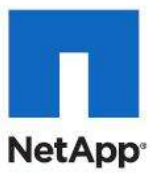

interface Ethernet1/10

- interface Ethernet1/11
- interface Ethernet1/12
- interface Ethernet1/13
- interface Ethernet1/14
- interface Ethernet1/15
- interface Ethernet1/16
- interface Ethernet1/17
- interface Ethernet1/18
- interface Ethernet1/19
- interface Ethernet1/20 description icecore:Eth1/22 switchport mode trunk switchport trunk native vlan 2 switchport trunk allowed vlan 186 channel-group 20 mode active
- interface Ethernet1/21
- interface Ethernet1/22
- interface Ethernet1/23
- interface Ethernet1/24
- interface Ethernet1/25
- interface Ethernet1/26
- interface Ethernet1/27
- interface Ethernet1/28
- interface mgmt0 ip address 10.61.185.70/24 line console line vty boot kickstart bootflash:/n5000-uk9-kickstart.5.0.3.N2.2a.bin boot system bootflash:/n5000-uk9.5.0.3.N2.2a.bin interface fc1/31 interface fc1/32 interface fc1/29

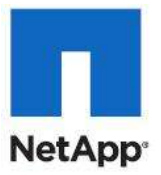

interface fc1/30 interface fc1/31 interface fc1/32 !Full Zone Database Section for vsan 102 zone name ice3270-1a 0c1 B vsan 102 member pwwn 20:00:00:25:b5:00:0b:0f ! [ice3270-1a\_0c1\_B] member pwwn 50:0a:09:84:8d:7d:92:bc [ice3270-1a\_0d] 1 member pwwn 50:0a:09:84:9d:7d:92:bc ! [ice3270-1b\_0d] zone name ice3270-1b\_0d1\_B vsan 102 member pwwn 20:00:00:25:b5:00:0b:1f ! [ice3270-1b\_0d1\_B] member pwwn 50:0a:09:84:8d:7d:92:bc ! [ice3270-1a\_0d] member pwwn 50:0a:09:84:9d:7d:92:bc 1 [ice3270-1b\_0d]

zoneset name flexpod vsan 102 member ice3270-1a\_0c1\_B member ice3270-1b\_0d1\_B

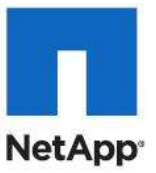

### References

### Authors

John George, Reference Architect, Infrastructure and Cloud Engineering, NetApp

John George is a Reference Architect in the NetApp Infrastructure and Cloud Engineering team and is focused on developing, validating, and supporting cloud infrastructure solutions that include NetApp products. Before his current role, he supported and administered Nortel's worldwide training network and VPN infrastructure. John holds a Master's degree in computer engineering from Clemson University.

Mike Mankovsky, Technical Marketing Engineer, Cisco

Mike Mankovsky is a Unified Computing System architect focusing on Microsoft solutions with extensive experience in Hyper-V, storage systems, and Microsoft Exchange Server. He has expert product knowledge in Microsoft Windows storage technologies and data protection technologies.

Chris Reno, Reference Architect, Infrastructure and Cloud Engineering, NetApp

Chris Reno is a Reference Architect in the NetApp Infrastructure and Cloud Enablement team and is focused on creating, validating, supporting, and evangelizing solutions based on NetApp products. Chris has his Bachelors of Science degree in International Business and Finance and his Bachelors of Arts degree in Spanish from the University of North Carolina – Wilmington while also holding numerous industry certifications.

Lindsey Street, Systems Architect, Infrastructure and Cloud Engineering, NetApp

Lindsey Street is a systems architect in the NetApp Infrastructure and Cloud Engineering team. She focuses on the architecture, implementation, compatibility, and security of innovative vendor technologies to develop competitive and high-performance end-to-end cloud solutions for customers. Lindsey started her career in 2006 at Nortel as an interoperability test engineer, testing customer equipment interoperability for certification. Lindsey has her Bachelors of Science degree in Computer Networking and her Master's of Science in Information Security from East Carolina University.

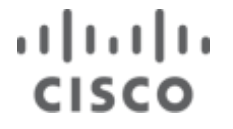

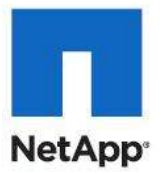

### About Cisco Validated Design (CVD) Program

The CVD program consists of systems and solutions designed, tested, and documented to facilitate faster, more reliable, and more predictable customer deployments. For more information visit www.cisco.com/go/designzone.

ALL DESIGNS, SPECIFICATIONS, STATEMENTS, INFORMATION, AND RECOMMENDATIONS (COLLECTIVELY, "DESIGNS") IN THIS MANUAL ARE PRESENTED "AS IS," WITH ALL FAULTS. CISCO AND ITS SUPPLIERS DISCLAIM ALL WARRANTIES, INCLUDING, WITHOUT LIMITATION, THE WARRANTY OF MERCHANTABILITY, FITNESS FOR A PARTICULAR PURPOSE AND NONINFRINGEMENT OR ARISING FROM A COURSE OF DEALING, USAGE, OR TRADE PRACTICE. IN NO EVENT SHALL CISCO OR ITS SUPPLIERS BE LIABLE FOR ANY INDIRECT, SPECIAL, CONSEQUENTIAL, OR INCIDENTAL DAMAGES, INCLUDING, WITHOUT LIMITATION, LOST PROFITS OR LOSS OR DAMAGE TO DATA ARISING OUT OF THE USE OR INABILITY TO USE THE DESIGNS, EVEN IF CISCO OR ITS SUPPLIERS HAVE BEEN ADVISED OF THE POSSIBILITY OF SUCH DAMAGES.

THE DESIGNS ARE SUBJECT TO CHANGE WITHOUT NOTICE. USERS ARE SOLELY RESPONSIBLE FOR THEIR APPLICATION OF THE DESIGNS. THE DESIGNS DO NOT CONSTITUTE THE TECHNICAL OR OTHER PROFESSIONAL ADVICE OF CISCO, ITS SUPPLIERS OR PARTNERS. USERS SHOULD CONSULT THEIR OWN TECHNICAL ADVISORS BEFORE IMPLEMENTING THE DESIGNS. RESULTS MAY VARY DEPENDING ON FACTORS NOT TESTED BY CISCO.

CCDE, CCENT, Cisco Eos, Cisco Lumin, Cisco Nexus, Cisco StadiumVision, Cisco TelePresence, Cisco WebEx, the Cisco logo, DCE, and Welcome to the Human Network are trademarks; Changing the Way We Work, Live, Play, and Learn and Cisco Store are service marks; and Access Registrar, Aironet, AsyncOS, Bringing the Meeting To You, Catalyst, CCDA, CCDP, CCIE, CCIP, CCNA, CCNP, CCSP, CCVP, Cisco, the Cisco Certified Internetwork Expert logo, Cisco IOS, Cisco Press, Cisco Systems, Cisco Systems Capital, the Cisco Systems logo, Cisco Unity, Collaboration Without Limitation, EtherFast, EtherSwitch, Event Center, Fast Step, Follow Me Browsing, FormShare, GigaDrive, HomeLink, Internet Quotient, IOS, iPhone, iQuick Study, IronPort, the IronPort logo, LightStream, Linksys, MediaTone, MeetingPlace, MeetingPlace Chime Sound, MGX, Networkers, Networking Academy, Network Registrar, PCNow, PIX, PowerPanels, ProConnect, ScriptShare, SenderBase, SMARTnet, Spectrum Expert, StackWise, The Fastest Way to Increase Your Internet Quotient, TransPath, WebEx, and the WebEx logo are registered trademarks of Cisco Systems, Inc. and/or its affiliates in the United States and certain other countries.

All other trademarks mentioned in this document or website are the property of their respective owners. The use of the word partner does not imply a partnership relationship between Cisco and any other company. (0809R)

© 2012 Cisco Systems, Inc. All rights reserved.

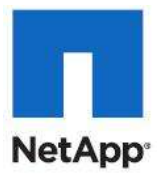

# CISCO.

Cisco Systems, Inc. 170 West Tasman Drive San Jose, CA 95134-1706 USA <u>www.cisco.com</u> Tel: 408 526-4000

800 553-NETS (6387) Fax: 408 527-0883

© 2012 Cisco Systems, Inc. All rights reserved. Cisco, the Cisco logo, and Cisco Systems are registered trademarks or trademarks of Cisco Systems, Inc. and/or its affiliates in the United States and certain other countries. All other trademarks mentioned in this document are the property of their respective owners. (0805R)

C07-614444-01